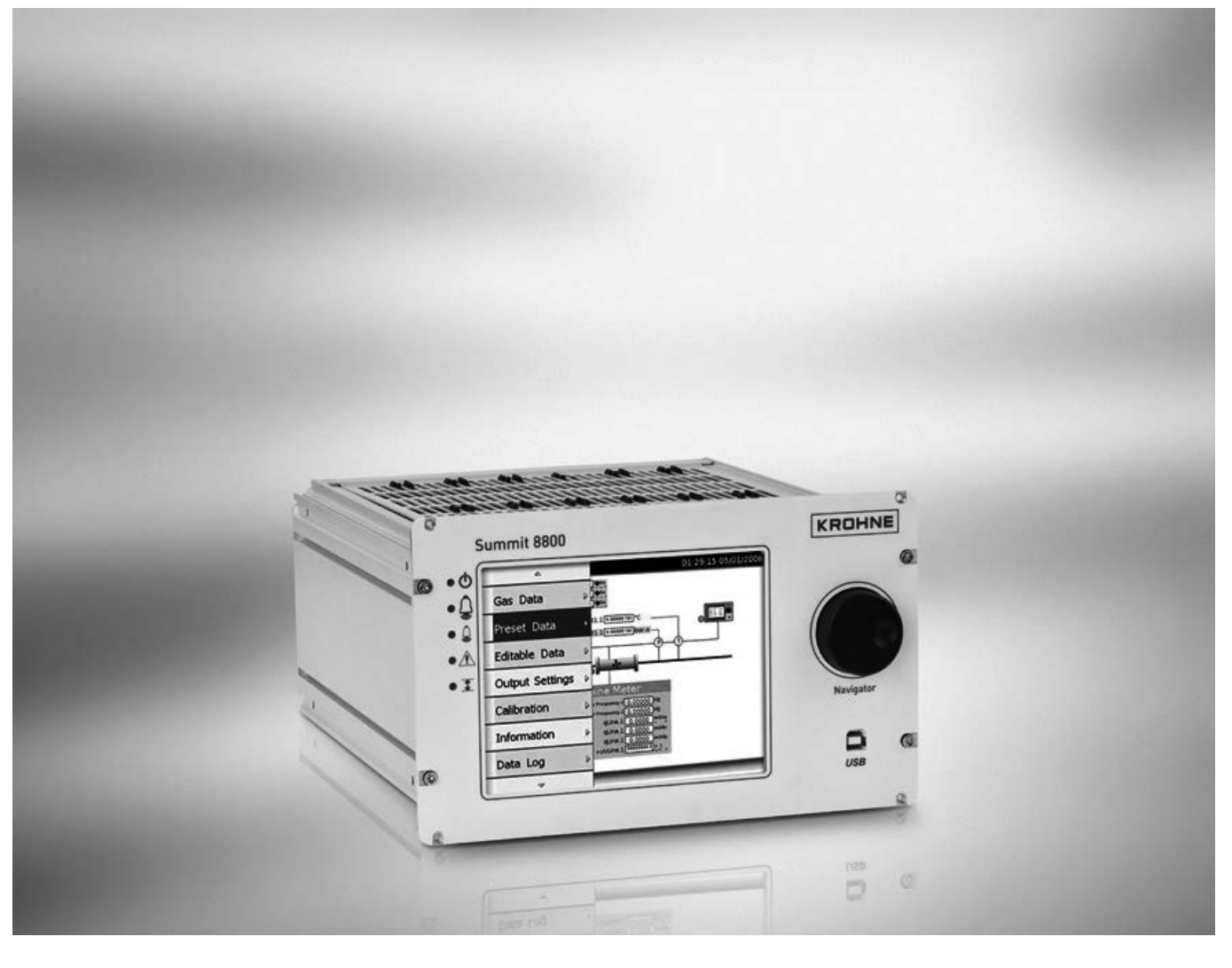

# SUMMIT 8800 Handbook

Flow Computer Volume 2: Software

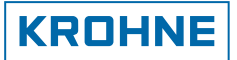

All rights reserved. It is prohibited to reproduce this documentation, or any part thereof, without the prior written authorisation of KROHNE Messtechnik GmbH.

Subject to change without notice.

Copyright 2013 by KROHNE Messtechnik GmbH - Ludwig-Krohne-Str. 5 - 47058 Duisburg (Germany)

15

21

| 1 About this book    | 13 |
|----------------------|----|
| 1.1 Volumes          |    |
| 1.2 Content Volume 1 | 13 |
| 1.3 Content Volume 2 |    |

| 1.4 Content Volume 3             | 14 |
|----------------------------------|----|
| 1.5 Information in this handbook | 14 |

# 2 General Information

| 2.1 Software versions used for this guide                  | 15       |
|------------------------------------------------------------|----------|
| 2.2 Terminology and Abbreviations                          | 15       |
| 2.3 General Controls and Conventions                       | 16       |
| 2.4 ID Data Tree                                           |          |
| 2.4.1 Type of data<br>2.4.2 Colour codes                   | 18<br>19 |
| 2.5 Specific Requirements for Meters and Volume Convertors |          |
| 2.5.1 Numbering formats                                    | 20       |
| 2.5.2 Alarms                                               | 20       |
| 2.5.3 Accountable alarm                                    | 20       |
| 2.5.4 Optional consequences                                | 20       |

## 3 Metering principles

47

51

72

| 3.10 Proving                         | 35 |
|--------------------------------------|----|
| 3.10.1 Unidirectional ball prover    |    |
| 3.10.2 Bi-directional pipe prover    |    |
| 3.10.3 Small volume / piston provers | 37 |
| 3.10.4 Master meter                  | 37 |
| 3.10.5 Proving procedure             |    |
| 3.10.6 Meter factor and K – factor   | 41 |
| 3.10.7 Proving sequence              |    |
| 3.10.8 Proving run (ball position)   | 45 |
| 3.11 Sampling                        |    |

# 4 The configurator

| 4.1 Applications                    | 47 |
|-------------------------------------|----|
| 4.2 Measurement devices and signals | 47 |
| 4.3 Create a new application        | 47 |
| 4.4 Main Screen                     | 50 |

# 5 Hardware

| 5.1 I/O board Configuration                        |    |
|----------------------------------------------------|----|
| 5.1.1 HART Input                                   | 53 |
| 5.1.2 Analog Inputs                                | 54 |
| 5.1.3 PRT/ RTD/ PT-100 direct temperature input    | 55 |
| 5.1.4 Digital Inputs                               | 55 |
| 5.1.5 Analog Outputs                               | 56 |
| 5.1.6 Digital Outputs                              | 56 |
| 5.1.7 Serial Output                                | 59 |
| 5.2 Stream hardware setup                          | 59 |
| 5.2.1 Flowmeters                                   | 59 |
| 5.2.2 Temperature transmitter                      | 64 |
| 5.2.3 Pressure Transmitter                         | 66 |
| 5.2.4 Density Transducer                           | 68 |
| 5.2.5 Density transmitter temperature and pressure | 69 |
| 5.3 Flow and totals output                         | 70 |
| 5.4 Alarm outputs                                  | 71 |

# 6 Stream configuration

| 6.1 Units                              | 72 |
|----------------------------------------|----|
| 6.2 Meter selection                    | 73 |
| 6.2.1 Pulse based meters: Turbine / PD | 73 |
| 6.2.2 Ultrasonic                       | 75 |
| 6.2.3 Differential Pressure            |    |
| 6.2.4 Coriolis                         |    |
| 6.3 Product information                | 90 |

| 6.4 Flow rates and totals                                             |     |
|-----------------------------------------------------------------------|-----|
| 6.4.1 Flow rate limits & scaling                                      |     |
| 6.4.2 Liquid flow rate correction                                     |     |
| 6.4.3 Gas and steam flow rate correction                              | 95  |
| 6.5 Tariff                                                            |     |
| 6.6 Pressure                                                          |     |
| 6.6.1 Sensor calibration constants                                    |     |
| 6.6.2 Advanced                                                        |     |
| 6.7 Temperature                                                       |     |
| 6.7.1 Sensor calibration constants                                    |     |
| 6.7.2 Advanced                                                        |     |
| 6.8 Line density                                                      |     |
| 6.8.1 Ratio of specific heats (liquid and gas)                        |     |
| 6.8.3 Solartron/Sarasota transmitter                                  |     |
| 6.8.4 TAB measured                                                    |     |
| 6.8.5 TAB serial (liquid only)                                        |     |
| 6.8.6 Line density table (includes TAB when liquid)                   |     |
| 6.8.7 TAB calculated (liquid only)<br>6.8.8 TAB 7-equation (gas only) |     |
| 6.9 Liquid line density at the metering conditions                    |     |
| 6 10 Gas base density relative density and specific gravity           | 110 |
| 6 10 1 Base density                                                   | 110 |
| 6.10.2 Relative density / Specific gravity                            |     |
| 6.10.3 Base sediment and water                                        |     |
| 6.11 Heating Value                                                    |     |
| 6.11.1 GPA 2145                                                       |     |
| 6.11.2 TAB Normal and extended                                        |     |
| 6.11.3 IAB Select standard                                            |     |
| 6.12 Enthalpy                                                         |     |
| 6.13 Gas Data                                                         |     |
| 6.13.1 TAB Normal and extended                                        |     |
| 6.14 General Calculations                                             |     |
| 6.14.1 Pipe constants                                                 |     |
| 6.15 Constants                                                        |     |
| 6.16 Options                                                          |     |
| 6 17 Procet counters                                                  | 100 |
|                                                                       |     |

# 7 Run switching

| 7.1 Introduction                 |  |
|----------------------------------|--|
| 7.2 General configuration        |  |
| 7.3 Stream configuration         |  |
| 7.3.1 General                    |  |
| 7.3.2 Valve control              |  |
| 7.3.3 Flow control valve         |  |
| 7.4 Run switching I/O selections |  |

| 8 Watchdog | 131 |
|------------|-----|
|            |     |

| $\sim$ | C · · · |
|--------|---------|
| U.     | Station |
| 1      | Station |
| -      |         |

134

| 9.1 Station totals  |  |
|---------------------|--|
| 9.2 Station units   |  |
| 9.3 Preset counters |  |
| 9.4 Pressure        |  |
| 9.5 Temperature     |  |

# 10 Prover

| 10.1 Prover configuration                 |     |
|-------------------------------------------|-----|
| 10.1.1 Prover pressure                    |     |
| 10.1.2 Prover temperature                 |     |
| 10.1.3 Alarm settings                     |     |
| 10.1.4 Prover options                     |     |
| 10.1.5 Calculations                       | 144 |
| 10.1.6 Valve control                      |     |
| 10.1.7 Line and base density              | 147 |
| 10.2 Modbus link to stream flow computers |     |

# 11 Valves

| 11.1 Analog              |     |
|--------------------------|-----|
| 11.2 Digital             |     |
| 11.3 PID                 |     |
| 11.4 Feedback            |     |
| 11.5 Four way            |     |
| 11.6 Digital valve alarm |     |
|                          |     |
| 12 Sampler               | 160 |
| 12.1 Sampler method      |     |
| 13 Batching              | 168 |
| 13.1 General             |     |

| 14 Redundancy                                                        | 174 |
|----------------------------------------------------------------------|-----|
| 14.1 Introduction                                                    |     |
| 14.2 Global redundancy                                               |     |
| 14.3 Redundancy Parameters                                           |     |
| 14.4 Redundancy ID's                                                 |     |
| 15 Appendix 1: Software versions                                     | 177 |
| 15.1 Versions/ Revisions                                             |     |
| 15.2 Current versions                                                |     |
| 15.2.1 Latest version 0.35.0.0<br>15.2.2 Approved version MID2.4.0.0 |     |
| 16 Appendix 2: Liquid calculations                                   | 179 |
| 16.1 Perform meter curve linearisation                               |     |
| 16.2 Linear corrected volume flow [m3/h]                             |     |
| 16.3 Perform meter body correction                                   |     |
| 16.4 Low flow cut-off control                                        |     |
| 16.5 Retrieve base density                                           |     |
| 16.6 Temperature correction factor to base                           |     |
| 16.7 Pressure correction factor to base                              |     |
| 16.8 Line density                                                    |     |
| 16.9 Mass flow [t/h]                                                 |     |
| 17 Appendix 3: Gas calculations                                      | 184 |
| 17.1 Perform meter body correction                                   |     |
| 17.2 Low flow cut-off control                                        |     |
| 17.3 Perform meter curve linearisation                               |     |
| 17.4 Calculation for normal volume flow rate                         |     |
| 17.5 Calculate base and line density                                 |     |
| 17.6 Calculation for mass flow rate                                  |     |
| 17.7 Calculation for energy flow rate                                |     |
| 17.8 Calculate heating value                                         |     |
| 17.9 Integrate flow rates for totalisation                           |     |

| Figure 1  | Example ID Tree                                              |  |  |  |  |
|-----------|--------------------------------------------------------------|--|--|--|--|
| Figure 2  | Turbine and rotary meter 21                                  |  |  |  |  |
| Figure 3  | Iltrasonic measurement principle 22                          |  |  |  |  |
| Figure 4  | DP measurement principles                                    |  |  |  |  |
| Figure 5  | Up to 3 dP ranges                                            |  |  |  |  |
| Figure 6  | Orifice meter and plate                                      |  |  |  |  |
| Figure 7  | Venturi tube layout                                          |  |  |  |  |
| Figure 8  | Venturi Nozzle                                               |  |  |  |  |
| Figure 9  | V-cone meter                                                 |  |  |  |  |
| Figure 10 | Coriolis meter flow principle                                |  |  |  |  |
| Figure 11 | Density calculations for oil                                 |  |  |  |  |
| Figure 12 | Uni-directional prover                                       |  |  |  |  |
| Figure 13 | Bi-directional prover                                        |  |  |  |  |
| Figure 14 | Small compact prover                                         |  |  |  |  |
| Figure 15 | Master meter loop                                            |  |  |  |  |
| Figure 16 | Proving flowchart 38                                         |  |  |  |  |
| Figure 17 | Proving sequence flowchart.                                  |  |  |  |  |
| Figure 18 | Proving run flowchart 4                                      |  |  |  |  |
| Figure 19 | Configurator main menu 4                                     |  |  |  |  |
| Figure 20 | Configuration version 40                                     |  |  |  |  |
| Figure 21 | Configuration machine type                                   |  |  |  |  |
| Figure 22 | Main Configurator screen 5                                   |  |  |  |  |
| Figure 23 | Configurator I/O board setun                                 |  |  |  |  |
| Figure 26 | 1/0 and communication board selected                         |  |  |  |  |
| Figure 24 | Roard configuration window                                   |  |  |  |  |
| Figure 25 | Signal coloction from a troo                                 |  |  |  |  |
| Figure 20 | Signal Selection nonna tree                                  |  |  |  |  |
| Figure 27 |                                                              |  |  |  |  |
| Figure 20 | Configure appleg input                                       |  |  |  |  |
| Figure 27 | Configure DBT input                                          |  |  |  |  |
| Figure 30 | Configure digital inputs                                     |  |  |  |  |
| Figure 31 | Configure angles output                                      |  |  |  |  |
| Figure 32 | Configure analog output                                      |  |  |  |  |
| Figure 33 |                                                              |  |  |  |  |
| Figure 34 |                                                              |  |  |  |  |
| Figure 35 | Configure alarm output                                       |  |  |  |  |
| Figure 36 |                                                              |  |  |  |  |
| Figure 37 | Configure corrected pulse output                             |  |  |  |  |
| Figure 38 | Setup of a meter pulse in Hardware selection                 |  |  |  |  |
| Figure 39 | Setup of a monitor pulse in Hardware selection               |  |  |  |  |
| Figure 40 | Setup of a Level A dual pulse in Hardware selection          |  |  |  |  |
| Figure 41 | Setup of a serial meter in Hardware selection                |  |  |  |  |
| Figure 42 | Setup of an Instromet ultrasonic meter in Hardware selection |  |  |  |  |
| Figure 43 | Setup of an Elster gas turbine encoder in Hardware selection |  |  |  |  |
| Figure 44 | Setup of a analog meter in Hardware selection                |  |  |  |  |
| Figure 45 | Setup of a meter with Hart in Hardware selection             |  |  |  |  |
| Figure 46 | DP transmitter selection in Hardware input                   |  |  |  |  |
| Figure 47 | Hart DP transmitter selection in Hardware input              |  |  |  |  |
| Figure 48 | Analog DP transmitter selection in Hardware input            |  |  |  |  |
| Figure 49 | Stream and station temperature selection in Hardware input   |  |  |  |  |
| Figure 50 | Imperature input selection                                   |  |  |  |  |
| Figure 51 | Iemperature serial input selection.       66                 |  |  |  |  |
| Figure 52 | Stream and station pressure selection in Hardware input      |  |  |  |  |
| Figure 53 | Pressure input selection                                     |  |  |  |  |
| Figure 54 | Pressure serial input selection                              |  |  |  |  |
| Figure 55 | Densitometer input selection                                 |  |  |  |  |
| Figure 56 | Density input selection                                      |  |  |  |  |
| Figure 57 | Density serial input selection                               |  |  |  |  |

| Figure 58  | Density temperature and pressure input selection                                                                                                    | 69        |
|------------|----------------------------------------------------------------------------------------------------|-----------|
| Figure 59  | Stream and station ouput selection                                                                                                    | 70        |
| Figure 60  | Analog and digital pulse output                                                                                                    | 70        |
| Figure 61  | Density serial input selection                                                                                                    | 71        |
| Figure 62  | Alarm output                                                                                                    | 71        |
| Figure 63  | Define input engineering units                                                                                                    | 72        |
| Figure 64  | Define output engineering units                                                                                                    | 73        |
| Figure 65  | Define pulse based meter input API level B to E                                                                                                    | 74        |
| Figure 66  | Figure 65 define pulse based meter input API level A                                                                                                    | 74        |
| Figure 67  | Define meter information                                                                                                    | 75        |
| Figure 68  | Example ultrasonic meter input section                                                                                                    | 76        |
| Figure 69  | Ultrasonic pulse input section for liquid and gas API 5.5 Level B to E                                                                                                    | 77        |
| Figure 70  | Ultrasonic pulse input section for liquid API 5.5 level A                                                                                                    | 78        |
| Figure 71  | Examples ultrasonic meter correction section                                                                                                    | 79        |
| Figure 72  | Define meter information                                                                                                    | 80        |
| Figure 73  | Differential pressure General section                                                                                                    | 81        |
| Figure 74  | Define meter information                                                                                                    | 83        |
| Figure 75  | Define the differential pressure transmitter selection                                                                                                    | 84        |
| Figure 76  | Define the differential pressure transmitter calibration constants                                                                                                    | 85        |
| Figure 77  | Define the differential pressure transmitter advanced settings                                                                                                    | 86        |
| Figure 78  | Example Coriolis meter input section                                                                                                    | 87        |
| Figure 79  | Coriolis pulse input section for liquid and gas API 5.5 Level B to E                                                                                                    | 88        |
| Figure 80  | Coriolis pulse input section for API 5.5 level A                                                                                                    | 89        |
| Figure 81  | Coriolis density deviation                                                                                                    | 90        |
| Figure 82  | Define meter information                                                                                                    | 90        |
| Figure 83  | Product information                                                                                                    | 91        |
| Figure 84  | Flow rate limits & scaling                                                                                                    | 93        |
| Figure 85  | Liquid Meter and K-factor                                                                                                    | 94        |
| Figure 86  | Liquid K-factor Curve                                                                                                    | 95        |
| Figure 87  | Gas or steam flow rate correction for a 6 point calibration                                                                                                    | 95<br>0 ( |
| Figure 88  | Gas or steam flow rate calculations                                                                                                    | 96        |
| Figure 89  |                                                                                                    | 97        |
| Figure 90  | Character and a straight and a straight and a straight and a straight and a straight and a straight and a straight a straight and a straight a straight a | 97        |
| Figure 91  | Stream pressure selection.                                                                                                    | 98<br>00  |
| Figure 92  | Stream pressure calibration constants                                                                                                    | 99<br>00  |
| Figure 93  | Stream pressure advanced options.                                                                                                    | 77<br>101 |
| Figure 94  | Stream temperature selection                                                                                                    | 101       |
| Figure 95  | Stream temperature calibration constants                                                                                                    | 101       |
| Figure 70  | Stream Liquid ass and steam line density selection                                                                                                    | 102       |
| Figure 77  | Stream ratio of energific heats                                                                                                    | 104       |
| Figure 70  | Viscosity                                                                                                    | 104       |
| Figure 100 | Density transducer parameters                                                                                                    | 105       |
| Figure 100 | Liquid and ass measurement selection                                                                                                    | 105       |
| Figure 101 |                                                                                                    | 100       |
| Figure 102 | Liquid Senat Selection                                                                                                    | 100       |
| Figure 104 | Liquid line density calculation method                                                                                                    | 107       |
| Figure 105 | Gas Line density 7-equation method                                                                                                    | 107       |
| Figure 106 | 7-table                                                                                                    | 100       |
| Figure 107 | Meter line density keynad                                                                                                    | 109       |
| Figure 108 | Meter line density, calculated                                                                                                    | 110       |
| Figure 109 | Base density selection                                                                                                    | 111       |
| Figure 110 | Compressibility options                                                                                                    | 111       |
| Figure 111 | Relative density options                                                                                                    | 112       |
| Figure 112 | Basic sediment & water                                                                                                    | 113       |
| Figure 113 | Heating value selection                                                                                                    | 114       |
| Figure 114 | GPA 2145 normal Gas data                                                                                                    | 115       |

| Figure 115 | Enthalpy settings                                             | 116  |
|------------|---------------------------------------------------------------|------|
| Figure 116 | Gas data selection                                            | 118  |
| Figure 117 | Normal Gas data                                               | 119  |
| Figure 118 | Base density of air                                           | 120  |
| Figure 119 | Molecular weight of gas                                       | 120  |
| Figure 120 | Emission factors                                              | 120  |
| Figure 121 | AGA 10 speed of sound                                         | 121  |
| Figure 122 | Constants                                                     | 122  |
| Figure 123 | Stream options selection                                      | 122  |
| Figure 124 | Preset counters                                               | 124  |
| Figure 125 | Turn run switching on                                         | 125  |
| Figure 126 | Stream configuration run switching                            | 126  |
| Figure 127 | Stream run switching switch conditions                        | 126  |
| Figure 128 | Stream run switching valve control                            | 127  |
| Figure 129 | Stream run switching valve control                            | 128  |
| Figure 130 | Run switching digital input selection                         | 128  |
| Figure 131 | Run switch digital output selection                           | 129  |
| Figure 132 | Flow control valve analogue output                            | 129  |
| Figure 133 | Run switching alarms                                          | 130  |
| Figure 134 | Stream run switching alarm selections                         | 130  |
| Figure 135 | Watchdog settings                                             | 131  |
| Figure 136 | Define station totals                                         | 132  |
| Figure 137 | Flow computer machine type                                    | 135  |
| Figure 138 | Prover section for Liquid and gas                             | 135  |
| Figure 139 | Prover pressure                                               | 136  |
| Figure 140 | Prover temperature                                            | 137  |
| Figure 1/1 | Prover alarm settings re-prove                                | 138  |
| Figure 1/2 | Prover antions, general                                       | 130  |
| Figure 1/3 | Prover options, general proving points                        | 1/.0 |
| Figure 145 | Prover options, general, proving points                       | 140  |
| Figure 144 | Prover options: general settings, un-directional prover       | 140  |
| Figure 145 | Prover options: general settings, bi-un ectional prover       | 140  |
| Figure 1/7 | Prover options: general settings, small volume prover         | 140  |
| Figure 147 | Prover options: general settings, master meter                | 141  |
| Figure 140 | Prover options: Stability                                     | 142  |
| Figure 147 | Prover options: meter correction                              | 143  |
| Figure 150 | Prover colculations, k factor for liquid and gas              | 143  |
| Figure 151 | Prover calculations, k-factor for liquid and gas              | 144  |
| Figure 152 | Prover calculations, pipe correction                          | 140  |
| Figure 153 |                                                               | 140  |
| Figure 154 | Prover valve control, uni-directional or small volume         | 140  |
| Figure 155 | Prover valve control, master metering 3 streams               | 14/  |
| Figure 156 | Prover line and base density                                  | 148  |
| Figure 157 | Prover modbus slave configuration                             | 149  |
| Figure 158 |                                                               | 150  |
| Figure 159 |                                                               | 151  |
| Figure 160 |                                                               | 151  |
| Figure 161 |                                                               | 152  |
| Figure 162 |                                                               | 152  |
| Figure 163 | Select the digital valve ID                                   | 153  |
| Figure 164 | PID control loop                                              | 153  |
| Figure 165 |                                                               | 154  |
| Figure 166 | Select the PID valve ID and the Preset keypad setpoint ID     | 155  |
| Figure 167 | Feedback valve                                                | 155  |
| Figure 168 | Upen & close feedback action command                          | 156  |
| Figure 169 | Upen & close feedback valve signals: command and feedback     | 156  |
| Figure 170 | Four way valve configuration for different leak sensors types | 157  |
| Figure 171 | Four way valve action command                                 | 158  |

| Figure 172 | Four way valve digital output and input selection | 158 |
|------------|---------------------------------------------------|-----|
| Figure 173 | Four way valve leak sensor input                  | 159 |
| Figure 174 | Digital alarm valve output                        | 159 |
| Figure 175 | Sampler timed based configuration                 | 160 |
| Figure 176 | Flow based sampler counter selection              | 161 |
| Figure 177 | Sampler can weighing                              | 161 |
| Figure 178 | Sampler can flow limits                           | 162 |
| Figure 179 | Sampler can calculated can level parameters.      | 162 |
| Figure 180 | Sampler can calculated volume % full parameters   | 162 |
| Figure 181 | Sampler status information                        | 163 |
| Figure 182 | Sampler digital grab output                       | 164 |
| Figure 183 | Sampler can measured can level                    | 164 |
| Figure 184 | Sampler analogue output selection                 | 165 |
| Figure 185 | Sampler can weight inputs                         | 165 |
| Figure 186 | Sampler digital input selection                   | 166 |
| Figure 187 | Sample accountable alarm selection                | 167 |
| Figure 188 | Batching general selection                        | 168 |
| Figure 189 | Fixed batching trigger                            | 169 |
| Figure 190 | Batching fixed batching selection                 | 169 |
| Figure 191 | Station batching stream selection                 | 170 |
| Figure 192 | Batching information                              | 170 |
| Figure 193 | Batching parameters to be recalculated            | 171 |
| Figure 194 | Batching digital input selection                  | 172 |
| Figure 195 | Batching analogue output selection                | 172 |
| Figure 196 | Batching digital output selection                 | 173 |
| Figure 197 | Batching alarm status                             | 173 |
| Figure 198 | Global redundancy                                 | 175 |
| Figure 199 | Redundancy ID's                                   | 176 |
|            |                                                   |     |

IMPORTANT INFORMATION

| L |   | (  |   |  |
|---|---|----|---|--|
| L | З | ÷, | ĩ |  |
| Ľ |   | 1  |   |  |

KROHNE Oil & Gas pursues a policy of continuous development and product improvement. The Information contained in this document is, therefore subject to change without notice. Some display descriptions and menus may not be exactly as described in this handbook. However, due the straight forward nature of the display this should not cause any problem in use.

To the best of our knowledge, the information contained in this document is deemed accurate at time of publication. KROHNE Oil & Gas cannot be held responsible for any errors, omissions, inaccuracies or any losses incurred as a result.

In the design and construction of this equipment and instructions contained in this handbook, due consideration has been given to safety requirements in respect of statutory industrial regulations.

Users are reminded that these regulations similarly apply to installation, operation and maintenance, safety being mainly dependent upon the skill of the operator and strict supervisory control.

## 1.1 Volumes

This is Volume 2 of 3 of the SUMMIT 8800 Handbook:

### Volume 1

Volume 1 is targeted to the electrical, instrumentation and maintenance engineer This is an introduction to the SUMMIT 8800 flow computer, explaining its architect and layout providing the user with familiarity and the basic principles of build. The volume describes the Installation and hardware details, its connection to field devices and the calibration. The manual describes the operation via its display, its web site and the configuration software. Also the operational functional of the Windows software tools are described, including the configurator, the Firmware wizard and the display monitor.

### Volume 2

Volume 2 is targeted to the metering software configuration by a metering engineer. The aim of this volume is to provide information on how to configure a stream and the associated hardware.

The handbook explains the configuration for the different metering technologies, including meters, provers, samplers, valves, redundancy etc.. A step by step handbook using the Configurator software, on the general and basic setup to successfully implement flow measurement based on all the applications and meters selections within the flow computer.

### Volume 3

Volume 3 is targeted to the software configuration of the communication. The manual covers all advance functionality of the SUMMIT 8800 including display configuration, reports, communication protocols, remote access and many more advance options.

# 1.2 Content Volume 1

Volume 1 concentrates on the daily use of the flow computer

- Chapter 2: Basic functions of the flow computer
- Chapter 3: General information on the flow computer
- Chapter 4: Installation and replacement of the flow computer
- Chapter 5: Hardware details on the computer, its components and boards
- Chapter 6: Connecting to Field Devices
- Chapter 7: Normal operation via the touch screen
- Chapter 8: How to calibration the unit
- Chapter 9: Operation via the optional web site
- Chapter 10: Operational functions of the configuration software, more details in volume 2
- Chapter 11: How to update the firmware
- Chapter 12: Display monitor software to replicate the SUMMIT 8800 screen on a PC and make screen shots

## 1.3 Content Volume 2

Volume 2 concentrates on the software for the flow computer.

- Chapter 2: General information on the software aspects of the flow computer
- Chapter 3: Details on metering principles
- Chapter 4: Basic functions of configurator
- Chapter 5: Configuration of the hardware of the boards
- Chapter 6: Stream configuration
- Chapter 7: Run switching
- Chapter 8: Watchdog

- Chapter 9: Configure a station
- Chapter 10: Configure a prover or master meter
- Chapter 11: Configure valves
- Chapter 12: Configure a sampler
- Chapter 13: Set-up batching
- Chapter 14: Set two flow computers in redundant configuration

## 1.4 Content Volume 3

Volume 3 concentrates on the configuration of the SUMMIT 8800

- Chapter 3; Configurator software
- Chapter 4: Date & Time
- Chapter 5: Data Logging
- Chapter 6: Display and web access
- Chapter 7: Reporting
- Chapter 8: Communication
- Chapter 9: General Information

## 1.5 Information in this handbook

The information in this handbook is intended for the integrator who is responsible to setup and configure the SUMMIT 8800 flow computer for Liquid and or Gas and or Steam application:

Integrators (hereafter designated user) with information of how to install, configure, operate and undertake more complicated service tasks.

This handbook does not cover any devices or peripheral components that are to be installed and connected to the SUMMIT 8800 it is assumed that such devices are installed in accordance with the operating instructions supplied with them.

#### Disclaimer

KROHNE Oil & Gas take no responsibility for any loss or damages and disclaims all liability for any instructions provided in this handbook. All installations including hazardous area installations are the responsibility of the user, or integrator for all field instrumentation connected to and from the SUMMIT 8800 Flow computer.

#### Trademarks

SUMMIT 8800 is a trade mark of KROHNE Oil & Gas.

#### Notifications

KROHNE Oil & Gas reserve the right to modify parts and/or all of the handbook and any other documentation and/ or material without any notification and will not be held liable for any damages or loss that may result in making any such amendments.

#### Copyright

This document is copyright protected.

KROHNE Oil & Gas does not permit any use of parts, or this entire document in the creation of any documentation, material or any other production. Prior written permission must be obtained directly from KROHNE Oil & Gas for usage of contents. All rights reserved.

#### Who should use this handbook?

This handbook is intended for the integrator or engineer who is required to configure the flow computer for a stream including devices connected to it.

#### Versions covered in this handbook All Versions

# 2.1 Software versions used for this guide

This handbook is based on the software versions as mentioned in Appendix 1: software versions

# 2.2 Terminology and Abbreviations

| AGA                 | American Gas Association                                                    |
|---------------------|-----------------------------------------------------------------------------|
| API                 | American Petroleum Institute                                                |
| Communication board | Single or dual Ethernet network board                                       |
| Configurator        | Windows software tool to configure and communicate to the SUMMIT 8800       |
| СР                  | Control Panel                                                               |
| CPU                 | Central Processing Unit                                                     |
| CRC32               | Cyclic Redundancy Check 32 bits. Checksum to ensure validity of information |
| FAT                 | Factory Acceptance Test                                                     |
| FDS                 | Functional Design Specification                                             |
| НМІ                 | Human-Machine Interface                                                     |
| HOV                 | Hand Operated Valve                                                         |
| I/0                 | Input / Output                                                              |
| ISO                 | International Standards Organization                                        |
| KOG                 | KROHNE Oil and Gas                                                          |
| KVM                 | Keyboard / Video / Mouse                                                    |
| MOV                 | Motor Operated Valve                                                        |
| MSC                 | Metering Supervisory Computer                                               |
| MUT                 | Meter Under Test                                                            |
| Navigator           | 360 optical rotary dial                                                     |
| PC                  | Personal Computer                                                           |
| PRT                 | Platinum Resistance Thermometers                                            |
| PSU                 | Power Supply Unit                                                           |
| PT                  | Pressure Transmitter                                                        |
| Re-try              | Method to repeat communication a number of times before giving an alarm     |
| RTD:                | Resistance Temperature Device                                               |
| Run:                | Stream/Meter Run                                                            |
| SAT                 | Site Acceptance Test                                                        |
| SUMMIT 8800         | Flow computer                                                               |
| Timestamp           | Time and date at which data is logged                                       |
| Time-out            | Count-down timer to generate an alarm if software stopped running           |
| TT                  | Temperature Transmitter                                                     |
| UFC                 | Ultrasonic Flow Converter                                                   |
| UFM                 | Ultrasonic Flow Meter                                                       |
| UFP                 | Ultrasonic Flow Processor (KROHNE flow computer )                           |
| UFS                 | Ultrasonic Flow Sensor                                                      |
| VOS                 | Velocity of Sound                                                           |
| ZS                  | Ball detector switch                                                        |
| XS                  | Position 4-way valve                                                        |
| XV                  | Control 4-way valve                                                         |

# 2.3 General Controls and Conventions

In the configurator software several conventions are being used:

### Numeric Data Entry Box

Clear background, black text, used for entering Numeric Data, a value must be entered here Optional: Coloured background, black text used for entering optional Numeric Data. If no value is entered then right click mouse key and select Invalidate, box will show and no number will be entered.

An invalid Number will be shown on the SUMMIT 8800 display as "-------" and is read serially as 1E+38

#### Pull-Down Menu

Select a function or option from a list functions or options

#### lcon

Selects a function or a page.

#### Tabs

Allows an individual page, sub-page or function to be selected from a series of pages, sub-pages or functions. Expanded item -

Fewer items shown.

Non Expanded item + More items shown.

#### **Option Buttons**

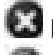

🛛 Red cross means OFF or No

🖾 Green tick means ON or Yes

#### Data Tree

Items from the Data Tree can be either selected or can be "Dragged and dropped" from the Tree into a selection box; for example when setting up a logging system or a Modbus list, etc. Yellow Data circle means Read Only. Red data circle means Read and Write.

#### Hover over

Hold the cursor arrow over any item, button or menu, etc. Do not click any mouse button, the item will be lightly highlighted and information relating to the selection will be illustrated.

#### **Grey Text**

Indicates that this item has no function or cannot be entered in this particular mode of the system. The data is shown for information purposes only.

#### Help Index

Display information that assists the user in configuration.

#### Naming convention of Variables

In the KROHNE SUMMIT 8800 there are variables used with specific naming. This naming is chosen to identify a variable and relate it to the correct stream. The most complex variable is explained below and this explanation can be used to interpret all the other variable names.

Example: + ph uVN . 1

| +  | Positive (+) or negative (-)                                                                                                    |
|----|----------------------------------------------------------------------------------------------------|
| Ph | Previous (P) or Current (C) period<br>Pqh – previous 15 minutes<br>Ph – previous hour<br>Pd – previous Day<br>Pm – previous month<br>Pq – previous quarter of a year<br>Cqh – current 15 minutes<br>Ch – current hour<br>Cd – current Day<br>Cm – current month<br>Cq – current quarter of a year                                                                                                    |
| u  | Type of totals<br>u – Unhaltable, counts always<br>m – Maintenance, counts when maintenance is active (optional)<br>n – Normal, fiscal counters during normal operation<br>e – Error, fiscal counters with an accountable error<br>t1 –> t4 – Tarif, fiscal counters based on fiscal thresholds                                                                                                    |
| VN | Type of flow<br>VPulses, pulses counted<br>Vline, gross volume flow<br>Vmon, monitored grass volume flow<br>Vbc (p/t) pressure and temperature corrected gross volume flow<br>Vbc, linearization corrected (Vbc(p/t))gross volume flow<br>Vbc, linearization corrected (Vbc(p/t))gross volume flow<br>VN, Normalized volume flow<br>VN, Normalized volume flow<br>VN(net), Nett normalized flow<br>VM, Mass flow<br>VE, Energy flow<br>VC02, carbon dioxide flow |
| 1  | Stream/ Run number                                                                                                    |

# 2.4 ID Data Tree

When selecting parameters and options in the Configurator software, the user will be presented with a tree structure for instance:

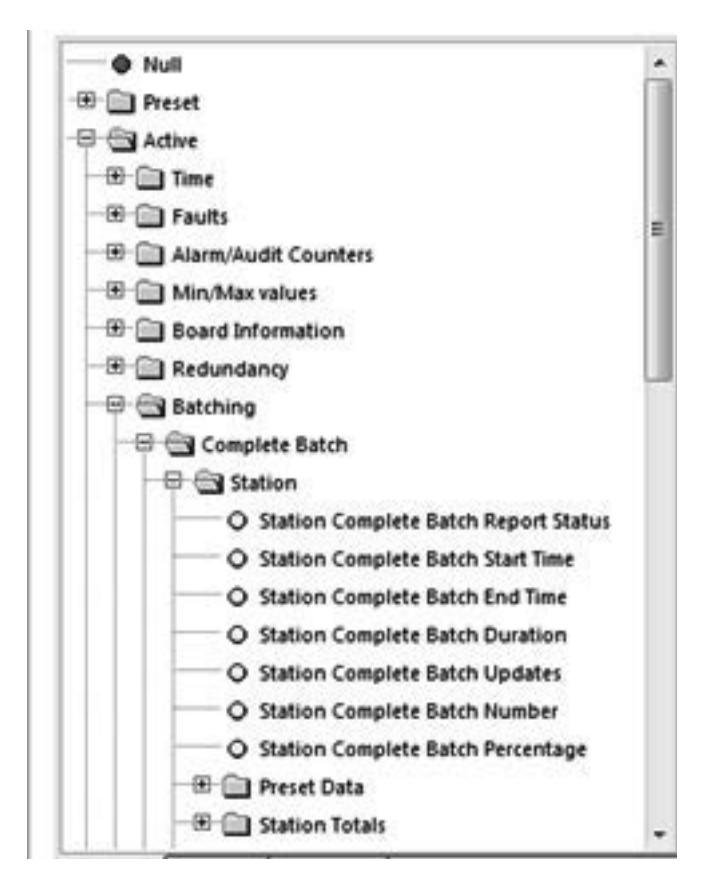

Figure 1 Example ID Tree

This is referred to as the ID tree which, depending on its context, includes folders and several parameters:

## 2.4.1 Type of data

The rest of this chapter will explain the folders available, the type of selection within the folder and any other corresponding data.

#### **Preset Data**

Essential to the configuration of the flow computer. Typical data would be keypad values, operating limits, equation selection, calibration data for Turbines and Densitometers and Orifice plates.

This data would be present in a configuration report, and enables you to see what the flow computer is configured to do.

Used for validation and will form the Data Checksum (visible on the System Information Page). E.g., if a data checksum changes, the setup of the flow computer has changed and potentially calculating different results to what is expected.

Typically configured and left alone, only updated after validation e.g. every 6 month / 1 year.

#### Active Data

These values cover inputs to the flow computer. E.g., from GC, pressure & temperature transmitters, meters etc..

Also Values calculated in the flow computer. E.g., Flow rates, Z, Averages, Density etc..

#### Local Data

Data that an operator can change locally to perform maintenance tasks. E.g., turn individual transmitters off without generating alarms. Setting Maintenance mode or Proving Mode.

## Totals

Totals for the streams and station. Contents of this folder are stored in the non-volatile RAM and are protected using the battery.

#### Custom

User defined variables. Allows calculations, made in a LUA script, to be used in a configuration. For details, see volume 3.

## 2.4.2 Colour codes

With each parameter and option, there are corresponding coloured dots that represent the access and status of the particular selection.

#### General ID tree

| Red Dot    | Data is Read/Write and can be changed over Modbus.  |
|------------|-----------------------------------------------------|
| Yellow Dot | Data is Read-Only and cannot be changed over Modbus |

Please note that it might be possible to change the values via the screen

90% of the data will be Read Only, but items such as Serial Gas Compositions, Time/Date, MF are commonly written over Modbus.

NOTE: Although the ID may be read/write, the security setting determines whether the ID indeed can be written.

### Alarm Tree

The alarm tree is built of all the registers that hold alarm data. Alarm registers are 32-bit integers, where each bit represents a different alarm.

| Red Dot        | Represents an accountable alarm visible on the alarm list.            |
|----------------|-----------------------------------------------------------------------|
| Dark Blue Dot  | Represents a non-accountable alarm visible on the alarm list.         |
| Orange Dot     | Represents a warning visible on the alarm list.                       |
| Light Blue Dot | Represents a status alarm, not visible on the alarm list.             |
| Black/Grey Dot | Represents a hard- or software fault alarm visible on the alarm list. |

An example of typical usage would be the General Alarm Register. This is a 32 bit register that indicates up to 32 different alarms in the flow computer. This will contain Status Alarms, for example, 1 bit will indicate if there is a Pressure alarm or not. If the Pressure Status bit is set the user will know that there is a problem with the Pressure.

This should be sufficient information, however if it is not satisfactory, the user can look at the Pressure alarm, this contains 32 different alarms relating to the Pressure measurement, these would be Red Dots as they each can create an entry in the alarm list. By reading this register the user can view exactly what is wrong with the Pressure measurement.

The Light Blue Dots are generally an OR of several other dots. By reading the General register you can quickly see if the unit is healthy, more information can be provided by reading several more registers associated with that parameter.

# 2.5 Specific Requirements for Meters and Volume Convertors

### 2.5.1 Numbering formats

The number formats used internally in the unit are generally IEEE Double Precision floating point numbers of 64 bit resolution.

It is accepted that such numbers will yield a resolution of better than 14 significant digits. In the case of Totalisation of Gas, Volumes, Mass and Energy such numbers are always shown to a resolution of 8 digits before the decimal point and 4 after, i.e. 12 significant digits. Depending upon the required significance of the lowest digit, these values can be scaled by a further multiplier.

## 2.5.2 Alarms

Each of the various modules that comprise the total operating software, are continuously monitored for correct operation. Depending upon the configuration, the flow computer will complete its allocated tasks within the configured cycle time, 250mS, 500mS or 1 second. Failure to complete the tasks within the time will force the module to complete, and where appropriate, a substitute value issued together with an alarm indication.

For example, if a Calculation fails to complete correctly then a result of 1 or similar will be returned, which allows the unit to continue functioning whilst an accountable alarm is raised, indicating an internal problem.

## 2.5.3 Accountable alarm

When the value of any measurement item or communication to an associated device that is providing measurement item to the SUMMIT 8800 goes out of range, the flow computer will issue an Accountable Alarm.

When any calculation module or other item that in some way affects the ultimate calculation result goes outside its operating band, i.e. above Pressure Maximum or below Pressure minimum, then the SUMMIT 8800 will issue an Accountable Alarm.

When the SUMMIT 8800 issues an Accountable alarm a number of consequences will occur as follows:

Front panel accountable alarm will turn on and Flash. Nature of accountable alarm will be shown on the top line of the alarm log. Alarm log will wait for user acknowledgement of alarm. During the period of the alarm, main totalisation will occur on the alarm counters.

## 2.5.4 Optional consequences

Depending upon the configuration of the SUMMIT 8800 the following optional Consequences will also occur:

An Entry will be made in the Audit Log, with Time and Date of occurrence. The "Used" value of the Parameter in Alarm will be substituted by an alternative value, either from an alternative measurement source that is in range, or from a pre-set value. A digital Alarm output will indicate an Alarm condition. In this Chapter the different meter technologies supported by the SUMMIT 8800 and the need for correction and normalization is described. Each of these technologies has its own particularities which are important to know when configuring the flow computer.

## 3.1 Pulse based meters: e.g. turbine/ positive displacement / rotary meter

This method stems from the time when rotating meters where used, such as turbine meters and rotary (Positive displacement) meters.

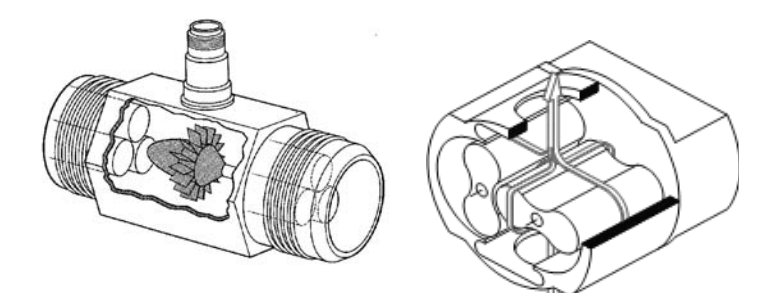

Figure 2 Turbine and rotary meter

A turbine meter is basically a fan in a tube. The gas makes the fan rotate and the rotations are recorded in an index on top of the meter. A positive displacement or rotary meter consists of two tighly coupled impellers which together create a moving chamber of gas. The rotation of the impellers drive an index.

A contact switch is operated by the rotating meter. The result is that the periodic closure of the switch is directly related to the amount of gas going through the meter. Depending on the location of the switch there are:

HF pulses or high frequency pulses

• The switch can be mounted just above the turbine blades. This switch is closing at the higher rate than the meter rotates (typically up to 5000 Hz). The ratio between the two is called "blade ratio".

MF pulses or medium frequency pulses

• The switch mounted on the primary axes, so this switch is closing every turn of the meter. This results in a medium frequency pulse (typically up to 500 Hz)

LF pulses or low frequency pulses

• For low cost meters the switch can be mounted in the index after a gear resulting in slow pulsing switches and in a low accuracy measurement (typically below 50 Hz)

A problem with this method is that the switches do not always close 100% reliable. This is particularly true for the HF pulses as non-contact switches are used. This means that we can have missing pulses. Also too many pulses can occur, e.g. when interference occurs with the high frequency wires or due to thunder storms. The solution is to have dual pulses and check the relation between the two.

It may also be that a turbine blade may break off resulting in the wrong measurement. There is therefore a need for diagnostics. Several solutions have been implemented:

- The dual pulse method with a 90° angle between the two. This allows for diagnostics and even corrections for missing pulses. An API classification level A to E is available (see below) for this.
- A second pulse from a turbine wheel with different blade angle.

• A second lower frequency pulse, so a combination of HF with MF or LF. Off course the frequency ratio or blade ratio between the two pulses must be given.

API has a classification on the quality actions taken on the pulses:

| API level E is achieved solely by correctly applied transmission systems, criteria and recommended installed apparatus of good quality.    | Basically a non-issue for flow computers                                                                                                    |  |  |  |  |
|----------------------------------------------------------------------------------------------------|----------------------------------------------------------------------------------------------------|--|--|--|--|
| API level D system consists of manual error<br>monitoring at methods of comparison, as used in<br>Levels A through D.                      | This means: Only 1 pulse is needed on the flow computer.                                                                                                    |  |  |  |  |
| API level C consists of automatic error monitoring for number, frequency, phase, and sequence and error indication at specified intervals. | This means: two pulses must be installed: the<br>meter pulse and monitor pulse, which may be of<br>different frequency (see frequency ratio)                 |  |  |  |  |
| API level B consists of continuous monitoring, with<br>an error indication under all circumstances when<br>impaired pulses occur.          | This means two pulses of the same frequency must be installed: the meter and monitor pulse.                                                                  |  |  |  |  |
| API level A: consists of continuous verification and correction given by the comparator.                                                   | The major issue here is; the flow computer has<br>to correct when a wrong pulse occurs. This is<br>quite advanced and is fully implemented in the<br>SUMMIT. |  |  |  |  |

Nowadays more and more electronics is incorporated into the meters, such as in ultrasonic and Coriolis meters. These meters normally emulate two high frequency pulses, to make them look the same as rotating meters from the installation standpoint. The flow is calculated and a special pulse output is driven by the processor. Although the need for a second output pulse is diminished, most meters still carry them. API Level A is not really required.

There are also meters with smart indexes. Here the indexes values itself can be read by the flow computer. The advantage is that the totals on the meters index are identical to the flow computer totals. Also, if the flow computer is replaced, the total will be automatically read. The communication is then digital and can be read via the serial port.

# 3.2 Ultrasonic meters

Ultrasonic meters are based on Transit Time Measurement of high frequency acoustic signals. These signals are transmitted and received along a diagonal measuring path. A sound wave going downstream with the flow travels faster than a sound wave going upstream against the flow. The difference in transit time is directly proportional to the flow velocity of the liquid or gas. This can be compared with the speed a canoe travels upstream compared to downstream.

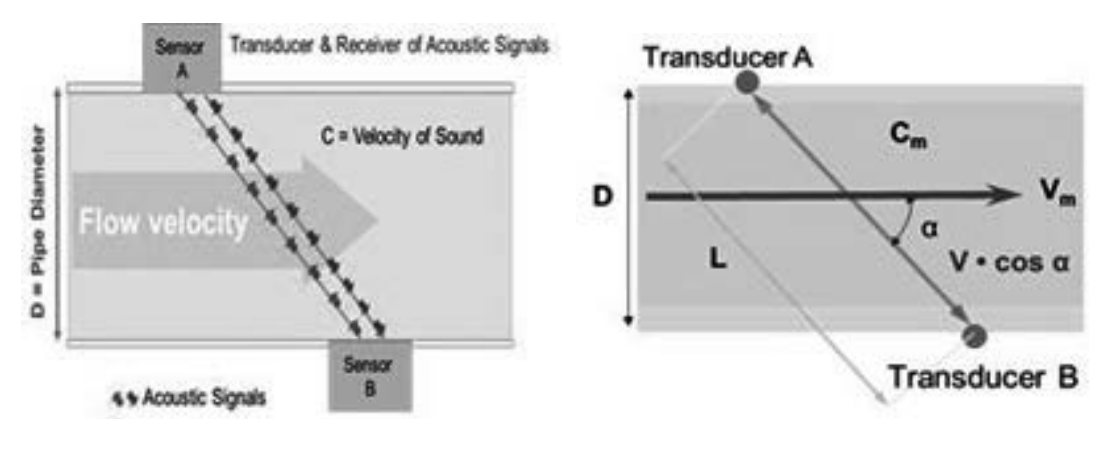

Figure 3 Ultrasonic measurement principle

Mathematically, the time to transmit from a to b and back depends on the distance (L) between the two transducers, the speeds of the medium (v) and sound (c) plus the angle of the path (a) as follows:

$$t_{ab} = \frac{L}{c + \nu * \cos \alpha}$$
 and  $t_{ba} = \frac{L}{c - \nu * \cos \alpha}$ 

Resulting in

 $v = \frac{L}{2*\cos\alpha} * \frac{t_{ba} - t_{ab}}{t_{ba}*t_{ab}} \qquad \text{and} \qquad c = \frac{L}{2*\cos\alpha} * \frac{t_{ba} + t_{ab}}{t_{ba}*t_{ab}}$ 

Equation 1 Ultrasonic measurement formulae

With the velocity of the gas and the area of the pipe, the volume flow rate can be calculated.

The problem is however that the oil or gas is not always equally distributed through the pipe. The flow normally is faster in the centre than in at the pipe and has a certain profile depending on turbulent or laminar flow. So you do need the proper average velocity over the complete pipe. With single beam meters, such as clamp-on meters, the accuracy is therefore very limited. That is why the medium must be measured at different locations in the pipe. The trick is to best estimate the profile/ the average flow. All manufacturers come up with different arrangements in multi-path meters.

The output of ultrasonic meters is normally a combination of a dual pulse and a serial link.

- The dual pulse is generated by the electronics to emulate a turbine meter but does not provide its diagnostics.
- The serial link has typically a modbus protocol specific to the manufacturer, but for Instromet there is also the proprietary "Instromet protocol". This serial protocol carries the flow rate, but also meter diagnostics. For that reason in many cases both links are used at the same time.

Each manufacturer has its own set of diagnostics. Typical diagnostics are:

- The amplification needed to send a signal between the transducers, both up- and downstream
- The signal to noise ratio at each transmitter
- The speed of sound measured by each path or ratio's between them
- An indication of the type of flow profile

For gas there is an interesting additional diagnostics which is the calculated against the measured speed of sound based on AGA 10. The meter calculates besides the speed of the gas also the speed of sound. AGA 10 gives the formula from which the speed of sound can be calculated from the composition, the temperature and the pressure. Off course the measured and calculated speed of sound should be equal. If not one of the variables (meter, chromatograph or P or T) must be wrong or badly calibrated. This is therefore a perfect over all metering system check.

# 3.3 Differential pressure (dP) meters: e.g. orifice, venturi and cone meter

Differential pressure flowmeters use the Bernoulli's rule to measure the volume flow of gas or liquid in a pipe. They use a restriction in a pipe to measure the volume as it creates a difference in pressure before and after the restriction. The pressure difference ( $\Delta p$ ) increases as flow increases.

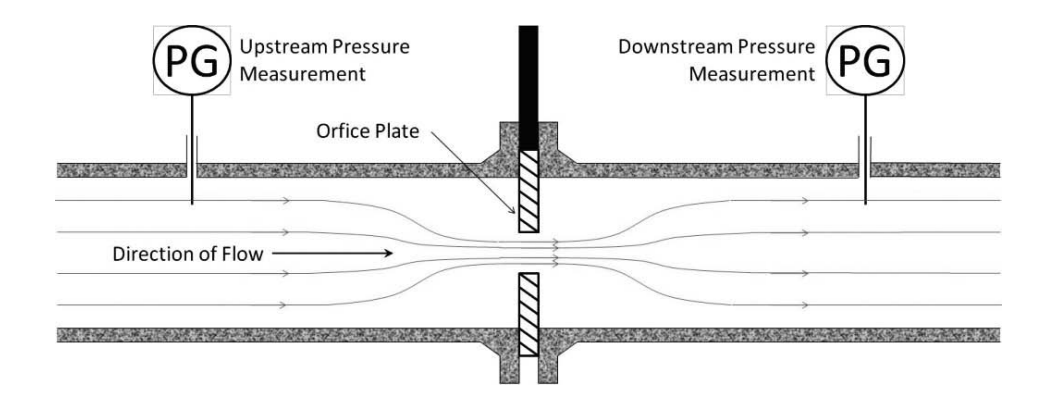

Figure 4 DP measurement principles

The shape of the restriction is determines the type of meter: orifice, V-cone venture or nozzle (see later paragraphs). For each type there are several parameters that will be required to successfully calculate the flow rate.

A single dP transmitter can used, but the problem is that a transmitter typically only has a 1:3 turndown ratio, so the accuracy for low flow is very limited. For that reason in custody transfer applications multiple dP transmitters with different ranges are used for one meter and the flow computer switches between them over depending on the flow.

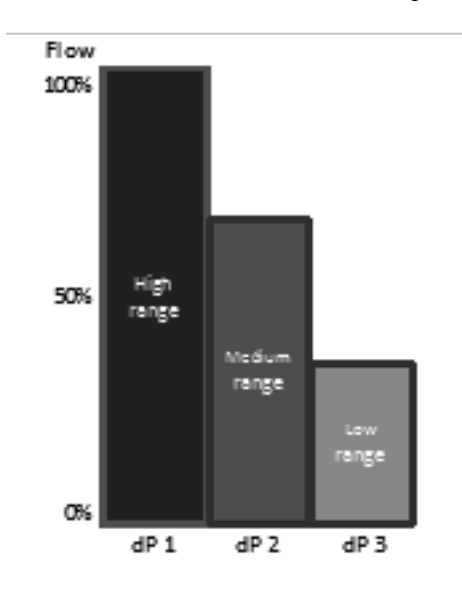

The SUMMIT can handle 1 to 3 ranges:

Figure 5 Up to 3 dP ranges

dP 1 will always measure the high range. In case of multiple ranges, an automatic switch-over to dP 2 will occur to medium range if the flow decreases to the dP measurement range, optimizing the accuracy. If 3 ranges are available, dP 3 will kick in when the flow gets within its measurement range.

In the SUMMIT the switch-up and switch-down values for the dP may be given. They will be normally be different to have some hysteresis to prevent continues switch-up and –down when at the threshold.

In high end applications, where the accuracy is crucial, multiple dP transmitters per range can be used for the following reasons:

- Accuracy: By averaging the transmitter values.
- Redundancy: If one transmitter fails, the other value may be used.
- Diagnostics: A warning can be given if there is a deviation between the transmitters.

For diagnostics 2 transmitters can be used, but it is not possible to determine which one is correct. For that reason 3 dP transmitters may be used.

The SUMMIT also can have 1 to 3 dP transmitters for 1 to 3 ranges, so 1 to 9 dP transmitters in total.

## 3.3.1 Orifice Plate

A flat circular plate with a hole, mounted inside the pipe that causes the fluid to push through a smaller diameter.

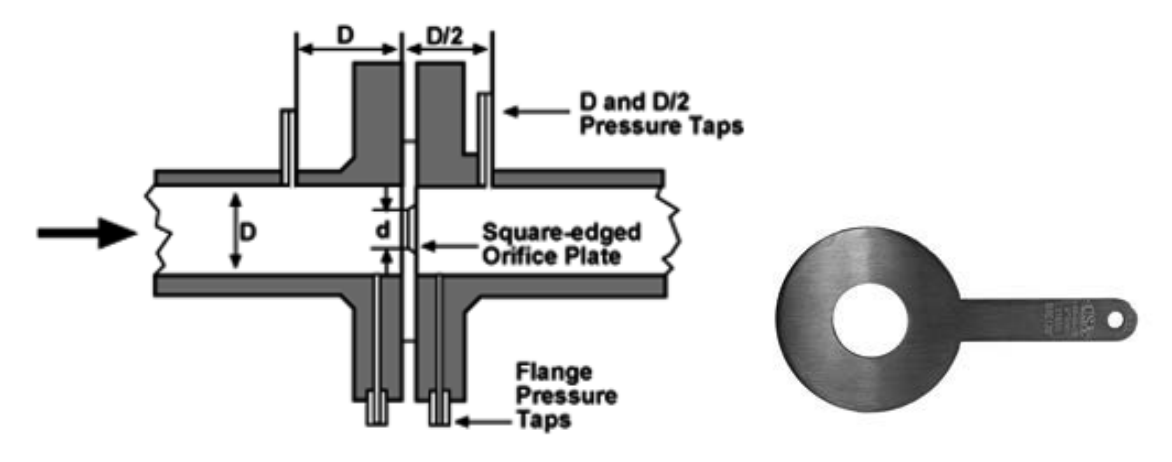

Figure 6 Orifice meter and plate

This is the most commonly used type of meter.

Classical venture or Herschel venturi Consists of a tapering in the pipe.

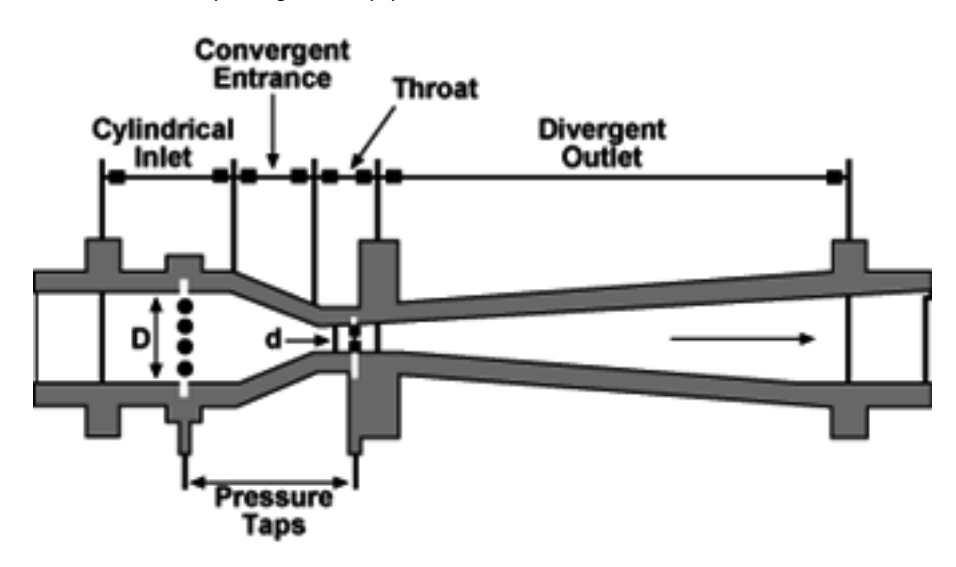

Figure 7 Venturi tube layout

## 3.3.2 Venturi nozzle

The venturi nozzle has a trumpet shape restriction ending up in the pipe..

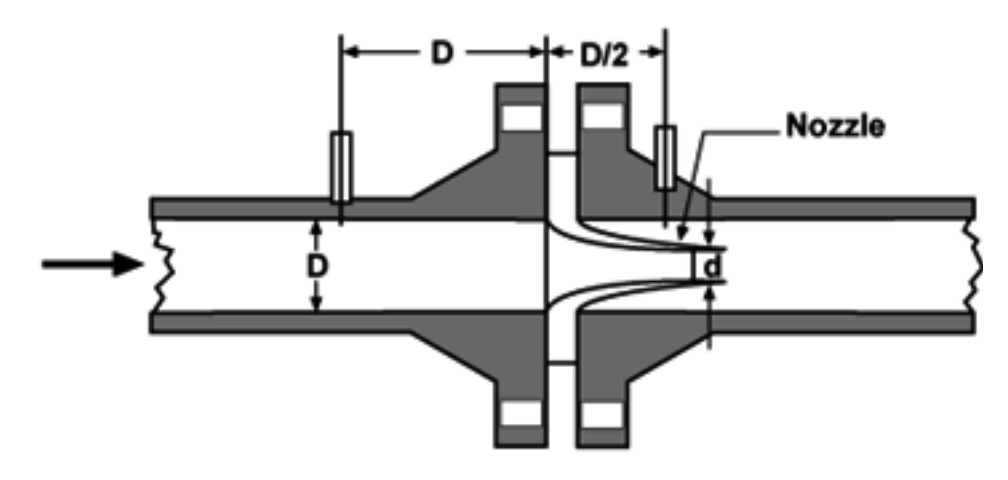

Figure 8 Venturi Nozzle

The main advantage of the venturi nozzle is pressure recovery.

#### ISA 1932 nozzle

Typically used for high velocity, set by ISO 5167 to determine the flow of fluid.

#### Long radius nozzle

A variation of the ISA 1932 nozzle, with a convergent section as the ISA 1932 nozzle and divergent section as a classical venturi

#### Cone or V-cone meter

The shape of the cone is to stable the flow profile in order to accurately measure the fluid regardless of flow properties.

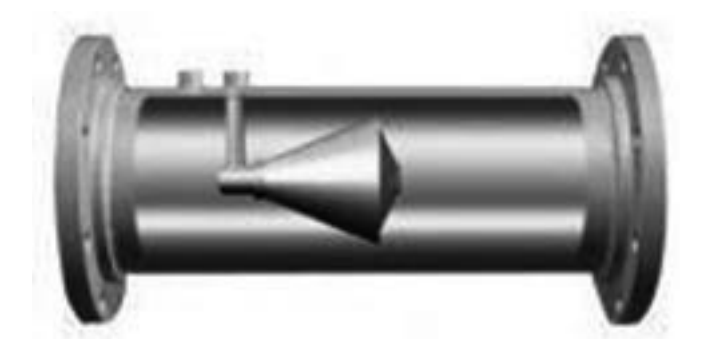

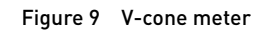

## 3.4 Coriolis meters

The Coriolis effect is the deflection of a fluid by a rotating effect. If the rotation is clockwise, the deflection is to the left, if counter-clockwise, the deflection is to the right. Coriolis meters use a vibrating meter tube to generate the rotating effect and measure the deflection to calculate the mass passing through the meter.

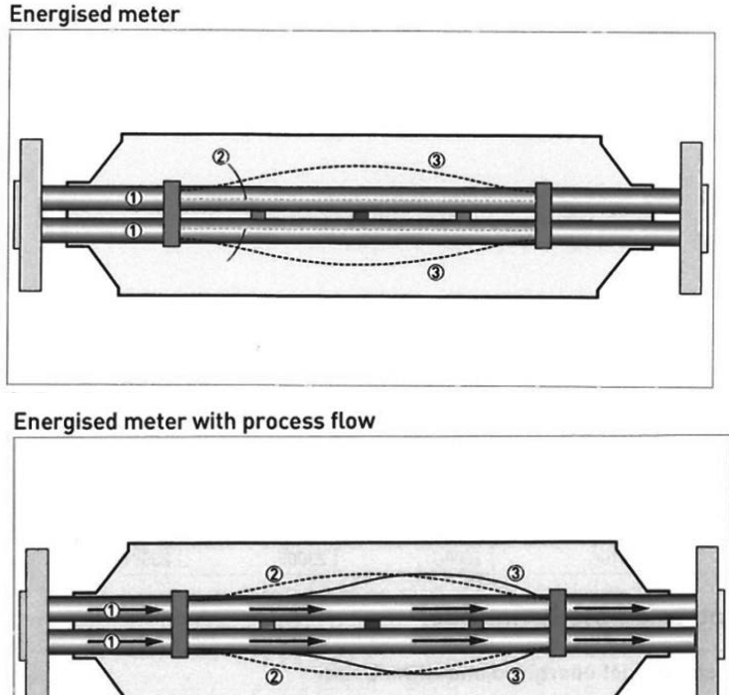

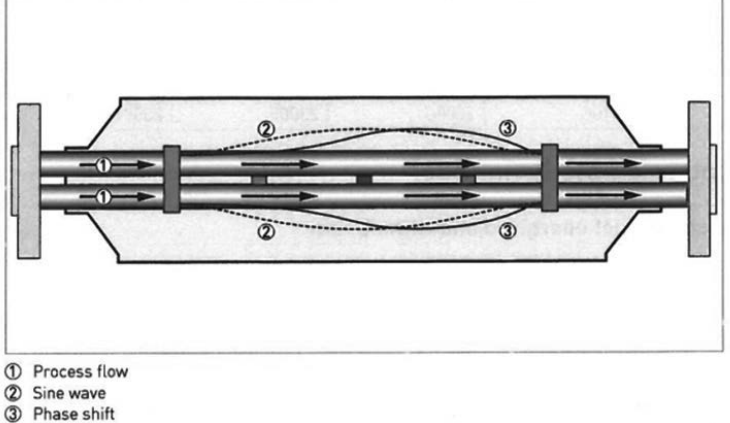

Figure 10 Coriolis meter flow principle

A tube with a fluid is brought into a sine waveform vibration. The eigen frequency with which this occurs is directly dependent on the density of the fluid. If the fluid is flowing, a phase shift of the vibration will occur between the inlet and outlet of the tube. This phase shift is a measure of the velocity with which the fluid passes through the pipe.

Traditional Coriolis meters have a bent tube to maximize the Coriolis effect. With more advanced electronics nowadays there is also straight tube Coriolis meters (see drawing).

Coriolis meters determine the mass flow, but can also determine the density. Most Coriolis meters will also calculate the volume flow using internal temperature and pressure, but it is recommended to use external measurements because of accuracy.

Coriolis meters typically have a dual pulse output mostly with the choice to have mass or volume flow rate, where mass flow rate is more accurate. Because of the fact that also density, pressure and temperature are available, most meters have also the option for a serial (modus) output, or a (multi-variable) Hart output.

# 3.5 Meter corrections

## 3.5.1 Gas & steam

The meter provides a number of pulses/s. We would like to know the Volume flow rate e.g. m3/s. For this need:

#### Pulse factor or impulse factor or meter factor

The factor provided by the manufacturer of the meter giving the number of pulses per volume of gas e.g. Pulses/m3. This assumes a linear meter. This is configured in the meter section.

#### Linearisation/ error Curve

The errors in % obtained during calibration of a meter which are the corrections needed to linearise the meter. So for each flow rate a different error is used. In between the given flow rates a linear interpolation is used. For flow outside the operating range, extrapolation is used, except when MID is chosen, then the error is fixed, and low and high flow is used.

Volume flow rate= Pulses per period\*(1-Error) Gross Volume= Pulses\*(1-Error)

## 3.5.2 Liquid

The meter provides a number of pulses/s. We would like to know the Volume flow rate e.g. gallons/s. For this there are three important corrections for the meter possible:

#### K-factor

The factor provided by the manufacturer of the meter or as a result of proving which is the number of pulses per volume of fluid e.g. Pulses/gallon.

For a linear meter only one factor can be given.

In case that the meter is not linear then a K-factor curve can be used. In this These factors are obtained during calibration or prove of a meter which are the corrections needed to linearise the meter. This is expressed by a variation of the K-factor over the specified flow range. So for each flow rate a different K-factor is used. In between the given flow rates a linear interpolation is used. For flow above maximum extrapolation is used.

#### Meter factor

The factor determined during proving to correct a fluid flowmeter for the ambient conditions by shifting its curve. The factor is used to compensate for such conditions as liquid temperature change and pressure shrinkage and is meter and product dependent. The meter factor should be close to1.

Volume flow rate= Meter factor 
$$* \frac{Input \frac{pulses}{period}}{K-factor}$$

Equation 2 Volume calculation with MF

Gross Volume= Meter factor 
$$*\frac{Input pulses}{K-factor}$$

Equation 3 Gross volume calculation with MF

# 3.6 Liquid normalisation

As with gas also oil flow is measured by meters using a variety of different measurement principles, most based on volume flow, some based on mass flow. Examples are turbine meters, orifice meters, Coriolis meters and ultrasonic meters. In all cases the line flow is measured. The problem with this is that two measurements in the same pipe cannot be compared, due to difference in temperature, (to a lesser extend) pressure and possibly the type of product. This also means that billing of the oil will not be possible as no fixed tariff can be applied.

For this reason a flow computer is used to "normalize" the oil flow to standard (or base) conditions, such as:

| Temperature | 15 or 20 oC or 60 oF     |  |  |  |  |
|-------------|--------------------------|--|--|--|--|
| Pressure    | 1.01325 bar or 14.73 psi |  |  |  |  |

So from the input density, the standard density is calculated by correcting for pressure and density. Then, from the standard density, the meter density is calculated, by again correcting for pressure and density.

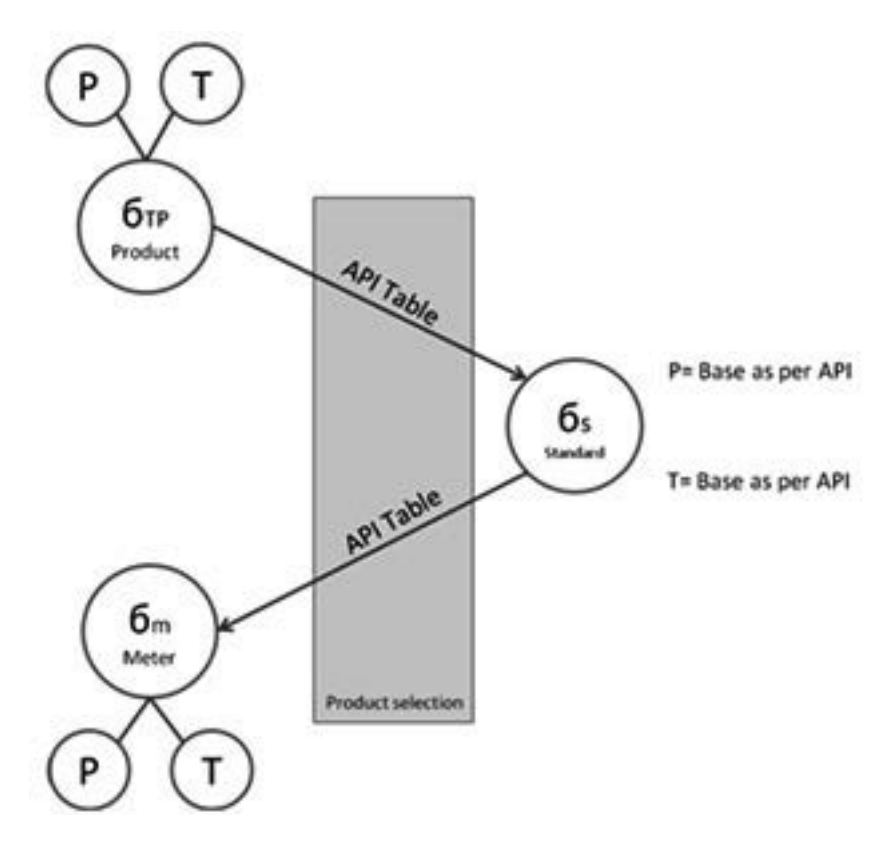

Figure 11 Density calculations for oil

The following formula applies:

$$\rho_{s} = \frac{\rho_{tp}}{CTL_{\rho} \times CPL_{\rho}}$$
  
and  
$$\rho_{m} = \frac{\rho_{s}}{CTL_{m} \times CPL_{m}}$$

Where

pmLine density of the liquid at metering conditions in kg/m3 or lbs/ft3ptpLine density of the liquid corrected for temperature and pressure in kg/m3 or lbs/ft3psStandard Density of Liquid in kg/m3 or lbs/ft3

CTLp : Temperature correction factor density at density test point

CPLp : Pressure correction factor density at density test point

CTLm : Temperature correction factor at the meter

CPLm : Pressure correction factor at the meter

Several different calculations, depending on the type of product, are available to determine the correction factors.

## 3.6.1 Mass and energy

The mass and energy can be calculated from the volume (or the volume from the mass) using:

| Mass flow rate:   | qm= qbc* pm |
|-------------------|-------------|
| Energy flow rate: | qe= qn* Hs  |

Where Hs is the heating value. Two types can be used:

- The superior heating value, also known as higher heating value or higher calorific value or gross calorific value represents the heat released when a unit mass or volume of a material at 1 bar pressure and 25 °C is completely combusted and the combustion products are brought back to the starting pressure and temperature.
- The inferior heating value, also known as lower heating value or lower calorific value or net calorific value. This quantity assumes that the water produced by combustion remains in the vapour phase in the exhaust, and is lower than the gross calorific value by the latent heat of condensation joules/gram) of water at 25°C multiplied by the concentration of water in the material (expressed as grams/gram of fuel). For most common fuels, the net calorific value is about 10% less than the gross calorific value.

## 3.7 Gas normalisation

Gas is a compressible fluid, due to this fact the reference conditions (P base and T base) on which the volume is calculated has to be given, which are normally contractually agreed.

Gas flow is measured by meters using a variety of different measurement principles, most based on volume flow, some based on mass flow. Examples are turbine meters, orifice meters, Coriolis meters and ultrasonic meters. In all cases the line flow is measured. The problem with this is that two measurements in the same pipe cannot be compared, due to difference in temperature, pressure and possibly the composition of the product. This also means that billing of the gas will not be possible as no fixed tariff can be applied.

For this reason a flow computer is used to "normalize" the gas flow to standard (or base) conditions, such as:

Temperature0, 15 or 20 °C or 60 °FPressure1.01325 bar or 14.73 psi

We can calculate how much measurements may change to result in 1% change in normalized volume. Some typical numbers:

- The Volume changes 1% when the pressure changes 1% (e.g. 10 mBar at 1 bar)
- The Volume changes 1% when the temperature change of 3 °C
- The Volume changes 1% when the density change due to pressure or temperature:
- Pressure change of 4 bar or temperature change of 70 °C in a 5 bar pipeline
- Pressure change of 4 bar or temperature change of 4 °C in a 60 bar pipeline
- The Volume changes 1% when the density change due to composition:
- Either 3 % change of methane, 1% change of ethane or 0.5% change of pentane

This means that in gas:

- Correction for Pressure and Temperature is always needed.
- · Correction for density is important for high pressure
- Correction for composition is only needed for high pressure
- A Gas chromatograph is only needed for changing composition

The SUMMIT 8800 flow computer calculates the gas volume at these expanded conditions based on the measured actual flow. For this the pressure and temperature at the location of the meter are used to calculate flow at "normalised" or "standardised" conditions.

Since most gases are non-ideal gasses, the gas compression needs to be corrected by means of the compressibility factor (z-equation). This compressibility factor must be calculated at normal conditions and on line conditions, the division of these defines the correction for a non-ideal gas. This correction factor can also be determined based on the density determined at base conditions and at line conditions.

Many different formula's have been developed in the last years to correct the liquid, gas and steam, depending on the type of product. Some based on a database of gasses, some based on physical properties, all off them with limited range of validity and associated accuracy. Therefore the configuration of a flow computer assumes the basic knowledge of formula's needed. Here the basics:

### 3.7.1 Equation of state

As gas, the influence can be calculated from "Equation of state"

P\*V = n\*Z\*R\*T or V = n\*Z\*R\*T/P where:

P = Pressure

V = Volume

n = Number of moles= mass/molar mass or n=m/M

Z= Compressibility of the gas

R = Universal gas constant = 8.31451 J/mol K

T = Temperature

Z depends on the composition of the gas and is at very low pressure equal to 1.

From here it follows that: Vb= Vm\* (Pm\*Zb\*Tb)/(Pb\*Zm\*Tm)

This is one of the ways to calculate the volume at base conditions. In this case the compressibility could be derived from the composition of the gas e.g. from a GC.

## 3.7.2 Line and base density

An alternative way is to rewrite the equation in terms of density as the density of gas is  $\rho = m/V$ 

The result is therefore:  $P = \rho * R/M*T$  or  $P = \rho * Rspecific*T$ 

Therefore Vb= Vm\* pm/ pb

This version can be used when the meter or line density is measured, e.g. when using a densitometer.

The base density will typically be calculated using the AGA 8 formula or via the relative density/ specific gravity.

### 3.7.3 Relative density/ specific gravity

The terminology specific gravity is mostly used in US related specifications. This is referred to as ratio between gas density and air density.

In the rest of the world this is called relative density, where specific gravity is the density ratio between a fluid and water. In this document it is further referred to relative density.

The base density can be derived from the relative density or specific gravity as follows:

```
The relative density or specific gravity is: db = \rho b / \rho a i r or \rho b = db^* \rho a i r
```

The relative density can be calculated from the composition, e.g. via a GC

## 3.7.4 Mass and energy

The mass and energy can be calculated from the volume (or the volume from the mass) using:

| Mass flow rate:   | qm= qbc* pm |
|-------------------|-------------|
| Energy flow rate: | qe= qn* Hs  |

Where Hs is the heating value. Two types can be used:

- The superior heating value, also known as higher heating value or higher calorific value or gross calorific value is referring to the energy produced when gas is burned and all flue gases/vapours are cooled down to ie 1 bar pressure and 25°C.
- The inferior heating value, also known as lower heating value or lower calorific value or net calorific value.indicates the energy produced considering the burning of the gas without cooling down the vapours.

## 3.7.5 Enthalpy

Enthalpy is a measure of the total energy of a thermodynamic system and is important for steam. It includes the internal energy, which is the energy required to create a system, and the amount of energy required to make room for it by displacing its environment and establishing its volume and pressure.

As enthalpy cannot be measured, the enthalpy difference is normally used. It deals with the vapour of gaseous phases of liquid and is the energy required to turn the liquid into gases.

In most cases, the IAPWS or International Association for the Properties of Water and Steam is followed.

# 3.8 Stream, station and batch totals

A total for flow is calculated by multiplying the flow rate by the time difference between the current and previous measurement. The SUMMIT 8800 keeps more than 25.000 different totals as a combination of:

| Qty | Type total                     | Code used |   |      |    |        |                                      |
|-----|--------------------------------|-----------|---|------|----|--------|--------------------------------------|
| 2   | Metric                         |           |   |      |    |        | The totals in metric units           |
|     | USC                            |           |   |      |    |        | The totals in US customary units     |
|     |                                |           |   |      |    |        |                                      |
| 2   | Positive                       |           | + |      |    |        | Measured in positive direction       |
|     | Negative                       |           | - |      |    |        | Measured in negative direction       |
|     |                                |           |   |      |    |        |                                      |
| 11  | Running totals                 |           |   |      |    |        | Totals until now                     |
|     | Current period 15 minutes      |           |   | cqh. |    |        | Totals for the running15 minutes     |
|     | Current period Hourly          |           |   | ch.  |    |        | Totals for the running hour          |
|     | Current period Daily           |           |   | cd.  |    |        | Totals for the running day           |
|     | Current period Monthly         |           |   | cm.  |    |        | Totals for the running month         |
|     | Current period Quarterly       |           |   | cq.  |    |        | Totals for the running quarter       |
|     | Previous period 15<br>minutes  |           |   | pqh. |    |        | Totals for the previous 15 minutes   |
|     | Previous period Hourly         |           |   | ph.  |    |        | Totals for the previous hour         |
|     | Previous period Daily          |           |   | pd.  |    |        | Totals for the previous day          |
|     | Previous period Monthly        |           |   | pm.  |    | 1      | Totals for the previous month        |
|     | Previous period Quarterly      |           |   | pq.  |    | 1      | Totals for the previous quarter      |
|     |                                |           |   |      |    |        |                                      |
| 9   | Unhaltable                     |           |   |      | U  |        | All product measured                 |
|     | Normal                         |           |   |      | N  |        | Measured during normal conditions    |
|     | Error                          |           |   |      | E  |        | Measured during error conditions     |
|     | Maintenance                    |           |   |      | м  |        | Measured during maintenance          |
|     | Tariff level 1                 |           |   |      | t1 |        | Measured when in tariff level 1      |
|     | Tariff level 2                 |           |   |      | t2 |        | Measured when in tariff level 2      |
|     | Tariff level 3                 |           |   |      | t3 |        | Measured when in tariff level 3      |
|     | Tariff level 4                 |           |   |      | t4 |        | Measured when in tariff level 4      |
|     | Tariff level 5                 |           |   |      | t5 |        | Measured when in tariff level 5      |
|     |                                |           |   |      |    |        |                                      |
| 11  | Pulse count                    |           |   |      |    | Pulses | The amount of pulses counted         |
|     | Line volume                    |           |   |      |    | VLine  | Line volume for the main pulse       |
|     | Monitor volume                 |           |   |      |    | VMon   | Line volume for the monitor pulse    |
|     | Volume before<br>normalisation |           |   |      |    | Vbc    | Volume after error curve             |
|     | Volume after P/T correction    |           |   |      |    | Vbc    | Volume after P and T correction      |
|     | Normalised volume              |           |   |      |    | VN     | Normalised volume                    |
|     | Normalised volume net          |           |   |      |    | VNnet  | Net normalised volume (product only) |

|   | Normalised volume<br>saturated |    |  | VNsat |    | Normalised volume H2O saturated |
|---|--------------------------------|----|--|-------|----|---------------------------------|
|   | Energy                         |    |  | E     |    | Energy flow                     |
|   | Volume CO2                     |    |  | VCO2  |    | CO2 flow                        |
|   | Mass                           |    |  | М     |    | Mass flow                       |
|   |                                |    |  |       |    |                                 |
| 7 | Stream 1                       |    |  | .1    | .1 | The totals for stream 1         |
|   | Stream 2                       |    |  | .2    | .2 | The totals for stream 2         |
|   | Stream 3                       |    |  | .3    | .3 | The totals for stream 3         |
|   | Stream 4                       |    |  | .4    | .4 | The totals for stream 4         |
|   | Stream 5                       |    |  | .5    | .5 | The totals for stream 5         |
|   | Station A                      | SA |  |       |    | The totals for stream A         |
|   | Station B                      | SB |  |       |    | The totals for station B        |

The code for a running total of the positive unhaltable normalised volume of stream 1 is: +UVN.1 The code for a station A total of the current hourly period of the positive normal mass flow is: SA+ch.NM

www.krohne.com

# 3.9 Run switching

Run switching (also known as meter run staging or tube switching) is a function that allows the flow of fluid across multiple streams commonly used in stations and proving applications. The main purpose of this function is to maximize the station accuracy by trying to maximize the flow through individual meters without exceeding their maximum.

Meters have a limited flow range for which they work / work optimally. For minimum flow their accuracy is limited, for maximum flow there can be a chance for overspeeding, damaging the meter or limiting their accuracy. On the other hand stations have to deal with different flow regimes, e.g. low flow during summer, high flow during winter.

The solution is to have multiple meters with the total capacity for high flow, while limiting the number of meters used during low flow.

The run switch function in the SUMMIT is designed to do this automatically by switching valves to activate or deactivate streams within a station thus optimising the number of meters used for a certain flow.

## 3.10 Proving

Proving is a function to determine and verify the accuracy of a stream flow meter. With proving, the volume or mass flowing through a meter is compared with the same flow through the prover. As the prover is considered to be correct it is also referred to as the 'known traceable volume'. The result of proving is the generation of a meter factor (MF) which is retro-applied to the flow meter and which corrects the flow meter to give the same reading as the prover.

The SUMMIT 8800 flow computer can prove with the following prover systems:

- Unidirectional ball prover
- Bi-directional ball prover
- Piston small prover / compact prover
- Master meter

Historically provers are used in liquids while master meters are used for gasses. However nowadays, due to the complexity of provers, master metering is starting to get inroads into liquids too. In all cases, a prover / master meter is put in series with a meter under test to determine the accuracy of the meter.

Provers are based on a pipe with in it a ball or piston, moving with the medium. Detector switches are mounted at precise locations to detect the passing ball or piston. By very accurately determining the volume between detectors, the amount of volume moved from the prover to a meter can be determined and therefore the volume going through the meter. Since gas is compressible, this system is only working for liquids.

Master meters are meters with a higher accuracy that the meters to be tested. They are put in series with the meter under test. All the medium going through the master meter is also going through the meter under test.

Conventional ball provers typically generate enough flow to get 10,000 or more meter pulses from the meter under test to successfully complete a prove cycle. Small volume provers due to size do not generate 10,000 pulses during a run cycle and are subject to pulse interpolation (double chronometry). Both types of provers are available as bi-directional and unidirectional.

## 3.10.1 Unidirectional ball prover

An inlet and outlet are connected to the pipework. A unidirectional prover only has flow in one direction and the volume is based on the switching of the first detector switch followed by the second with a passing sphere (displacer) used as a trigger.

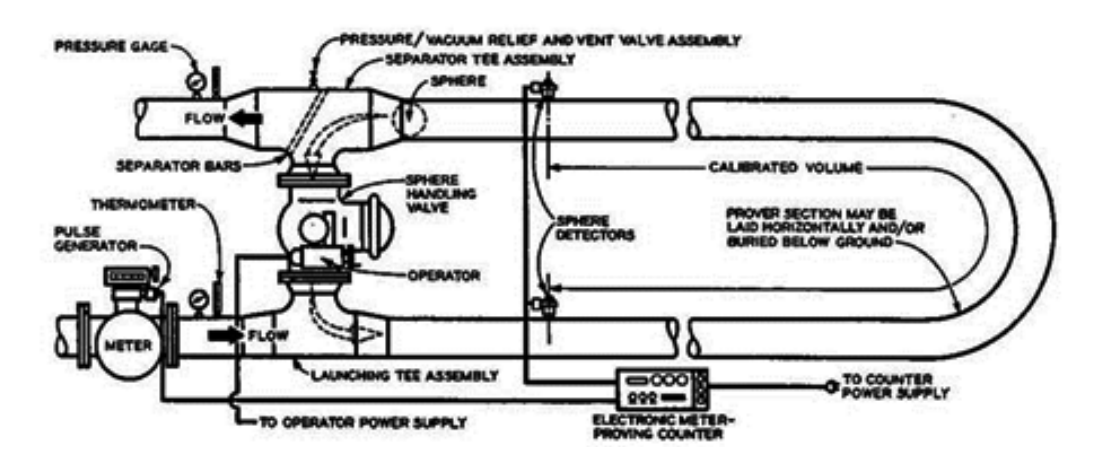

Figure 12 Uni-directional prover

## 3.10.2 Bi-directional pipe prover

In a bi-directional prover the flow can be reversed With the use of a four way diverter valve. The prove cycle is performed under operating stabilised conditions to maximize the accuracy.

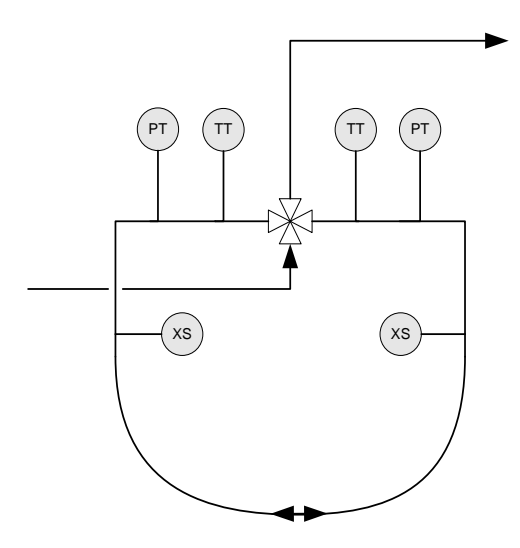

Figure 13 Bi-directional prover

Key

- PT Pressure transmitter in/outlet
- TT Temperature transmitter in/outlet
- XS Detector switches
#### 3.10.3 Small volume / piston provers

Small volume provers are available as compact or conventional pipe provers which use displacement to measure the volume and pulse interpolation.

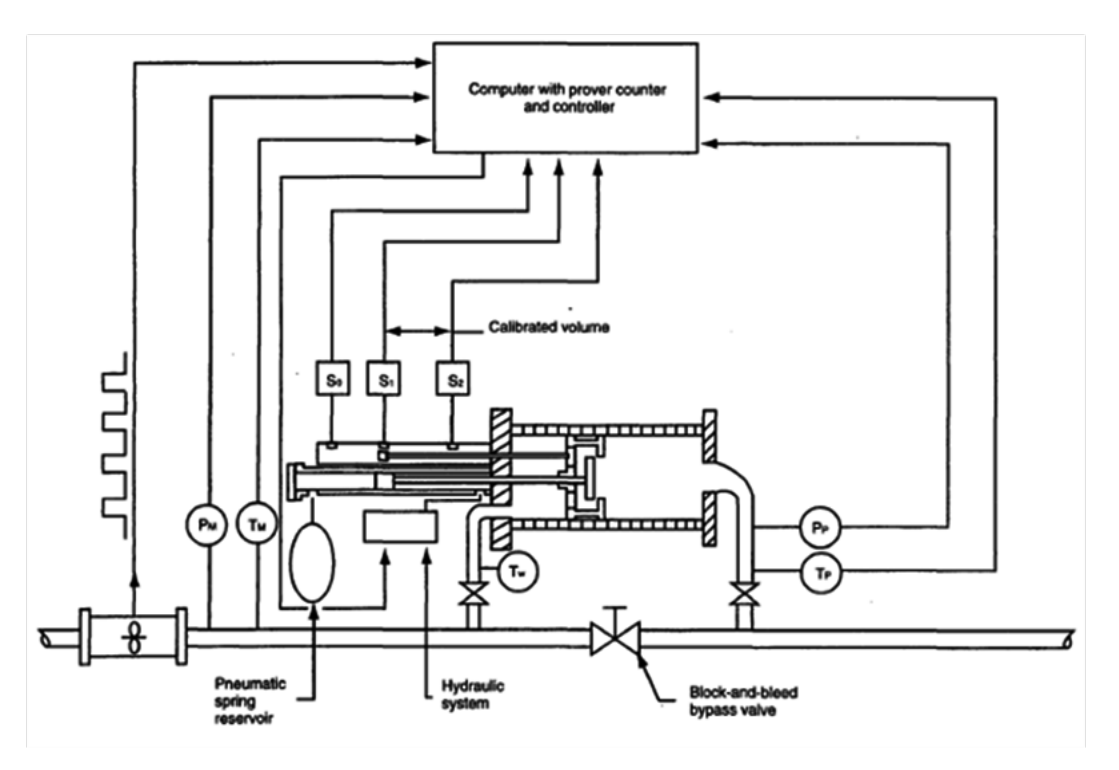

Figure 14 Small compact prover

#### 3.10.4 Master meter

In master metering a high accuracy master is put in series with other flow meters to be tested while in production. This method of proving is predominately used for gas applications and is used in-line with the flow meter being proved.

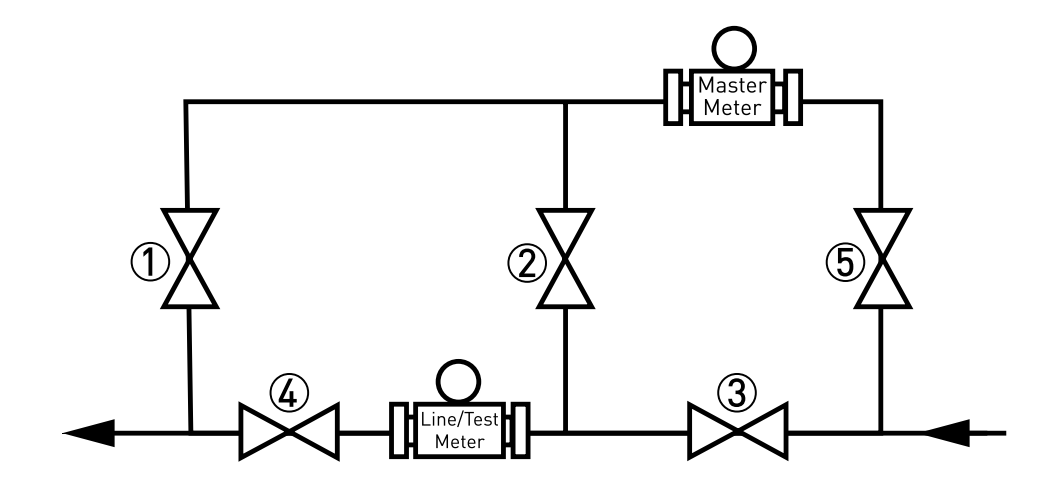

Figure 15 Master meter loop

#### 3.10.5 Proving procedure

Proving is a complex but well defined procedure to control valves, take measurements and do calculations. As the quality of the result is depending very much on the tolerances, limits and stability of flow, temperature, pressure and density they are very well checked and controlled during the proving cycle as defined in many standards.

The following flow charts illustrate the necessary procedure to successfully prove and implement the result. As the procedure is quite extensive, it is necessary to be able to track exactly what is happening. For that reason, a checklist is added with the parameters to check.

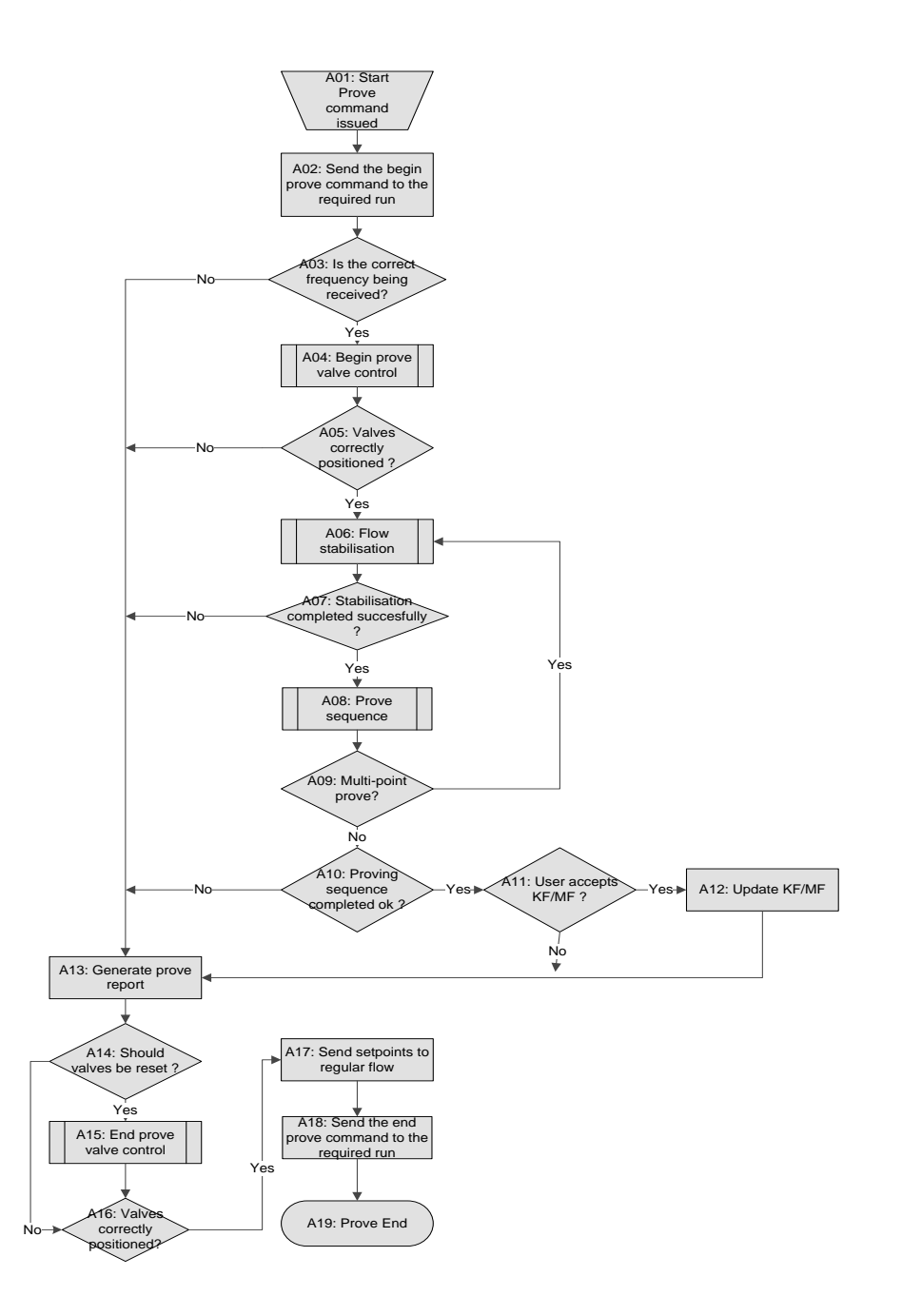

Figure 16 Proving flowchart

| Provi | ng description                                 |                                                                                                    |
|-------|------------------------------------------------|----------------------------------------------------------------------------------------------------|
| A01   | Start proving                                  | The proving request tag has been issued via display or Modbus - this initiates the prove request                                                                                                    |
|       |                                                | Tips: With the proving status tag, the result of the last prove can be<br>monitored<br>N/A<br>OK<br>Manually aborted<br>Maximum runs reached<br>Not enough runs remain<br>Volume stability<br>Pressure stability<br>Temperature stability<br>Valve setup error<br>Valve return error<br>Communications error<br>Run error<br>Volume deviation<br>Pressure deviation<br>Pressure deviation<br>Pressure deviation<br>Pressure deviation<br>Pressure alarm<br>Temperature deviation<br>Presure alarm<br>Frequency input<br>Validation rejected<br>Data update failed<br>Valve error<br>USM error<br>With the proving position tag the status of the prove can be monitored<br>Idle<br>Beginning prove<br>Initialising report<br>Initialising communications<br>Configuring valves<br>Stabilising flow<br>Running<br>Resetting valves<br>Ending communications<br>Waiting for validation<br>Generating report<br>The ball position tag does not indicate the actual ball position, but is a<br>status indicator for the Proving run for ball provers.<br>Instead of ball position monitor the status of the valve |
| A02   | Send begin prove<br>command to required<br>run | The proving.1 tag of the required stream is set.<br>The prover general alarm tag is set.<br>These tags are displayed on the alarm page.                                                                                                    |
| A03   | Correct frequency?                             | Prover frequency tag is checked if pulses are being received, thus frequency cannot equal zero.                                                                                                    |
|       |                                                | Confirm that the pulse bus is configured correctly.<br>Refer to section 'prover I/O selection' for configuration details.                                                                                                    |

| A04 | Begin prove valve<br>control    | All configured valve are set to proper position. If configured the following valves are set in the following sequence.                                                                                                    |
|-----|---------------------------------|----------------------------------------------------------------------------------------------------|
|     |                                 | <ol> <li>Set run flow control;</li> <li>Open required run outlet;</li> <li>Open prover outlet;</li> <li>Set prover flow control;</li> <li>Close all run prover inlet;</li> <li>Open required run prover inlet;</li> <li>Close run outlet;</li> <li>Set 4-way valve to reverse, only for ball provers;</li> <li>Start flow control.</li> </ol>                                                                                                    |
|     |                                 | Valve status tags can be found in the following location.                                                                                                    |
| A05 | Valves correctly<br>positioned? | <ul> <li>All configured valves are check if they are in the proper position with valve position tag.</li> <li>1. Idle</li> <li>2. Opening prover outlet valve</li> <li>3. Opening prover flow control valve</li> <li>4. Positioning fourway valve</li> <li>5. Opening run prover inlet valve</li> <li>6. Closing run prover inlet valve</li> <li>7. Opening run flow control valve</li> <li>8. Opening run outlet valve</li> <li>9. Closing run outlet valve</li> <li>10. Start regulating</li> <li>11. Checking run outlet valves</li> <li>12. Returning piston</li> <li>13. Opening master run outlet</li> </ul> |
| A06 | Flow stabilisation              | Volume, temperature, and pressure are checked for deviations.                                                                                                    |
|     |                                 | <ul> <li>Minimum stability duration, this is the waiting time before stability check;</li> <li>Maximum stability duration, after this time the conditions must be stable;</li> <li>Stability limit, the maximum limit for the deviation.</li> </ul>                                                                                                    |
| A07 | Stabilisation completed         | Check is made if previous steps were successful.                                                                                                    |
|     | successfully?                   | Important: If successful the conditions are recorded and monitored<br>throughout the proving.<br>For reference the standard deviation tag for flow, temperature and<br>pressure can be found under the following location.<br>There are a set of deviation alarm tags that are set is the standard<br>deviation is greater than the limit set.<br>Active>prover>alarms>live>prover pressure-temperature-flow                                                                                                    |
| A08 | Proving sequence                | In this step sub routine proving sequence is initiated. The result of the sequence can be successful or failed                                                                                                    |
| A09 | Multi-point prove?              | A check is made on how the prover is configured, single point or multi-<br>point.                                                                                                    |
|     |                                 | If the prover is configured as multi-point proving, then the routine will<br>go back to step A06 'flow stabilisation' and set the configured flow rate<br>for each proving point.<br>If the prover is configured as single point proving, then the routine will<br>continue to the next step.                                                                                                    |

www.krohne.com

| A10 | Proving sequence completed?                  | A check is made if 'proving sequence' was completed successfully, the 'abort proving' tag can be monitored.                                                                                                    |
|-----|----------------------------------------------|----------------------------------------------------------------------------------------------------|
|     |                                              | <ul> <li>No</li> <li>Manual abort</li> <li>Valve failure</li> <li>Communications failure</li> <li>Run failure</li> <li>Pressure failure</li> <li>Temperature failure</li> <li>Density failure</li> <li>Volume failure</li> <li>Deviation during prove</li> <li>Turbine failure</li> <li>USM failure</li> </ul> |
| A11 | User accepts KF/MF?                          | Verification made if user accepts new KF/MF.                                                                                                    |
|     |                                              | The new K-factor and meter factor must be accepted through the validate results tag via the display or Modbus.                                                                                                    |
| A12 | Update KF/MF                                 | If the previous step was accepted, then the new KF/MF is updated. The tags are calculated K and calculated MF.                                                                                                    |
| A13 | Generate prove report                        | The proving status tag and other tags are updated.                                                                                                    |
| A14 | Reset valves?                                | If the prove is successful the valves will be reset.                                                                                                    |
|     |                                              | If the prove fails the valves will not be reset and will stay in the same position.                                                                                                    |
| A15 | End prove valve control                      | All configured valves are set to the position to finish the prove. If configured the following valves are set in the following sequence.                                                                                                    |
|     |                                              | <ol> <li>Set 4-way valve to reverse, only for ball provers;</li> <li>Set prover flow control;</li> <li>Open prover outlet;</li> <li>Open run flow control;</li> <li>Open required run outlet;</li> <li>Close prover inlet;</li> </ol>                                                                          |
| A16 | Valves positioned correctly?                 | All configured valves are check if they are in correct position.                                                                                                    |
| A17 | Send setpoints to regulate flow              | Send setpoints to regulate flow                                                                                                    |
| A18 | Send end prove<br>command to required<br>run | The proving.n tag of the required stream is reset.                                                                                                    |
| A19 | Prove end                                    | The prover general alarm tag is reset.                                                                                                    |

#### 3.10.6 Meter factor and K – factor

After every successful prove process, a flow meter will be assigned a new meter factor (MF) and K- factor.

K- factor, the number of signal pulses from a meter during a prove divided by the actual corrected prover volume.

K-factor = (meter pulse)/(correct prover volume)

Meter factor, the value obtained by the corrected prover volume divided by the actual liquid volume passed through the flow meter

MF = (correct prover volume )/(meter registered volume)

Equation 4 KF & MF prover calculation

**SUMMIT 8800** 

#### 3.10.7 Proving sequence

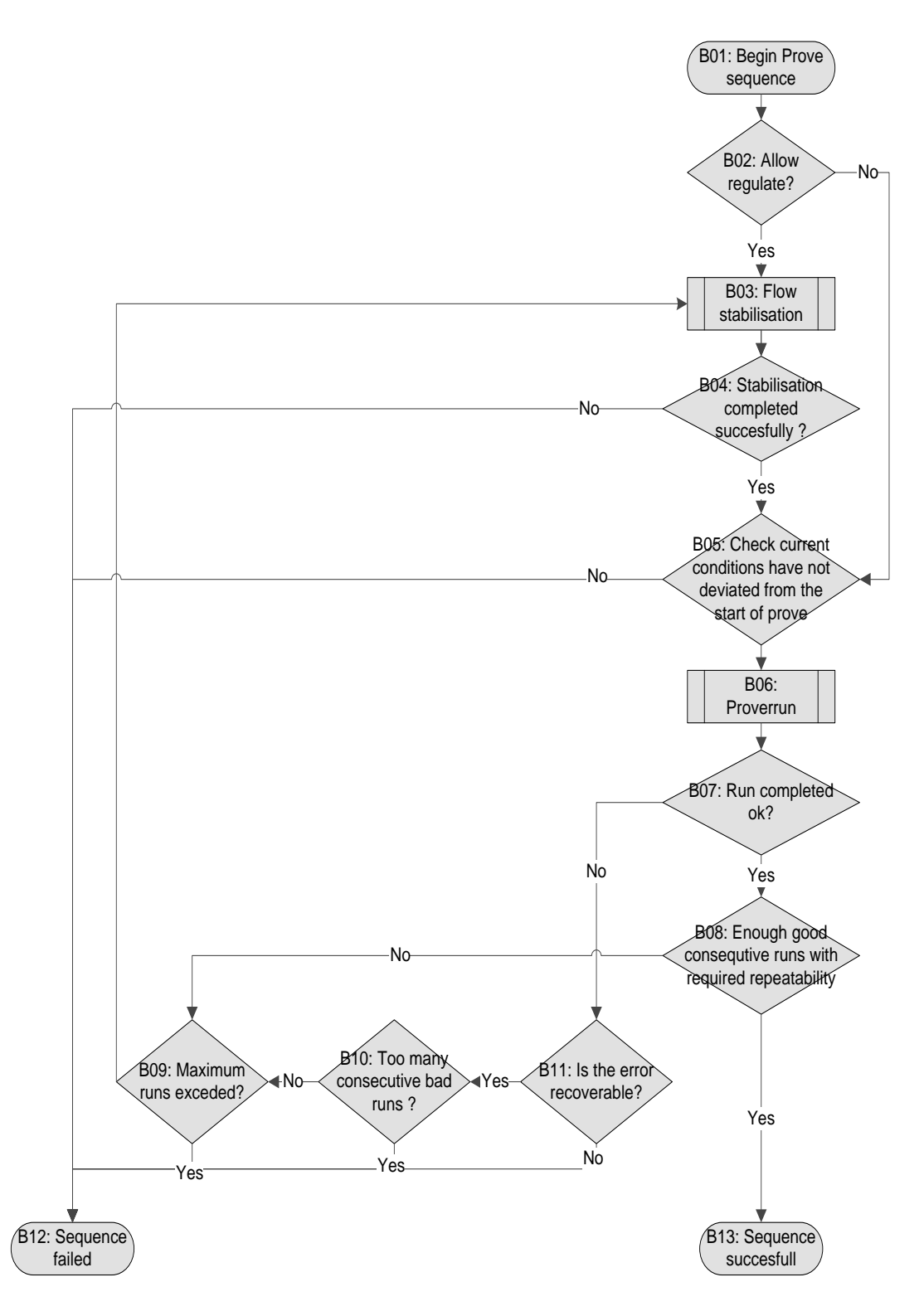

Figure 17 Proving sequence flowchart

| Description        |                                       |                                                                                                    |
|--------------------|---------------------------------------|----------------------------------------------------------------------------------------------------|
| B01                | Start proving sequence                | The proving sequence sub-routine is initiated by the main prove routine. The results of the individual run are stored in the status.run'n' tag.                                                                           |
|                    |                                       | A general flag is set or reset, this done on the proving sequence tag.                                                                                                    |
| B02                | Regulate control valves?              | Release PID between runs'. If yes, then the control valve will be released, and continue to the next step to stabilise flow again.                                                                                        |
| B03<br>Idem<br>A06 | Flow stabilisation                    | Volume, temperature and pressure are checked for deviations.                                                                                                    |
|                    |                                       | Minimum stability duration, this is the waiting time before<br>stability check;<br>Maximum stability duration, after this time the conditions<br>must be stable;<br>Stability limit, the maximum limit for the deviation. |
| B04<br>Idem<br>A07 | Stabilisation completed successfully? | Check initiated if previous step was successful.<br>Important: If successful the conditions are recorded and<br>monitored throughout the proving process.                                                                 |
|                    |                                       | For reference the standard deviation tag for flow, temperature and pressure can be found under the following location.                                                                                                    |
|                    |                                       | There are a set of deviation alarm tags that are set is the standard deviation is greater than the limit set.                                                                                                    |
| B05                | Check deviation of conditions         | Volume, temperature and pressure are checked for deviations from the start of the prove.                                                                                                    |
| B06                | Proving run                           | This step is depended on the type of prover configured.<br>Depending on the selection, a sub-routine is started.                                                                                                    |
|                    |                                       | Refer to prover>prover options>general>prover type                                                                                                    |
|                    |                                       | Ball prover (tag: ball position) <ul> <li>Idle</li> </ul>                                                                                                    |
|                    |                                       | <ul> <li>Initialising switches</li> <li>Waiting for initialisation</li> </ul>                                                                                                    |
|                    |                                       | <ul> <li>Forward rotate 4 way valve</li> <li>Forward counting pulses</li> </ul>                                                                                                    |
|                    |                                       | Forward waiting chamber                                                                                                    |
|                    |                                       | Waiting for initialisation                                                                                                    |
|                    |                                       | Reverse rotate 4 way valve     Reverse counting pulses                                                                                                    |
|                    |                                       | Reverse waiting chamber                                                                                                    |
|                    |                                       | • Generating report                                                                                                    |
|                    |                                       | Master meter (tag: run position)<br>1. Idle                                                                                                    |
|                    |                                       | <ol> <li>Initialising switches</li> <li>Waiting for initialisation</li> </ol>                                                                                                    |
|                    |                                       | 4. Starting run                                                                                                    |
|                    |                                       | 6. Ending run                                                                                                    |
|                    |                                       | <ul><li>7. Ending run</li><li>8. Generating report</li></ul>                                                                                                    |
|                    |                                       |                                                                                                    |

|     |                                         | <ul> <li>Small volume prover (tag: piston position)</li> <li>Idle</li> <li>Initialising piston</li> <li>Initialising switches</li> <li>Waiting for initialisation</li> <li>Releasing piston</li> <li>Counting pulses</li> <li>Returning piston</li> <li>Returning piston</li> <li>Generating report</li> </ul> |
|-----|-----------------------------------------|----------------------------------------------------------------------------------------------------|
| B07 | Run completed ok?                       | Check if the run is completed successfully.                                                                                                    |
| B08 | Check consecutive run and repeatability | Check is done if enough consecutive runs required is<br>completed successfully.<br>Settings repeatability or uncertainty                                                                                                    |
| B09 | Maximum runs exceeded?                  | Check if maximum runs are exceeded.                                                                                                    |
| B10 | Too many consecutive bad runs?          | Check if too many consecutive bad runs are performed                                                                                                    |
| B11 | Is error recoverable?                   | Is error recoverable? recoverable error are:<br>Valve errors<br>Accountable alarms                                                                                                    |
| B12 | Sequence failed                         | Sequence failed.                                                                                                    |
| B13 | Sequence successfully                   | Sequence successfully.                                                                                                    |

www.krohne.com

### 3.10.8 Proving run (ball position)

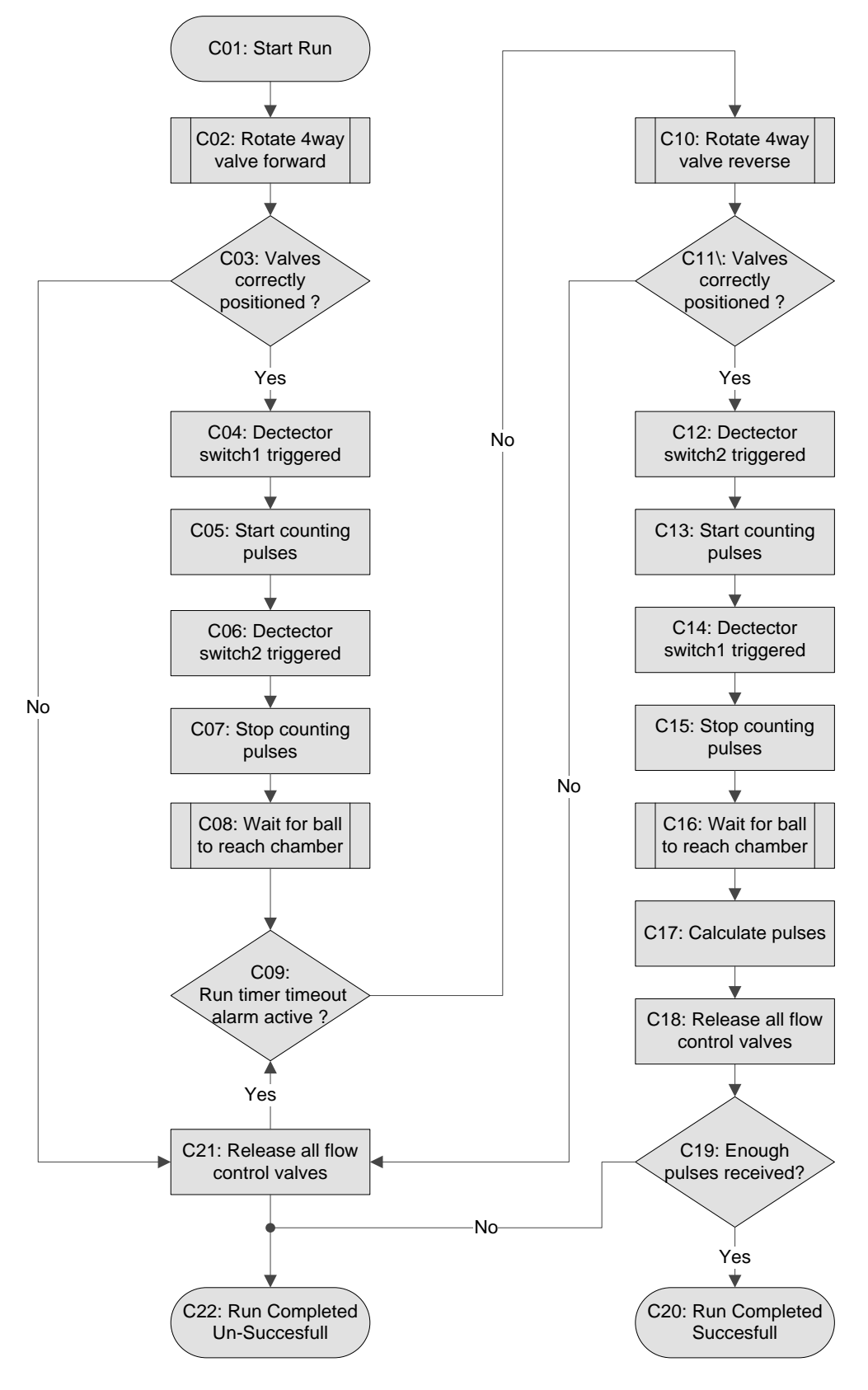

Figure 18 Proving run flowchart

|     | Description                      |                                |
|-----|----------------------------------|--------------------------------|
| C01 | Start Run                        |                                |
| C02 | Rotate 4 way valve forward       |                                |
| C03 | Are valves correctly positioned? | If not abort run (jump to C21) |
| C04 | Detector switch 1 triggered      |                                |
| C05 | Start counting pulses            |                                |
| C06 | Detector switch 2 triggered      |                                |
| C07 | Stop counting pulses             |                                |
| C08 | Wait for ball to reach chamber   |                                |
| C09 | Run timer timeout activate?      | If so abort run (jump to C21)  |
| C10 | Rotate 4 way valve reverse       |                                |
| C11 | Valves correctly positioned?     |                                |
| C12 | Detector switch 2 triggered      | If not abort run (jump to C21) |
| C13 | Start counting pulses            |                                |
| C14 | Detector switch 1 triggered      |                                |
| C15 | Stop counting pulses             |                                |
| C16 | Wait for ball to reach chamber   |                                |
| C17 | Calculate pulses                 |                                |
| C18 | Release all flow control valves  |                                |
| C19 | Enough pulses received?          | If not abort run (jump to C22) |
| C20 | Run completed successfully       |                                |
| C21 | Release all flow control valves  |                                |
| C22 | Run completed un-successfully    |                                |

# 3.11 Sampling

| Fixed time period | Activated during defined period with on and off timings |
|-------------------|---------------------------------------------------------|
| Duration          | Actived for a fixed lenght of time                      |
| Batch             | Quantity measurement based on parcel size               |
| Continuous        | Continuously running and obtaining samples              |

### **4.1 Applications**

The SUMMIT 8800 is a multi-medium hydrocarbon flow computer which can handle 5 streams plus prover for liquid, gas, and steam applications simultaneously. It has been designed to accommodate multi-stream utilising various different types of flowmeter technology, and can be completely customised as per the user's requirements. This includes the operational units to be US Customary (USC) or Metric units, but also includes batching, sampling, valve switching etc..

Many other configurations features including data changing screen- and print layout but also graphical illustrations can be configured and will be described in detail in volume 3 of this manual set.

#### Application summary

The SUMMIT can be configured for the following metering types:

- Gas Master Meter
- Liquid Prover
- Gas Turbine/ Positive Displacement (PD)
- Gas Ultrasonic
- Gas Differential Pressure (DP)
- Gas Coriolis
- Liquid Turbine
- Liquid Ultrasonic
- Liquid Differential Pressure (DP)
- Liquid Coriolis
- Steam Ultrasonic

### 4.2 Measurement devices and signals

The SUMMIT 8800 is capable of receiving various signals from different technologies, and communicating with various field instruments including smart meters, and multi variable transmitters.

A simple summary of the types of commonly available signals from various meters, transmitters and transducers that can be used in conjunction with the SUMMIT 8800:

- HART, 1 or 2 masters or burst mode, up to 3 transmitters, 4 variables
- PRT/RTD/PT-100, 3 or 4 wire.
- 0-20mA/ 4-20mA
- Serial communication, several protocols
- Digital inputs
- Pulse inputs
- Status inputs

The following signals can also be used by the SUMMIT 8800 to communicate and send signals to various types of PLC, DCS, HMi, SCADA and other systems, including writing to field instrument registers

- 4-20mA output
- Serial communication, several protocols
- Digital outputs
- Pulse outputs

### 4.3 Create a new application

For initial installation and main menu functions of the software refer to Volume 1 of the handbook set. This volume limits itself to the offline editing functions of the configurator, specifically to the configuration functions related to the meters and associated equipment. The offline function allows the user to create a new application without actually being connected

to the flow computer. It is also possible to load a previously created application from:

- a flow computer by using "Connect"
- a disk by using "Load Setup".

The SUMMIT is continuously being improved with new functions and capabilities resulting in different versions of the configurator. The configurator is upwards compatible: a new configurator can handle all previous versions. Off course, only the highest version has all the latest capabilities, so it is recommended to always use the latest version.

The flow computer must support the configurator capabilities. Its firmware must therefore be compatible to the configurator version used, if not, the application cannot be loaded into the flow computer. It is possible to upgrade old applications to new versions via "Load setup" but check whether all functions are still supported.

To start the creation of a new application, start the configurator and select "Edit offline":

| Kro  | hne Config       | - DX    |
|------|------------------|---------|
|      | Edit offline     |         |
|      | Connect          |         |
|      | Load setup       |         |
|      | Read data from t | SD card |
|      | Settings         |         |
|      | Help             |         |
|      | About            |         |
|      | Exit             |         |
| 1000 |                  | 522.    |

Figure 19 Configurator main menu

And select the version to be used:

| Please select a version |    |
|-------------------------|----|
| Version 0.34.2          | -  |
| Version 0.34.1          | 1  |
| Version 0.34            | 13 |
| Version 0.33            |    |
| Version 0.32.2          |    |
| Version 0.32.1          |    |
| Version 0.32            |    |
| Version 0.31.1          |    |
| Version 0.31            |    |
| Version 0.30            | +  |

Figure 20 Configuration version

#### NOTE:

The version must match the firmware loaded in the SUMMIT 8800. See Appendix 1: software versions.

In the SUMMIT 8800 it is possible to define one to five different streams (or runs) plus a prover. Each of these streams is independent from the other. Each can be any metering medium (gas, liquid or steam) and any meter type: turbine, ultrasonic, Coriolis, orifice etc. (see next paragraphs for details). Also each stream can have a different engineering unit: Metric or USC (US Customary) or a mix of them.

The prover can be a master meter, but for liquid it can also be a small volume (or compact) prover and a uni- or bidirectional prover.

For a new application select the flow computer type (machine type). This will normally be "Standard", but if proving is required select gas prover or liquid prover. Then select per stream, the type of metering; in this case a gas turbine and a liquid Coriolis.

| Machine Type: | Liquid Prover   | • |
|---------------|-----------------|---|
| Stream 1      | Liquid Turbine  | • |
| Stream 2      | Liquid Coriolis | • |
| Stream 3      | None            |   |
| Stream 4      | None            | ¥ |
| Stream 5      | None            | + |

Figure 21 Configuration machine type

### 4.4 Main Screen

The main configuration page of the Configurator software provides all options available for the machine type selected. This means that certain menu options may not be available. For instance if only one meter and no prover is selected, only 1 stream will be shown and the prover and station tab will not be available.

| Edit Off         | line, version: ( | 0.34.0.0     | -             |                | 1.0            | -         | -        | -         | -           | angel (an    | and a      | and in |                                       |
|------------------|------------------|--------------|---------------|----------------|----------------|-----------|----------|-----------|-------------|--------------|------------|--------|---------------------------------------|
| E Save           | Afdrukken        | Preview      | import        | Q.<br>Download | P<br>ID Lookup | 2<br>Help |          |           |             |              |            |        |                                       |
| Summa            | y Hardware       | Display I    | Logging Ge    | neral Valv     | es Sampler     | Batching  | Printing | Prover St | itation Str | earn 1 Strea | m 2 New St | tream  |                                       |
| Setup I<br>Log I | Usage:           |              |               |                |                |           | •        |           |             |              |            |        | 0,92 Mb / 1,91 M<br>66,00 Kb / 5,80 M |
| Detaile          | d Information    |              |               |                |                |           |          |           |             |              |            |        |                                       |
|                  |                  |              | Info          | Value          |                |           |          |           |             |              |            |        |                                       |
|                  | Am               | nount of log | memory use    | ± 66,00 Kb     | / 5,80 Mb (1,1 | 1%)       |          |           |             |              |            |        |                                       |
|                  | Amo              | unt of setup | memory use    | ± 0,92 Mb      | /1,91 Mb (48,  | 10%)      |          |           |             |              |            |        |                                       |
|                  | Nur              | mber of cust | om language   | s 2            |                |           |          |           |             |              |            |        |                                       |
|                  |                  | lumber of lo | ogs configure | ± 2            |                |           |          |           |             |              |            |        |                                       |
|                  | Number           | of modbus    | configuration | 5 0            |                |           |          |           |             |              |            |        |                                       |
|                  |                  | reumper      | of Diocks use | £ 23/200       |                |           |          |           |             |              |            |        |                                       |
|                  |                  |              | Unit typ      | e Liquid P     | rover          |           |          |           |             |              |            |        |                                       |
|                  |                  |              | Stream 1 typ  | e Liquid T     | urbine         |           |          |           |             |              |            |        |                                       |
|                  |                  |              | Stream 2 typ  | e: Liquid (    | oriolis        |           |          |           |             |              |            |        |                                       |
|                  |                  |              |               |                |                |           |          |           |             |              |            |        |                                       |
|                  |                  |              |               |                |                |           |          |           |             |              |            |        |                                       |
|                  |                  |              |               |                |                |           |          |           |             |              |            |        |                                       |
|                  |                  |              |               |                |                |           |          |           |             |              |            |        |                                       |
|                  |                  |              |               |                |                |           |          |           |             |              |            |        |                                       |
|                  |                  |              |               |                |                |           |          |           |             |              |            |        |                                       |
|                  |                  |              |               |                |                |           |          |           |             |              |            |        |                                       |
|                  |                  |              |               |                |                |           |          |           |             |              |            |        |                                       |
|                  |                  |              |               |                |                |           |          |           |             |              |            |        |                                       |
|                  |                  |              |               |                |                |           |          |           |             |              |            |        |                                       |
|                  |                  |              |               | -              |                |           |          |           |             |              |            |        |                                       |

Figure 22 Main Configurator screen

The summary page shows the memory consumption for setup and log and details in the Information box.

For the main functions Save/ print/ preview/ import/ download and help, see volume 1

This volume describes all functions related to the meters and associated equipment: The manual follows the sequence most commonly used during configuration:

- Configure the hardware
- Configure the stream
- Configure the prover/ master meter if available
- Combine streams to a station if needed
- Optionally Configure valves, sampler and batching

In volume 3 the rest of the functions are described:

- Time and date
- Display
- Logging: Data, alarm and audit trail
- Reporting
- Communication
- Web access
- Miscellaneous functions

It is important to define first what boards will be used and what signals will be used on each board.

This paragraph provides instructions on how to configure the I/O boards for the types of signals to be utilised by the field instruments to the SUMMIT 8800. (For details on the boards, see volume 1)

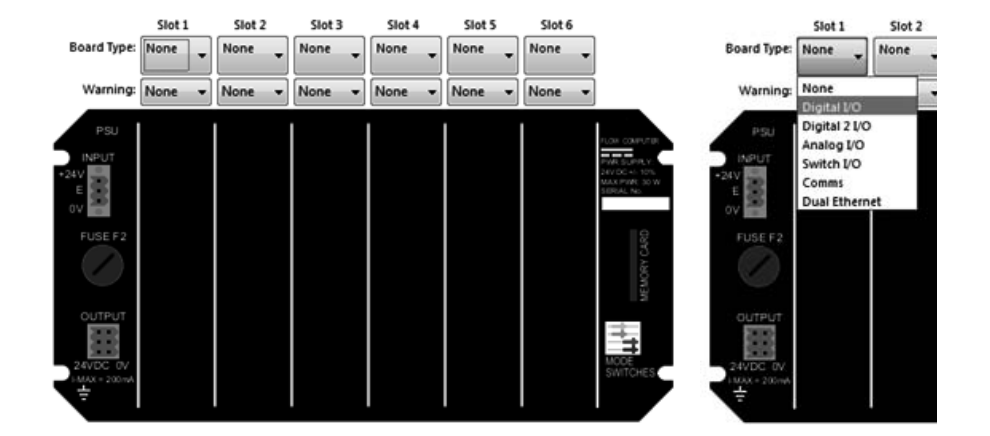

Figure 23 Configurator I/O board setup

The SUMMIT 8800, I/O and communication boards can be configured on-line or off-line. When on-line, the slots will be populated as the current configuration information will be polled by the software.

When setting up in off-line mode, it is important to select the right I/O and communication board in the corresponding slot.

To configure a board, select the board type as per Figure 23, right hand side. This is done by clicking on the pull down menu and selecting the required/installed board in the relevant position.

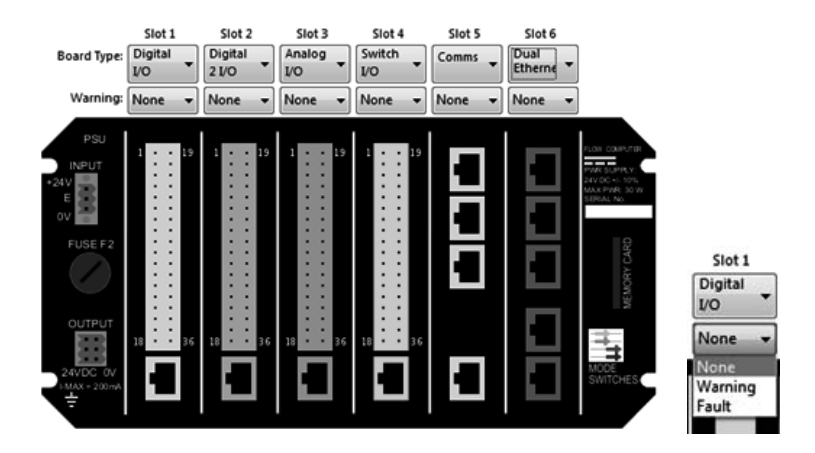

Figure 24 I/O and communication board selected

Figure 24 shows an example where each slot is occupied different boards.

Directly below the Board Type is a Warning tab. Here can be configured what action should be taken if, during normal operation, a wrong, missing or faulty board is found. This can be a warning, a fault or no action at all.

### 5.1 I/O board Configuration

To configure a board, click on the desired board as it appears in Figure 24. The board is divided into sections for the different in- and outputs, visible only when hovering over section. Depending on the section clicked, the specific in- or output is selected. As an example, when clicking on the analog board in slot 3 section digital in, the digital inputs are selected for configuration:

| Input HART | Input la | Frequency | + Mone > |          |      |
|------------|----------|-----------|----------|----------|------|
| PRT        | Input 2  | Seitch    | + None + | [] livet | 1000 |
| Output     | Input 3  | Frequency | + None > |          |      |
| Analog     | Input 4: | Switch .  | + None > | Elivet   | 2.2  |
| Serial     | Input St | Switch    | « None » | Elevet   | 13   |
|            |          |           |          |          |      |
|            |          |           |          |          |      |

Figure 25 Board configuration window

The top of the configuration screen shows which board type and what slot position is choosen.

On the left side of the window there are different in- and outputs for configuration with the selected one highlighted. Of course any other selection can then be made by clicking on the section. The different selections will be described in the following paragraphs.

On the right the associated pin numbers on the connector are shown.

The button marked with "< None >" signifies what software variable is associated with the hardware signal connected. A software variable can be selected from an ID data tree. For each type of signal the tree will only be populated with appropriate variables to prevent mistakes. For instance in the case of a frequency input only the "active" and "custom" variables are available.

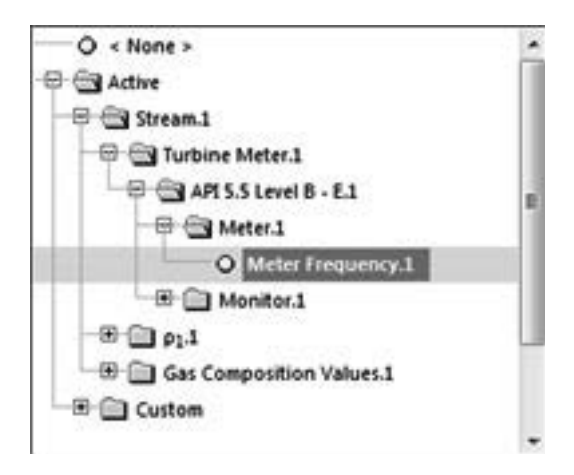

Figure 26 Signal selection from a tree

Of course the variable selected must match the hardware signal associated with it (see volume 1). Only one variable can be assigned to one signal.

Although it is possible to assign the same variable to two signals, an unpredictable behavior will be the result. For this reason an error will be given when this is the case. Make sure to correct this mistake.

| Message | ×                                                      |
|---------|--------------------------------------------------------|
| i       | Error: input Meter Frequency.1 is used more than once. |
|         | ОК                                                     |

Figure 27 Error for a duplicated variable

#### 5.1.1 HART Input

Most I/O boards have 1 or 2 Hart inputs (/loops), however the switch I/O board has none.

HART (Highway Addressable Remote Transducer) is a protocol, superimposed on the 4-20 mA signal, to connect smart transmitters to the flow computer. Hart has the following characteristics:

- A transmitter can send 1 to 4 values via HART, but only the primary measurement may also be transmitted via 4-20 mA.
- Hart transmitters can be in multi-drop or in burst mode.
- Multi-drop: each transmitter gets an address between 1 and 15 and a master reads one transmitter after the other.
- Burst mode: only one transmitter is connected and has no address (address 0). The transmitter is continuously transmitting its data and multiple devices may be listing.
- Hart accepts 2 masters, typically a flow computer and a field communicator (for calibration in the field). In redundancy mode two SUMMIT 8800 can communicate with one transmitter, but one has to be set as master 1, the other as master 2.
- One Hart loop can handle up to 15 devices in multi-drop. The SUMMIT 8800 limits this number to 3 to have an update time of less than 1 second.

The associated configuration screen is as follows:

| Loop Information      |                 |
|-----------------------|-----------------|
| Hart Loop:            | Hart Loop 1 🔹   |
| Options:              | Master 1 🔹      |
| Transmitter:          | Transmitter 1 🔹 |
| Retries:              | 3               |
| Burst Timeout:        | 2               |
| Configure Transmitter |                 |
| Short Address: 0      |                 |
| Primary Value:        | None > 👻        |
| Secondary Value: <    | None > 👻        |
| Tertiary Value:       | None > 👻        |
| Quaternary Value:     | None >          |
|                       |                 |

Figure 28 Configure HART inputs

Select the HART loop required as loop 1 or 2. In "options" select in Master 1 or 2 or Burst mode. Please note that in burst mode only 1 transmitter can be chosen, the other transmitters are greyed out..

Set the number of retries and the timeout (in seconds) before an error must be generated.

Then for each transmitter set under "Configure Transmitter":

- Assign a short id address: 0 when in burst mode, between 1 and 15 otherwise. Make sure the actual transmitters are programmed accordingly.
- Select the primary variable to be read from this transmitter from pull down tree.
- Select the other variables if the transmitter is a multi-variable type.

#### 5.1.2 Analog Inputs

Only for the analog input board there are 4 analog inputs. For details, see volume 1. Configure each sensor input as follows:

| ensor: Sen   | sor 1 🔻       |
|--------------|---------------|
| onfigure Inp | put           |
| Value:       | <none></none> |
| Minimum:     | 0             |
| Maximum:     | 0             |

Figure 29 Configure analog input

- Select one of the four Analog sensor Inputs as connected in hardware.
- Select the Variable that will represent this sensor from the items listed in the pull-down tree.
- Set the Range extremes Maximum and Minimum values in the sensor units selected. It is recommended that these values are set approximately 20% above and below the Range Max and min values entered on the Stream set up pages.

Please be aware that the actual scaling of the inputs will be done in the configurator "Connect" menu under "Calibrate inputs and outputs". See volume 1.

### 5.1.3 PRT/ RTD/ PT-100 direct temperature input

Most I/O boards have 1 direct temperature input, however the switch I/O board has none. For details see volume 1.

The PRT (platinum resistive thermometer) also called RTD (resistive temperature device) is in the SUMMIT a direct 3 or 4 wire PT-100 input (platinum resistance 100 0hm).

| Sensor: Sen   | sor 1 🔻       |
|---------------|---------------|
| Configure Inp | put           |
| Value:        | <none></none> |
| Minimum:      | 0             |
| Maximum:      | 0             |

Figure 30 Configure PRT input

- Select the RTD sensor to be configured there is only one input on each I/O Board.
- Select the Variable that will represent this RTD input from the items listed in the pull down tree.
- Set the Range extremes Maximum and Minimum values in degrees C, it is recommended that these values are set approximately 20 degrees above and below the Range Max and min values entered on the Stream set up pages.

Please be aware that the actual scaling of the inputs will be done in the configurator "Connect" menu under "Calibrate inputs and outputs". See volume 1.

#### 5.1.4 Digital Inputs

Most I/O boards have 5 digital inputs, however the digital 2 board has 4 and the switch I/O board has standard 6 digital inputs and optionally another 6 can be configured to be digital in- or outputs. For details see volume 1.

On every board, all digital inputs can be defined as switch (contact or status inputs). Inputs 1, 2 and 3 can also be defined as frequency, to measure frequency and count pulses. Input 1+2 can also be set as an API level A dual pulse for liquid meters. Please note that when Level A is selected for input 1, input 2 is also assigned.

| Input 1: | API 5.5 Level A 🗸 👻 | < None > | *          |
|----------|---------------------|----------|------------|
| Input 2: | API 5.5 Level A 🗢   | < None > | -          |
| Input 3: | Frequency -         | < None > | •          |
| Input 4: | Switch 👻            | < None > | • Invert   |
| Input 5: | Switch 💌            | < None > | 🗸 🕅 Invert |

Figure 31 Configure digital inputs

For the Switch inputs, normally a signal of 0V will be interpreted as off and 5V as on. It is possible to reverse the logic of each input by enabling the Invert tick box.

Please note that for provers, a specific configuration is required. See paragraph 10 for details.

#### 5.1.5 Analog Outputs

Most I/O boards have 2 to 4 analog outputs, however the switch I/O board has none. For details see volume 1.

Configure each output as follows:

| Output: Output . | 1             |   |
|------------------|---------------|---|
| Configure Output |               |   |
| Value:           | <none></none> | • |
| Minimum:         | 0             |   |
| Maximum:         | 0             |   |
| Use Absolute:    |               |   |
| Range:           | 0-20 mA       |   |

Figure 32 Configure analog output

- Select the desired output
- Select the value from the ID data tree
- Set the Output Range 4-20mA or 0-20mA.
- Set the Minimum value, this is the value represented by 0 or 4mA of the output.
- Set the Maximum value, this is the value represented by 20mA of the output.
- If the selected variable can be signed positive and negative, unclick the 'Use Absolute' tick box. If variable is only positive, then tick the box..

#### 5.1.6 Digital Outputs

Most I/O boards have 4 to 6 digital outputs, however the switch I/O board has standard 6 digital outputs and optionally another 6 can be configured to be digital in- or outputs. For details see volume 1.

Configure each output as follows:

| Output:          | Output 4 |
|------------------|----------|
| Configure Output |          |
| Туре:            | Off      |

Figure 33 Configure digital output

| Select the desired output      |                                                                 |
|--------------------------------|-----------------------------------------------------------------|
| Define the output type as foll | ows                                                             |
| Off                            | Not used                                                        |
| Pulse                          | Set to generate pulses to the output for e.g. telemetry         |
| Alarm                          | Alarm indication to e.g. a alarm horn or a scada system         |
| State                          | Output set to on or off state, e.g. valve operation             |
| Corrected pulse                | Used for proving, see paragraph 10. Only available on output 1. |

#### 5.1.6.1 Pulse output

| Output:          | Output 1 | -      |
|------------------|----------|--------|
| Configure Output |          |        |
| Type:            | Pulse 👻  | Invert |
| Variable:        | < None > | •      |
| Divisor:         | 1.000000 |        |
| Frequency:       | 50 Hz    | •      |
| Duty Cycle:      | 50%      | -      |

Figure 34 Configure pulse outputs

- Select the variable from the pull down ID data tree. This would normally be a counter increment value.
- The divisor is used to divide the counter increment. So use 10 to have an output of 50Hz for 500 increments per second.
- Select the maximum frequency of the output, from 50 to 2 Hz.
- Select the duty cycle from 25%, 50% or 75%. This means that e.g. 25% of the time the signal will be raised, the other 75% it will be low. Typically 50% will be chosen.
- It is possible to reverse the logic (invert high and low) of each output by enabling the Invert tick box.

#### 5.1.6.2 Alarm output

An alarm output can be set to represent individual alarms or groups of alarms. From the Tree menu select the required alarm or alarms that the output will represent, the alarm is selected by enabling the tick box adjacent to each alarm or group of alarms.

Any alarms in the SUMMIT may be combined to one output. E.g. this might be any station or stream alarm, but it might also one specific alarm, such as a proving alarm.

| Configure Output |                                       |      |
|------------------|---------------------------------------|------|
|                  |                                       |      |
| Type:            | Alarm • 🗖 Invert                      |      |
| Alarms:          | Telefor Faults                        |      |
|                  | Boards                                | 1    |
|                  | -® - Satching                         |      |
|                  | - 🕮 🛅 🥅 Run Switching                 |      |
|                  | · Station                             | 1    |
|                  | · · · · · · · · · · · · · · · · · · · |      |
|                  | - C Stream 1                          | - 10 |
|                  | 🖶 🖼 🗖 Stream flags.1                  |      |
|                  |                                       |      |
|                  | ● 	Proving Stream1                    |      |
|                  | 🛞 🗐 🗖 Run Switching 1                 |      |
|                  | B Chromatograph1                      |      |
|                  | B General 1                           |      |
|                  | B Gas Turbine 1                       | -    |

Figure 35 Configure alarm output

It is possible to reverse the logic (invert high and low) of each output by enabling the Invert tick box.

#### 5.1.6.3 Status Output

A status output is set to follow a particular variable from the ID data tree.

| Sensor: | Output 1                |         |
|---------|-------------------------|---------|
| Configu | e Output                |         |
| T       | ipe: ( <u>Etate ]</u> • | Tinvert |
| Varia   | ble: < None >           | •       |

Figure 36 Configure State output

For value operation select the Variable to be a manual Value control value. The Output will then follow the logic State of the manual Value Control. Further details on the value configuration can be found in paragraph 11.

It is possible to reverse the logic (invert high and low) of each output by enabling the Invert tick box.

For testing, set the output to OFF. And use the invert tick box to turn the output to ON.

#### 5.1.6.4 Corrected pulse output

| Output:          | Output 1 | • |
|------------------|----------|---|
| Configure Output |          |   |
|                  |          |   |

Figure 37 Configure corrected pulse output

On output 1 the corrected pulse output can be chosen. If used, the corrected pulse will be send to the pulse bus, as required in proving applications (see paragraph 10).

#### 5.1.7 Serial Output

There is a single non-isolated serial output on all the I/O boards. There are 3 isolated serial outputs on both Communications boards.

A serial output can be configured to the following functions:

| None          | No function                                               |
|---------------|-----------------------------------------------------------|
| Modbus Slave  | Modbus slave for reading of Data                          |
| Modbus Master | For connection to slave devices, US meter, GC etc.        |
| Printer       | For Connection to a Serial Printer.                       |
| Encoder       | For Turbine meters with smart electronics used for Totals |
| CTE           | For communication protocol                                |

In this volume only the modbus master will be discussed under the next paragraph. Further details on Serial configuration including printer and report setup can be found in Volume 3.

### 5.2 Stream hardware setup

When setting up a meter run, it is important to note, that there are a few basic parameters required to configure a simple run:

- Flowmeter
- Temperature
- Pressure
- Density/Specific gravity

This section will detail the hardware setup of a stream's basic parameters.

### 5.2.1 Flowmeters

For metering principle see chapter 3.

#### 5.2.1.1 Pulse

Most meters have one or two pulse outputs (see paragraph 3.1), including:

- Turbine/Positive Displacement flowmeter sometimes also referred to as Rotary meters.
- Ultrasonic flowmeters.

• Coriolis meters.

In most cases they will be connected as API level B-E, thus pulse 1 as the meter frequency and possibly pulse 2 as a monitor frequency. See below for e.g. meter 1: turbine, meter 2: ultrasonic and meter 4: Coriolis.

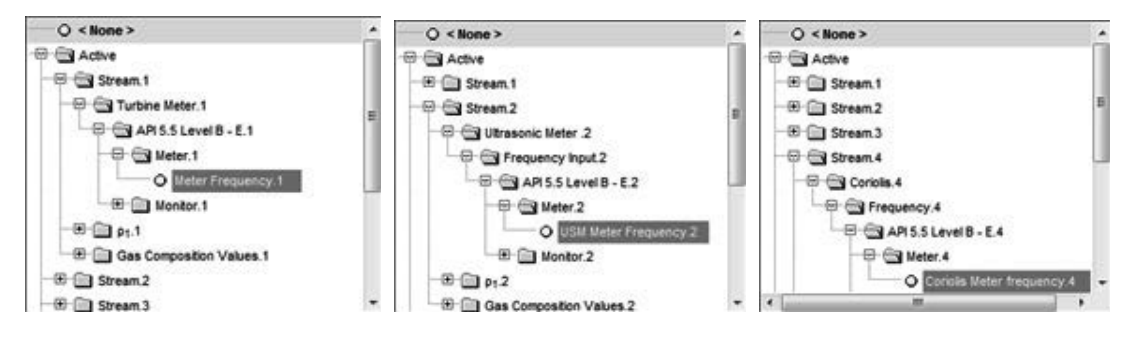

Figure 38 Setup of a meter pulse in Hardware selection

With digital input 2 of board 2, slot 3 used as the monitor frequency input for a turbine:

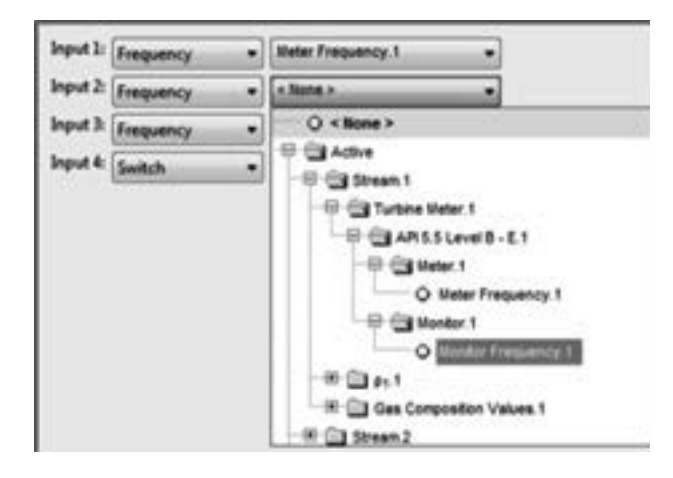

Figure 39 Setup of a monitor pulse in Hardware selection

Alternatively, a dual pulse might be connected as an API level A input. Select API 5.5 Level A for input 1. Input 2 will automatically be used, since they are hardware coupled for this function.

| Input 1: | APISS Level A | 1 | + None >   |                              |   |
|----------|---------------|---|------------|------------------------------|---|
| Input 2: | APISSLevel A  |   | O + None + |                              | 5 |
| Input 3: | Frequency     |   |            |                              |   |
| Input 4: | Switch        |   |            | eter.1                       |   |
| Input S  | Switch        |   |            | Level A.1<br>er Freigunnig 1 |   |
|          |               |   |            |                              |   |

Figure 40 Setup of a Level A dual pulse in Hardware selection

#### 5.2.1.2 Serial

Most modern flowmeters, like ultrasonic and Coriolis are smart and can communicate via a serial port. This will allow the SUMMIT 8800 to take not only the flow rate but also diagnostic information. This can often be used in parallel with pulses.

For such meters, often the modbus master protocol applies. Except for the standard serial settings (see volume 3), the master type must be chosen from gas or liquid ultrasonic or Coriolis. Also choose the way the meter is connected:

- Single: one meter is connected to the serial link
- Multiple: multiple meters are connected to in multi-drop on a RS485 link

| Input                                                                         |                                                                                                    | - Settings Master Type                                                                                                    |
|-------------------------------------------------------------------------------|----------------------------------------------------------------------------------------------------|----------------------------------------------------------------------------------------------------|
| - HART<br>- PRT<br>- Digital<br>- Output<br>- Analog<br>- Digital<br>- Serial | Select Type: Modbus Master   Settings Master Type  Protocol: ASCI  Baud Rate: 19.2 kbps  Parity: None  Stop Bits: 1 Stop bit  Mode: RS 232  Word Size: 8 bits | Master Type:<br>Gas Ultrasonic (Single)<br>Inter-packet di<br>Gas Ultrasonic (Multiple)<br>Time Liquid Ultrasonic (Multiple)<br>Bet Gas Coriolis (Single)<br>Gas Coriolis (Multiple)<br>Stre Britici 3008 MVT<br>Redundancy Master<br>Modbu Chromat (Daniels 2251)<br>Chromat (Daniels 2350)<br>Chromat (Daniels 2350)<br>Chromat (Daniels 2351)<br>Chromat (AB8 8000)<br>Chromat (AB8 8000)<br>Chromat (Sarenson Maxum II)<br>Chromat Sizemens Maxum II)<br>Chromat (Encal 3000) |

Figure 41 Setup of a serial meter in Hardware selection

All available parameters will automatically be retrieved.

For Instromet Qsonic meters a choice of "Instromet protocol" and modbus protocol is available. For the first select "Instromet ultrasonic" in the serial section as follows and match the other settings:

| Se         | lect Type: | Instromet Ultraso |
|------------|------------|-------------------|
| Stream:    | Stream 2   | •                 |
| Baud Rate: | 4800 bps   | •                 |
| Parity:    | None       | -                 |
| Stop Bits: | 1 Stop bit |                   |
| Mode:      | RS 232     | -                 |
| Word Size: | 8 bits     | -                 |
| Timeout:   | 2          |                   |

Figure 42 Setup of an Instromet ultrasonic meter in Hardware selection

For Elster turbine meters, there is the option to use an encoder.

| Se         | lect Type: En | coder |
|------------|---------------|-------|
| Stream:    | Stream 1      | •     |
| Baud Rate: | 2400 bps      | *     |
| Parity:    | Even          | *     |
| Stop Bits: | 1 Stop bit    | ¥     |
| Mode:      | RS 232        | *     |
| Word Size: | 7 bits        | *     |
| Timeout    | 2             |       |

Figure 43 Setup of an Elster gas turbine encoder in Hardware selection

#### 5.2.1.3 Analog

Some meters have an analog output, e.g. and ultrasonic meter:

| Input           | Analogue Input 1 •                                           | í. |
|-----------------|--------------------------------------------------------------|----|
| Configure Input |                                                              |    |
| Table           | D Caletter                                                   |    |
|                 | Sampling     Station     Station     Stream1     Big Stream2 |    |
|                 | - B C Stream 3<br>- B C Stream 4<br>- B C Utsasonic Meter A  | J  |
|                 | O USM VeS External input.4                                   |    |
|                 | O DIM QUINA                                                  |    |

Figure 44 Setup of a analog meter in Hardware selection

### 5.2.1.4 HART

For a meter with HART output multiple variables may be available as in an ultrasonic meter UFM 3030:

| Loop Information    |                              |     |
|---------------------|------------------------------|-----|
| Hart Loo            | P Hart Loop 1 •              |     |
| Option              | n: [Master 1 -               | 11  |
| Transmitte          | r: Transmitter 1 👻           | 1.1 |
| Retri               | ei 3                         | 11  |
| Burst Timeov        | A 2                          |     |
| Configure Transmitt | er                           | 1.1 |
| Short Address:      | 0                            |     |
| Primary Value:      | USM QLine.4 •                |     |
| Secondary Value:    | USM Qbc.pt.2 +               |     |
| Tertiary Value:     | USM VoS.2 -                  |     |
| Quaternary Value:   | Q « None »                   |     |
|                     | Active Concentration         |     |
|                     | - II Ci Station              |     |
|                     | - B- Ci Stream 1             |     |
|                     | - C C Stream 2               | -   |
|                     | - 10 - 10 Ultrasonic Meter 2 |     |
|                     |                              |     |
|                     | O USM QUine.2                |     |
|                     | O USM Qbc.pt.2               |     |
|                     | O 0551 955.7                 |     |
|                     | O USM VUne 2                 |     |

Figure 45 Setup of a meter with Hart in Hardware selection

In most case only one meter will be connected to one Hart loop, but up to 3 meters per loop could be connected. Please note that the update time might be more than 1 second with multiple meters as Hart is relatively slow.

### 5.2.1.5 Differential pressure

For Orifice plate, Venturi, Nozzle or Cone Meter differential pressure will be measured, see chapter 3.3.

Within the SUMMIT 8800, 1- 9 dP transmitters can be selected – 3x High, 3x Medium, and 3x Low range. At least 1 High range transmitter is needed.

| 🕀 🔂 Stream 3              |   |
|---------------------------|---|
| Tessure.3                 |   |
| - Temperature.3           |   |
| - Differential Pressure.3 |   |
| 🕀 🖼 Hi Range.3            | = |
| O DPHI input1 3           |   |
| O DPHLinput2.3            |   |
| O DPHLinput3.3            |   |
| B G Mid Range.3           |   |
| O DPMid.input1.3          |   |
| O DPMid.input2.3          |   |
| O DPMid.input3.3          | - |

Figure 46 DP transmitter selection in Hardware input

The SUMMIT can handle Transmitters, which send out a Hart or analog (4-20mA) signal.

With Hart multiple transmitters can be used on one loop. Here for instance transmitter 2 is a dP medium on loop 1, address 2:

| Loop Information     |                 |      |
|----------------------|-----------------|------|
| Hart Loop            | Hart Loop 1     | -    |
| Option               | E Master 1      | •    |
| Transmitte           | E Transmitter 2 | •    |
| Retrie               | H2 3            |      |
| Burst Timeou         | e 2             |      |
| Configure Transmitte | u               |      |
| Short Address:       | 2               |      |
| Primary Value:       | DPMid.input1.5  | • ba |
| Secondary Value:     | « None »        | •    |
| Tertiary Value:      | < None >        |      |
| Quaternary Value     | « None »        | •    |

Figure 47 Hart DP transmitter selection in Hardware input

If multiple transmitters are used on 1 loop, it is a good practice to connect them such that there is still some dP information if a loop would fail.

The dP transmitters may also be connected via 4-20 mA:

| Input:         | Analogue Input 2 | • |
|----------------|------------------|---|
| antinum lanut  |                  |   |
| oningure input |                  |   |

Figure 48 Analog DP transmitter selection in Hardware input

#### 5.2.2 Temperature transmitter

An essential measurement for a flow computer is the temperature. This can be used for the correction (compensation) of flow, as well as density correction which is required according to certain standards.

The SUMMIT can handle 1 to 3 transmitters per stream:

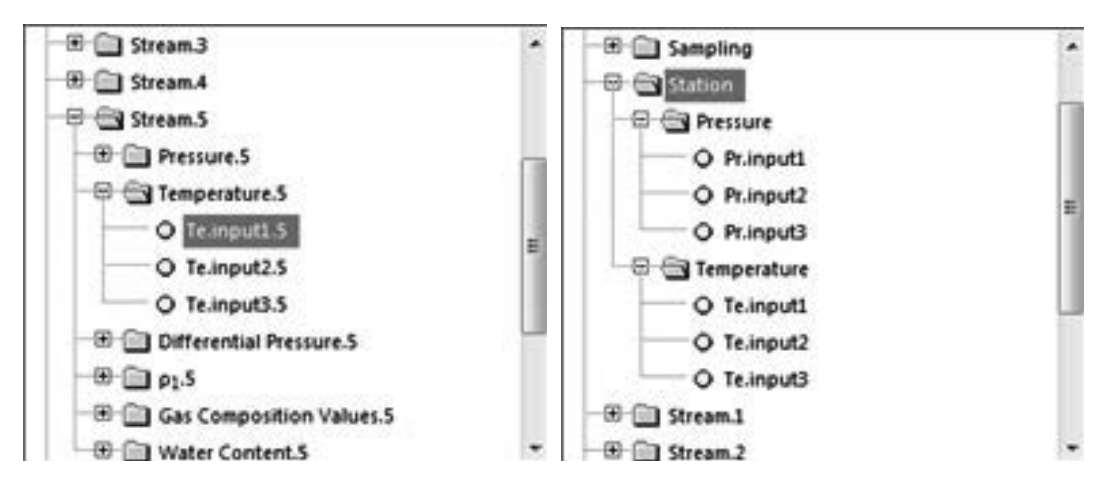

Figure 49 Stream and station temperature selection in Hardware input

The SUMMIT can receive these signals via:

- HART
- Analog (4-20mA)
- PRT/RTD
- Serial

For hardware signal details, see volume 1. See below configuration examples for Hart, Analog (4-20 mA) and PRT (PT-100):

| Inp                                                                         | ut: PRT Input 1 +         | Input: Analogue Input 2 | - |
|-----------------------------------------------------------------------------|---------------------------|-------------------------|---|
| Configure Input                                                             | er Teinnufil              | Configure Input         |   |
| Loop Information<br>Hart Loop<br>Option<br>Transmitte<br>Retrie             | Hart Loop 1 •             |                         |   |
| Burst Timeout                                                               | 1 2                       |                         |   |
| Configure Transmitte<br>Short Address<br>Primary Value:<br>Secondary Value: | r<br>0<br>Teinputi 1 v *C |                         |   |
| Tertiary Value<br>Quaternary Value                                          | < None > +                |                         |   |

Figure 50 Temperature input selection

A temperature can also be read serially via a modbus link. Normally this wil be the modbus slave link for instance from a SCADA system. See volume 3 for details how to configure a modbus slave.

| Search type Mad     | Rous Slave +       |                    |                                                                                                    |                                                                                                    |                                                                                                    |                                                                                                    |                                                                                                    |
|---------------------|--------------------|--------------------|----------------------------------------------------------------------------------------------------|----------------------------------------------------------------------------------------------------|----------------------------------------------------------------------------------------------------|----------------------------------------------------------------------------------------------------|----------------------------------------------------------------------------------------------------|
| Settings Addresses  |                    |                    |                                                                                                    |                                                                                                    |                                                                                                    |                                                                                                    |                                                                                                    |
| Import from file    | port to file       |                    | Jacar                                                                                                    |                                                                                                    |                                                                                                    |                                                                                                    |                                                                                                    |
| R D Row Rates       | 4                  | 1                  | + Address                                                                                                    | Variable                                                                                                    | Type                                                                                                    | Bytes                                                                                                    | 0                                                                                                    |
| -8 C Presser 1      |                    | 1                  | 3000                                                                                                    | Te consent 1 CG                                                                                                    | Double                                                                                                    |                                                                                                    | 1 Fr                                                                                                    |
| - 8 😋 Temperatur    | 141                |                    | 3001                                                                                                    | Telsensor2.1 (*Q)                                                                                                    | Double                                                                                                    |                                                                                                    | 12                                                                                                    |
| O Testi 1           |                    |                    | 300.2                                                                                                    | Telsensod 1 (*G)                                                                                                    | Double                                                                                                    |                                                                                                    | 121                                                                                                    |
|                     |                    | 41                 | 3300                                                                                                    | Prisensor1.1 (ber.al                                                                                                    | Double                                                                                                    | 1                                                                                                    | 123                                                                                                    |
| O Teatha            | . 1                | 1                  | 3301                                                                                                    | PLSecord I Bel A                                                                                                    | Double                                                                                                    |                                                                                                    | 121                                                                                                    |
| O Tesena            | 41.1               |                    | 3992                                                                                                    | Phoensor3.3 (bar.a)                                                                                                    | Double                                                                                                    |                                                                                                    | 12                                                                                                    |
| O Teacou            | 473                |                    |                                                                                                    |                                                                                                    |                                                                                                    |                                                                                                    |                                                                                                    |
| O Talent            | -                  |                    |                                                                                                    |                                                                                                    |                                                                                                    |                                                                                                    |                                                                                                    |
| - 0 true            | 11                 |                    |                                                                                                    |                                                                                                    |                                                                                                    |                                                                                                    |                                                                                                    |
| 0 7444              |                    |                    |                                                                                                    |                                                                                                    |                                                                                                    |                                                                                                    |                                                                                                    |
| 0 7000              |                    |                    |                                                                                                    |                                                                                                    |                                                                                                    |                                                                                                    |                                                                                                    |
| 0 10 10             |                    |                    |                                                                                                    |                                                                                                    |                                                                                                    |                                                                                                    |                                                                                                    |
| O HANNING           |                    | -                  |                                                                                                    |                                                                                                    |                                                                                                    |                                                                                                    |                                                                                                    |
| A                   | · Being and        |                    |                                                                                                    |                                                                                                    |                                                                                                    |                                                                                                    |                                                                                                    |
| and the Date Date D | etus Eitz          | 10.1               | <                                                                                                    |                                                                                                    |                                                                                                    |                                                                                                    |                                                                                                    |
|                     | Settings Addresses | Settings Addresses | Settings Addresses  Import from file: Export to file  Import from file: Export to file  Import from file: Export from file  Import from file: Export from file: Export from | Settings Addresses  Import from file: Export to file: Clear  Address  Addresses  Addresses Addresses  Addresses  Addresses  Addresses  Addresses  Addresses  Addresses  Addresses  Addresses  Addresses  Addresse | Settings Addresses  Import from file: Export to file: Clear  Addresse  Addresses  Addresses  Addres | Settings Addresses  Import from file Export to file   Address  Address  Add | Settings     Addresses       Import from file     Export to file     Clear       *     •     •     Address     Tope     Bytes       *     •     •     •     Address     Tope     Bytes       *     •     •     •     •     Address     Tope     Bytes       *     •     •     •     •     •     •     •       *     •     •     •     •     •     •     •       •     •     •     •     •     •     •     •     •       •     •     •     •     •     •     •     •     •       •     •     •     •     •     •     •     •     •       •     •     •     •     •     •     •     •     •       •     •     •     •     •     •     •     •     •       •     •     •     •     •     •     •     •     •       •     •     •     •     •     •     •     •     •       •     •     •     •     •     •     •     •     •       • |

Figure 51 Temperature serial input selection

In certain meters, such as in the Coriolis meter, there is also the meter temperature. If this is included in the modbus master protocol of that meter, the same variable as for modbus slave is used. So although this is a fixed protocol which cannot be changed, the serial temperature can then still be used.

#### 5.2.3 Pressure Transmitter

An important measurement for a flow computer is the pressure, specifically for gas. This can be used for the correction (compensation) of flow, as well as density correction which is required according to certain standards.

The SUMMIT can handle 1 to 3 transmitters per stream:

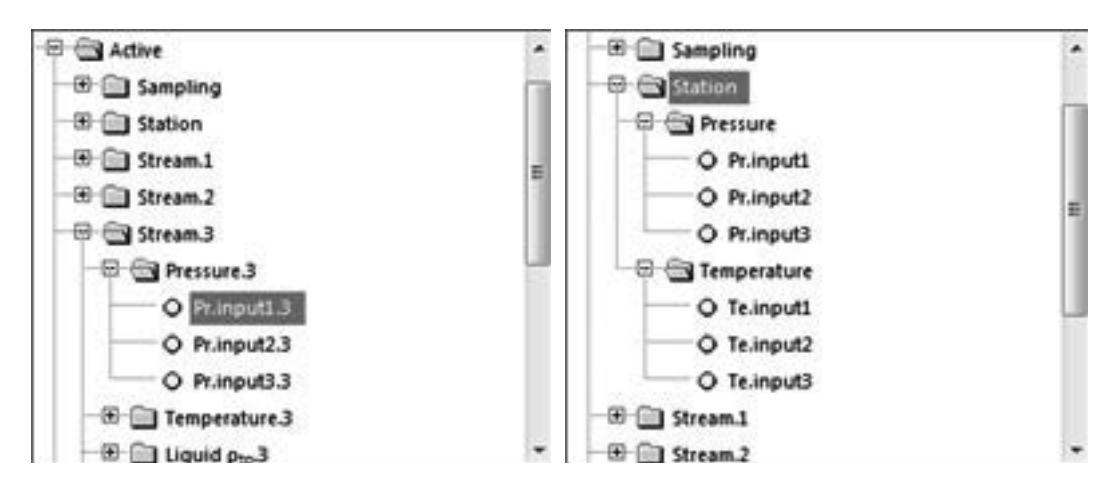

Figure 52 Stream and station pressure selection in Hardware input

The SUMMIT 8800 can receive 3 types of signals from these transmitters:

- HART
- Analog (4-20mA)
- Serial

For hardware signal details, see volume 1. See below configuration examples for Hart and Analog (4-20 mA):

| Plant Loop                                                             | Hart Loop 1                               |        |                 |                  |
|------------------------------------------------------------------------|-------------------------------------------|--------|-----------------|------------------|
| Options                                                                | Mester 1                                  |        |                 |                  |
| Transmitter                                                            | Transmitter 1                             |        |                 |                  |
| Retrie                                                                 | 3                                         |        |                 |                  |
| Burst Timeout                                                          | 2                                         |        |                 |                  |
| Configure Transmitter                                                  |                                           |        | - Innut         | Analysis local a |
| Short Address                                                          |                                           |        | inpuc           | Analogue input 1 |
| Short Address<br>Primary Value:                                        | l<br>Fr.inpul1.1                          | e bara | input           | Analogue input 1 |
| Short Address<br>Primary Value:<br>Secondary Value:                    | k<br>Pr. inputt 1 )<br>« None »           | e bara | Configure Input | Analogue input 1 |
| Short Address<br>Ptimary Value:<br>Secondary Value:<br>Tertiary Value: | l<br>Pr.InputL1 )<br>« None »<br>« None » | e bara | Configure Input |                  |

Figure 53 Pressure input selection

A pressure can also be read serially via a modbus slave link for instance from a SCADA system. See volume 3 for details how to configure a modbus slave.

| 2   | Select Type:       | Modius Save                                                                                                    | •        |           |                     |           |       |     |
|-----|--------------------|----------------------------------------------------------------------------------------------------|----------|-----------|---------------------|-----------|-------|-----|
| 7   | Settings Addresses | n.                                                                                                    |          |           |                     |           |       | _   |
|     | Import from file   | Expert to file                                                                                                    | <u>.</u> | Oese      |                     |           |       |     |
|     | -8 (3 Nov          | Rates.2                                                                                                    |          | + Address | Variable            | 1.000     | Bytes | 0   |
| L   | -8 🔁 Perce         | 1.enu                                                                                                    |          | 3000      | Tesensor6.1 (*G     | Deuble    |       | 32  |
| L   | O Calena           | 1 enubers                                                                                                    |          | 3005      | Television 1 CO     | Double    | τ.    | 122 |
|     | 0.1                | 101                                                                                                    | 12       | 100       | Promoti Sanai       | Contra la | Ó.    | Ē   |
| L   | - 0 1              | 101                                                                                                    | 14       | 398       | Promoci23 (bera)    | Double    | +     | 12  |
|     | -01                | immont 2                                                                                                    |          | 39902     | Proenoor51 (ber.a)  | Double    |       | 120 |
| Ľ   | -01                | sensor2.5                                                                                                    |          |           |                     |           |       |     |
| L   | -01                | rense0.5                                                                                                    |          |           |                     |           |       |     |
| l   | - 01               | A Desired L                                                                                                    |          |           |                     |           |       |     |
| l   | 01                 | scale2.1                                                                                                    |          |           |                     |           |       |     |
| l   | 0.4                | 10001                                                                                                    |          |           |                     |           |       |     |
| L   |                    | Annual Ankie 1                                                                                                    |          |           |                     |           |       |     |
|     | · Louise and       | and the second second se |          | 1000      | 10152 102           |           |       |     |
| - 1 | Variables Log Dat  | Status Bits                                                                                                    |          | ×         | and a second second |           |       | _   |

Figure 54 Pressure serial input selection

#### 5.2.4 Density Transducer

A densitometer or density transducer is used to measure the density of the medium during flowing conditions. Reference source not found. for details. The density is used in calculations and corrected for temperature and/or pressure as required in many standards.

The type of density transducer and its selection within the stream measurement is made in the hardware section.

Densitometers can be connected to the SUMMIT 8800 via:

- Digital (Frequency)
- HART
- Analog (4-20mA)
- Serial (modbus)

In most of the cases a densitometer will be used. The SUMMIT supports models from Emerson/ Solartron 781x and Sarasota ID900 which have a frequency output. Up of two densitometers may be used per stream.

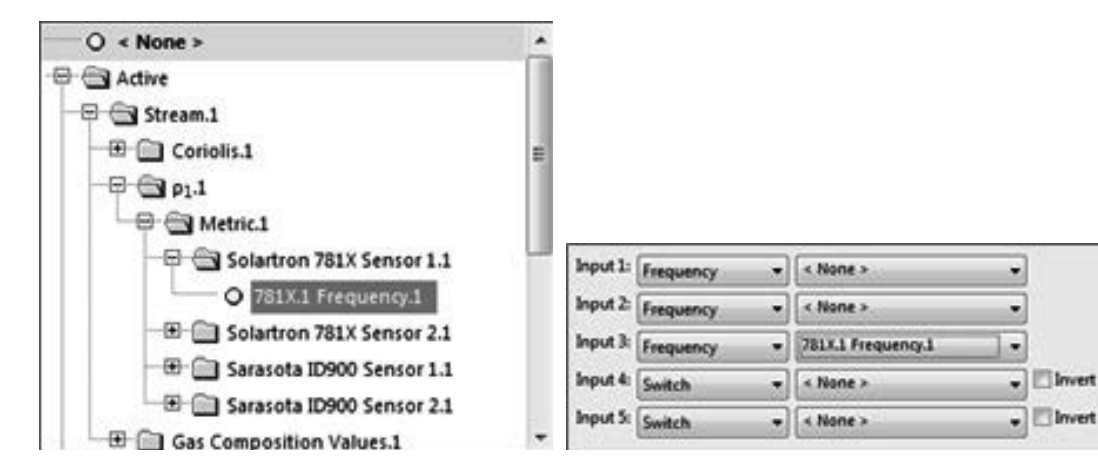

Figure 55 Densitometer input selection

Also a Hart or analog input may be used. In this case only one sensor can be used.

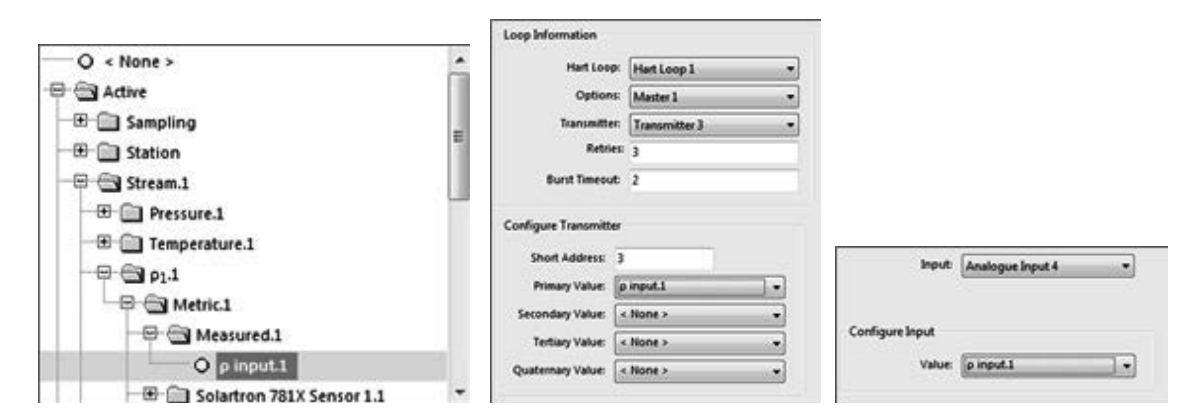

Figure 56 Density input selection

A density can also be read serially via a modbus slave link for instance from a SCADA system. See volume 3 for details how to configure a modbus slave.

| and the                                                                                                    | us Save                                                                                                    | •     |                      |                        |               |
|----------------------------------------------------------------------------------------------------|----------------------------------------------------------------------------------------------------|-------|----------------------|------------------------|---------------|
| Settings, Addresses                                                                                                    |                                                                                                    |       |                      |                        | 1             |
| import from file                                                                                                    | of to file                                                                                                    | Clear | 1                    |                        |               |
| V Ges Over<br>V States<br>V States<br>V St | ngh<br>Ingi<br>I<br>Maganan<br>Maganan<br>Mag |       | Tanada<br>Pi Soora I | Type<br>Unsurgered She | Dyles<br>pH 2 |

Figure 57 Density serial input selection

In certain meters, such as in the Coriolis meter, there is also the meter density. If this is included in the modbus master protocol of that meter, the same variable as for modbus slave is used. So although this is a fixed protocol which cannot be changed, the serial density can then still be used.

#### 5.2.5 Density transmitter temperature and pressure

The density of both gases and liquids depends on the pressure and temperature of the fluid, and hence must be correct for base conditions.

The SUMMIT can use the same temperature and pressure as selected for the stream or specifically for the use of density effects only.

Solartron and Sarasota transducers have unique temperature and pressure points assigned to them. For each of them 2 different temperature and pressure inputs can be assigned for correction:

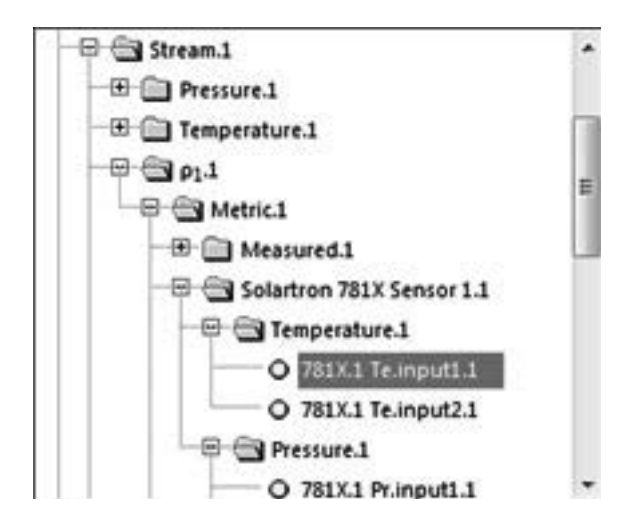

Figure 58 Density temperature and pressure input selection

The types of input signal available are as follows: Temperature

- HART
- Analog (4-20mA)
- PRT
- Serial
- Pressure
- HART
- Analog (4-20mA)
- Serial

Configuration is very similar to the normal temperature and pressure as per Figure 49 to Figure 53.

### 5.3 Flow and totals output

The SUMMIT can use the outputs for a wide variety of internal values, including stream and station flow and totals.

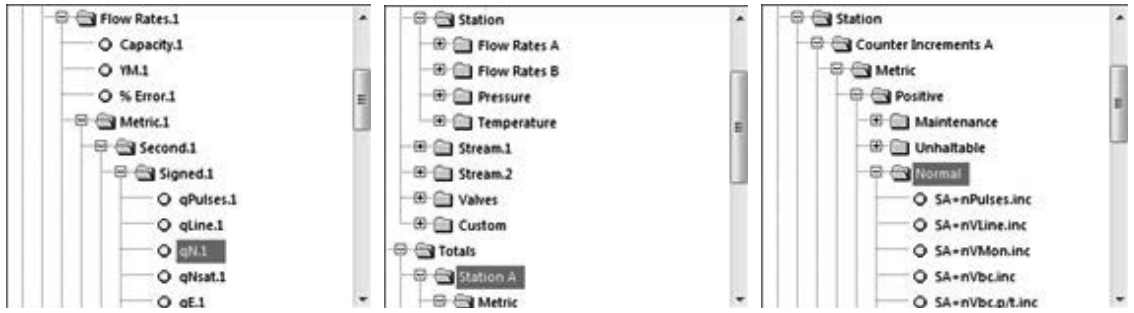

Figure 59 Stream and station ouput selection

The types of output signal available are as follows:

Pulse

- Analog (4-20mA)
- Serial

| Output:          | Output 1 | •                    | Output:          | Output 1   |                   |
|------------------|----------|----------------------|------------------|------------|-------------------|
| Configure Output |          |                      | Configure Output |            |                   |
| Value:           | qN.1     | -                    | Type:            | Pulse -    | 🖾 Invert          |
| Minimum          | 0        | Sm <sup>3</sup> /sec | Variable:        | +uVN.inc.1 | ▼ Sm <sup>3</sup> |
| Maximum:         | 0        | Sm <sup>3</sup> /sec | Divisor:         | 1.000000   |                   |
| Use Absolute:    | 0        |                      | Frequency:       | S0 Hz      | •                 |
| Range:           | 0-20 mA  |                      | Duty Cycle:      | 50%        | -                 |

Figure 60 Analog and digital pulse output

The variables can also be written serially via a modbus slave link for instance to a SCADA system. See volume 3 for details how to configure a modbus slave.

| Analog<br>PH2 | Select Type<br>Settings Addresse | Modeus Sieve                                                                                                    |      |             |                              |           |   |   |
|---------------|----------------------------------|----------------------------------------------------------------------------------------------------|------|-------------|------------------------------|-----------|---|---|
| chytat :      | Import from file                 | - Equator lie                                                                                                    |      | Our         |                              |           |   |   |
| Analog .      | 1111-0                           | California                                                                                                    | 14   | *   Address | Telable                      | her.      | - | Í |
|               |                                  | O ahstend                                                                                                    | - 11 | 4000        | of street gradies (inc)      | Double    |   | 1 |
|               |                                  | O aline b                                                                                                    |      | 6001        | NAME & OF THE O              | COMP.     | 2 | E |
|               |                                  | 0 441                                                                                                    |      | 4082        | 443 (Sec <sup>2</sup> 1640   | Drivatere |   | 4 |
|               |                                  | O stats                                                                                                    | 1.5  | 4083        | after a Gerinet              | Deuteix   |   | 1 |
| - 11          |                                  | 0 41                                                                                                    | - 01 | 4004        | eta Mined                    | Double    |   | 1 |
|               |                                  | 0 e0028                                                                                                    | - 31 | 4005        | 40003 \$400 <sub>2</sub> %e6 | Deview    |   | 1 |
|               |                                  | 0 4415                                                                                                    |      | 4006        | QML (Hg/set)                 | Double    |   | 1 |
|               |                                  | 0 446.1                                                                                                    |      | 4087        | digital leaders              | Doutere   |   | 1 |
|               |                                  | O 4MMAI                                                                                                    |      | - 4000      | Anima Apres                  | Donteile  |   | 1 |
|               |                                  | Perma 1                                                                                                    |      |             |                              |           |   |   |
|               |                                  | C segment                                                                                                    |      |             |                              |           |   |   |
|               |                                  | A DESCRIPTION OF THE OWNER OF THE OWNER OWNER OF THE OWNER OF THE OWNER OF THE OWNER OF THE OWNER OF THE OWNER OF THE OWNER OF THE OWNER OF THE OWNER OF THE OWNER OF THE OWNER OF THE OWNER OF THE OWNER OF THE OWNER OF THE OWNER OF THE OWNER OF THE OWNER OF THE OWNER OF THE OWNER OWNER OF THE OWNER OWNER OWNER OWNER OWNER OWNER OWNER OWNER OWNER OWNER OWNER OWNER OWNER OWNER OWNER OWNER OWNER OWNER OWNER OWNER OWNER OWNER OWNER OWNER OWNER OWNER OWNER OWNER OWNER OWNER OWNER OWNER OWNER | 121  |             |                              |           |   |   |
|               | · Constitution                   | hancourse and                                                                                                    |      |             |                              |           |   |   |
|               | Valative Log De                  | Aa Status Bits                                                                                                    |      | *           |                              |           |   |   |

Figure 61 Density serial input selection

## 5.4 Alarm outputs

The SUMMIT 8800 has an extremely flexible alarm output mechanism. Any combination of alarms in the SUMMIT 8800 can be sent to a digital alarm output:

| Output           | Output 1 •               |                    |
|------------------|--------------------------|--------------------|
| Configure Output |                          |                    |
| Type             | Alarm 🔍 🕶 🗁 Invert       |                    |
| Alarms:          | * T Valves               |                    |
|                  |                          |                    |
|                  |                          | 13                 |
|                  | 🛞 🗇 🥅 Run Switching 1    | 1                  |
|                  | Oromatograph1            | 100                |
|                  |                          |                    |
|                  |                          |                    |
|                  |                          |                    |
|                  | • 🖓 Ultrasonic communi   | cations timeout.3  |
|                  | • 🗂 Ultrasonic communi   | cations exception  |
|                  | • 🗂 Ultrasonic communi   | cations size.1     |
|                  | Ø I Ultrasonic communi   | cations internal.1 |
|                  | 🔶 🖗 🕼 Ultrasonic communi | cations connectic  |
|                  | * Const.                 |                    |

Figure 62 Alarm output

In this case any chromatograph alarm and some ultrasonic alarms generate one alarm on output 1.

This chapter will describe all the parameters necessary to configure a stream for flow measurement.

Generic information will be detailed and where necessary specific reference will be made to Liquid, Gas, and Steam related applications.

When selecting an application, it is important to remember, as the user configures the stream (meter run), that parameters may or may not be available depending on selected options.

All configuration is generic, unless indicated for specific applications – notification will be made for all liquid, gas, and steam specific parameters.

#### 6.1 Units

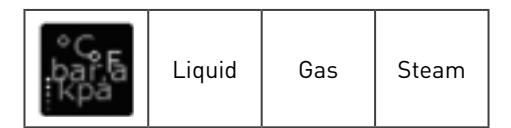

The SUMMIT does all its calculations in both the metric and the US customary engineering units. The SUMMIT knows 4 sets of engineering units:

| The default units | Set per user of the configurator (see volume 1)                            |
|-------------------|----------------------------------------------------------------------------|
| The input units   | Set under the general tab to define what units the transmitters are using. |
| Two output units  | Set under the metric and USC tab to define what the output units will be.  |

The configurator will always start with the default units as set for the user of the configurator. This means that the template generated for the stream and displays will be in the default units, so a US customary user will see all units and displays in USC.

Under the general tab, the user can change the input units per type of input, e.g. the pressure, temperature, density and volume used by the associated transducers. So it might be that an ultrasonic meter could be in metric m3, although the user wants to output these data in USC bbl.

| General units. | L: Metric                                | •      |   |
|----------------|------------------------------------------|--------|---|
| p units.       | L: kg/m <sup>3</sup>                     | •      |   |
| Pr units.      | l: bar                                   | • .a   |   |
| Pr.atmos.      | 1: 1.01325                               | bar    |   |
| Te units.      | l: •C                                    | •      |   |
| Volume units.  | L: m <sup>3</sup>                        | -      |   |
| 0              | m <sup>3</sup><br>ft <sup>3</sup><br>bbl | 1      | 6 |
| Input ene      | rgy Gallon(US)                           | Joules | • |

Figure 63 Define input engineering units
Independent of the previous, the user always has the choice to mix and match units, e.g. on a display page or report. For that reason, both the metric and the USC units can be set independently:

| General | Metric | USC        |                |                      |   |     | General | Metric | USC       | 1            |          |                    |   |     |
|---------|--------|------------|----------------|----------------------|---|-----|---------|--------|-----------|--------------|----------|--------------------|---|-----|
|         |        |            | Density U      | inits                |   |     |         |        |           | Density      | Units    |                    |   |     |
|         |        | Calc o     | lensity units. | 1: kg/m <sup>3</sup> |   | •   |         |        | Calc      | density un   | its.1: [ | ib/ft <sup>3</sup> |   | •   |
|         |        | Volun      | ne Units       |                      |   |     | 0       |        | Volum     | e Units      |          |                    |   | 0   |
|         |        | Volume To  | tal Units.1:   | m <sup>3</sup>       |   |     |         | Vo     | Jume Tot  | al Units.1:  | ft3      |                    |   |     |
|         | Vol    | ume Flow   | /sec scale.1:  | Std                  | • |     |         | Volum  | e Flow /s | ec scale.1:  | Std      | _                  | - |     |
|         | Vo     | lume Flow  | /hr scale.1:   | Kilo                 | • |     |         | Volun  | ne Flow / | hr scale.1:  | M        | _                  | - |     |
|         | Vol    | ume Flow / | day scale.1:   | Mega                 | - |     |         | Volume | e Flow /d | lay scale.1: | MM       |                    | - |     |
|         |        | Volume T   | otal scale.1:  | Mega                 | - |     |         | Ve     | olume To  | tal scale.1: | MM       | _                  |   |     |
|         |        |            |                | Std                  |   |     |         |        |           |              | Std      |                    |   |     |
| -       |        |            | Chel Mahama    | Kilo                 | _ | 100 |         |        |           | Chd Volum    | M        |                    |   | (7) |
|         |        | Sta.voiume | Giga           |                      |   |     |         |        | 300.4000  | G            |          |                    |   |     |
|         |        |            | Energy U       | Tera<br>nits         |   |     |         |        |           | Energy       | Units    |                    |   |     |
|         |        |            | Mass Ur        | vits                 |   |     |         |        |           | Mass         | Units    |                    |   |     |

Figure 64 Define output engineering units

So the user can use a total volume in Mm3 and at the same time in MMft3.

The possible selections depend can vary, depending on the metering type selected.

# 6.2 Meter selection

## 6.2.1 Pulse based meters: Turbine / PD

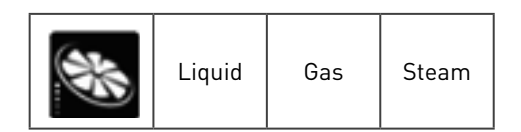

This selection can be used for any meter with one or two pulse outputs.

For liquid the pulses can either be API 5.5 level A or level B to E, for gas API 5.5 Level B to E only.

- API 5.5 Level B to E : for single or dual pulse with the same of different frequencies and pulse monitoring.
- API 5.5 Level A: for dual pulse with pulse correction.

See also chapter 3.1.

6.2.1.1 Meter Input API 5.5 Level B to E

| Meter Input | Meter Information      |                      |                       |
|-------------|------------------------|----------------------|-----------------------|
|             | Turbine type.1:        | API 5.5 Level 8 to 🚽 |                       |
|             | Preset K-factor HE-1:  | 3600                 | pulses/m <sup>3</sup> |
|             | Turbine Freq Offset.1: | 0                    | Hz                    |
|             | Preset K-factor ur.1:  | 360                  | pulses/m <sup>3</sup> |
|             | Turbine Fmin.1:        | 1                    | Hz                    |
|             | Turbine Blade Ratio.1: | 10                   |                       |

Figure 65 Define pulse based meter input API level B to E

| Turbine type                 | API 5.5 Level B to E.                                                                                                    |
|------------------------------|----------------------------------------------------------------------------------------------------|
| Turbine frequency<br>offset  | An offset to be added to the input frequency. Ideal for testing purpose: even when<br>no input is available, a frequency can be set to simulate an input. Make sure that<br>in normal mode the offset is 0. |
| K Factor                     | The total number of pulses corresponding to one unit of flow is the K-factor. A separate scaling K factor can be entered for both HF and LF inputs in pulses per volume.                                    |
| Turbine minimum<br>frequency | Low cut-off frequency. This is frequency below which the flow will be considered 0.                                                                                                    |
| Blade ratio                  | Ratio between the two frequency inputs. For one input set to 0. For two identical frequency inputs set to 1                                                                                                 |

# 6.2.1.2 Meter Input API 5.5 Level A

| Meter Input | Meter Information        |                 |         |
|-------------|--------------------------|-----------------|---------|
|             | Turbine type.5:          | API 5.5 Level A | •       |
|             | Turbine Freq Offset.5:   | 0               | Hz      |
| Tu          | bine Freq Deviation.5:   | 20              | Hz      |
|             | Turbine Pulse Limit.5:   | 100             | pulses  |
| т           | urbine Pulse Interval.5: | 300             | Seconds |
| 1           | Turbine Failure Limit.5: | 10              | pulses  |
| Turbin      | ne Direction Change.5:   | 10              | pulses  |
|             | Turbine Fmin.5:          | 1               | Hz      |

Figure 66 Figure 65 define pulse based meter input API level A

| Turbine type                | API 5.5 level A.                                                                                                    |
|-----------------------------|----------------------------------------------------------------------------------------------------|
| Turbine frequency offset    | An offset to be added to the input frequency. Ideal for testing purpose:<br>even when no input is available, a frequency can be set to simulate an<br>input. Make sure that in normal mode the offset is 0.            |
| Turbine frequency deviation | The threshold value (+/-) for the deviation of the two frequencies above which an alarm is raised.                                                                                                    |
| Turbine pulse limit         | Used to monitor pulse fidelity to alarm an added or missing pulse caused<br>by electrical transients and electronic failures. This monitoring function<br>allows the user to reduce the flowmeter uncertainty factors. |
| Turbine pulse interval      | The time between pulses sequences. This is the maximum allowable time for pulse limits before an alarm is activated.                                                                                                   |
| Turbine failure limit       | Lack of continual pulses before the meter is deemed failed and raises an alarm                                                                                                    |
| Turbine direction change    | Number of pulses allowed in opposite flow to determine the direction of the medium flowing in the meter.                                                                                                    |
| Turbine minimum frequency   | Low cut-off frequency. This is frequency below which the flow will be considered 0.                                                                                                    |

## 6.2.1.3 Meter information

For each meter information to identify the meter can be enetered. This can be usefull as identifier text on the screen or to send to a supervisory system in a system.

| Meter Input Meter Information |                |
|-------------------------------|----------------|
| Meter Manufacturer.1:         | Krohne         |
| Meter Model.1:                | OPTISWIRL 4070 |
| Meter Size.1:                 | DN 100         |
| Meter Serial Number.1:        | 1234567        |
| Meter Tag Name.1:             | FT 105         |

Figure 67 Define meter information

# 6.2.2 Ultrasonic

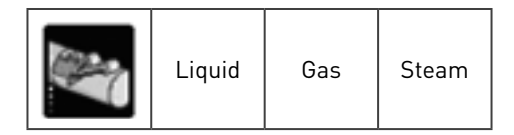

Please refer to chapter 4.2 for metering principles of ultrasonic meters.

Four setup sections available to configure an ultrasonic flowmeter:

| Meter input       | the meter connected and its basic settings                                   |
|-------------------|------------------------------------------------------------------------------|
| Pulse input       | the preference for serial or pulse input and the pulse input setting if used |
| Meter correction  | the correction for expansion of the meter body for pressure and temperature  |
| Meter information | the identification of the meter                                              |
|                   |                                                                              |

Most smart UFM have the option to send the flow data via a serial link and via pulses. In case pulses are used, then the API level has to be selected. For liquid the pulse input can either be API 5.5 level A or level B to E, for gas and steam API 5.5 Level B to E only.

| API 5.5 Level B to E | for single or dual pulse with the same of different frequencies and pulse monitoring. |
|----------------------|---------------------------------------------------------------------------------------|
| API 5.5 Level A      | for dual pulse with pulse correction.                                                 |

See also chapter 3.1.

#### 6.2.2.1 Meter input

Define which meter type or manufacturer are applicable along with the associated parameters associated with the meter.

| Tor                 | e.2: Krohne UFM3030      | 3     | • |   |
|---------------------|--------------------------|-------|---|---|
| Pat                 | 15-2: 3 Path             | 1     | • |   |
| Un                  | ts-2: m <sup>3</sup> /hr |       | • |   |
| Max counter increme | M.2: 10000               | 10000 |   |   |
| Flow offs           | el.2: 0                  | 0     |   |   |
|                     | Krohne UFM 30            | 30    |   | 6 |
|                     | Measured QLine.2:        | No    |   | - |
|                     | Measured Qbc.pt.2:       | No    |   | - |
|                     | Measured VoS.2:          | No    |   |   |
|                     | Measured VLine.2:        | No    |   | - |
|                     | Measured Vbc.pt.2:       | No    |   |   |

Figure 68 Example ultrasonic meter input section

| Ultrasonic meter type        | The specific meter to be used can be selected from a list. As meters are generally designed for liquid, gas or stream, the list varies depending on                                                                                                 |
|------------------------------|----------------------------------------------------------------------------------------------------|
|                              | the medium. Also there is the option to use an analog input for flow.                                                                                                    |
| Number of paths              | The number of measurement paths (1 to 8) of the selected meter (see<br>meter specifications for details). Used when the meter communicates<br>serially. An alarm will be given if the meter is not configured for the same<br>number of paths.      |
| Meter units                  | The engineering units in which the meter is measuring flow.                                                                                                    |
| Maximum Counter<br>Increment | The maximum allowable increment for the flow data counter used for the calculated volume. Used when the meter communicates serially. This prevents a massive increment when, after a communication failure, the meter resumes normal communication. |
| Flow offset                  | This is used to simulate flow during testing when no meter is available. In theorie it could also be used to correct a fixed mis-match of the flow.                                                                                                 |
| Meter specific data          | For certain meters some parameters must be set. As these parameters<br>are meter specific, please consult the meter manufacturer's operating<br>instructions for further guidance. Parameters for the following meters are<br>available:            |
| - Flowsic 600                | Use or ignore the security alarm, provided by Modbus or a digital output                                                                                                    |
| - Senior Sonic               | Dimensions and material of the meter and calculation of dynamic Viscosity                                                                                                    |
| - Instromet QSonic           | UFM efficiency settings used for reliability and diagnostic information.                                                                                                    |
| - KROHNE UFM 3030            | Select if the measured flow rate, velocity of sound and totals should be used.                                                                                                    |

# 6.2.2.2 Pulse Input API 5.5 level B to E

Define the preference for serial or pulse input and the pulse input setting for API 5.5 level B to E if used

| leter Input Pulse Input                                                                                                    | Meter Correction Meter                          | er Information                                        |         | Meter Input                                                                         | Pulse Input                                                                                                    | Meter Correc                                    | ction      | Meter Informa                                         | tion |
|----------------------------------------------------------------------------------------------------|-------------------------------------------------|-------------------------------------------------------|---------|-------------------------------------------------------------------------------------|----------------------------------------------------------------------------------------------------|-------------------------------------------------|------------|-------------------------------------------------------|------|
| Primary measurement.2:<br>Frequency Type.2:<br>Frequency scaling.2:<br>Acc deviation limit.2:<br>Acc deviation time.2:<br>N-Acc deviation limit.2:<br>N-Acc deviation time.2: | Serial Input   API 5.5 Level B to E  3600  0  0 | pulses/m <sup>3</sup><br>%<br>Seconds<br>%<br>Seconds |         | Primary mei<br>Frequen<br>Frequ<br>Acc devi<br>Acc devi<br>N-Acc devi<br>N-Acc devi | surement.1:<br>bey scaling.1:<br>ency Type.1:<br>ation limit.1:<br>ation limit.1:<br>ation limit.1:<br>ation time.1: | Serial Input<br>3600<br>API 5.5 Level<br>s<br>0 | ₹<br>Bto ÷ | pulses/m <sup>3</sup><br>%<br>Seconds<br>%<br>Seconds |      |
| Ultrasoni<br>Ultrasoni                                                                                                    | 15.5 Level B-E<br>: Fmin.2: 1<br>Ratio.2: 10    |                                                       | )<br>Hz |                                                                                     | API 5.5 Leve<br>Ultra<br>Ultrasonic                                                                                  | n B-E<br>Isonic Fmin.1:<br>Pulse Ratio.1:       | 1          |                                                       | Hz   |

Figure 69 Ultrasonic pulse input section for liquid and gas API 5.5 Level B to E

| Primary measurement            | This option defines whether the serial link or the pulses will be used<br>as a primary measurement. The other will be used when the primary<br>fails. Off course only one of them can be used also: the other will not<br>be connected             |
|--------------------------------|----------------------------------------------------------------------------------------------------|
| Frequency type                 | API 5.5 level B to E.                                                                                                    |
| Frequency scaling              | The K-factor or impuls factor for the HF pulse. The total number of pulses corresponding to one unit of flow.                                                                                                    |
| (N-)Acc deviation limit & time | A deviation alarm on the primary and secondary flow inputs from<br>the UFM. This comparison can be used to set an accountable alarms<br>or non-accountable warning if the difference exceeds a preset<br>percentage during a given period of time. |
| Ultrasonic minimum frequency   | Low cut-off frequency. This is frequency below which the flow will be considered 0.                                                                                                    |
| Ultrasonic pulse ratio         | Ratio between the two frequency inputs. For one input set to 0. For two identical frequency inputs set to 1                                                                                                    |
| Preset K Factor LF             | The K-factor or impuls factor for the LF pulse. The total number of pulses corresponding to one unit of flow. (Gas only).                                                                                                    |

# 6.2.2.3 Pulse Input API 5.5 Level A

Define the preference for serial or pulse input and the pulse input setting for API 5.5 level A if used

| Meter Input Pulse Input  | Meter Correction         | Aeter Information     |         |
|--------------------------|--------------------------|-----------------------|---------|
| Primary measurement.2:   | Serial Input 👻           |                       |         |
| Frequency Type.2:        | API 5.5 Level A          | 1                     |         |
| Frequency scaling.2:     | 3600                     | pulses/m <sup>3</sup> |         |
| Acc deviation limit.2:   |                          | <b>N</b>              |         |
| Acc deviation time.2:    | 0                        | Seconds               |         |
| N-Acc deviation limit.2: |                          | *                     |         |
| N-Acc deviation time.2:  | 0                        | Seconds               |         |
| API 5.5 Leve             | H A                      |                       | [       |
| Ultrasonic du            | al frequency deviation   | -2: 20                | Hz      |
| Ultrasonic dua           | al frequency pulse limit | .2: 100               | pulses  |
| Ultrasonic dual fi       | requency pulse interva   | L2: 300               | Seconds |
| Ultrasonic dua           | .2: 10                   | pulses                |         |
| Ultrasonic dual frequ    | ency direction change    | .2: 10                | pulses  |
| Ultrasonic d             | ual frequency freq min   | 2: 1                  | Hz      |

Figure 70 Ultrasonic pulse input section for liquid API 5.5 level A

| Primary measurement            | This option defines whether the serial link or the pulses will be used<br>as a primary measurement. The other will be used when the primary<br>fails. Off course only one of them can be used also: the other will not<br>be connected             |
|--------------------------------|----------------------------------------------------------------------------------------------------|
| Frequency type                 | API 5.5 level A.                                                                                                    |
| Frequency scaling              | The K-factor or impuls factor for the pulses. The total number of pulses corresponding to one unit of flow.                                                                                                    |
| (N-)Acc deviation limit & time | A deviation alarm on the primary and secondary flow inputs from<br>the UFM. This comparison can be used to set an accountable alarms<br>or non-accountable warning if the difference exceeds a preset<br>percentage during a given period of time. |

| Dual frequency deviation        | The threshold value (+/-) for the deviation of the two frequencies above which an alarm is raised.                                                                                                    |
|---------------------------------|----------------------------------------------------------------------------------------------------|
| Dual frequency pulse limit      | Used to monitor pulse fidelity to alarm an added or missing<br>pulse caused by electrical transients and electronic failures. This<br>monitoring function allows the user to reduce the flowmeter<br>uncertainty factors. |
| Dual frequency pulse interval   | The time between pulses sequences. This is the maximum allowable time for pulse limits before an alarm is activated.                                                                                                    |
| Dual frequency failure limit    | Lack of continual pulses before the meter is deemed failed and raises an alarm                                                                                                    |
| Dual frequency direction change | Number of pulses allowed in opposite flow to determine the direction of the medium flowing in the meter.                                                                                                    |
| Dual frequency min. frequency   | Low cut-off frequency. This is frequency below which the flow will be considered 0.                                                                                                    |

#### 6.2.2.4 Meter Correction

Define the correction for expansion of the meter body for pressure and temperature to maximize the ultrasonic meter accuracy as the properties of the UFM, and it's connection to the main stream pipe may change.

|     | Meter Information     | flanged • | Meter Input Pulse Input M |   | Meter Information | ISO:1708 +  | ter Input   Pulse Input  <br>7 Correction Method.2: |
|-----|-----------------------|-----------|---------------------------|---|-------------------|-------------|-----------------------------------------------------|
|     |                       |           | Flanged                   | 9 |                   |             | 150 17089                                           |
| (m) | x10 <sup>-6</sup> /*K | 13        | _ a.2                     |   |                   |             |                                                     |
|     | bar                   | 1         | P0-2:                     | - | x10 * /*K         | 12          | _ 0.2                                               |
|     | x                     | 10        | 10.2:                     |   | x                 | 10          | to.2:                                               |
|     | mm                    | 0.3       | Spool inner diameter.2:   |   | m                 | 0.2         | Inside pipe radius.2:                               |
|     | mm                    | 0.2       | Wall thickness.2:         |   | m                 | 0.3         | Outside pipe radius.2:                              |
|     |                       | 2000000   | 15                        |   | 1                 | 0.3         | . a.2:                                              |
|     |                       | 200000    | 6.6                       |   | Pa                | 20000000000 | E.2:                                                |

Figure 71 Examples ultrasonic meter correction section

Selection of any Pressure or Temperature expansion correction:

- None
- Correction for Flanged
- Correction for Welded
- Correction in accordance with ISO 17089
- Cryogenic

With as parameters:

| Flanged & Welded           | ISO 17089                 | Cryogenic             |
|----------------------------|---------------------------|-----------------------|
| Thermal expansion, a       | Thermal expansion, a      | NIST constants A to E |
| Reference pressure, p0     | Reference pressure, p0    |                       |
| Reference temperature, t0  | Reference temperature, t0 |                       |
| Spool piece inner diameter | Inside pipe radius        |                       |
| Wall thickness             | Outside pipe radius       |                       |
| Modulus of elasticity, E   | UFM poison ratio, σ       |                       |
|                            | Modulus of elasticity, E  |                       |

#### 6.2.2.5 Meter information

For each meter information to identify the meter can be enetered. This can be usefull as identifier text on the screen or to send to a supervisory system in a system.

| Meter Input            | Pulse Input   | Meter    | Correction | Meter Information |
|------------------------|---------------|----------|------------|-------------------|
| N                      | leter Manufac | turer.2: | KROHNE     |                   |
|                        | Meter M       | lodel.2: | Altosonic  | v                 |
|                        | Meter Size.2: |          | 16"        |                   |
| Meter Serial Number.2: |               | 12345678 |            |                   |
|                        | Meter Tag N   | Name.2:  | FT 302     |                   |

Figure 72 Define meter information

## 6.2.3 Differential Pressure

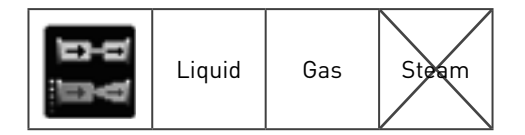

Please refer to chapter 3.3 for metering principles of differential pressure meters.

For liquid only orifice plate meters are available. For gas the following differential pressure meters can be chosen:

- Orifice plate
- Classic venture
- Venturi nozzle
- ISA 1932 nozzle
- Long radius nozzle
- Cone

## 6.2.3.1 General

| Seneral           | Orifice Plate | <b>Classical Venturi</b> | Venturi N             | lozzle   | ISA 1932 Nozzle  | Long radiu | s nozzle              | Cone Meter | Meter Information | 2 |
|-------------------|---------------|--------------------------|-----------------------|----------|------------------|------------|-----------------------|------------|-------------------|---|
|                   | Us            | ed transmitters.1:       | Lo, Mid &             | . Hi ran | ge               | -          |                       |            |                   |   |
| DPLo switch up.1: |               | 98                       |                       |          | 5                | ] <b>N</b> |                       |            |                   |   |
|                   | D             | DPMid switch up.1: 0     |                       |          |                  | 5          | ] %                   |            |                   |   |
|                   | DP            | ti switch down.1:        | 95                    |          |                  | *          |                       |            |                   |   |
|                   | DPM           | d switch down.1:         | 0                     |          |                  | 5          |                       |            |                   |   |
|                   | Me            | asurement type.1:        | Orifice pl            | ate      |                  | -          |                       |            |                   |   |
|                   |               |                          | Pipe Consta           | ants     |                  |            |                       |            |                   | 9 |
|                   |               |                          | D <sub>10</sub> .1: 6 | 00       |                  |            | mm                    |            |                   |   |
|                   |               |                          | toD.1: 2              | 0        |                  |            | °C                    |            |                   |   |
|                   |               |                          | λ <sub>0</sub> .1: 1  | 2        |                  |            | ×10 <sup>-6</sup> /*0 | 5          |                   |   |
| ۲                 |               |                          |                       | n        | low Element Cons | tants      |                       |            |                   |   |
|                   |               | Dynamic Viscosity        |                       |          |                  |            |                       |            |                   |   |
|                   |               |                          |                       |          | Isentropic Expon | ent        |                       |            |                   |   |

Figure 73 Differential pressure General section

| Used Transmitters                               | This is the range of the transmitters to be used in the flow measurement. If<br>only one DP transmitter is to be used select Hi Range. If two or three ranges<br>are selected, the user will be prompted with switching values and new items<br>appear in the list left: Mid (2 or 3 ranges) and Low (if 3 ranges are selected).                       |
|-------------------------------------------------|----------------------------------------------------------------------------------------------------|
| Switch up & down                                | This selection is defined as a percentage of the transmitters range, and<br>it's instructions to switch up or down to the next transmitter. Based on the<br>percentage value of the range, the mid DP transmitter maybe required at a<br>user entered value to switch up to the high range transmitter or switch down<br>to the low range transmitter. |
| Measurement type                                | Select the restriction used in the pipe to create the differential pressure.                                                                                                    |
| Pipe Constants                                  |                                                                                                    |
| Dt0                                             | The measurement of the pipe diameter at the reference temperature                                                                                                    |
| t0D                                             | The pipe reference temperature of the device when measured                                                                                                    |
| λD                                              | Linear expansion coefficient of pipe based on material due to thermal changes                                                                                                    |
| Flow Element Constants                          |                                                                                                    |
| dt0                                             | The diameter of the orifice plate at reference temperature                                                                                                    |
| t0d                                             | The reference temperature at the time of the orifice measurement                                                                                                    |
| λd                                              | Linear expansion coefficient of the orifice plate material due to thermal changes                                                                                                    |
| Dynamic Viscosity<br>Identify the source of vis | cosity measurement for the fluid. A choice of:                                                                                                    |
| Keypad                                          | Fixed user defined value                                                                                                    |
| Sutherland (pressure)                           | Deriving the dynamic viscosity of fluid as the result of flowing pressure                                                                                                    |
| Polynomial                                      | Defining viscosity formulation as a function of temperature                                                                                                    |
| Sutherland                                      | The dynamic viscosity as the function of temperature using Sutherlands's law                                                                                                    |
| Keypad                                          | The fixed keypad value                                                                                                    |
| С                                               | Sutherland constant                                                                                                    |
| μΟ                                              | Viscosity at reference value of fluid                                                                                                    |
| K11-K13                                         | Viscosity constants                                                                                                    |

| Isentropic Exponent<br>Isentropic exponent of the fluid at flowing .Options available for source |                                                               |  |
|--------------------------------------------------------------------------------------------------|---------------------------------------------------------------|--|
| Keypad                                                                                           | Fixed user defined value                                      |  |
| Method 1                                                                                         | From calculated Ratio specific heat γ0                        |  |
| AGA 10                                                                                           | Natural gas detailed density analysis based on speed of sound |  |

# 6.2.3.1.1 Orifice Plate

The following parameters are available for this selection

| Equation<br>Orifice equation used for flow calculation                                                                                                   |                                                                                      |  |  |  |
|----------------------------------------------------------------------------------------------------|--------------------------------------------------------------------------------------|--|--|--|
| Keypad                                                                                                    | User defined fixed value for coefficient of discharge                                |  |  |  |
| ISO 5167                                                                                                    | As per standards for 1991, 1997, and 2003 with the change of temperature to be used. |  |  |  |
| AGA3                                                                                                    | Calculated independently from the type of fluid with a deadweight correction factor  |  |  |  |
| Tappings<br>Pressure taps for the orifice installed based on location where the reading is taken.                                                        |                                                                                      |  |  |  |
| Flange                                                                                                    | Placed both sides of the orifice close to the face plate, usual an inch either side. |  |  |  |
| Corner                                                                                                    | Pressure taps on both sides of the flange holding the orifice plate                  |  |  |  |
| D & D/2                                                                                                    | Located in the pipe wall upstream and downstream of the face plate at half length.   |  |  |  |
| Joule Thompson<br>A pressure drop and temperature change based on a regulating process in conjunction with a steady<br>flow across a restricted section. |                                                                                      |  |  |  |
| Keypad                                                                                                    | A user defined fixed value for the Joule Thomson process                             |  |  |  |
| Reader-Harris                                                                                                    | Simplified version of the Joule Thompson equation                                    |  |  |  |
| ISO 5167:2003                                                                                                    | Calculations to ISO 5167, based on temperature method.                               |  |  |  |

## 6.2.3.1.2 Classical venturi

When selecting classical venturi as the measurement source the following parameters will need populating.

| Pressure loss<br>Pressure taps for t                           | he orifice installed based on location where the reading is taken.                                 |
|----------------------------------------------------------------|----------------------------------------------------------------------------------------------------|
| Calculated                                                     |                                                                                                    |
| Keypad                                                         | User defined fixed value                                                                           |
| Coefficient of disch<br>A selection based o<br>of the venturi. | harge<br>on the tube installation, or defined values, as set by ISO5167 for the convergent section |
| As cast                                                        |                                                                                                    |
| Machined                                                       |                                                                                                    |
| Rough weld                                                     |                                                                                                    |
| CoD table                                                      | see paragraph 6.2.3.3                                                                              |
| Keypad                                                         |                                                                                                    |
| Constants                                                      | An alternative method to calculating the loss of pressure as defined the Beta calculation.         |

# 6.2.3.1.3 Venturi nozzle

Enter as a percentage the nozzle pressure loss.

| ISA 193 2 nozzle      | Typically used for high velocity, set by ISO 5167 to determine the flow of fluid.<br>Enter as a percentage the nozzle pressure loss.                                               |
|-----------------------|----------------------------------------------------------------------------------------------------|
| Long radius<br>nozzle | A variation of the ISA 1932 nozzle, with a convergent section as the ISA 1932 nozzle and divergent section as a classical venture. Enter as a percentage the nozzle pressure loss. |

#### 6.2.3.1.4 Cone meter

| Cone       | Select the V-cone meter to be used.                   |
|------------|-------------------------------------------------------|
|            | NUFLO                                                 |
|            | McCrometer                                            |
|            | McCrometer wafer                                      |
| Keypad CoD | A user defined value for the coefficient of discharge |

## 6.2.3.2 Meter information

For each meter information to identify the meter can be enetered. This can be usefull as identifier text on the screen or to send to a supervisory system in a system.

| General | Orifice Plate | Classical Venturi | Venturi No   | zzle | ISA 1932 Nozzle | Long radius nozzle | Cone Meter | Meter Information |  |
|---------|---------------|-------------------|--------------|------|-----------------|--------------------|------------|-------------------|--|
|         |               | Meter Manu        | facturer.1:  | KRO  | DHINE           |                    |            |                   |  |
|         |               | Mete              | r Model.1:   | Ven  | turi VPE 7600   |                    |            |                   |  |
|         |               | м                 | eter Size.1: | 400  |                 |                    |            |                   |  |
|         |               | Meter Serial      | Number.1:    | 123  | 456             |                    |            |                   |  |
|         |               | Meter Ta          | og Name.1:   | FT : | 206             |                    |            |                   |  |
|         |               |                   |              |      |                 |                    |            |                   |  |

Figure 74 Define meter information

#### 6.2.3.3 Coefficient of Discharge Table

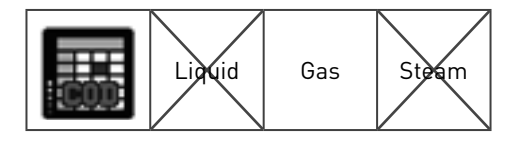

This section applies to the classical venture only. Here is an option to select a CoD table. The ratio of the actual discharge to the theoretical discharge:

CoD = Actual discharge / Theoretical discharge.

When selected, this page is used to set the values of CoD to be used in that table. The CoD can be given for 1 to 10 values of Pressure and Temperature. Linear interpolation is carried out between the table values.

|       |   | 0     | 10    | 20    | 30    | 40    | 50    | 60    | 70    | 80    | 90  |
|-------|---|-------|-------|-------|-------|-------|-------|-------|-------|-------|-----|
| enune | 0 | 0.5   | 0.525 | 0.55  | 0.575 | 0.6   | 0.625 | 0.65  | 0.675 | 0.7   | 0.3 |
|       | 1 | 0.525 | 0.55  | 0.575 | 0.6   | 0.625 | 0.65  | 0.675 | 0.7   | 0.725 | 0.3 |
|       | 2 | 0.55  | 0.575 | 0.6   | 0.625 | 0.65  | 0.675 | 0.7   | 0.725 | 0.25  | 0.7 |
|       | 3 | 0.575 | 0.6   | 0.625 | 0.65  | 0.675 | 0.7   | 0.725 | 0.75  | 0.775 | 0.8 |
|       | 4 | 0.6   | 0.625 | 0.65  | 0.675 | 0.7   | 0.725 | 0.75  | 0.775 | 0.8   | 0.8 |
|       | 5 | 0.625 | 0.65  | 0.675 | 0.7   | 0.725 | 0.75  | 0.775 | 8.0   | 0.825 | 0.8 |
|       | 6 | 0.65  | 0.675 | 0.7   | 0.725 | 0.75  | 0.775 | 0.8   | 0.825 | 0.85  | 0.8 |
|       | 7 | 0.675 | 0.7   | 0.725 | 0.75  | 0.775 | 8.0   | 0.825 | 0.85  | 0.875 | 0.9 |
|       | 8 | 0.7   | 0.725 | 0.75  | 0.775 | 0.8   | 0.825 | 0.85  | 0.875 | 6.9   | 0.9 |
|       | 9 | 0.725 | 0.75  | 0.775 | 0.8   | 0.825 | 0.85  | 0.875 | 0.9   | 0.925 | 0.9 |

The table can be manually entered but can also be imported by pressing the "Import" button and selecting the correct file .

#### 6.2.3.4 DP high, mid, low: differential pressure transmitter selection

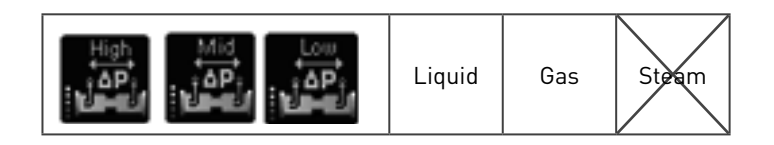

The differential measurement can be done with up to 9 transmitters: up to 3 ranges with up to 3 transmitters each.

The number of ranges has been selected under "General" by the parameter "Used Transmitters" with the selections: hi range, hi & lo range or hi, mid and lo range.Only the associated icons for the differential pressure transmitter selections DP high, mid and low will appear in the list. The purpose is to define how many transmitters are used and how the selection between them must be done to arrive at the used value for the range.

| DPHi.sensors.2:                             | 3 Sensors                                                                                                    |     |                       |      |     |
|---------------------------------------------|----------------------------------------------------------------------------------------------------|-----|-----------------------|------|-----|
| DPHi.keypad.2:<br>DPHi.max.2:<br>DPHi.hi.2: | Hi.keypad.2: 5<br>DPHi.max.2: 10<br>DPHi.hi.2: 9<br>Hi.select1.2: Average •<br>Hi.select2.2: Sensor 1 •<br>Hi.select3.2: Sensor 2 •<br>Hi.select4.2: Sensor 3 •<br>Hi.select5.2: Last Good Value • | bar |                       |      |     |
|                                             |                                                                                                    |     | bar DPHi.min.2        | 0.01 | bar |
|                                             |                                                                                                    | - I | bar DPHi.lo.2         | 1    | bar |
| DPHi.select1.2:                             |                                                                                                    |     |                       |      |     |
| DPHi.select2.2:                             |                                                                                                    |     |                       |      |     |
| DPHi.select3.2:                             |                                                                                                    |     |                       |      |     |
| DPHi.select4.2:                             |                                                                                                    |     |                       |      |     |
| DPHi.select5.2:                             |                                                                                                    |     |                       |      |     |
| DPHi.select6.2:                             | Keypad                                                                                                    | *   |                       |      |     |
|                                             |                                                                                                    |     | Calibration Constants |      |     |
|                                             |                                                                                                    |     | Advanced              |      |     |

Figure 75 Define the differential pressure transmitter selection

| DP Sensor     | Select how many transmitters, configured in the hardware, will be used in the selection process for this range. The actual transmitters must be defined in the hardware section. Choosing zero means that there are no direct transmitters, but the value may come from a serial link (e.g. SCADA) or that a keypad value will be used. |
|---------------|----------------------------------------------------------------------------------------------------|
| DP Keypad     | A user defined value that the SUMMIT 8800 will use in case the DP transmitter fails or is not available. The keypad value may later be changed via the SUMMIT display if security allows such.                                                                                                    |
| DP max & min  | Maximum and minimum alarm limits: generates an accounted alarm when exceeded.                                                                                                    |
| DP high & low | High and low warning ranges: results in a warning when exceeded. These values should be within the DP max & min values.                                                                                                    |

## 6.2.3.4.1 DP select

This section defines the selection process to arrive to an "in use" value for the range. There are 6 options in order of priority with each 6 choices. The SUMMIT will start to check the first option. If the value is valid (not in alarm) then this option will be choosen. If not, then the second option will be checked etc. The last option is always the keypad value as defined earlier, even if all other choices are none.

The 6 choices provided for the DP selection are:

| None            | No functionality or transmitter selected, the option will be skipped.       |
|-----------------|-----------------------------------------------------------------------------|
| Keypad          | The user defined value for this range will be choosen.                      |
| Sensor 1-3      | The transmitter value, as configure in hardware, will be used.              |
| Average         | Average value of all transmitters (selected in DP sensor) will be used.     |
| Serial          | Value as sent by Modbus e.g. from a PLC, or smart transmitter will be used. |
| Last good value | The last good value known before loss of signal will be used.               |

#### 6.2.3.4.2 Calibration constants

The DP calibration range and offset which are the scaling factors for the transmitter, determined during the calibration of the transmitter. As this is a multiplier to the normal transmitter range and offset, this is not a mandatory setting, but a software calibration. This is used to correct the transmitter value without actually calibrating the transmitter itself. The advantage is that the changes will appear in the audit log.

This setting is also ideal for simulation purposes. With it, the transmitter can be set to any value without an actual transmitter connected.

|               | Calibration Cons | lants          |   |     |
|---------------|------------------|----------------|---|-----|
| DPHi.range.2: | 1                | DPHi.offset.2: | 0 | bar |
| DPHi.range.2: | 1                | DPHi.offset.2: | 0 | bar |
| DPHi.range.2: | 1                | DPHi.offset.2: | 0 | bar |

Figure 76 Define the differential pressure transmitter calibration constants

| DP range  | Default value is 1. This is a multiplier to the actual transmitter range. |
|-----------|---------------------------------------------------------------------------|
| DP offset | Default value is 0. This is an offset to the actual transmitter range.    |

# 6.2.3.4.3 Advanced

| Adva                     | nced  |         | 6 |
|--------------------------|-------|---------|---|
| DPHLavg dev.2:           |       | bar     |   |
| DPHi.dev.2:              |       | bar     |   |
| DPHi.dev time.2:         | 0     | Seconds |   |
| DPHI.HART unit alarm.2:  | Yes 🔹 |         |   |
| DPHLHART unit correct.2: | No -  |         |   |
| DPHi.max alarm.2:        | No    |         |   |
| DPHi.min alarm.2:        | No    |         |   |

#### Figure 77 Define the differential pressure transmitter advanced settings

| In case there is more than one transmitter in this ran | ge: |
|--------------------------------------------------------|-----|
|--------------------------------------------------------|-----|

| Average deviation     | Deviation that one transmitter may have from the average of all transmitters in the range before an alarm is raised.     |  |  |  |  |  |
|-----------------------|----------------------------------------------------------------------------------------------------|--|--|--|--|--|
| Deviation             | The manimum deviation between the transmitters in the range before an alarm is raised.                                   |  |  |  |  |  |
| Deviation time        | The time during which the (previous) deviation exists before an alrm is raised.                                          |  |  |  |  |  |
| When Hart transmitter | When Hart transmitters are used, then a check on its units can be set                                                    |  |  |  |  |  |
| HART unit alarm       | Determines if an alarm should be raised when a DP HART transmitter reports another unit than defined for the transmitter |  |  |  |  |  |
| HART unit correct     | Determines if the DP Hart units should be used instead of the configured units.                                          |  |  |  |  |  |

Determine what to do with the accountable alarms:

| Maximum alarm | Raise an alarm when the transmitter range limits are exceeded or not |
|---------------|----------------------------------------------------------------------|
| Minimum alarm | Raise an alarm when the transmitter range limits are exceeded or not |

# 6.2.4 Coriolis

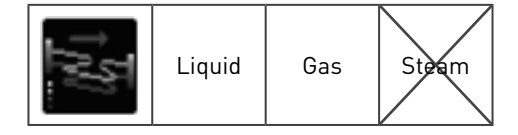

Please refer to chapter 3.4 for metering principles of Coriolis meters.

Four setup sections available to configure an Coriolis flowmeter:

| Meter input | the meter connected and its basic settings                                   |
|-------------|------------------------------------------------------------------------------|
| Pulse input | the preference for serial or pulse input and the pulse input setting if used |

| Meter correction  | the correction for expansion of the meter body for pressure and temperature |
|-------------------|-----------------------------------------------------------------------------|
| Meter information | the identification of the meter                                             |

Most Coriolis meters have the option to send the flow data via a serial link and via pulses. In case pulses are used, then the API level has to be selected. For liquid the pulse input can either be API 5.5 level A or level B to E, for gas API 5.5 Level B to E only.

| API 5.5 Level B to E | for single or dual pulse with the same of different frequencies and pulse monitoring. |
|----------------------|---------------------------------------------------------------------------------------|
| API 5.5 Level A      | for dual pulse with pulse correction.                                                 |

See als chapter 3.1.

## 6.2.4.1 Meter Input

Define which meter type or manufacturer is applicable along with the associated parameters associated with the meter.

| Meter type.4:            | Micro Motion 2000 Series | -      |
|--------------------------|--------------------------|--------|
| Meter units.4:           | USC                      | •      |
| Max counter increment.4: | 10000                    |        |
| Flow offset.4:           | 0                        | lbs/hr |
|                          | Micro Motion 2000 Series |        |
| Process alarms mas       | k.4: 65525               |        |

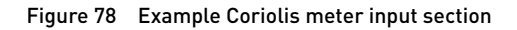

| Meter type                   | The specific meter to be used can be selected from a list. As meters are generally designed for liquid, gas or stream, the list varies depending on the medium. Also there is the option to use an analog input for flow.                                                                                                    |
|------------------------------|----------------------------------------------------------------------------------------------------|
| Meter units                  | The engineering units in which the meter is measuring flow.                                                                                                    |
| Maximum Counter<br>Increment | The maximum allowable increment for the flow data counter used for the calculated volume. Used when the meter communicates serially. This prevents a massive increment when, after a communication failure, the meter resumes normal communication.                                                                                    |
| Flow offset                  | This is used to simulate flow during testing when no meter is available. In theorie it could also be used to correct a fixed mis-match of the flow.                                                                                                    |
| Meter specific data          | For certain meters some parameters must be set. As these parameters are<br>meter specific, please consult the meter manufacturer's operating instructions<br>for further guidance. Parameters for the following meters are available:<br>- KROHNE MFC010 (liquid)<br>- Micro Motion 2000 Series (liquid)<br>- Proline Promass 84 (gas) |

# 6.2.4.2 Pulse Input API 5.5 level B to E

Define the preference for serial or pulse input and the pulse input setting for API 5.5 level B to E if used

| Neter Input Pulse Input C | Density Deviation  | Meter In | formation               | Meter Input | Pulse Input                   | Density Devi                               | ation           | Meter Inform          | nation |  |
|---------------------------|--------------------|----------|-------------------------|-------------|-------------------------------|--------------------------------------------|-----------------|-----------------------|--------|--|
| Primary measurement.4:    | Serial Input       | •        |                         | Primary mea | surement.3:                   | Serial Input                               | •               | 0                     |        |  |
| Frequency Method.4:       | Pulses/Mass        | •        |                         | Frequence   | Frequency Method.3:           |                                            | Pulses/Volume 👻 |                       |        |  |
| Impulse factor.4:         | 3600               | _        | pulses/kg               | Impu        | alse factor.3:                | 3600                                       |                 | pulses/m <sup>3</sup> |        |  |
|                           | AMERICAN           | -        | 500.000 <del>.</del> 00 | Freque      | ency Input.3:                 | API 5.5 Level                              | B to 🗸          |                       |        |  |
| Frequency Input.4:        | API 5.5 Level B to | ·        |                         |             |                               | -550                                       |                 | <u> </u>              |        |  |
| Frequency Input.4:        | API 5.5 Level B to | ••••     |                         | B           | API 5.5 Leve                  | el B-E                                     |                 |                       |        |  |
| Frequency Input.4:        | evel B-E           |          |                         |             | API 5.5 Leve                  | el B-E<br>Irbine Fmin.3:                   | 1               |                       | Hz     |  |
| Frequency Input.4:        | evel B-E           |          | Hz                      | <b>B</b>    | API 5.5 Leve<br>Tu<br>Turbine | el B-E<br>Irbine Fmin.3:<br>Blade Ratio.3: | 1<br>10         |                       | Hz     |  |

Figure 79 Coriolis pulse input section for liquid and gas API 5.5 Level B to E

| Primary measurement          | This option defines whether the serial link or the pulses will be used as a primary measurement. The other will be used when the primary fails. Off course only one of them can be used also: the other will not be connected |
|------------------------------|----------------------------------------------------------------------------------------------------|
| Frequency method             | Defines if the pulse corresponds with mass or volume. All Coriolis meters<br>measure mass, they can also calculate the volume. Though less accurate,<br>some users prefer this as their company standard                      |
| Impulse factor               | The K-factor or impuls factor for the HF pulse. The total number of pulses corresponding to one unit of flow.                                                                                                    |
| Frequency input              | API 5.5 level B to E.                                                                                                    |
| Turbine minimum<br>frequency | Low cut-off frequency. This is frequency below which the flow will be considered 0.                                                                                                    |
| Blade ratio                  | Ratio between the two frequency inputs. For one input set to 0. For two identical frequency inputs set to 1                                                                                                    |
| Preset K Factor LF           | The K-factor or impuls factor for the LF pulse. The total number of pulses corresponding to one unit of flow. (Gas only).                                                                                                    |

## 6.2.4.3 Pulse Input API 5.5 Level A

Define the preference for serial or pulse input and the pulse input setting for API 5.5 level A if used

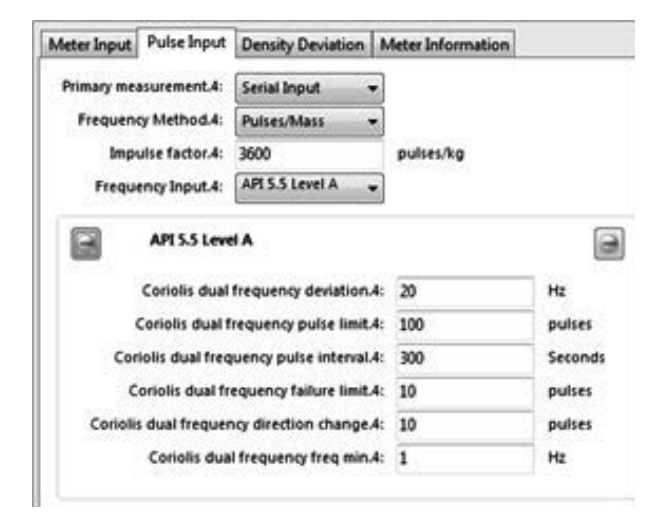

Figure 80 Coriolis pulse input section for API 5.5 level A

| This option defines whether the serial link or the pulses will be used as a primary measurement. The other will be used when the primary fails. Off course only one of them can be used also: the other will not be connected |
|----------------------------------------------------------------------------------------------------|
| Defines if the pulse corresponds with mass or volume. Though all Coriolis<br>meters measure mass, they can also calculate the volume. Though less<br>accurate, some users prefer this as their company                        |
| The K-factor or impulse factor for the HF pulse. The total number of pulses corresponding to one unit of flow.                                                                                                    |
| API 5.5 level A.                                                                                                    |
| The threshold value (+/-) for the deviation of the two frequencies above which an alarm is raised.                                                                                                    |
| Used to monitor pulse fidelity to alarm an added or missing pulse caused by electrical transients and electronic failures. This monitoring function allows the user to reduce the flowmeter uncertainty factors.              |
| The time between pulses sequences. This is the maximum allowable time for pulse limits before an alarm is activated.                                                                                                    |
| Lack of continual pulses before the meter is deemed failed and raises an alarm                                                                                                    |
| Number of pulses allowed in opposite flow to determine the direction of the medium flowing in the meter.                                                                                                    |
| Low cut-off frequency. This is frequency below which the flow will be considered 0.                                                                                                    |
|                                                                                                    |

#### 6.2.4.4 Density deviation

The Coriolis meter can measure density. Often however, other density sources will be used to optimise the accuracy. The meter density is then an excellent way to verify the measured density. In the SUMMIT, this is done in the density deviation section. Here the difference between meter and measured/calculated densities set an accountable or non-accountable alarm if it exceeds a preset percentage and/or a given period of time.

| Meter Input | Pulse Input    | Density Devi    | ation | Meter Information |         |
|-------------|----------------|-----------------|-------|-------------------|---------|
| D           | ensity Acc dev | iation limit.4: | 98    |                   | %       |
| D           | ensity Acc dev | iation time.4:  | 3     |                   | Seconds |
| Den         | sity N-Acc dev | iation limit.4: | 95    |                   | %       |
| Den         | sity N-Acc dev | iation time.4:  | 3     |                   | Seconds |

Figure 81 Coriolis density deviation

| Density accountable deviation limit     | Deviation in % to generate an alarm                                            |
|-----------------------------------------|--------------------------------------------------------------------------------|
| Density accountable deviation time      | The minimum period during which the deviation must exist to generate the alarm |
| Density non-accountable deviation limit | Deviation in % to generate an alarm                                            |
| Density non-accountable deviation time  | The minimum period during which the deviation must exist to generate the alarm |

## 6.2.4.5 Meter information

For each meter, information to identify the meter can be entered. This can be useful as identifier text on the screen or to send to a supervisory system in a system.

| Meter Input | Pulse Input     | Density    | Deviation | Meter Information |
|-------------|-----------------|------------|-----------|-------------------|
| )           | Meter Manufa    | cturer.4:  | KROHNE    |                   |
|             | Meter #         | Model.4:   | Optimass  | 2000              |
|             | Mete            | er Size.4: | S 250     |                   |
|             | Meter Serial Nu | umber.4:   | 123456    |                   |
|             | Meter Tag       | Name.4:    | FI 410    |                   |

Figure 82 Define meter information

# **6.3 Product information**

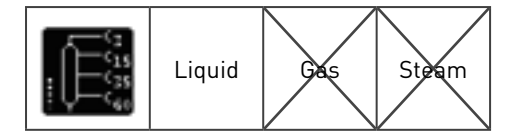

Product info can be found under the tab "General" and only applies to liquid.

|      | Se Print       | Preview | impo    | ort Down | load ID    | Cookup   | 2<br>Help |                  |             |                       |           |         |         |                   |          |     |
|------|----------------|---------|---------|----------|------------|----------|-----------|------------------|-------------|-----------------------|-----------|---------|---------|-------------------|----------|-----|
| mary | Hardware       | Display | Logging | General  | Valves     | Sampler  | Batching  | Printing         | Station     | Stream                | 1 Stre    | em 2 St | rearn 3 | Stream 4          | Stream 5 |     |
|      | Jnit Identifie | cation  | î١      | Gasoline | Transition | Jet Fuel | Fuel Oil  | Lubrication      | Oil C       | rude Oil              | LPG       | Water   | 1       |                   |          |     |
| 9    | Date / Time    |         |         |          |            |          |           | Name F           | roduct.     | Gasoline              | Gasoline  | 6       | _       | 1                 |          |     |
|      |                |         |         |          |            |          |           | Category F       | roduct.     | Gasolnei              | Gasolin   |         |         |                   |          | •   |
| ň.   | ranslation     |         |         |          |            |          | Shrini    | age factor P     | roduct.     | Gasolne <sup>:</sup>  | 1         |         |         | <u> </u>          |          |     |
|      |                |         |         |          |            |          | P         | s Maximum P      | roduct.     | Gasolne <sup>:</sup>  | 770.352   |         |         | kg/m <sup>3</sup> |          |     |
|      | udit Log       |         |         |          |            |          | ρ         | ş Minimum F      | roduct.     | Gasoline <sup>2</sup> | 610.6     |         |         | kg/m <sup>3</sup> |          |     |
| 14   | ettings        |         |         | Alpha    |            |          |           |                  |             |                       |           |         |         |                   |          |     |
| 11   |                |         |         |          |            |          |           | K <sub>0</sub> P | roduct.     | Sasoline <sup>1</sup> | 192.4571  | ŝ       |         |                   |          |     |
| а,   | roduct Info    |         |         |          |            |          |           | К1 Я             | toduct.     | Sasolnei (            | 0.2438    |         |         |                   |          |     |
|      |                |         |         |          |            |          |           | K2 F             | roduct.     | Sasolnei (            | D         |         |         |                   |          |     |
|      | alculation (   | Code    |         | Beta     |            |          |           |                  |             |                       |           |         |         |                   |          |     |
| e r  | AT Check       |         |         |          |            |          | ß         | Select Produ     | ict-Gasolie | APLO                  | Chapter 1 | 1.2.1M  |         |                   |          | •   |
|      | Config Secur   | rity    |         |          |            |          |           |                  | c           | n.,                   |           |         |         |                   |          |     |
| 1    | D Report       |         |         |          |            |          |           |                  | c           | PLm                   |           |         |         |                   |          |     |
|      | laintenance    |         |         |          |            |          |           |                  | c           | n,                    |           |         |         |                   |          | ۲   |
|      |                |         | -       |          |            |          |           |                  | c           | PL,                   |           |         |         |                   |          | (P) |

Figure 83 Product information

Up to 8 products can be defined, each with their own corrections. This may be done with one of the categories in the API MPMS, but can also be based on a custom setting. Parameters such as the product shrinkage factor, category, temperature and pressure correction factors and density limits can be configured.

In each stream one of these products may be chosen. This can be done during configuration but may be changed at runtime via the display.

| Name             | A user defined name for the product. Any name may be choosen, but please make sure it matches the category.                                                                                           |
|------------------|----------------------------------------------------------------------------------------------------|
| Category         | A selection from one of the categories in the API MMS can be made or Custom may be choosen.                                                                                                    |
| Shrinkage factor | The shrinkage factor corrects the meter flow at operational conditions as per API bulletin 2509C. The default value is 1 or no shrinkage.                                                             |
| ρs maximum       | The maximum standard density limit above which an alarm will be generated. This density is closely related to the product category so they normally should not be changed.                            |
| ρs minimum       | The minimum standard density limit above which an alarm will be generated. This density is closely related to the product category so they normally should not be changed.                            |
| Alpha            | The coefficient of thermal expansion, alpha, depends directly on the density of the product selected. Therefore the K0, K1 and K2 factors may only be changed when the category "custom" is selected. |

| Beta | The compressibility factor can be selected from the API 11.2.1M or 11.2.2M standard.                      |
|------|----------------------------------------------------------------------------------------------------|
|      |                                                                                                    |
| CTLm | Correction for temperature for the liquid at the meter. For selections, see below.                        |
| CPLm | Correction for pressure for the liquid at the meter. For selections, see below.                           |
| CTLs | Calculation of the liquid temperature at the density measurement point (CTLp). For selections, see below. |
| CPLs | Calculation of the liquid pressure at the density measurement point (CTPp). For selections, see below.    |

Correction factors for temperature may be selected from the following standards (Eqn CTLm and CTLs):

| Keypad                                                    |               |
|-----------------------------------------------------------|---------------|
| ASTM D1250 IP200 Table 54                                 | Eqn 72 and 34 |
| API Chp 12.2.5.3 Table 54A                                | Eqn 70 and 32 |
| GPA TP-25                                                 | Eqn 80 and 40 |
| GPA TP-27 API Ch11.2.4 Table 23E/24E Tb 60°F See Standard |               |
| GPA TP-27 API Ch11.2.4 Table 53E/54E Tb 15°C See Standard |               |
| GPA TP-27 API Ch11.2.4 Table 59E/60E Tb 20°C See Standard |               |

Correction factors for pressure may be selected from the following standards (Eqn CPLm and CPLs):

| Keypad                     |               |
|----------------------------|---------------|
| API Chp 12.2.5.3 Table 54A | Eqn 71 and 33 |

# 6.4 Flow rates and totals

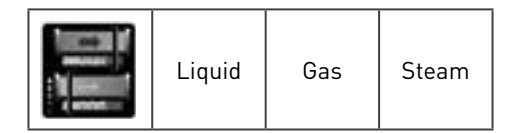

This chapter describes the parameters related to flow rate:

- Its range and alarm limits
- Its display and print scaling factors
- The meter correction factors

As there are differences between oil, gas and steam corrections, we created two separate paragraphs for this.

## 6.4.1 Flow rate limits & scaling

| its     |      |                    | Metric Scaling Factors  | USC Scaling Factors          |
|---------|------|--------------------|-------------------------|------------------------------|
| QMax.1: | 9000 | m <sup>3</sup> /hr | Volume Scaling.1: 1     | Volume Scaling 1: 1          |
| Hi Q.1: | 98   | *                  | Std Volume Scaling.1: 1 | Std Volume Scaling 3: 1      |
| Lo Q.1: | 2    | 5                  | Energy Scaling.1: 1     | Energy Scaling 1: 1          |
|         |      |                    | Mass Scaling.1: 1       | Mass Scaling 1: 1            |
|         |      |                    | CO2 Scaling.1: 1        | CO <sub>2</sub> Scaling 3: 1 |
|         |      |                    | Pulses Scaling.1: 1     | Pulses Scaling.1: 1          |

Figure 84 Flow rate limits & scaling

For the limits the following parameters are available:

| Qmax | The maximum flow is for which the meter has been designed.              |
|------|-------------------------------------------------------------------------|
| Hi Q | The maximum limit (in % of Qmax) above which an alarm must be generated |
| Lo Q | The minimum limit (in % of Qmax) below which an alarm must be generated |

The scaling factors are used when displaying the flow on the SUMMIT screen. They are typically meant to be able to display a volume flow as Mm3 instead of m3 or as MMft3 instead of ft3, as the flow displayed is devided by the factor. Typical values are 1, 1000 and 1000000. Separate factors are available for Metric and USC units.

The actual flow scaling factors available depend on the metering type at hand. A typical one would be:

| USC volume setting | The scaling used when the volume is displayed in USC units on the SUMMIT |
|--------------------|--------------------------------------------------------------------------|
|                    | screen                                                                   |

#### 6.4.2 Liquid flow rate correction

Unlike gas and steam, meters for liquids are used for a wide variety of products. The product transported may also change during operation. Because the meter correction depends on the type of product a more elaborate correction scheme is available. Two correction methods are both performed in the SUMMIT 8800:

| Meter factor         | A correction per type of product                                                                                                    |
|----------------------|----------------------------------------------------------------------------------------------------|
| K-factor             | A correction for the meter. A selection for a single point or multiple points can be selected. Single point will be used when the meter is considered to be linear and will often be used as the factor provided by the manufacturer. Multiple points will be used when the meter is calibrated or proved. |
| The motor factor and | the K factor may be changed by proving                                                                                                    |

The meter factor and the K-factor may be changed by proving. See meter correctons for mor details.

#### 6.4.2.1 Meter factor

For Liquid Meter correction an individual Meter Factor can be entered for up to 8 different liquid products. The default value is 1 (no correction)..

The factor will be determined during proving to correct a fluid flowmeter for the ambient conditions by shifting its curve. Normally, the meter factor should be close to 1.

| Default Product.1:  | Gasolin   | • •          |       |                         |   |
|---------------------|-----------|--------------|-------|-------------------------|---|
| MFGasoine-1:        | 1         |              | м     | AFTransition-1:         | 1 |
| MF Jet Ruel-11      | 1         |              |       | MFrue Co.1:             | 1 |
| MFLubrication 00-1: | 1         |              | N     | Found Co.1:             | 1 |
| MFLPG.1:            | 1         |              |       | MP <sub>Blater</sub> 1: | 1 |
| GFactor Curve       |           |              |       |                         |   |
| K !                 | Factor.1: | 3600         | pulse | es/m <sup>3</sup>       |   |
| Correction me       | ethod.1:  | Meter Factor |       |                         |   |

Figure 85 Liquid Meter and K-factor

#### 6.4.2.2 K-factor

There are two choises for a K-factor: single point or K-factor curve. In case of a single K-factor, fill in the amount of pulses per volume (e.g. pulses/m3 or pulses/gallons) and leave the correction method on "meter factor"

In case of a K-factor curve, change the correction method to "K-factor curve". The single K-factor will now not be used anymore and the page will change as follows:

| ter Curve            |                |                        |        |            |
|----------------------|----------------|------------------------|--------|------------|
| K Factor.3:          | 3600           | putters/w <sup>3</sup> |        |            |
| Conviction method.3: | A-fadler ourse |                        |        |            |
| quine 1.3            |                | m <sup>3</sup> /he     | K13    | pulses/w   |
| qLine 2.3            |                | m <sup>3</sup> .tw     | K23    | publicum   |
| quire 3.3            |                | m <sup>3</sup> /m      | K3.3   | putses.ml  |
| qLine 4.3:           |                | m <sup>3</sup> /m      | K4.3:  | puties/w   |
| qLine 5.3:           |                | a <sup>3</sup> .84     | (3.3:  | pubelin    |
| qLine 6.3            |                | m <sup>2</sup> /tw     | 14.3   | puheu/w    |
| qLine 7.3            |                | m <sup>3</sup> /tw     | K7.5   | puties/w   |
| 45.00e 8.31          |                | m <sup>3</sup> /m      | K1.3   | puties/m   |
| qLine 9.3:           |                | m <sup>3</sup> .0w     | (93)   | puties/w   |
| qLine 10.3           |                | m <sup>3</sup> .0v     | K10.3: | pubes/w    |
| qLine 11.3:          |                | m <sup>3</sup> /m      | K11.3  | pulses/w   |
| gline 12.3           |                | m <sup>2</sup> /hv     | K12.3  | pulses/w   |
| stime 13.3           |                | m <sup>1</sup> /m      | K13.3  | putieste   |
| gline 14.3:          |                | m <sup>2</sup> .m.     | K14.3  | pulses/w   |
| qLine 15.3:          |                | m <sup>3</sup> .me     | K15.3: | publics/m  |
| gline 16.3:          |                | m <sup>2</sup> /m      | K16.3  | pulses/m   |
| qLine 17.3           |                | m <sup>3</sup> /be     | K17.3: | pulses/m   |
| qLine 18.3           |                | m <sup>3</sup> /he     | K18.5  | pulseum    |
| aline 19.3:          |                | m <sup>2</sup> .00     | K29.3  | pulsesia   |
| oline 20.3           |                | a <sup>3</sup> ~       | 6 20.3 | publicutar |

| or Carve             |                |                        |                |            |
|----------------------|----------------|------------------------|----------------|------------|
| K Factor.3:          | 2600           | putters/m <sup>3</sup> |                |            |
| Correction method 3: | A fadler curve |                        |                |            |
| gline 1.3t           |                | m <sup>3</sup> /tu     | K131           | pulses/w   |
| qLine 2.3            |                | m <sup>3</sup> .tw     | K23            | publicum   |
| quine 3.3            |                | m <sup>3</sup> /m      | K3.3 00000000  | pulseste   |
| qLine 4.3:           |                | m <sup>3</sup> /m      | (4.3:          | pulies/w   |
| qLine 5.3:           |                | a <sup>3</sup> .04     | K3.3:          | publiculte |
| qLine 6.3            |                | m <sup>2</sup> /tw     | 163            | publet/w   |
| qLine 7.3            |                | m <sup>3</sup> /tw     | K73:           | pulses/w   |
| 45.00 B.31           |                | m <sup>3</sup> /m      | K8.3           | putieste   |
| qLine 9.3:           |                | m <sup>3</sup> /m      | 69.3:          | pulses/w   |
| qLine 10.3i          |                | m <sup>2</sup> /mr     | K10.3:         | puliet/m   |
| quine 13.3:          |                | m <sup>3</sup> /tw     | K11.3:         | pulses/w   |
| gline 12.3           |                | m <sup>3</sup> /he     | K123: 00000000 | pulses/w   |
| qLine 13.3           |                | al nu                  | K13.3          | putieste   |
| gline 14.3:          | 1              | m <sup>2</sup> .me     | K14.3:         | pulses.W   |
| qLine 15.3t          |                | m <sup>2</sup> ,me     | K15.3:         | publicular |
| qLine 16.3:          | 1              | m <sup>3</sup> /he     | K16.3:         | pulses/m   |
| gline 17.3           |                | m <sup>3</sup> /hv     | K 17.3         | pulses/w   |
| qLine 18.31          | 1              | m <sup>2</sup> /tw     | K18.3          | pulses     |
| sline 19.3:          | 1              | m <sup>2</sup> .04     | K19.3          | pulsesin   |
| pline 20.3:          |                | m <sup>2</sup> /m      | K 20.3:        | pulieste   |

Figure 86 Liquid K-factor Curve

Up to 20 flow rates with a corresponding K factor can be entered. When less are needed, leave the others blank. Always start with the lowest flow rate and make sure the rest is entered in ascending order.

The factors obtained during calibration/proving of a meter which are the corrections needed to linearise the meter. This is expressed by a variation of the K-factor over the specified flow range. So for each flow rate a different K-factor is used. In between the given flow rates a linear interpolation is used. For flow above maximum extrapolation is used.

#### 6.4.3 Gas and steam flow rate correction

For more details see section: Meter Corrections

| Correction Points.4: | 6 Point - |             | Calculate |
|----------------------|-----------|-------------|-----------|
| Correction Type.4:   | Linear 👻  |             |           |
| % QMax1.4:           | 100       | % Error1.4: | .05       |
| % QMax2.4:           | 90        | % Error2.4: | .04       |
| % QMax3.4:           | 70        | % Error3.4: | .03       |
| % QMax4.4:           | 50        | % Error4.4: | .04       |
| % QMax5.4:           | 30        | % Error5.4: | .06       |
| % QMax6.4:           | 10        | % Error6.4: | 11        |

Figure 87 Gas or steam flow rate correction for a 6 point calibration

Meters may be calibrated on different flow rates to determine the deviation from a standard. The result is an error curve. For meter correction this curve can be entered as a table of data points of flow rate and corresponding error.

| Correction points | The size of the table can be selected from 2 to 30 points or as none: no correction.                                                                                                    |
|-------------------|----------------------------------------------------------------------------------------------------|
| Correction type   | Linear, where the correction is applied through the operating range<br>by linear interpolation between the two nearest data points and linear<br>extrapolation for low and high flow.<br>MID, where the correction is limited under Low and high flow conditions<br>as required by the MID approval. There is no extrapolation done for<br>these conditions. |
| %Qmax-%Error      | A data set of a flow rate (as a percentage of Qmax) and the associated<br>error (%). The Qmax refers to the meter at hand not the reference<br>meter. Always start with the lowest flow rate and each following must<br>be higher than the previous.<br>%Qmax is in % of maximum flow (Q max.) of the meter and can range                                    |
|                   | from – Qmax to + Qmax to allow for different linearity in both flow<br>direction                                                                                                    |
|                   | than the actual flow through the meter then the error is entered as a negative value.                                                                                                    |
| Calculate         | A calculation button allows the user to simply check the correction<br>that would be applied at any flow rate entered. In case the flow for<br>the reference meter is given, the Qmax for the meter at hand can be<br>calculated and v.v.:                                                                                                    |

| Correction Points.S: | 6 Point 🗸 |             | Calculate |
|----------------------|-----------|-------------|-----------|
| Correction Type.5:   | Unear 🔹   |             |           |
| % QMax1.5:           | 1000      | % Error1.5: | 0.1       |
| % QMax2.5:           | 3000      | % Error2.5: | 0.1       |
| % QMax3.5:           | 5000      | % Error3.5: | 0.1       |
| % QMax4.5:           | 7000      | % Error4.5: | 0.1       |
| % QMax5.5:           | 8000      | % Error5.5: | 0.1       |
| % QMax6.5:           | 9000      | % Error6.5: | 0.1       |

#### Figure 88 Gas or steam flow rate calculations

Linear correction is only applied if the meter produces at least 10 pulses per second at Qmin.

# 6.5 Tariff

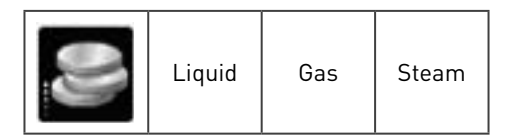

Customers must often pay a different tariff depending on the flow rate. For instance a standard tariff will be charged up to a certain level, above that twice as much has to be paid until a second level after which 10 times as much must be paid. This is done by sellers to limit the total flow through a pipeline and therefore being able to use a smaller sided pipe than needed otherwise. A customer likes to have a clear overview of the totals within each regime and have an indication when a level is exceeded to be able to shut down parts of his plant..

The tariff option is designed for this and has a maximum of 4 levels.

| Tariff flow rate.1: | qLine.1 |                    |  |
|---------------------|---------|--------------------|--|
| Level 1 maximum.1:  | 250     | m <sup>3</sup> /hr |  |
| Level 2 maximum.1:  | 450     | m <sup>3</sup> /hr |  |
| Level 3 maximum.1:  | 600     | m <sup>3</sup> /hr |  |

Figure 89 Tariff selection

The first option is to select what parameter which flow rate is used for the tariff. Mostly this will be volume, but it might also be mass, energy of CO2. The tariff system will always be based on hourly flow rate, but will react immediately.

Then for the first 3 levels their maximum flow can be set.

The tariff counters and increments will now be used depending of the tariff band it is in:

- Level 1 will always be counting but is limited to the Level 1 Max Value
- Level 2 will start counting the additional flow when the flow rate is above Level 1 Max Value with a maximum of Level 2 max minus Level 1 max.
- Level 3 will start counting the additional flow when the flow rate is above Level 2 Max Value with a maximum of Level 3 max minus Level 2 max.
- Level 4 will start counting the additional flow when the flow rate is above Level 3 Max Value.

The hardware pulse outputs can be configured to for the 4 level tariff flow rates:

| 🖓 🖼 Counter Increments.1 | - |
|--------------------------|---|
| 🕀 🖼 Metric.1             |   |
| - P- Positive.1          |   |
| - @ Maintenance.1        |   |
| - I Unhaltable.1         | E |
| - I III Normal.1         |   |
| Error.1                  |   |
|                          |   |
| 🐨 🛄 Level 1.1            |   |
| 🖓 😁 Level 2.1            |   |
| O +t2VLine.inc.1         |   |
| O +t2VMon.inc.1          | + |

Figure 90 Tariff flow rate output

Also the tariff flow totals for all of the 4 levels of volume, mass, energy and CO2 are available for output to e.g. the printer and the display.

# 6.6 Pressure

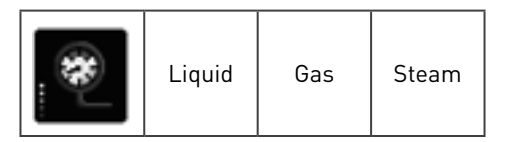

For most corrections, the pressure of the fluid is needed. The SUMMIT has elaborate selection for multiple pressure sensors and includes error handling when one or more of these sensors has a problem.

Zero to three pressure sensors can be connected for each stream, with the option to use the average of these values. It is also possible to use the pressure send via a serial (modbus) link, e.g. from a SCADA system. In certain applications, there could be no pressure input for the streams, but only an input for the station. In that case the station pressure could be used by the streams.

This section defines the selection process to arrive to an "in use" value for the pressure. There are 6 selections in order of priority with each 7 choices. The SUMMIT will start to check the first selection. If the value is valid (not in alarm) then this selection will be chosen. If not, then the second selection will be checked etc. The last selection is always the keypad value as defined earlier, even if all other choices are none.

| None            | No functionality or transmitter selected, the option will be skipped.       |
|-----------------|-----------------------------------------------------------------------------|
| Keypad          | The user defined value for this range will be chosen.                       |
| Sensor 1-3      | The transmitter value, as configure in hardware, will be used.              |
| Average         | Average value of all transmitters (selected in DP sensor) will be used.     |
| Serial          | Value as sent by Modbus e.g. from a PLC, or smart transmitter will be used. |
| Last good value | The last good value known before loss of signal will be used.               |
| Station         | A pressure as defined under the station/pressure tab                        |

The 7 choices provided for the pressure selection are:

A selection could look like:

| Pr.sensors.1: | 2 Sensors            | • |                   |              |      |       |
|---------------|----------------------|---|-------------------|--------------|------|-------|
| Pr.keypad.1:  | 5                    |   | bar.a             |              |      |       |
| Pr.max.1:     | 10                   |   | bar.a             | Pr.min.1:    | 0.01 | bar.a |
| Pr.hi.1:      | 9                    |   | bar.a             | Pr.lo.1:     | 1    | bar.a |
| Pr.select1.1: | Average              | - |                   |              |      |       |
| Pr.select2.1: | Sensor 1             | - | 6                 |              |      |       |
| Pr.select3.1: | Station              | • |                   |              |      |       |
| Pr.select4.1: | Serial               |   | Č.                |              |      |       |
| Pr.select5.1: | Last Good Value      |   |                   |              |      |       |
| Pr.select6.1  | None<br>Keypad       |   |                   |              |      |       |
|               | Sensor 1<br>Sensor 2 |   | Sensor Calibratio | on Constants |      |       |
|               | Sensor 3             |   |                   |              |      |       |
|               | Average<br>Serial    |   | Advanc            | ed           |      |       |
|               | Last Good Value      |   |                   |              |      |       |
|               | Station              |   |                   |              |      |       |

Figure 91 Stream pressure selection

| Sensors  | The number of sensors connected to the SUMMIT                                           |
|----------|-----------------------------------------------------------------------------------------|
| Keypad   | The default value which can be used in the selected                                     |
| Max, Min | The alarm limits for the pressure. If only one of the two must be used, see advanced.   |
| Hi, Lo   | The warning limits for the pressure. If only one of the two must be used, see advanced. |
| Select   | The 6 choices for selection of the pressure source                                      |

#### 6.6.1 Sensor calibration constants

The calibration range and offset are the scaling factors for the transmitter, determined during the calibration of the transmitter. As this is a multiplier to the normal transmitter range and offset, this is not a mandatory setting, but a software calibration. This is used to correct the transmitter value without actually calibrating the transmitter itself. The advantage is that the changes will appear in the audit log.

This setting is also ideal for simulation purposes. With it, the transmitter can be set to any value without an actual transmitter connected.

|              |   | Sensor Calibration Constants |               |   |       |  |
|--------------|---|------------------------------|---------------|---|-------|--|
| PtLrange.1:  | 1 |                              | Pr1.offset.1: | 0 | bar.a |  |
| Pt2.range.1: | 1 |                              | Pr2.offset.1: | 0 | bar.a |  |
|              |   |                              |               |   |       |  |

Figure 92 Stream pressure calibration constants

| Range  | Default value is 1. This is a multiplier to the actual transmitter range. |
|--------|---------------------------------------------------------------------------|
| Offset | Default value is 0. This is an offset to the actual transmitter range.    |

### 6.6.2 Advanced

|                         | Advanced |         |
|-------------------------|----------|---------|
| Pr.avg dev.1:           |          | bar.a   |
| Pr.dev.1:               |          | bar.a   |
| Pr.dev time.1:          | 0        | Seconds |
| Pr.hys max/min.1:       | 0        | bar.a   |
| Pr.hys hi/lo.1:         | 0        | bar.a   |
| Pr.HART unit alarm.1:   | Yes 🔹    |         |
| Pr.HART unit correct.1: | No 👻     |         |
| Pr.max alarm.1:         | Yes 👻    |         |
| Pr.min alarm.1:         | Yes 👻    |         |

Figure 93 Stream pressure advanced options

Optional parameters in case there is more than one transmitter in this range:

| Average deviation                                 | Deviation that one transmitter may have from the average of all transmitters before an alarm is raised.                        |  |  |  |  |
|---------------------------------------------------|----------------------------------------------------------------------------------------------------|--|--|--|--|
| Deviation                                         | The manimum deviation between the transmitters before an alarm is raised.                                                      |  |  |  |  |
| Deviation time                                    | The time during which the (previous) deviation exists before an alrm is raised.                                                |  |  |  |  |
| Hysteresis for alarms and                         | I warnings to prevent continuous switching:                                                                                    |  |  |  |  |
| Hysteresis max/min                                | The value which must be exceeded to switch an alarm on or off.                                                                 |  |  |  |  |
| Hysteresis hi/lo                                  | The value which must be exceeded to switch an warning on or off.                                                               |  |  |  |  |
| When Hart transmitters a                          | re used, then a check on its units can be set                                                                                  |  |  |  |  |
| HART unit alarm                                   | Determines if an alarm should be raised when a pressure HART transmitter reports another unit than defined for the transmitter |  |  |  |  |
| HART unit correct                                 | Determines if the pressure Hart units should be used instead of the configured units.                                          |  |  |  |  |
| Determine what to do with the accountable alarms: |                                                                                                    |  |  |  |  |
| Maximum alarm                                     | Raise an alarm when the transmitter range limits are exceeded or not.<br>Default: Yes.                                         |  |  |  |  |
| Minimum alarm                                     | Raise an alarm when the transmitter range limits are exceeded or not.<br>Default: Yes.                                         |  |  |  |  |

# 6.7 Temperature

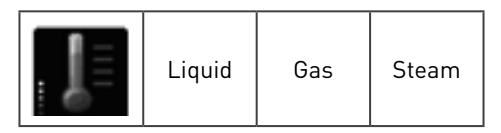

For most corrections, the temperature of the fluid is needed. The SUMMIT has elaborate selection for multiple temperature sensors and includes error handling when one or more of these sensors has a problem.

Zero to three temperature sensors can be connected for each stream, with the option to use the average of these values. It is also possible to use the temperature send via a serial (modbus) link, e.g. from a SCADA system. In certain applications, there could be no temperature input for the streams, but only an input for the station. In that case the station temperature could be used by the streams.

This section defines the selection process to arrive to an "in use" value for the temperature. There are 6 selections in order of priority with each 7 choices. The SUMMIT will start to check the first selection. If the value is valid (not in alarm) then this selection will be choosen. If not, then the second selection will be checked etc. The last selection is always the keypad value as defined earlier, even if all other choices are none.

The 7 choices provided for the temperature selection are:

| None            | No functionality or transmitter selected, the option will be skipped.       |
|-----------------|-----------------------------------------------------------------------------|
| Keypad          | The user defined value for this range will be chosen.                       |
| Sensor 1-3      | The transmitter value, as configure in hardware, will be used.              |
| Average         | Average value of all transmitters (selected in DP sensor) will be used.     |
| Serial          | Value as sent by Modbus e.g. from a PLC, or smart transmitter will be used. |
| Last good value | The last good value known before loss of signal will be used.               |
| Station         | A temperature as defined under the station/temperature tab                  |

A selection could look like:

| Te.sensors.2: | 3 Sensors       |   |
|---------------|-----------------|---|
| Te.keypad.2:  | 20              |   |
| Te.max.2:     | 100             |   |
| Te.hi.2:      | 80              |   |
| Te.select1.2: | Average         |   |
| Te.select2.2: | Sensor 2        | • |
| Te.select3.2: | Station         |   |
| Te.select4.2: | Serial          | - |
| Te.select5.2: | Last Good Value | - |
| Te.select6.2: | Keypad          |   |

#### Figure 94 Stream temperature selection

| Sensors  | The number of sensors connected to the SUMMIT                                              |
|----------|--------------------------------------------------------------------------------------------|
| Keypad   | The default value which can be used in the selected                                        |
| Max, Min | The alarm limits for the temperature. If only one of the two must be used, see advanced.   |
| Hi, Lo   | The warning limits for the temperature. If only one of the two must be used, see advanced. |
| Select   | The 6 choices for selection of the temperature source                                      |

## 6.7.1 Sensor calibration constants

The calibration range and offset are the scaling factors for the transmitter, determined during the calibration of the transmitter. As this is a multiplier to the normal transmitter range and offset, this is not a mandatory setting, but a software calibration. This is used to correct the transmitter value without actually calibrating the transmitter itself. The advantage is that the changes will appear in the audit log.

This setting is also ideal for simulation purposes. With it, the transmitter can be set to any value without an actual transmitter connected.

|                | Calibration Constants |               |   |    | 0 |
|----------------|-----------------------|---------------|---|----|---|
| Tel.range.2: 1 |                       | Tel.offset.2  | 0 | ·c |   |
| Te2.range.2: 1 |                       | Te2.offset.2: | 0 | °C |   |
| Te3.range.2: 1 |                       | Te3.offset.2: | 0 | °C |   |

#### Figure 95 Stream temperature calibration constants

| Range  | Default value is 1. This is a multiplier to the actual transmitter range. |
|--------|---------------------------------------------------------------------------|
| Offset | Default value is 0. This is an offset to the actual transmitter range.    |

# 6.7.2 Advanced

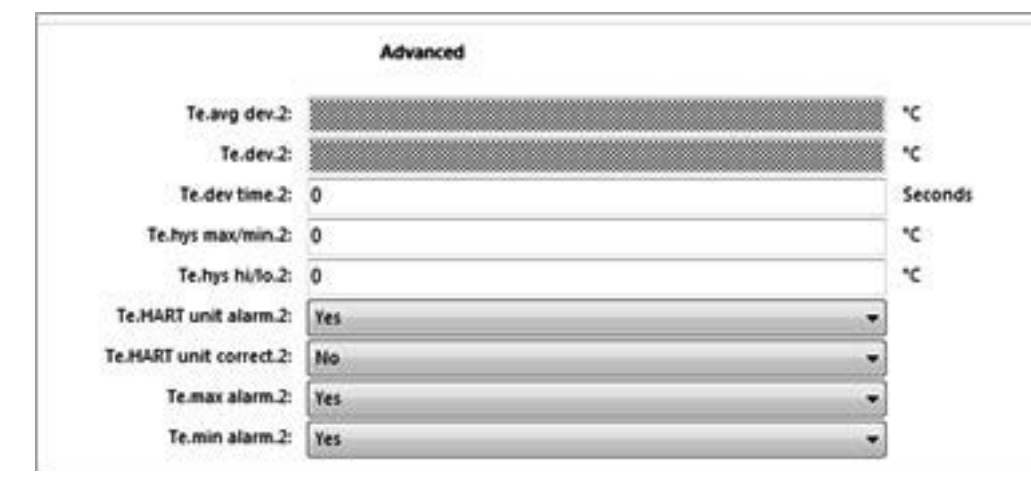

#### Figure 96 Stream temperature advanced options

Optional parameters in case there is more than one transmitter in this range:

| Average deviation           | Deviation that one transmitter may have from the average of all transmitters before an alarm is raised.                           |  |  |  |
|-----------------------------|----------------------------------------------------------------------------------------------------|--|--|--|
| Deviation                   | The minimum deviation between the transmitters before an alarm is raised.                                                         |  |  |  |
| Deviation time              | he time during which the (previous) deviation exists before an alarm is aised.                                                    |  |  |  |
| Hysteresis for alarms and w | arnings to prevent continuous switching:                                                                                          |  |  |  |
| Hysteresis max/min          | The value which must be exceeded to switch an alarm on or off.                                                                    |  |  |  |
| Hysteresis hi/lo            | The value which must be exceeded to switch an warning on or off.                                                                  |  |  |  |
| When Hart transmitters are  | used, then a check on its units can be set                                                                                        |  |  |  |
| HART unit alarm             | Determines if an alarm should be raised when a temperature HART transmitter reports another unit than defined for the transmitter |  |  |  |
| HART unit correct           | Determines if the temperature Hart units should be used instead of the configured units.                                          |  |  |  |
| Determine what to do with t | he accountable alarms:                                                                                                    |  |  |  |
| Maximum alarm               | Raise an alarm when the transmitter range limits are exceeded or not.<br>Default: Yes.                                            |  |  |  |
| Minimum alarm               | Raise an alarm when the transmitter range limits are exceeded or not.<br>Default: Yes.                                            |  |  |  |

# 6.8 Line density

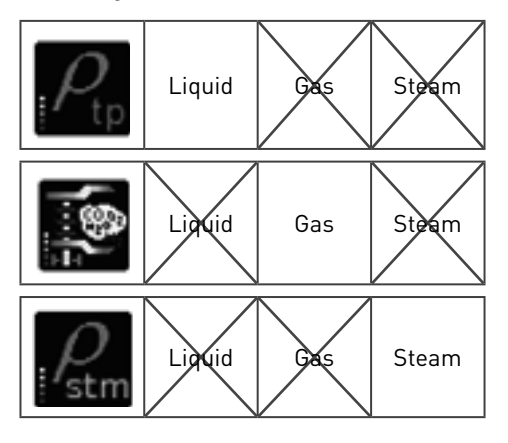

For most corrections, the line density of the fluid is needed. The SUMMIT can an elaborate selection for the density source and includes error handling when one or more of these sources has a problem.

For liquid and gas, up to three density sensors can be connected for each stream: two Emerson/ Solartron or Sarasota pulse inputs and one (measured) analog or Hart input. For steam one sensor via analog or Hart input can be used.

It is also possible to use the density send via a serial (modbus) link, e.g. from a SCADA system. Furthermore a density table or a calculation can be used.

This section defines the selection process to arrive to an "in use" value for the density. There are 4 (6 for gas) selections in order of priority with each 7 choices. The SUMMIT will start to check the first selection. If the value is valid (not in alarm) then this selection will be choosen. If not, then the second selection will be checked etc. The last selection is always the keypad value as defined later, even if all other choices are none.

| None                        | No functionality or transmitter selected, the option will be skipped.          |
|-----------------------------|--------------------------------------------------------------------------------|
| Keypad                      | The user defined value for this range will be choosen.                         |
| Solartron & Sarasota<br>1/2 | The transmitter value, as configure in the hardware pulse input, will be used. |
| Measured/ Sensor            | The transmitters value as defined in the Hart or mA input, will be used.       |
| Serial or modbus            | A value from Modbus e.g. a meter, a PLC or smart transmitter will be used.     |
| Table                       | A density table with varying pressure and temperature will be used             |
| Calculated                  | A calculation (for LPG, LNG and gasses only). For steam this is IAPWS IF97.    |
| Estimate (steam only)       | An estimation based on the pressure and temperature.                           |

The 7 choices provided for the density selection are:

A selection could look like:

| General Me  | extrant Serial | Table Celo   | betele      |                    |   | General Measure | dZ     | Equation     |                    |   | General Measured |              |                 |             |     |
|-------------|----------------|--------------|-------------|--------------------|---|-----------------|--------|--------------|--------------------|---|------------------|--------------|-----------------|-------------|-----|
| Density Se  | eurce .        |              |             |                    |   | Density Source  |        |              |                    | 1 | Density Source   |              |                 |             |     |
|             |                | Py reletti 3 | Saracuta    | FORIG Transducer 1 | + |                 |        |              |                    |   | 110              |              | nin teled 11:   | Second .    |     |
|             |                | Pg select23: | Measure     | 4                  | * | _ p sele        | d1.1:  | Sarasota IDS | 00 Transducer 1    |   |                  |              | relation 21     | ALBORT MACT |     |
|             |                | Py SPEED.2   | Table       |                    |   | - p sele        | ct2.1: | Sarasota IDS | 00 Transducer 1    | - |                  |              |                 | Beauty 9.44 |     |
|             |                | Particular.  | 621248      |                    |   | _ p sele        | d3.1:  | Serial       |                    | • |                  | P            | main pased 3.1: | Table       |     |
| Enned       |                |              |             |                    |   |                 |        | Colordated a | nin a DET          |   |                  | - P          | nam taled 4.1:  | Keypad.     |     |
| - different | 203320         | <u></u>      | _           | 2.2                |   | - p seie        |        | Calculated G | ang Piz            |   | Limits           |              |                 |             |     |
|             | Kepeda:        | 660          |             | B.R.               |   | _ p sele        | ct5,1: | None         |                    |   |                  |              |                 | V.          |     |
|             | Report Tell    | 20           |             |                    |   | . p sele        | ct6.1: | Keypad       |                    |   | 0                | neer krypad1 | 250             | 16.11       |     |
|             | Keyped Ph1     | 3            |             | pera               |   |                 |        | ***********  |                    |   |                  | Press Man 3  | 1000            | 8.11        |     |
| Limits      |                |              |             |                    |   | Limits          |        |              |                    |   |                  | Prosen min 1 | 5               | 8.11        |     |
|             |                | - mail: 975  |             | a.m <sup>2</sup>   |   | o keypad 1:     | 40     |              | - mail             |   |                  | Press N.1    | 900             | 8.11        |     |
|             |                | unin.1 515   |             | a.m <sup>2</sup>   |   |                 |        |              |                    |   |                  | Presen 10.2  | 10              | 8.11        |     |
|             |                | Pu M3 925    |             | a.m <sup>2</sup>   |   | . p max.1:      | 100    |              | ID/IT              |   |                  |              |                 |             |     |
|             |                | Pa 10.2: 565 |             | 6.11               |   | . p min.1:      | 0      |              | lb/ft <sup>3</sup> |   | Vecesity         |              |                 |             |     |
|             |                |              |             |                    |   | . p hi.1:       | 60     |              | Ib/ft <sup>3</sup> |   | Steam viscosi    | vielena.     | Keypad          |             |     |
| 1           |                | Ratio of S   | ecilic Heat | <b>6</b> 3         |   | - p lo.1:       | 10     |              | Ib.m <sup>3</sup>  |   | Steam visco      | ity keypada: | 10.34           |             | Pas |

Figure 97 Stream Liquid, gas and steam line density selection

| Keypad | The default value as used in the selection. This value may be changed by an operator.<br>The keypad value is for line density, for liquids also for the temperature and density. |
|--------|----------------------------------------------------------------------------------------------------|
| Limits | The alarm limits (max and min) and warning limits (hi and lo) for the line density.                                                                                              |

#### 6.8.1 Ratio of specific heats (liquid and gas)

|                    | 6      |  |
|--------------------|--------|--|
| Yo Select.4:       | Keypad |  |
| fo Keypad.4:       | 0      |  |
| Y <sub>4</sub> .4; | 0      |  |
| К18.4:             | 0      |  |
| Kta.4:             | 0      |  |

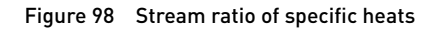

Optionally, the ratio of specific heat can be given as a keypad value or calculated using Method 1. In the following parameters must be specified:

| Yv            | Ratio of specific heat reference value |
|---------------|----------------------------------------|
| K18, K19, K20 | Ratio of specific heat constants       |

Under the viscosity tab the source of viscosity is entered as either keypad or IAPWS IF97 together with the actual keypad value if required.

# 6.8.2 Viscosity (steam):

Three options are available for viscosity:

| Keypad     | The user defined value for this range will be choosen as given. |  |  |  |
|------------|-----------------------------------------------------------------|--|--|--|
| IAPWS IF97 | The viscosity will be calculated to IAPWS IF97                  |  |  |  |
| Estimation | Estimation based on temperature and constants to be entered     |  |  |  |
|            | Viscosity= Visc1+ Visc2*t + Visc3* t2                           |  |  |  |

| Viscosity |                              |            |
|-----------|------------------------------|------------|
|           | Steam viscosity selection.1: | Estimation |
|           | Steam viscosity Visc1.1:     | 1          |
|           | Steam viscosity Visc2.1:     | 1          |
|           | Steam viscosity Visc3.1:     | 1          |

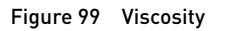

#### 6.8.3 Solartron/Sarasota transmitter

For each Solartron/Sarasota transmitter selected, an additional icon "ptp sensor" will appear in the left hand list:

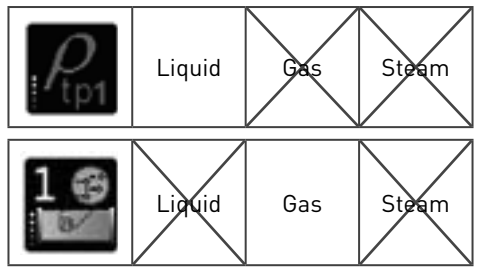

The user will be required to enter the transducers calibration constants:

| 7835.1 frequency offset 1  | 0            |  |
|----------------------------|--------------|--|
|                            | <u> </u>     |  |
| /609.116.1                 | 29           |  |
| 7835.1 pp.1.               | 101325       |  |
| 7835.1 Kp.1                | -1223.0706   |  |
| 7838.1 Kp.1                | -0.30922751  |  |
| 7835.1 Kg.1                | 0.0012842577 |  |
| 7035.1 K <sub>10</sub> .1  | -2.1795e-005 |  |
| 7835.1 Krp.1               | -0.00072043  |  |
| 7835.1 K20A.1:             | 2.2704e-005  |  |
| 7835.1 K298.1              | -9.5677e-007 |  |
| 7835.1 K20C.1              | 0            |  |
| 7835.1 K21A.1              | 0.032226     |  |
| 7835.1 K <sub>21</sub> 8.1 | -0.001358    |  |
| 7835.1 K <sub>21</sub> C.1 | 0            |  |
| 7835.1 Kgg.1               | 0            |  |

Figure 100 Density transducer parameters

For details on these parameters, please refer to the transducer calibration and instruction manual.

The pressure and temperature at the density point must be also specified. Their selection is almost identical to the stream pressure and temperature selection. Please note that in this case only 2 pressure and temperature sensors are possible but that also the pressure and temperature at the meter can be used.

#### 6.8.4 TAB measured

If measured or sensor is selected, in the TAB "measured" will be asked what to do with the Hart units:

- Should an alarm given if there is a difference between the units specified and the units given via Hart?
- If there is a difference should the units given via Hart replace the specified units?

| General Measured Serial Table Calculated |                                                    |          |   | General | Measured | Z Equation                                                               |            |   |  |
|------------------------------------------|----------------------------------------------------|----------|---|---------|----------|--------------------------------------------------------------------------|------------|---|--|
|                                          | Measured Use Units.1:<br>Measured Correct Units.1: | Yes      | - |         |          | <ul> <li>p HART unit alarm.1:</li> <li>p HART unit correct.1:</li> </ul> | Yes<br>No  | • |  |
|                                          | Tem                                                | perature |   |         |          | Te                                                                       | emperature |   |  |
|                                          | Pa                                                 | essure   |   |         |          |                                                                          | Pressure   |   |  |

Figure 101 Liquid and gas measurement selection

Also the pressure and temperature at the density point must be specified. Their selection is almost identical to the stream pressure and temperature selection

#### 6.8.5 TAB serial (liquid only)

If selected, the pressure and temperature at the density point must be specified in the TAB "measured" and/or "serial"; this is not needed for gas or steam.

| General | Measured | Serial | Table | Calculated |  |
|---------|----------|--------|-------|------------|--|
|         |          |        | Тетр  | erature    |  |
|         |          |        | Pres  | isure      |  |

Figure 102 Liquid serial selection

Their selection is almost identical to the stream pressure and temperature selection. Please note that in this case only 2 pressure and temperature sensors are possible but that also the pressure and temperature at the meter can be used.

#### 6.8.6 Line density table (includes TAB when liquid)

An additional icon for the line density table will appear in the left hand list:

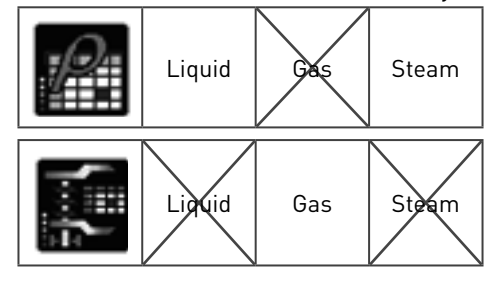

This page is used to define the line density as a table of up to 10 pressures and 10 temperatures:

|   |    | 1.1.1 |     |     |     |     | Transmission |         |       |      |      |
|---|----|-------|-----|-----|-----|-----|--------------|---------|-------|------|------|
|   |    |       |     | 10  |     |     |              |         | . 79  |      |      |
| - |    | 798   | 391 | 148 | 794 | 200 | 809          | - 60    | 848   |      |      |
|   |    | 128   | 140 | 766 | 196 | 805 | 429          | and the | 100   |      | 900  |
|   | -  | 245   | 146 | 100 |     | 629 | 141          |         |       |      | 100  |
|   | 15 | 768   | 296 | 810 | 629 | 840 |              | - 10    | . 840 | 80   | 540  |
|   | 26 | 200   | 806 | 628 | 100 | 960 | 885          | 80      | 848   | 840  | 100  |
|   | 25 | 898   | 475 | 140 | 100 |     | 800          | 60      |       |      |      |
|   | 30 | 829   | 640 |     |     | 800 | 809          | (all)   | 1.000 | 946  | 1000 |
|   | M  | 345   | 840 |     |     | 100 | 848          | 848     | 100   | 1000 | 1020 |
|   | 48 | 100   | 880 | 105 | 828 | 840 | 800          | 100     | 100   | 1009 | 1940 |
|   | -  |       | 840 | 100 | 848 | 100 |              | No.     | 100   | 1940 | 1000 |

Figure 103 Line density table

The contents of the table can be imported from another configuration by clicking on the button "Import" and selecting the other configuration.

#### 6.8.7 TAB calculated (liquid only)

If selected, the pressure and temperature at the density point must be specified in the TAB "calculated". The SUMMIT 8800 uses the Klosek-McKinley equation to calculate density for LPG or LNG.

| General | Measured    | Serial  | Table                   | Calculated                                 |          |
|---------|-------------|---------|-------------------------|--------------------------------------------|----------|
| Calc    | Equation.1: | Klosek- | McKinley                | •                                          |          |
|         |             | Mo      | lecular We              | sight                                      |          |
|         |             | 23      | M <sub>r</sub> Select.1 | Keypad                                     | *        |
|         |             | м       | , Keypad.1              | : Keypad<br>ISO 6976:1995<br>GPA 2172:1996 | lbs/kmol |
|         |             |         |                         | Temperature                                |          |
|         |             |         |                         | Pressure                                   |          |

Figure 104 Liquid line density calculation method

This section requires the user to enter the molecular weight source. Three options are available:

| Keypad        | A fixed value to be entered |
|---------------|-----------------------------|
| ISO 6976:1995 | Using the ISO formula       |
| GPA 2172:1996 | Using the GPA formula       |

Furthermore the pressure and temperature at the density point must be specified. Their selection is almost identical to the stream pressure and temperature selection. Please note that in this case only 2 pressure and temperature sensors are possible but that also the pressure and temperature at the meter can be used.

## 6.8.8 TAB Z-equation (gas only)

If "calculated using AGA8 or PTZ" was selected, the equation for Z-factor compressibility used must be specified in the TAB "Z-equation":

| General | Measured | Z Equation   |                    |  |
|---------|----------|--------------|--------------------|--|
|         |          | Z Select.1:  | Keypad             |  |
|         | 0        | ombustion.1: | Keypad             |  |
|         |          | ******       | AGA 8              |  |
|         |          | 2 keypad.1:  | SGERG rd Hs CO2    |  |
|         |          |              | SGERG rd Hs N2     |  |
|         |          |              | SGERG rd Hs CO2 H2 |  |
|         |          |              | SGERG rd Hs N2 H2  |  |
|         |          |              | SGERG rd N2 CO2    |  |
|         |          |              | NX19               |  |
|         |          |              | NX19 Gost          |  |
|         |          |              | Z Table            |  |
|         |          |              | NX19 G9            |  |

Figure 105 Gas Line density Z-equation method

The following formula's for compressibility can be selected:

| Keypad  | A fixed user defined value to be entered                                                                                                    |
|---------|----------------------------------------------------------------------------------------------------|
| AGA8    | Using the AGA8 calculation based on the gas data available                                                                                                    |
| SGERG   | Using the SGERG calculation based on relative density and combinations of gas data:<br>rd-Hs-CO2 / rd-Hs-N2 / rd-Hs-CO2-H2 / rd-Hs-N2-H2 / rs-N2-CO2<br>Also the combustion temperature must be given. |
| NX19    | Using the NX19 calculation based on the gas data available. 3 Versions are available: Standard / Gost / G9                                                                                             |
| Z Table | A table will appear to enter the compressibility against pressure and temperature.                                                                                                    |

## 6.8.8.1 Z-table

If a Z-table is selected for compressibility (under line density/ Z equation tab), an additional icon "Z-table" will appear in the left hand list:

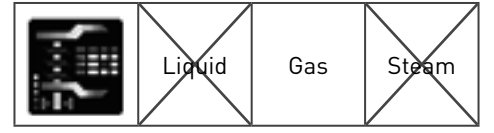

This page is used to define the compressibility as a table of up to 50 pressures and 50 temperatures:
|       |    |          |          |          |          | The second second second second second second second second second second second second second second second se | emperature |          |          |          |
|-------|----|----------|----------|----------|----------|----------------------------------------------------------------------------------------------------|------------|----------|----------|----------|
|       |    | 0        | 1        | 2        | 3        | 4                                                                                                    | 5          | 6        | 7        | 8        |
| HINNY | 0  | 0.001251 | 0.875946 | 0.59903  | 0.731995 | 0.531313                                                                                                    | 0.436676   | 0.184265 | 0.545074 | 0.688141 |
|       | 1  | 0.563568 | 0.726654 | 0.385223 | 0.405579 | 0.194063                                                                                                    | 0.232422   | 0.737885 | 0.448242 | 0.532135 |
|       | 2  | 0.193298 | 0.955872 | 0.734985 | 0.279572 | 0.843018                                                                                                    | 0.57785    | 0.555215 | 0.408966 | 0.606262 |
|       | 3  | 0.808716 | 0.92569  | 0.608948 | 0.568726 | 0.62674                                                                                                    | 0.532562   | 0.90506  | 0.298737 | 0.395172 |
|       | 4  | 0.584991 | 0.539337 | 0.572388 | 0.68222  | 0.657593                                                                                                    | 0.629662   | 0.242859 | 0.465546 | 0.00589  |
|       | 5  | 0.479858 | 0.142334 | 6.361328 | 0.755829 | 0.197845                                                                                                    | 0.160187   | 0.388934 | 0.50119  | 0.707855 |
|       | 6  | 0.350281 | 0.462067 | 0.15155  | 0.721893 | 0.842133                                                                                                    | 0.50412    | 0.604706 | 0.152649 | 0.100635 |
|       | 7  | 0.895975 | 0.235321 | 0.225098 | 0.475281 | 0.123322                                                                                                    | 0.963013   | 0.698486 | 0.323029 | 0.623047 |
|       | 8  | 0.822815 | 0.862213 | 0.42514  | 0.123036 | 0.109924                                                                                                    | 0.69574    | 0.584595 | 0.737976 | 0.86322  |
|       | 9  | 0.746582 | 0.209395 | 0.802856 | 0.367798 | 0.743103                                                                                                    | 0.924774   | 0.351288 | 0.313873 | 0.491486 |
|       | 10 | 6.374303 | 0.779633 | 0.51709  | 0.834656 | 0.314056                                                                                                    | 0.189941   | 0.494446 | 0.82666  | 0.747314 |
|       | 11 | 0.858917 | 0.843628 | 0.98996  | 0.035095 | 0.94094                                                                                                    | 0.339998   | 0.060363 | 0.899045 | 0.496887 |
|       | 12 | 0.71048  | 0.996765 | 0.751536 | 0.516998 | 0.286072                                                                                                    | 0.178345   | 0.240723 | 0.873322 | 0.380096 |
|       | 13 | 0.513519 | 0.999664 | 0.345551 | 0.662964 | 0.336304                                                                                                    | 0.995148   | 0.61203  | 0.725006 | 0.785339 |
|       | 34 | 0.303966 | 0.611481 | 0.368976 | 0.426208 | 0.140259                                                                                                    | 0.457428   | 0.620361 | 0.300049 | 0.552795 |
|       | 15 | 0.014964 | 0.392426 | 0.657288 | 0.104675 | 0.733063                                                                                                    | 0.997986   | 0.691301 | 0.94397  | 0.357086 |
|       | 16 | 0.0914   | 0.396395 | 0.491882 | 0.94931  | 0.834595                                                                                                    | 0.097504   | 0.304504 | 0.327228 | 0.955688 |
|       | 17 | 0.364441 | 0.297272 | 0.063538 | 0.921356 | 0.707977                                                                                                    | 0.625653   | 0.349539 | 0.065735 | 0.630629 |
|       | 18 | 0.347308 | 0.840118 | 0.699738 | 0.54953  | 0.60022                                                                                                    | 0.094391   | 0.576019 | 0.784943 | 0.176575 |

Figure 106 Z-table

The contents of the table can be imported from another configuration by clicking on the button "Import" and selecting the other configuration.

## 6.9 Liquid line density at the metering conditions

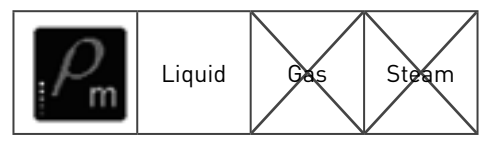

Typically the line density will be measured and from this the meter density will be calculated. This will be done in two steps: from line to base density and from base to meter density, both correcting for pressure and temperature.

For the calculation of the line density at metering conditions, there are three options for both pressure and temperature correction:

| Keypad                 | The user defined value for this range will be choosen as given. |
|------------------------|-----------------------------------------------------------------|
| Norsok I-105 rev2      | The Norsok calculation will be used                             |
| API chapter 12.2.5.1&2 | The API calculation will be used                                |

In case of keypad the user defined value has to be filled-in:

| cts <sub>m</sub>           |        | 0  | CPSm                       |        |   |
|----------------------------|--------|----|----------------------------|--------|---|
| CTSm Select.4:             | Keypad |    | CPS <sub>m</sub> Select.4: | Keypad | ] |
| CTS <sub>m</sub> Keypad.4: | 1      | or | CPS <sub>m</sub> Keypad.4: | 1      |   |

Figure 107 Meter line density, keypad

All other parameter are not needed and will be greyed-out

In case the Norsok or API formula will be used:

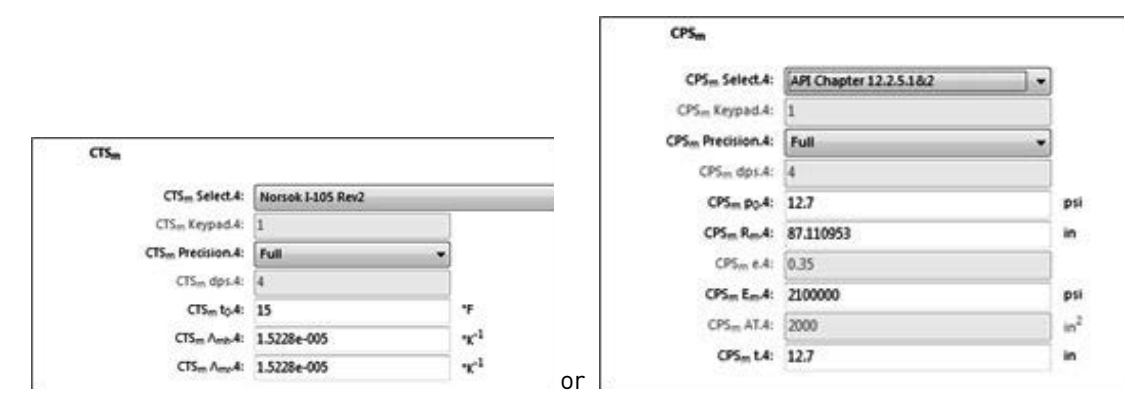

Figure 108 Meter line density, calculated

| Precision       | Full/ Rounded or truncated                        |  |  |  |
|-----------------|---------------------------------------------------|--|--|--|
| dps             | Precision decimal places                          |  |  |  |
| Only the parame | ters not greyed-out have to be filled for CTSm:   |  |  |  |
| tO              | Meter reference temperature                       |  |  |  |
| λmh             | Linear expansion coefficient of the meter housing |  |  |  |
| λmr             | Linear expansion coefficient of the meter rotor   |  |  |  |
| Only the parame | ters not grayed-out have to be filled for CPSm:   |  |  |  |
| p0              | Meter reference pressure                          |  |  |  |
| Rm              | Meter inner radius                                |  |  |  |
| е               | Poisson ratio                                     |  |  |  |
| Em              | Modulus of elasticity                             |  |  |  |
| AT              | Area of motor rotor                               |  |  |  |
| t               | Wall thickness                                    |  |  |  |

## 6.10 Gas base density, relative density and specific gravity

### 6.10.1 Base density

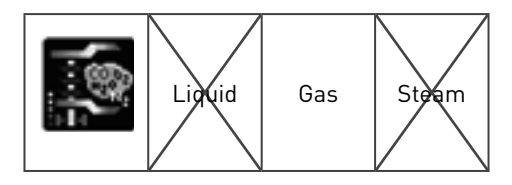

This section defines the selection process to arrive to an "in use" value for the base density. There are 3 selections in order of priority with each 4 choices. The SUMMIT will start to check the first selection. If the value is valid (not in alarm) then this selection will be choosen. If not, then the second selection will bechecked etc. The last selection is always the keypad value as defined later, even if all other choices are none.

|            | A. HOUSE & | and .            | 28 |
|------------|------------|------------------|----|
|            | a, wheth a | finged<br>also B |    |
| les.       |            | (Ac.15)          |    |
| a, tepat t | ş          |                  |    |
| a, and     | 180        |                  |    |
| p., 100.2  | ,          | المود            |    |
| a.***      |            |                  |    |
| 6.83       | 1          | 1000             |    |

Figure 109 Base density selection

The 4 choices provided for the relative density selection are:

| None         | No relative density calculated                                                                         |
|--------------|----------------------------------------------------------------------------------------------------|
| Keypad       | A user can enter a fixed value for base density                                                        |
| AGA8         | The value will be calculated via AGA8 calculations based on the gas data                               |
| Rho air x rd | The value will be calculated by multiplying relative density with base density of air.(see next page). |

Also the keypad value can be entered together with the min, max alarm limits and high, low warning limits for base density.

Furthermore the compressibility setting can be given:

| In Equation                                                                                                    |                                                                                                    |
|----------------------------------------------------------------------------------------------------|----------------------------------------------------------------------------------------------------|
| L Select &                                                                                                    | Anged .                                                                                                    |
| Control Control Contro | tegnel                                                                                                    |
| Z, regati                                                                                                    | SGRG-st m (00                                                                                                    |
|                                                                                                    | Solitio et m N0<br>Solitio et m 000 H0<br>Solitio et m 000 H0<br>Solitio et m 0000<br>Solitio et m 000<br>Solitio et m 0000 |

#### Figure 110 Compressibility options

The following choices for compressibility can be selected:

| Keypad   | A fixed user defined value to be entered                                                                                                    |
|----------|----------------------------------------------------------------------------------------------------|
| AGA8     | Using the AGA8 calculation based on the gas data available                                                                                                    |
| SGERG    | Using the SGERG calculation based on relative density and combinations of gas data:<br>rd-Hs-C02 / rd-Hs-N2 / rd-Hs-C02-H2 / rd-Hs-N2-H2 / rs-N2-C02<br>Also the combustion temperature must be given. |
| NX19     | Using the NX19 calculation based on the gas data available. 3 Versions are available: Standard / Gost / G9                                                                                             |
| ISO 6976 | Using the ISO 6976 calculation based on the gas data available.                                                                                                    |
| GPA 2172 | Using the GPA 2172 calculation based on the gas data available.                                                                                                    |

### 6.10.2 Relative density / Specific gravity

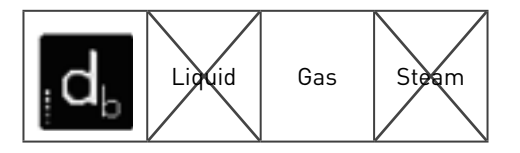

This section defines the selection process to arrive to an "in use" value for the relative density. There are 3 selections in order of priority with each 10 choices. The SUMMIT will start to check the first selection. If the value is valid (not in alarm) then this selection will be chosen. If not, then the second selection will be checked etc. The last selection is always the keypad value as defined later, even if all other choices are none.

| A sector.            | (and 1.1.2)                                                                                                    |       |
|----------------------|----------------------------------------------------------------------------------------------------|-------|
| A MARTIN             | king to the second second second second second second second second second second second second second second s |       |
|                      | Occessing system                                                                                                |       |
|                      | Chronading right 8                                                                                              |       |
| al and results       | inducer .                                                                                                    |       |
| SUBSERIA, AND SHALLS | Sense                                                                                                    |       |
| 4,14,000             | 50 40% 29%                                                                                                    |       |
| 6,463                | Last Long Talan                                                                                                 |       |
| 6,0003               | Lett Day reg                                                                                                    |       |
| 6,800                | 94 570.04                                                                                                    |       |
| 6,913                |                                                                                                    |       |
| 6, or 10000          | = X                                                                                                    |       |
| Aprilandarih. (p     | print profess.                                                                                                  |       |
| 4,000,000,0000       | B                                                                                                    | 100   |
| 4, 5, 19,000         | 63-67E                                                                                                    |       |
| 4,5,50,000           | 67.80                                                                                                    |       |
| 6,6,8                | 1,54                                                                                                    |       |
| 4,6,4                | A216                                                                                                    |       |
|                      | 11.00                                                                                                    | diame |
| 10, 11, 11           |                                                                                                    |       |

#### Figure 111 Relative density options

The 10 choices provided for the relative density selection are:

| Keypad            | The fixed value entered will be used                                                                                                    |  |  |  |
|-------------------|----------------------------------------------------------------------------------------------------|--|--|--|
| Chromatograph A   | The value from GC-A will be used                                                                                                    |  |  |  |
| Chromatograph B   | The value from GC-B will be used                                                                                                    |  |  |  |
| Modbus            | The value from a serial modbus interface will be used                                                                                          |  |  |  |
| Sensor            | The value from the analog or Hart input will be used<br>Extra inputs appear for the calibration constants of this sensor.                      |  |  |  |
| ISO 6976          | The value is calculated using the ISO 6976 standard, from the gas data This requires an extra input of the reference temperature of the rd.    |  |  |  |
| Last Good Value   | The last good value before the selection went into error will be used                                                                          |  |  |  |
| Last Hour Average | The value from the last hour will be used                                                                                                    |  |  |  |
| Last Day Average  | The value from the last day will be used                                                                                                    |  |  |  |
| GPA2172           | The value is calculated using the GPA2172 standard, from the gas data<br>An extra page will appear for specific data related to the parameter. |  |  |  |

#### 6.10.3 Base sediment and water

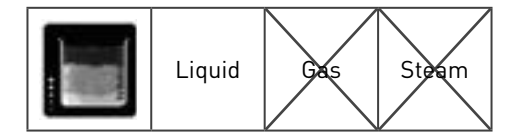

When crude oil is extracted from an oil reservoir or well, it contains certain impurities such as water, and suspended solids. Sediment or mud is referred to the solid matter and water is the result of the oil field itself, and from water injection used to extract the oil from the ground.

This section defines the selection process to arrive to an "in use" value for BS&W. There are 3 selections in order of priority with each 4 choices. The SUMMIT will start to check the first selection. If the value is valid (not in alarm) then this selection will be chosen. If not, then the second selection will be checked etc.

This following page sets the options and parameters for the calculations used for the base sediment and water correction in accordance with API Ch 12.2.1:

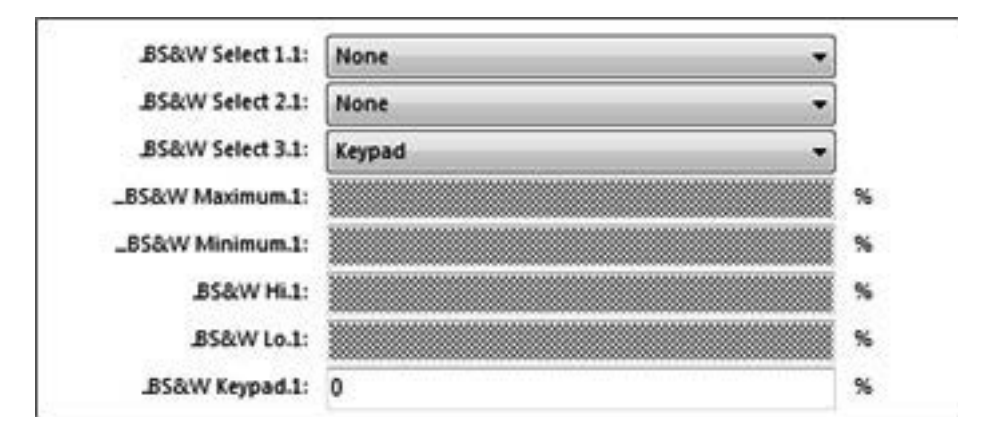

#### Figure 112 Basic sediment & water

The BS&W value can be sourced from:

| None   | No functionality or transmitter selected, the option will be skipped.       |
|--------|-----------------------------------------------------------------------------|
| Keypad | The user defined value for this range will be chosen                        |
| Sensor | The transmitters value as defined in hardwaret, will be used.               |
| Serial | Value as sent by Modbus e.g. from a PLC, or smart transmitter will be used. |

Other parameters also include the minimum and maximum alarm limits, the high and low warning limits, as well as the fixed user defined keypad value.

## 6.11 Heating Value

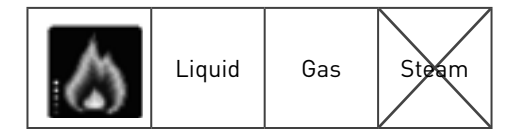

This section defines the selection process to arrive to an "in use" value for the heating value. There are 3 selections in order of priority with each 10 choices. The SUMMIT will start to check the first selection. If the value is valid (not in alarm) then this selection will be choosen. If not, then the second selection will bechecked etc. The last selection is always the keypad value as defined later, even if all other choices are none.

| Emerge sevent i<br>Emerge sevent2 i<br>Emerge sevent2 i<br>Emerge compared any is<br>Record compared in<br>Statistics, but heap, is<br>Handpan benefits, i | Angend<br>Constant-symph 8<br>Chematrypuph 8<br>Analogue<br>60 etms tel<br>Lant Good Yahan<br>Lant for Ang<br>Lant for Ang<br>Cat (17) 2000 |  |
|----------------------------------------------------------------------------------------------------|----------------------------------------------------------------------------------------------------|--|
|                                                                                                    | Separtor                                                                                                    |  |
|                                                                                                    | adatar .                                                                                                    |  |

Figure 113 Heating value selection

The 10 choices provided for the heating value selection are:

| Keypad            | The fixed value entered will be used                                                                                                    |
|-------------------|----------------------------------------------------------------------------------------------------|
| Chromatograph A   | The value from GC-A will be used                                                                                                    |
| Chromatograph B   | The value from GC-B will be used                                                                                                    |
| Modbus            | The value from a serial modbus interface will be used                                                                                                    |
| Sensor            | The value from the analog or Hart input will be used<br>Extra inputs appear for the calibration constants of this sensor.                                                                                    |
| ISO 6976          | The value is calculated using the ISO 6976 standard, from the<br>gas data<br>This requires an extra input of the reference temperature of the<br>rd.                                                         |
| Last Good Value   | The last good value before the selection went into error will be used                                                                                                    |
| Last Hour Average | The value from the last hour will be used                                                                                                    |
| Last Day Average  | The value from the last day will be used                                                                                                    |
| GPA2172           | The value is calculated using the GPA2172 standard, from the<br>gas data<br>For gas an extra page will appear for specific data related to the<br>parameter.<br>For liquid this only applies to LNG and LPG. |

### 6.11.1 GPA 2145

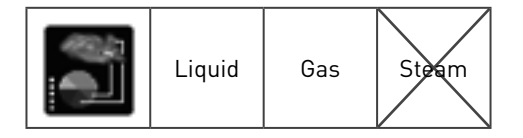

When GPA 2172:1996 is selected as the energy standard in Heating Valve or as Relative Density standard in relative density, this page will be made available.

### 6.11.2 TAB Normal and extended

The normal values refer to the 22 gas components normally used in calculations. The extended give the other 23 components that can be found in natural gas.

| Arga              | 0.005   |         |        |        |       |        |        |
|-------------------|---------|---------|--------|--------|-------|--------|--------|
|                   | Mr      | Gid     | Meid   | Meld   | heid  | hid    | ы      |
| Methane           | 26.043  | 0.55392 | 23891  | 1000   | 21513 | 909.4  | 0.0115 |
| Ethane            | 30.07   | 1.0982  | 22393  | 1769.7 | 20429 | 3618.7 | 0.0239 |
| Propone           | 44.097  | 1.5226  | 21653  | 2506.1 | 19922 | 2314.9 | 0.0344 |
| ibutane           | 58.123  | 2.0068  | 21232  | 3251.9 | 19590 | 3000.4 | 0.0458 |
| ntutane           | 58.123  | 2.0068  | 21300  | 3262.3 | 19658 | 3010.8 | 0.0478 |
| Penlane           | 72.15   | 2.4912  | 21043  | 4000.9 | 19456 | 3699   | 0.0581 |
| nPentane          | 72.15   | 2.4912  | 21085  | 4008.9 | 19481 | 3703.9 | 0.0631 |
| neoPertane        | 72.015  | 2.4912  | 20958  | 3985   | 19371 | 3683   | 0      |
| nitiexane         | 85.177  | 2.9755  | 20943  | 4755.9 | 19393 | 4403.9 | 0.0802 |
| nHeptane          | 100.204 | 3.4598  | 208.09 | 5502.5 | 19315 | 5000.3 | 0.0944 |
| nOctane           | 114.231 | 3,9441  | 20759  | 6248.9 | 19256 | 5796.2 | 0.1137 |
| nlionane          | 128.258 | 4.4284  | 20701  | 6996.5 | 19213 | 6493.6 | 0.1331 |
| nDecane           | 142.285 | 4.9127  | 20651  | 7742.9 | 19176 | 7189.9 | 0.1538 |
| Hydrogen          | 2.0159  | 0.0696  | 61022  | 324.2  | 51566 | 273.93 | 0      |
| Water             | 18.0153 | 0.62202 | 1059.8 | 50.312 | 0     | 0      | 0.0623 |
| Mydrogen Sulphide | 34.08   | 1.1767  | 7094.2 | 637.1  | 6534  | 586.8  | 0.0253 |
| Carbon Monoxide   | 28.01   | 0.96711 | 4342   | 329.5  | 4342  | 320.5  | 0.0053 |
| Helium            | 4.0026  | 0.1382  | 0      | 0      | 0     | 0      | 0      |
| Argon             | 39.948  | 1.3793  | 0      | 0      | 0     | 0      | 0.0071 |
| Nitrogen          | 28.0134 | 0.96723 | 0      | 0      | 0     | 0      | 0.0044 |
| Oxygen            | 71.9968 | 1.1048  | 0      | 0      | 0     | 0      | 0.0073 |
| Carbon Dioxide    | 44.01   | 1.5196  | 0      | 0      |       | 0      | 0.0397 |

The following screen appears:

Figure 114 GPA 2145 normal Gas data

Enter the GPA 2145 parameter per components used:

| Mr   | molar mass                       |
|------|----------------------------------|
| Gid  | molar mass ratio                 |
| Hmid | ideal gross heating value mass   |
| Hvid | ideal gross heating value volume |
| hmid | ideal net heating value mass     |
| hvid | Ideal net heating value volume   |
| bi   | summation factor                 |

For complete information of these parameters and the values refer to the standards GPA 215 and GPA 2172.

NOTE: These standards are revised on a regular basis and as such care should be chosen to make sure the year of issue is appropriate to the desired use.

### 6.11.3 TAB Select standard

Select the year of the standard GPA 2145 to use from 1989 or 2003.

## 6.12 Enthalpy

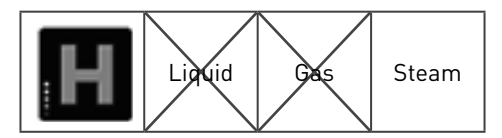

This section defines the selection process to arrive to an "in use" value for the enthalpy. There are 3 selections in order of priority with each 8 choices. The SUMMIT will start to check the first selection. If the value is valid (not in alarm) then this selection will be choosen. If not, then the second selection will bechecked etc. The last selection is always the keypad value as defined later, even if all other choices are none.

| Enthalpy select 1.1:   | None   | - |     |
|------------------------|--------|---|-----|
| Enthalpy select 2.1:   | None   | • |     |
| Enthalpy select 3.1:   | Keypad |   |     |
| Enthalpy avg select.1: | Used   | • |     |
| Enthalpy keypad.1:     | 150    |   | BTU |
| Enthalpy max.1:        | 1000   | 1 | BTU |
| Enthalpy min.1:        | 10     |   | BTU |
| Enthalpy hi.1:         | 900    |   | BTU |
| Enthalpy Io.1:         | 20     | 1 | BTU |

Figure 115 Enthalpy settings

The 10 choices provided for the enthalpy selection are:

| None                                                              |                                                                       |  |  |  |
|-------------------------------------------------------------------|-----------------------------------------------------------------------|--|--|--|
| Keypad                                                            | The fixed value entered will be used                                  |  |  |  |
| Modbus                                                            | The value from a serial modbus interface will be used                 |  |  |  |
| Analog                                                            | The value from the analog or Hart input will be used                  |  |  |  |
| Extra inputs appear fo                                            | or the calibration constants of this sensor.                          |  |  |  |
| IAPWS IF97                                                        | The value is calculated using the IAPWS IF97standard.                 |  |  |  |
| Last Good Value                                                   | The last good value before the selection went into error will be used |  |  |  |
| Last Hour Average                                                 | The value from the last hour will be used                             |  |  |  |
| Last Day Average                                                  | The value from the last day will be used                              |  |  |  |
| The Source of the Average Enthalpy is also selected here from:    |                                                                       |  |  |  |
| Modbus                                                            | The value from a serial modbus interface will be used                 |  |  |  |
| Analog                                                            | The value from the analog or Hart input will be used                  |  |  |  |
| Extra inputs appear for the calibration constants of this sensor. |                                                                       |  |  |  |
| IAPWS IF97                                                        | The value is calculated using the IAPWS IF97standard.                 |  |  |  |
| Used                                                              | The in-use value as determined from the earlier selection is used.    |  |  |  |

The keypad value the max and min alarm limits and hi and lo warning limits can also be entered here.

## 6.13 Gas Data

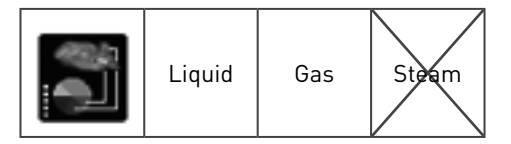

For liquids, gas data will only be needed if LNG or LPG is used, so if the line density is calculated.

This section defines the selection process to arrive to "in use" gas components. There are 4 selections in order of priority with each 9 choices. The SUMMIT will start to check the first selection. If the value is valid (not in alarm) then this selection will be choosen. If not, then the second selection will bechecked etc. The last selection is always the keypad value as defined earlier, even if all other choices are none.

The SUMMIT goes through the selection on a per component base. So if a GC would be the first choice and the GC only provides the data to C6+, then the other components will be taken from the next choices. This means that also the moisture can be added as a selection though a GC will not provide this.

| Keypad               | The fixed value enetered under TAB's Normal and extended are used.     |
|----------------------|------------------------------------------------------------------------|
| Chromatograph A      | The data from GC-A will be used                                        |
| Chromatograph B      | The data from GC-B will be used                                        |
| Modbus               | The data from a serial modbus interface will be used                   |
| Analog Input         | The data from the analog input(s) will be used                         |
| Last Good Value      | The last good value before the selection went into error will be used  |
| Last Hour Average    | The value from the last hour will be used                              |
| Last Day Average     | The value from the last day will be used                               |
| Calculated H2O value | The value for moisture will be used to calculate the total componenent |

The 9 choices provided for the gas data are:

| Selection | Normal   | Extended       |                     |    |
|-----------|----------|----------------|---------------------|----|
|           |          | Gas select1.1: | Chromatograph A     | -  |
|           | (        | Gas select2.1: | Modbus              | •  |
|           | (        | Gas select3.1: | Analogue            | -  |
|           | (        | Gas select4.1: | Last Good Value     | -  |
|           | Gas      | avg select.1:  | Normalised          | -  |
|           | Gas comp | onent error.1: | Use other data      | -  |
|           | Nor      | malise Gas.1:  | None                | -  |
|           |          |                | None                | 13 |
|           |          |                | 100%<br>Raw GC Data |    |

#### Figure 116 Gas data selection

A separate choice can be made to determine the source for the average gas composition:

| Chromatograph A | The data from GC-A will be used                               |
|-----------------|---------------------------------------------------------------|
| Chromatograph B | The data from GC-B will be used                               |
| Modbus          | The data from a serial modbus interface will be used          |
| Analog Input    | The data from the analog input(s) will be used                |
| Normalised      | The value, as detemined by the selections, will be normalised |
| Used            | The used value, as detemined by the selections, will be used  |

Gas component error determines how to handle the remaining components in case some of the gas components are in error (alarm state). A choice can be made to use the other components as they are or to use none of them.

As the gas components are in percentage of the total, all components together should be 100%. If this is not the case the gas can be normalised: multiplied by a factor to make the total 100%. The Normalization of Gas Data received can be selected from:

| None        | No normalisation needed: use the components as they are.          |
|-------------|-------------------------------------------------------------------|
| 100%        | Normalise all components to 100%                                  |
| Raw GC Data | Normalise only the raw GC data and not the rest of the components |

### 6.13.1 TAB Normal and extended

Sets Keypad and alarm values for gas components. The normal values refer to the 22 gas components normally used in calculations. The extended give the other 23 components that can be found in natural gas.

|                    | Keypad | bilan.                                                                                                    | Mas | High                                                                                                    | Low |
|--------------------|--------|----------------------------------------------------------------------------------------------------|-----|----------------------------------------------------------------------------------------------------|-----|
| Methane:           | 91     | 100                                                                                                    | 1   |                                                                                                    |     |
| Ethane             | 32     | 30                                                                                                    | 0   |                                                                                                    |     |
| Propanel           | 0.5    | 35                                                                                                    | 0   |                                                                                                    |     |
| iButane            | 0.13   | 15                                                                                                    | 0   |                                                                                                    |     |
| nitutane           | 0.34   | 15                                                                                                    | 0   |                                                                                                    |     |
| Pentane            | 0.5    | 0.5                                                                                                    | 0   |                                                                                                    |     |
| nPentane           | 0.05   | 0.5                                                                                                    | 0   |                                                                                                    |     |
| neoPentane         | 0      |                                                                                                    |     |                                                                                                    |     |
| nhiekane:          | 01     | 0.1                                                                                                    | 0   |                                                                                                    |     |
| nineptane:         | 0.05   | 0.05                                                                                                    | 0   |                                                                                                    |     |
| mOrtane            | 0.02   | 0.05                                                                                                    | 0   |                                                                                                    |     |
| nNonane:           | 0.002  | 0.05                                                                                                    | 0   |                                                                                                    |     |
| nDecane:           | 0.008  | 0.05                                                                                                    | 0   |                                                                                                    |     |
| Hydrogen:          | 0      | 30                                                                                                    | 0   |                                                                                                    |     |
| Water              | 0      | 0.015                                                                                                    | 0   |                                                                                                    |     |
| Hydrogen Sulphide: | 0      |                                                                                                    |     |                                                                                                    |     |
| Carbon Monoxide:   | 0      | 3                                                                                                    | 0   |                                                                                                    |     |
| Helium             | 0      | 0.5                                                                                                    | 0   |                                                                                                    |     |
| Argoni             | 0      | and the second second se |     |                                                                                                    |     |
| Nitrogen           | 2.8    | 29                                                                                                    | 0   |                                                                                                    |     |
| Orygen             | 0      |                                                                                                    |     |                                                                                                    |     |
| Carbon Dioxide:    | 1.5    | 20                                                                                                    | 0   | in the second second second second second second second second second second second second second second second |     |

Figure 117 Normal Gas data

Per component enter the keypad value, the max and min alarm limits and the high and low warning limits in % of the gas. If there is no need for an alarm or warning value, please leave the associated field blank.

## 6.14 General Calculations

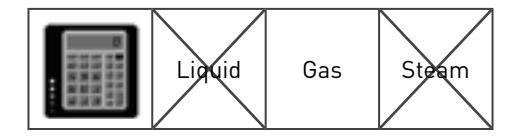

Selection and setup parameters associated with the calculation of Base Density of Air, Molecular Weight and CO2 Emissions Factor.

#### Selection Base density of air:

| Bas             | Density of Air |                   |
|-----------------|----------------|-------------------|
| Pairs Select.1: | Keypad         | •                 |
| Parb Keypad.1:  | Keypad         | ko/m <sup>3</sup> |
| 80.71710.000    | AGA 8          |                   |
|                 | Quadratic      |                   |

#### Figure 118 Base density of air

| Keypad    | A fixed value for density of air                                                                                                  |
|-----------|----------------------------------------------------------------------------------------------------|
| AGA8      | The density of air calculated via AGA8 calculations.                                                                              |
| Quadratic | The density of air will be calculated by a temperature based formula:<br>Density of air= 1.292923 – 4.732326666*tb + 1.543333*tb2 |

#### Selection molecular weight of the gas:

|                          | Molecular Weight |         |
|--------------------------|------------------|---------|
| M <sub>r</sub> Select.1: | Keypad           |         |
| M, Keypad.1:             | Keypad           | kg/kmol |
| 19899                    | ISO 6976:1995    |         |
|                          | GPA 2172:1996    |         |

#### Figure 119 Molecular weight of gas

| Keypad   | A fixed value for molecular weight of the gas                         |
|----------|-----------------------------------------------------------------------|
| ISO 6976 | Molecular weight calculated using ISO 6976 standard (using gas data). |
| GPA2172  | Molecular weight calculated using GPA2172 standard (using gas data).  |

#### Selection emission factors

| Emissions F                        | ctor   |         |
|------------------------------------|--------|---------|
| TebaseCO2.1:                       | 0      | •c      |
| M,CO2.1:                           | 44.01  | kg/kmol |
| Z <sub>6</sub> CO <sub>2</sub> .1: | 0.9933 |         |
| Oy.1:                              | 0.995  |         |

Figure 120 Emission factors

can be defined for the CO2 emission calculation.

| TebaseCO2 | Base temperature of CO2             |
|-----------|-------------------------------------|
| MrCO2     | Molecular mass CO2                  |
| ZnCO2     | zn at base pressure and temperature |
| OF        | CO2 oxidising factor                |

In case of gas ultrasonic meter, the selection for AGA10 speed of sound.

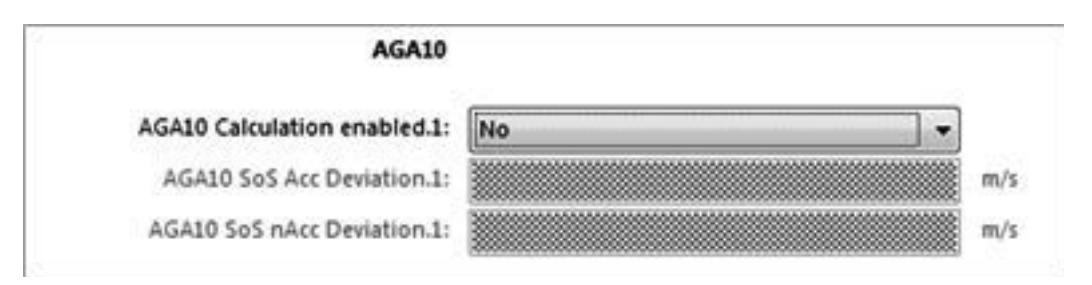

#### Figure 121 AGA 10 speed of sound

The AGA10 uses the composition, the temperature and the pressure to calculate the speed of sound for an ultrasonic meter, The selection allows the comparison between the measured and calculated speed of sound to verify the calibration of all components: meter, P, T and GC.

| AGA10 calculation enabled | Calculation to be performed yes or no.                                |
|---------------------------|-----------------------------------------------------------------------|
| AGA10 SoS Acc deviation   | Generates an accountable alarm when a deviation occurs                |
| AGA10 SoS nAcc deviation  | Generates an non-accountable alarm (warning) when a deviation occurs. |

#### 6.14.1 Pipe constants

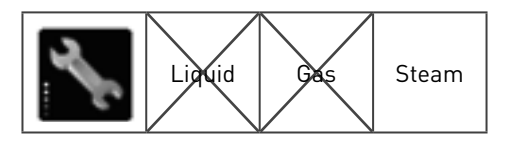

All information related to the pipe details for steam application only:

- Pipe Data
- Saturation Pressure Constants
- Reynolds Constants
- Velocity of Sound Constants

### 6.15 Constants

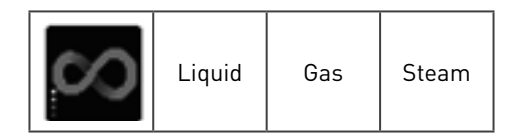

| Stream tag.2:          | Stream 2   |                            |
|------------------------|------------|----------------------------|
| Proase-2:              | 1.01325    | bar                        |
| Te <sub>base</sub> .2: | 15         | *c                         |
| Mair.2:                | 28.9626    | kg/kmol                    |
| Zair.2:                | 0.99958    |                            |
| R.2:                   | 0.00831451 | Mpa m <sup>3</sup> /kmol.K |
| g.2:                   | 9.80665    | m/s <sup>2</sup>           |

#### Figure 122 Constants

Several constants used throughout the SUMMIT:

| Stream tag | A user defined name for this stream |
|------------|-------------------------------------|
| Pbase      | The base pressure                   |
| Tbase      | The base temperature                |

For gas only:

| Mair | Molar mass of air           |  |
|------|-----------------------------|--|
| Zair | Base compressibility of air |  |
| R    | Molar gas constant R        |  |
| g    | Gravity g                   |  |

# 6.16 Options

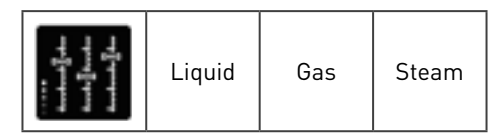

With the options, different settings depending on alarms are available by setting mode switches.

| OMS Inc nV in Acc.1                       |                          |   |
|-------------------------------------------|--------------------------|---|
| MS Inc eV in Acc.1                        |                          |   |
| O MS count pulses during LoQ .1           |                          |   |
| O MS zero flow during LoQ.1               |                          |   |
| O MS use Naco LED for Log.1               |                          |   |
| O MS use digital input positive counter.1 |                          |   |
| O MS use digital input negative counter.1 |                          |   |
| O MS use digital input invert flow.1      |                          |   |
| S MS indicate Acc during LoQ.1            |                          |   |
| S MS indicate Nacc during LoQ.1           |                          |   |
| MS use modbus timeout alarm.1             |                          |   |
| MS use PGC 9000.1                         | PGC 9000 Stream number 1 | 0 |
|                                           |                          |   |

Figure 123 Stream options selection

List of mode switch options:

| MS Inc nV in Acc                   | Increment normal totals when in accountable alarm                                                         |
|------------------------------------|----------------------------------------------------------------------------------------------------|
| MS Inc eV in Acc                   | Increment error totals when in accountable alarm                                                          |
| MS count pulses during LoQ         | Totals continue when in low-flow condition                                                                |
| MS zero flow during LoQ            | Flow rate set to zero when in low-flow condition                                                          |
| MS use Nacc LED for LoQ            | Indicate low-flow condition with non-accountable LED                                                      |
| MS use digital +ve counter         | Use digital switch Input to enable +ve flow total                                                         |
| MS use digital -ve counter         | Use digital switch input to enable –ve flow total                                                         |
| MS use digital invert flow         | Use digital switch input to indicate flow direction                                                       |
| MS Indicate Acc alarms during loQ  | Selects if accountable alarms should be indicated during low flow conditions.                             |
| MS Indicate Nacc alarms during loQ | Select if non accountable alarms should be indicated during low flow conditions.                          |
| MS Use Modbus timeout alarm        | Select if the Modbus timeout alarm should be used for this stream.                                        |
| MS Use PGC 9000                    | Select if this stream expects gas from a PGC 9000, and also the stream number that corresponds to the GC. |

## 6.17 Preset counters

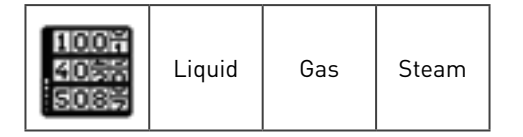

Normally the running totals of a stream or a station will be be always be kept alive by a back-up battery. So even when the power fails, these values will stay correct. However when this battery back-up is not available (initially or while replacing a battery) these totals will be reset to zero.

In several situations, it can be very helpful to to set the totals to the values before replacing the battery or replacing the unit. The following will be used for this:

| ositive Unh | eltable        |   |                  | Positive Norr | sal           |   |                  | Positive Error | 6               |   |                 |
|-------------|----------------|---|------------------|---------------|---------------|---|------------------|----------------|-----------------|---|-----------------|
| -uPubes1    | 0000.0000000   | 0 | pulses           | -sPuties1     | 00000000.0000 | 0 | pulses           | +ePuties1      | 00000000.0000   | 0 | pulses          |
| -uvtine1    | 00000000.0000  | 0 | *                | +milline.1    | 0000000.0000  | 0 | ~                | -evLine.1      | 00000000.0000   | 0 |                 |
| -within 1   | 00000000.0000  | 0 | × .              | +nVMon1       | 00000000.0000 | 0 | a <sup>3</sup>   | -r/Mon.1       | 00000000.0000   | 0 | m <sup>3</sup>  |
|             | 000000000.0000 | 0 | m <sup>2</sup>   | -89/bc.1      | 00000000.0000 | 0 | m <sup>3</sup>   | -evbc1         | 00000000.0000   | 0 | m <sup>3</sup>  |
| -whiph1     | 00000000.0000  | 0 | -*               | -mbcpt3       | 00000000.0000 | 0 | 2                | +r/bcp/13      | 00000000.0000   | 0 | -               |
| - 6//16.3   | 0000.0000000   | 0 | Sm <sup>3</sup>  | -10/04.1      | 00000000.0000 | 0 | 5m <sup>3</sup>  | -evil1         | 00000000.0000   | 0 | 5m <sup>3</sup> |
| -u/Nust.1   | 00000000.0000  | 0 | Sm <sup>2</sup>  | +mithisat.1   | 00000000.0000 | 0 | San <sup>3</sup> | -eidisat.1     | 00000000.0000   | 0 | Sm <sup>3</sup> |
| -st.t       | 000000000.0000 | 0 | м                | •e£1          | 00000000.0000 | 0 | MU               | -e£1           | 00000000.0000   | 0 | MU              |
| +490021     | 00000000.0000  | 0 | kgCO2            | -wv002.1      | 00000000.0000 | 0 | kg00;            | +eVC02.1       | 00000000.0000   | 0 | kgC0;           |
| +uMLS       | 00000000.0000  | 0 | kp               | +8843         | 00000000.0000 | 0 | kg               | -e61.1         | 00000000.0000   | 0 | kg              |
| egative Uni | whatle         |   |                  | Negative No   | mai           |   |                  | Negative Em    |                 |   |                 |
| -whites1    | 00000000.0000  | 0 | pulses           | -nPutret.3    | 00000000.0000 | 0 | pulses           | -ePulses.3     | 000000000.0000  | 0 | pultes          |
| wine1       | 00000000.0000  | 0 | m <sup>3</sup>   | -evtine.3     | 00000000.0000 | 0 | m <sup>3</sup>   | -eVtine3       | 0000.0000000    | 0 | **              |
| -u/Mon1     | 000000000.0000 | 0 | -2               | -eVMon.1      | 00000000.0000 | 0 | **               | -rVMon.1       | 00000000.0000   | 0 | -               |
| 4064        | 00000000.0000  | 0 | -                | -eV/bit.3     | 00000000.0000 | 0 | **               | -#V94.3        | 000000000.00000 | 0 | **              |
| -wbcpt1     | 00000000.0000  | 0 | -1               | -nvbcp/L3     | 0000.000000   | 0 | **               | -evbcp13       | 0000.0000000    | 0 | **              |
| -w/N1       | 00000000.0000  | 0 | Sm <sup>2</sup>  | -#V#63        | 0000.0000000  | 0 | 5m <sup>3</sup>  | -evits         | 00000.0000000   | 0 | 5m <sup>2</sup> |
| -enfisat1   | 00000000.0000  | 0 | Ser <sup>3</sup> | -ev/Noat.1    | 00000000.0000 | 0 | Sm <sup>3</sup>  | -eVNsat.3      | 00000000.0000   | 0 | Sm <sup>3</sup> |
| -46.1       | 00000000.0000  | 0 | MU               | -16.5         | 0000.00000000 | 0 | MP               | -48.1          | 00000000-0000   | 0 | M               |

Figure 124 Preset counters

For each of the running totals, metric / USC, positive/ negative and unhaltable/ normal/ error/ maintenance, the preset values with which the totals must start counting, can be set.

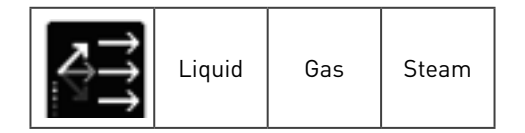

## 7.1 Introduction

Run switching (also known as meter run staging or tube switching) is a function that controls the flow of fluid across multiple streams in a station. It normally is meant to optimize the accuracy, and can be used for normal operation or during proving.

To use run switching, it must be turned on first, under the general section. The main run switching parameters must then be set per stream that will be used with the function.

## 7.2 General configuration

Under General, the run sitch function can be turned on:

| Edit Offine, version: 0.350.0              |                                                                     |                             |         |
|--------------------------------------------|---------------------------------------------------------------------|-----------------------------|---------|
| 🖪 🕹 G 🖉 🍕                                  | 2 2                                                                 |                             |         |
| lave Print Preview Import Downloa          | d ID Lookup Help                                                    |                             |         |
| Summary Hardware Display Logging General V | alves   Sampler   Batching   Printing   Station   Stream 1   Stream | n 2   Stream 3   New Stream |         |
| El formations                              | Adivate Run Switching:                                              | Tes                         | 1       |
| X                                          | Delay between moving streams:                                       | 45                          | Seconds |
| Custom Strings                             |                                                                     |                             |         |
|                                            |                                                                     |                             |         |
| MoyMax Ex                                  |                                                                     |                             |         |
|                                            |                                                                     |                             |         |
| Redundancy                                 |                                                                     |                             |         |
| (i) Watchdog                               |                                                                     |                             |         |
|                                            |                                                                     |                             |         |
| And Backborg                               |                                                                     |                             |         |
|                                            |                                                                     |                             |         |
| 5049                                       |                                                                     |                             |         |
| S. arcate                                  |                                                                     |                             |         |
| er comp                                    |                                                                     |                             |         |
| Modeus Timeout                             |                                                                     |                             |         |
|                                            |                                                                     |                             |         |
| Modbus Alarms                              |                                                                     |                             |         |
|                                            |                                                                     |                             |         |
|                                            |                                                                     |                             |         |
|                                            |                                                                     |                             |         |
| -                                          |                                                                     |                             |         |
| (Landa - 1 - 1                             |                                                                     |                             |         |

#### Figure 125 Turn run switching on

There are two parameters:

| Activate run switching          | Turns the run switching on or off                                                                                                    |
|---------------------------------|----------------------------------------------------------------------------------------------------|
| Delay between moving<br>streams | To prevent continuous switching, a delay can be set after the conditions to switch are present and before the actual switch command will be given. |

## 7.3 Stream configuration

For each stream that is involved with switching, the following configuration must be set:

| PTICE PROVIDE   201     | port Download   ID Lookup Help                                      |                          |                                         |
|-------------------------|---------------------------------------------------------------------|--------------------------|-----------------------------------------|
| Hardware Display Loggi  | ng General Values Sampler Butching Printing Station Stream1 Stream2 | Stream 3 New Stream      |                                         |
|                         | General                                                             |                          |                                         |
| el. Density/Spec. Gravi | Run priority 1: Secon                                               | • •                      |                                         |
|                         | Run maximum capacity:1: 95                                          |                          |                                         |
| leating Value           | Run minimum capacity.1: 5                                           |                          | *                                       |
|                         | TO RECTORE RECORDER.                                                |                          |                                         |
| ac Cata                 | poet varve                                                          |                          |                                         |
|                         | Control run inlet valve.1/                                          | value fully controlled * |                                         |
| eneral Calculations     | Run inlet alarms.1:                                                 | es -                     |                                         |
|                         | Run init open duration keypad.1: 1                                  | 0                        | Seconds                                 |
| onstants                | Bun inlet dose duration keypad.1/ 1                                 | 0                        | Seconds                                 |
| <ul> <li>a</li> </ul>   | Fun inlet transition duration keypad:1: 1                           | 5                        | Seconds                                 |
| gtiens                  | Prover listet Valve                                                 |                          |                                         |
| 0.000                   | Control nun prover iniet valve 3                                    | Volue and used           |                                         |
| reset Counters          | Run prover inter atarms.                                            | T Ver                    | 5 · · · · · · · · · · · · · · · · · · · |
| 1000000                 | Run prover inlet open duration keypad.                              | 1 10                     | Seconds                                 |
| un Switching            | Run prover inlet close duration keypad.                             | 1: 10                    | Seconds                                 |
|                         | Run prover inlet transition duration keypad.                        | 1. 15                    | Seconds                                 |
|                         | Outlet Valve                                                        |                          |                                         |
|                         | Control num outliet valve 3                                         | Value fully controlled   |                                         |
|                         | Run outfat alarms 1                                                 | ins .                    |                                         |
|                         | Run outlet open duration keypad.1:                                  | 30                       | Seconds                                 |
|                         | Run outlet close duration keyped 1:                                 | 10                       | Seconds                                 |
|                         |                                                                     |                          |                                         |

Figure 126 Stream configuration run switching

The configuration consists of 3 differen parts which will be describe in the following paragraphs:

| General       | Determines when to switch the stream                       |  |
|---------------|------------------------------------------------------------|--|
| Valve control | Determines which valves must be controlled to switch       |  |
| Flow control  | Determines how to control the flow when through the stream |  |

### 7.3.1 General

When run swiching needs to switch up (a new stream is added) it has to know which of the streams to take. Each stream can be given a priority, from 1 (or always used) to 5 (last stream to be added.

Also the flow switch point has to be given; add a new stream when above the maximum capacity of the stream and close a stream when below a minimum capacity:

| General |                         |        |  |
|---------|-------------------------|--------|--|
|         | Run priority.1:         | Second |  |
|         | Run maximum capacity.1: | 95     |  |
|         | Run minimum capacity.1: | 5      |  |

| Run priority  | Priority of this stream (1-5)                                                                                                    |  |
|---------------|----------------------------------------------------------------------------------------------------|--|
| Max. capacity | Maximum capacity in % of the stream before opening a new stream                                                                                                 |  |
| Min. capacity | Minimum capacity in % of the stream before closing a stream                                                                                                    |  |
|               | Please ensure that for streams 25 the minimum capacity is chosen such that it will be closed in time to arrive at a proper flow of the stream before, e.g. 45 % |  |

The capacity limits are based on a percentage of the high and low flow as entered in the flow rates and totals page of the stream.

NOTE: Each stream must be assigned a different priority.

#### 7.3.2 Valve control

Run switching can automatically open and close the following valves of a stream:

- Inlet valve
- Outlet valve
- Prover valve

Please note that these values are specifically used for run switching and do not need to be configured anywhere else and that they are independent of any value used under "Values".

For each of them the following configuration is needed:

| Inlet Valve                             |                        |      |      |
|-----------------------------------------|------------------------|------|------|
| Control run inlet value.3:              | Valve fully controlled |      |      |
| Run inlet alarms.1:                     | Yes                    |      |      |
| Run inlet open duration keypad 1:       | 10                     | Seco | onds |
| Run inlet close duration keypad.1:      | 10                     | Seco | pede |
| Run inlet transition duration Keypad.1: | 15                     | Seco | 1045 |

#### Figure 128 Stream run switching valve control

| Control valve               | Control setting for the stream valve |                                                                                                    |  |
|-----------------------------|--------------------------------------|----------------------------------------------------------------------------------------------------|--|
|                             | Not used                             | The valve will not be used by run switching                                                                                                    |  |
|                             | Monitored                            | Run switching will only monitor, not control the valve.                                                                                          |  |
|                             | Fully controlled                     | Run switching will actively control the valve                                                                                                    |  |
| Alarms                      |                                      | Select whether an alarm should be given when the valve cannot<br>be switched. This is particularly important when control valve<br>is monitored. |  |
| Open/ close duration keypad |                                      | Length of time the open and close the valve signal is sent                                                                                       |  |
| Transition duration keypad  |                                      | The maximum time the valve may move before an alarm is raised                                                                                    |  |

### 7.3.3 Flow control valve

A PID valve per stream to control the flow of the medium based on PID setpoints. Please note that this valve is specifically used for run switching and does not need to be configured anywhere else and that it is independent of any PID valve used under "Valves".

| low Control Valve                        |       |                    |
|------------------------------------------|-------|--------------------|
| Control run flow control valve 3:        | No    | -                  |
| Run flow control reverse 1:              | No    | •                  |
| Run flow control keyped setpoint.1:      |       | n <sup>3</sup> /   |
| Run New centrel Phane 1:                 | 100   |                    |
| Run flow control l <sub>action</sub> 1:  | 01    | 6                  |
| Run flow control D <sub>action</sub> 1:  | 0.001 |                    |
| Run flow control minimum output level.3: | 0     | n <sup>3</sup> .4  |
| Run flow control maximum output level.1: | 300   | ft <sup>3</sup> ,0 |

#### Figure 129 Stream run switching valve control

| Control run flow valve                | If the flow control valve is to be controlled – yes or no        |
|---------------------------------------|------------------------------------------------------------------|
| Run flow control reverse              | If the flow control valve is permitted to work with reverse flow |
| Run flow control keypad setpoint      | User defined setpoint for flow                                   |
| Run flow control Pband                | Time based on present error                                      |
| Run flow control laction              | Accumulation of past errors                                      |
| Run flow control Daction              | Prediction of future errors                                      |
| Run flow control minimum output level | Minimum flow output limit from valve                             |
| Run flow control maximum output level | Maximum flow output limit from valve                             |

## 7.4 Run switching I/O selections

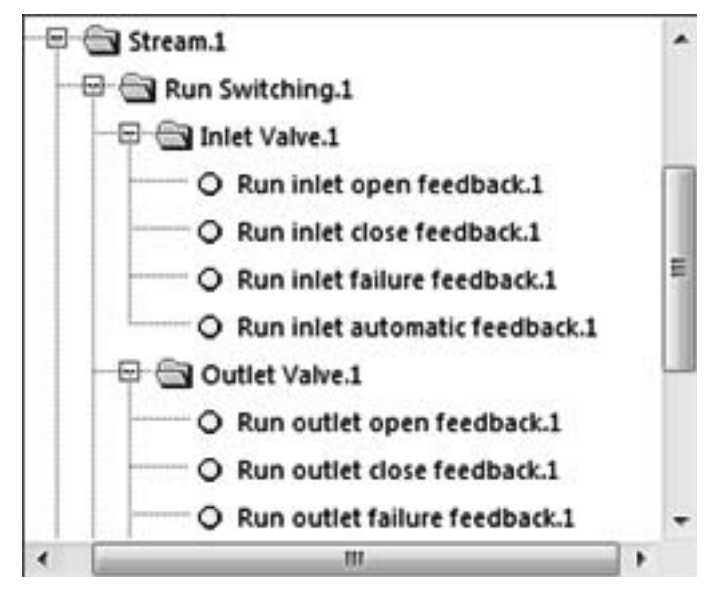

Figure 130 Run switching digital input selection

#### Inputs required

Local > stream n > run switching > inlet / outlet / prover inlet valve

| Run inlet open feedback      | Open status received from the valve.       |
|------------------------------|--------------------------------------------|
| Run inlet close feedback     | Closed status received from the valve.     |
| Run inlet failure feedback   | Failure indication received from the valve |
| Run inlet automatic feedback | Mode selection received from the valve     |

Outputs required Active > stream 'n' > run switching > inlet / outlet valve

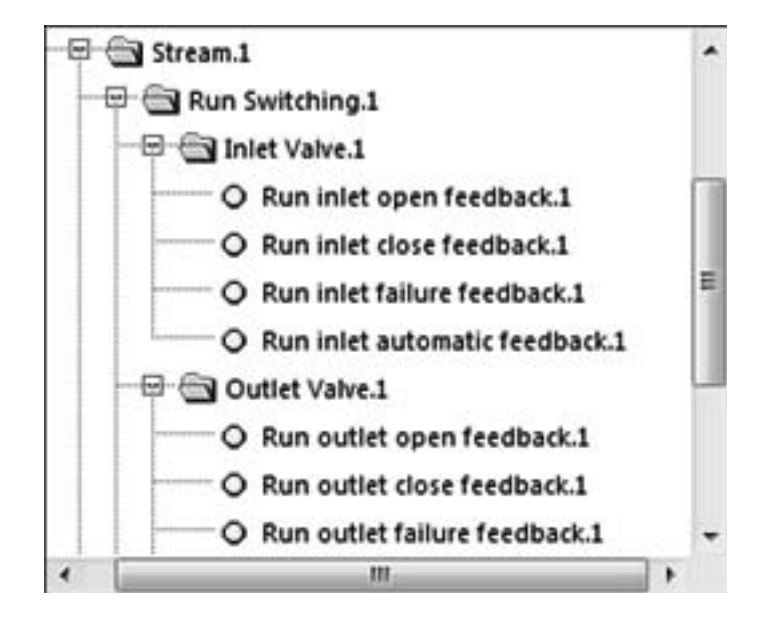

Figure 131 Run switch digital output selection

| Run inlet open               | Output signal from the flow computer to open the valve  |
|------------------------------|---------------------------------------------------------|
| Run inlet close              | Output signal from the flow computer to close the valve |
| Run inlet failure feedback   | Failure indication received from the valve              |
| Run inlet automatic feedback | Mode selection received from the valve                  |

The flow control valve selections are analogue outputs.

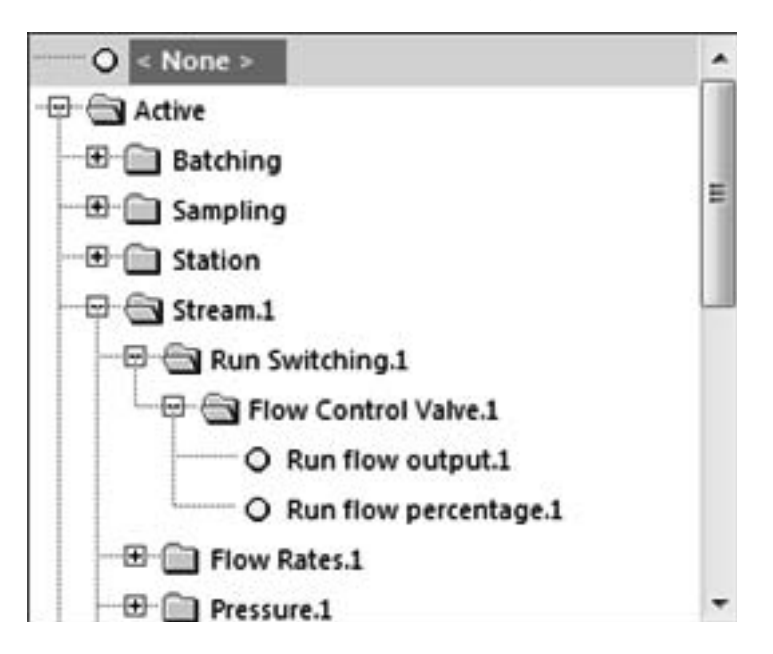

Figure 132 Flow control valve analogue output

#### **Outputs Required**

Active > Stream n > run switching > flow control valve

| Run flow output     | Indicates that there is flow through an open valve         |
|---------------------|------------------------------------------------------------|
| Run flow percentage | Indicates the current open value of the flow control valve |

#### Alarms

The inlet and outlet valves share the same alarm points.

| Output:          | Output 1                                                        |  |
|------------------|-----------------------------------------------------------------|--|
| Configure Output |                                                                 |  |
| Type:            | Alarm 🔹 🕅 Invert                                                |  |
| Alarms:          | - B- C Faults                                                   |  |
|                  | Batching                                                        |  |
|                  | Run Switching                                                   |  |
|                  | Run switching alarm     Image of the switching maximum capacity |  |
|                  | Run switching stopped                                           |  |
|                  | Run switching maximum streams                                   |  |

Figure 133 Run switching alarms

|                  | output x                      |
|------------------|-------------------------------|
| Configure Output |                               |
| Type:            | Alarm 🔹 🛅 Invert              |
| Alarms:          | 🖶 🔄 🗖 Stream.1                |
|                  | 🗷 🗇 🗖 Stream flags.1          |
|                  | 🔤 🗐 🗐 Run Switching.1         |
|                  |                               |
|                  | 🔤 🖼 🗖 Inlet valve alarm.1     |
|                  | • Inlet valve illegal open.1  |
|                  | • Inlet valve illegal close.1 |
|                  | • Inlet valve time open.1     |
|                  | Inlet valve time close.1      |
|                  | Inlet valve manual mode.1     |
|                  | Inlet valve failure.1         |
|                  | • Inlet valve travel time.1   |
|                  |                               |

Figure 134 Stream run switching alarm selections

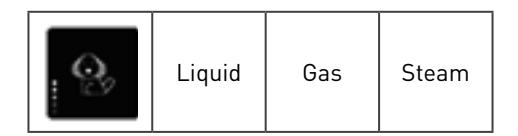

This function allows a system watchdog to be enabled which will perform a complete system reset after a defined watchdog time-out period has elapsed if any fault condition occurs.

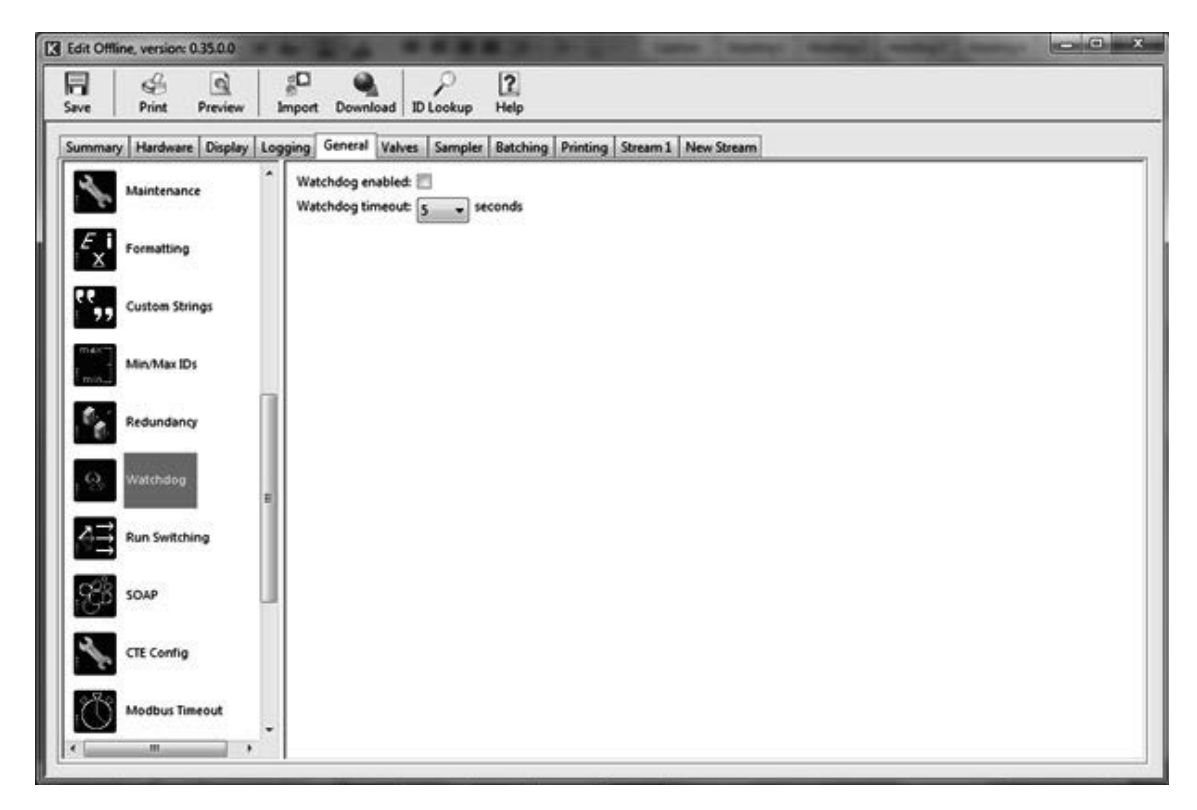

#### Figure 135 Watchdog settings

| Enable  | Check to enable the watchdog.                        |
|---------|------------------------------------------------------|
| Timeout | The time-out period can be set from 5 to 60 seconds. |

A metering station may consist of multiple incoming streams from suppliers and multiple outgoing streams to customers. In this case it is is beneficial to be able to combine the flows from the different supplier or customers to one total.

For this purpose, in the SUMMIT two stations (station A and B) can be defined each with up to 5 streams. Each stream can be added to or subtracted from the station total. A recalculation to the station pressure and temperature will be done.

## 9.1 Station totals

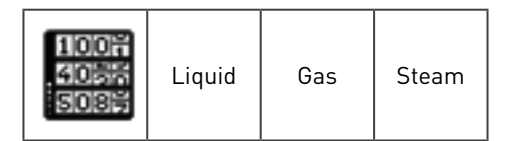

| General   | Valves     | Sampler               | Batching | Printing | Station | Stream 1   | Stream 2    | Stream 3 N    | lew Strea | m |    |
|-----------|------------|-----------------------|----------|----------|---------|------------|-------------|---------------|-----------|---|----|
| ation A   | Station B  | 6                     |          |          |         |            |             |               |           |   |    |
| Summat    | ion        |                       |          |          |         |            |             |               |           |   |    |
|           |            |                       |          |          | SA S    | tream 1:   | lot Used    |               |           |   |    |
|           |            |                       |          |          | SA S    | tream 2:   | lot Used    |               |           |   |    |
|           |            |                       |          |          | SA S    | tream 3:   | lot Used    |               |           |   |    |
|           |            |                       |          |          | SA S    | tream 4: 👔 | lot Used    |               |           |   |    |
|           |            |                       |          |          | SA S    | tream S:   | lot Used    |               |           |   |    |
| Metric Se | caling Fac | tors                  |          |          |         |            | JSC Scaling | Factors       |           |   |    |
|           | ve         | olume Scali           | ng: 1    |          |         |            |             | Volume Sc     | caling:   | 1 |    |
|           | Std V      | olume Scali           | ng: 1    |          |         |            |             | Std Volume So | caling:   | 1 |    |
|           | E          | nergy Scali           | ng: 1    |          |         |            |             | Energy So     | caling:   | 1 |    |
|           |            | Mass Scali            | ng: 1    |          |         |            |             | Mass So       | caling    | 1 | 5  |
|           |            | CO <sub>2</sub> Scali | ng: 1    |          | 1       |            |             | CO2 50        | caling    | 1 | 00 |

Figure 136 Define station totals

For each station (A and/or B), define which of the 5 streams have to be summed or subtracted to get a station total.

For example, selecting

- SA stream 1 sum,
- SA stream 2 sum
- SA stream 4 sum
- SA stream 5 subtract

translates as Station total = stream 1 + stream 2 + stream 4 - stream 5.

For both the metric and US customary units, for each of type of total a scaling factor for display of the totals can be given, similar to the stream totals. This multiplier will normally be 1, 1000 or 1000000.

## 9.2 Station units

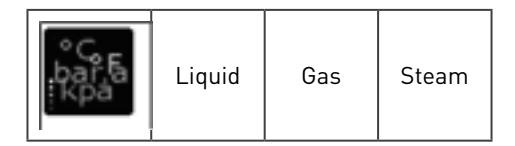

As for each stream also the engineering units for both the stations A and B can be defined.

## 9.3 Preset counters

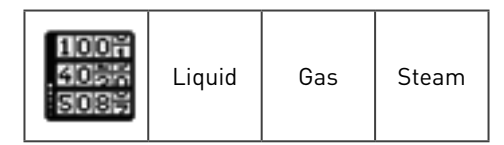

As for each stream, also the preset values for all the counters of station A and B can be set. Fo

## 9.4 Pressure

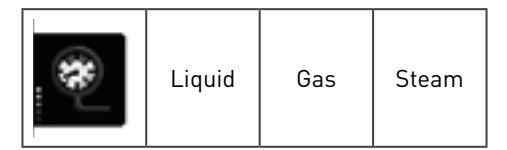

As for each stream, also a station pressure can be selected.

## 9.5 Temperature

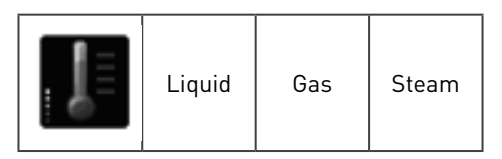

As for each stream, also a station temperature can be selected. 7

Proving is a function to determine and verify the accuracy of a flow meter used within a stream. The methodology is to compare the volume or mass through the flow meter under test against the prover's known volume or mass (also referred to as 'known traceable volume'). The result of proving is the generation of a meter factor (MF) which is retro-applied to the flow meter which corrects the flow at ambient operating conditions to traceable standards.

The SUMMIT 8800 flow computer can prove with the following prover systems for liquid:

- Uni-directional ball prover
- Bi-directional ball prover
- Piston prover / small volume prover / compact prover
- Master meter

For gas only one option is available:

• Master meter

The SUMMIT can be configured to be

- a prover computer which included streams in the same computer
- a dedicated prover computer wich connects to stream flow computers via a serial RS485 modbus link.

In a master meter configuration one of the streams is assigned to be the master which can test production meters. The master meter itself can also be used as a production meter. In all cases, the master meter must also be configured as any other stream flow meter.

Configuring the prover's in- and outputs is done in the hardware section of the configuration software tool. See volume 1 for details.

## 10.1 Prover configuration

To be able to use the flow computer as a prover, the machine type must be defined as a gas or liquid prover:

| Machine Type: | Standard               |   |
|---------------|------------------------|---|
| Stream 1      | Standard<br>Gas Prover |   |
| Stream 2      | Liquid Prover          |   |
| Stream 3      | None                   | ¥ |
| Stream 4      | None                   | ¥ |
| Stream 5      | None                   | * |

Figure 137 Flow computer machine type

A prover may be combined with other streams, if desired.

In the main menu, a prover section will appear which is slightly different for liquid and for gas: for gas the base- and line- density must also be configured.

| may ( Hardware   Driptay   ) | Company   Comman   False | Proving Prever        | New Weath         |    |
|------------------------------|--------------------------|-----------------------|-------------------|----|
| Phecoure                     | Central Subday           | Meter Information     | (a.a.             | 14 |
| and temperature              |                          | Number of Octower     | E Crycholar Ball  |    |
|                              |                          | Number of points:     | Single point      | -  |
| Alam Settings                |                          |                       |                   |    |
|                              |                          | Maximum runs          | 10                |    |
| Marel Dynamic                |                          | Maximum failed runs:  | )                 |    |
|                              |                          | Update Meter          | Meter Factor      |    |
| Calculation                  |                          | tor PED Externet runs | Ne                |    |
|                              |                          | and rest in these     | (NO               | -  |
| Valve Control                |                          | -04                   | ectional Settings |    |
|                              | 1                        |                       |                   |    |
|                              |                          |                       |                   |    |
|                              |                          |                       |                   |    |
|                              |                          |                       |                   |    |
|                              |                          |                       |                   |    |

Figure 138 Prover section for liquid and gas

Under the prover section, the user will find the following pages that will be used to configure the prover functionality.

| Pressure                | define how inlet and outline pressure is measured                      |
|-------------------------|------------------------------------------------------------------------|
| Temperature             | define how inlet and outline temperature is measured                   |
| Alarm settings          | define the different alarms levels that will be checked during proving |
| Prover options          | define the type of prover and the parameters associated with it        |
| Calculation             | define the calculations to be done during proving                      |
| Valve control           | define what valves should be controlled during proving                 |
| Line density (gas only) | define how the line density for the prover should be calculated        |
| Base density (gas only) | define how the base density for the prover should be calculated        |

#### 10.1.1 Prover pressure

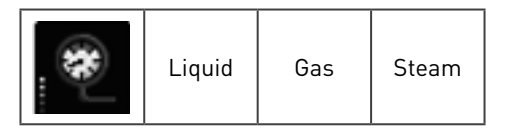

Defines how the pressure is measured and in what units.

### 10.1.1.1 General

10 PROVER

| General | Inlet | Outlet                     |                  |         |
|---------|-------|----------------------------|------------------|---------|
| Units   |       |                            |                  |         |
|         |       | Prover inletPr units:      | psi              |         |
|         |       | Prover outletPr units:     | psi -            |         |
|         |       | Prover Pr abs/gau:         | .a •             | •       |
|         |       | Prover Pr.atmos:           | 15               | psi     |
|         |       | Prover Pr.select:          | Average (In/Out) |         |
|         |       | Prover Pr.in/out dev.      |                  | psi.a   |
|         |       | Prover Pr.in/out dev time: | 0                | Seconds |
|         |       | Prover Pr.line dev.        |                  | psi.a   |
|         |       | Prover Pr line destine     | 0                | Seconde |

Figure 139 Prover pressure

| Inlet unit                       | Pressure inlet units                                             |
|----------------------------------|------------------------------------------------------------------|
| Outlet unit                      | Pressure outlet units                                            |
| Pressure absolute or gauge value | Calculated results as absolute or guage                          |
| Atomospheric pressure            | Defined atmospheric pressure                                     |
| Prover pressure selection        | Prover pressure taken from input, output, average (I/O), or line |
| Inlet and outlet deviation       | Pressure inlet and outlet deviation limit                        |
| Inlet and outlet deviation time  | Inlet and outlet deviation timeout                               |
| Prover line deviation            | Line pressure deviation limit                                    |
| Pressure line deviation time     | Line pressure deviation timeout                                  |

## 10.1.1.2 Inlet and outlet pressure

For details, see stream pressure.

### 10.1.2 Prover temperature

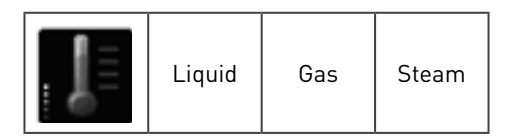

Defines how the temperature is measured and in what units.

### 10.1.2.1 General

| eneral | Inlet | Outlet                    |                                         |     |         |
|--------|-------|---------------------------|-----------------------------------------|-----|---------|
| Units  |       |                           |                                         |     |         |
|        |       | Pro                       | wer inletTe units:                      | 'F  |         |
|        |       | Prov                      | er outletTe units:                      | 4   |         |
|        |       | Prover Te.select          | Average (In/Out                         | • • |         |
|        |       | Prover Te in/out dec      | Average (IN/Out                         | ų • | *6      |
|        |       | Prover Te in lout deutime | 0                                       |     | Seconds |
|        |       | Prover reinyout devolue   |                                         |     |         |
|        |       | Descent To Support date   | 200000000000000000000000000000000000000 |     |         |
|        |       | Prover realine dev.       |                                         |     |         |

Figure 140 Prover temperature

| Inlet unit                      | Temperature inlet units                                             |
|---------------------------------|---------------------------------------------------------------------|
| Outlet unit                     | Temperature outlet units                                            |
| Prover temperature selection    | Prover temperature taken from input, output, average (I/O), or line |
| Inlet and outlet deviation      | Temperature inlet and outlet deviation limit                        |
| Inlet and outlet deviation time | Inlet and outlet deviation timeout                                  |
| Prover line deviation           | Line temperature deviation limit                                    |
| Temperature line deviation time | Line temperature deviation timeout                                  |

#### 10.1.2.2 Inlet and outlet temperature

For details, see stream temperature.

### 10.1.3 Alarm settings

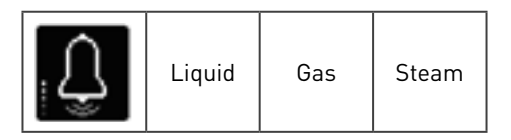

The re-prove cycle and the start of prove cycle work on the same principles. After the previous cycle and before a (re-)prove cycle is carried out, the flow computer checks the stability of the parameters to ensure that they are still within the define limits. Should any one of these limits be exceeded, the (re-)prove function will stop, and a report generated. A (re-)prove is also initiated should the parameters deviate during a prove cycle already in progress.

Here the absolute limits are configured:

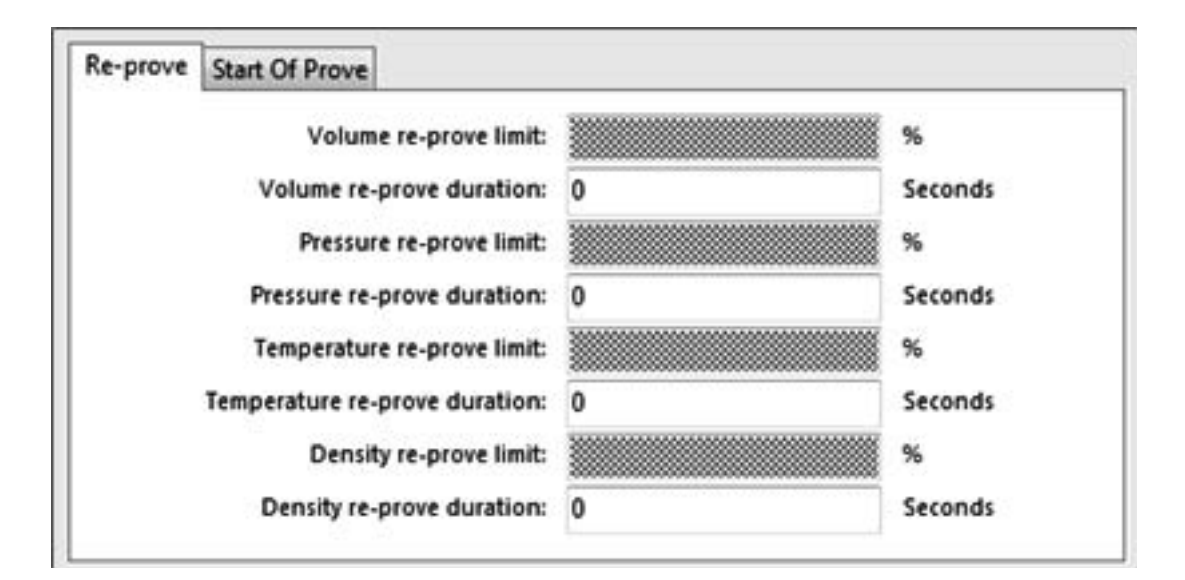

Figure 141 Prover alarm settings, re-prove

For both the re-prove and the start of prove the following parameters can be set for volume, pressure, temperature and density.

| Limit    | The % of the set value not to be exceeded for the prove to start |  |
|----------|------------------------------------------------------------------|--|
| Duration | The time with which the limit must be reached                    |  |

If these conditions are not met, the prove will not start, a report will be generated and the prove cycle will be reset to the start flag.

A deviation value in percentage for each parameter is calculated from the equation:

$$Deviation = \frac{current condition - reference conditions}{reference conditions} \times 100$$

Equation 5 Prove deviation calculation

### 10.1.4 Prover options

| <br>4<br>4<br>4<br>4<br>4 | Liquid | Gas | Steam |  |
|---------------------------|--------|-----|-------|--|
|                           |        |     |       |  |

| General | Stability | Meter Information        |                      |          |
|---------|-----------|--------------------------|----------------------|----------|
|         |           | Prover type:             | Uni-Directional Ball | -        |
|         |           | Number of streams:       | 2                    |          |
|         |           | Number of points:        | 4 Points             | -        |
|         |           |                          | Prove Points         |          |
|         |           | Maximum runs:            | 10                   |          |
|         |           | Maximum failed runs:     | 3                    |          |
|         |           | Update Meter:            | Meter Factor         | nie Ste  |
|         | Relea     | ise PID between runs:    | No                   | ILOTTO I |
|         | Rep       | lace valves on failure:  | No                   |          |
|         | Rep       | ilace valves on failure: | No                   | •        |
|         |           | Uni-D                    | irectional Settings  |          |

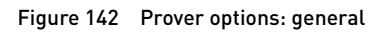

This page deals with detailed prover parameters which are used to determine the following:

| Prover type         | Select prover used, for gas master meter only.                            |  |  |
|---------------------|---------------------------------------------------------------------------|--|--|
| Number of streams   | The number of streams connected to the prover application (1-5)           |  |  |
| Number of points    | Number of proving points (1-20), so at how many flow rates must be proved |  |  |
| Maximum runs        | Maximum number of runs allowed during a proving                           |  |  |
| Maximum failed runs | Maximum number of failed runs allowed before the prove is aborted         |  |  |
| Update meter        | MF or K-factor update to meter                                            |  |  |
| PID between runs    | Release of PID valves between prover runs – yes or no                     |  |  |
| Valves on failure   | Option to replace valves should the prove fail – yes or no                |  |  |

### 10.1.4.1 General

### **Proving points**

If more than one proving point is selected the user will be displayed with an additional section to be able to enter at what flow rates must be proved:

|                | Prove Points |                | 3 |
|----------------|--------------|----------------|---|
| Point 1 gline: | 0            | n <sup>3</sup> |   |
| Point 2 gline: | 0            | m <sup>3</sup> |   |
| Point 3 gline: | 0            | n <sup>3</sup> |   |
| Point 4 gline: | 0            | m <sup>3</sup> |   |

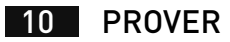

Figure 143 Prover options: general, proving points

#### Settings

Depending on the prover type, additional settings are needed as follows:

| Uni-Directional Settings |                                                       |  |
|--------------------------|-------------------------------------------------------|--|
| e time: 2                | Seconds                                               |  |
| p time: 60               | Seconds                                               |  |
| ertime: 25               | Seconds                                               |  |
| ytime: 10                | Seconds                                               |  |
|                          | e time: 2<br>p time: 60<br>or time: 25<br>oy time: 10 |  |

Figure 144 Prover options: general settings, uni-directional prover

| Ball release time     | Release command time to valve                                            |
|-----------------------|--------------------------------------------------------------------------|
| Maximum loop time     | Allowable time for sphere to travel a complete loop – chamber to chamber |
| Maximum chamber time  | Time for sphere to travel past last detector switch to home chamber      |
| Pump check delay time | Pump running signal check status wait delay                              |

| Bi-Direction           | al Settings |         |  |
|------------------------|-------------|---------|--|
| <br>Maximum loop time: | 150         | Seconds |  |
| Maximum chamber time:  | 50          | Seconds |  |

Figure 145 Prover options: general settings, bi-directional prover

| Maximum loop time    | Allowable time for sphere to travel a complete loop – chamber to chamber |
|----------------------|--------------------------------------------------------------------------|
| Maximum chamber time | Time for sphere to travel past last detector switch to home chamber      |

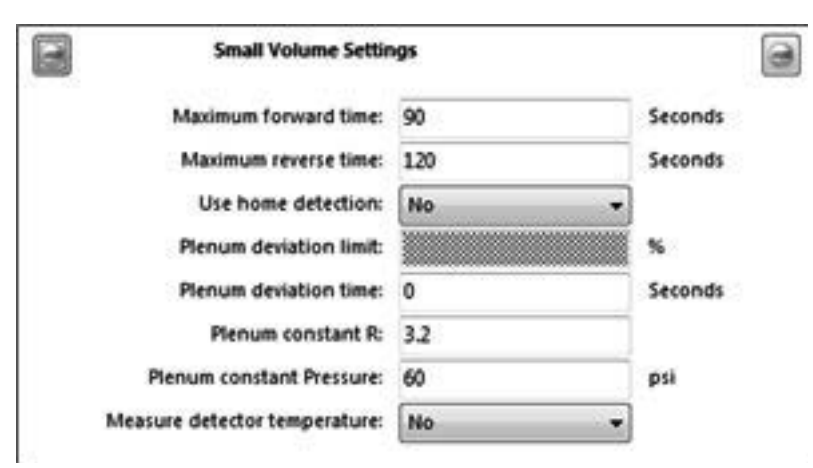

Figure 146 Prover options: general settings, small volume prover

| Maximum forward time   | Piston travel time from start to end position                      |
|------------------------|--------------------------------------------------------------------|
| Maximum reverse time   | Piston start position recovery time                                |
| Home detection         | The use of a home detector switch – yes or no                      |
| Plenum deviation limit | Maximum deviations between calculated and measure plenumm pressure |
| Plenum deviation time  | Deviation time allowable for limit                                 |

| Plenum constant R           | Defined value for plenum R constant |                                            |                            |  |  |
|-----------------------------|-------------------------------------|--------------------------------------------|----------------------------|--|--|
| Plenum constant pressure De |                                     | Defined value for plenum pressure constant |                            |  |  |
| Detector temperature The u  |                                     | se of detector to measu                    | re temperature – yes or no |  |  |
| Small Volum                 | ne Settin                           | gs                                         |                            |  |  |
| Maximum forward time:       |                                     | 90                                         | Seconds                    |  |  |
| Maximum reverse time:       |                                     | 120                                        | Seconds                    |  |  |
| Use home det                | ection:                             | No 🔻                                       |                            |  |  |
| Plenum deviation limit:     |                                     |                                            | 8                          |  |  |
| Plenum deviatio             | n time:                             | 0                                          | Seconds                    |  |  |
| Plenum cons                 | tant R:                             | 3.2                                        |                            |  |  |
| Plenum constant Pressure:   |                                     | 60                                         | psi                        |  |  |

Figure 147 Prover options: general settings, master meter

Measure detector temperature: No.

| Proving length section | Proving cycle - start to end based on time or number of pulses |
|------------------------|----------------------------------------------------------------|
| Length of Proving run  | Defined limit of pulses or time required for proving length    |
| Meter correction       | Correction data for the master meter – MF or K-factor          |
| Meter preset KF        | Master meter K-factor value                                    |

.

#### 10.1.4.2 Stability

The prover can be configured to check the stability of volume, pressure and temperature before the proving sequence is initiated.

Once the proving sequence has been initiated, the prover will wait for the specified minimum stability duration time (in seconds) before adjusting the prover loop outlet valve, it will then wait up until a user selectable maximum stability duration time (in seconds) for the flow, pressure or temperature to stabilise. If the required stabilisation level is not met then the prove will be aborted.

The parameters for each of the volume, pressure and temperature are:

10 PROVER

| General | Stability                                | Meter Correction    | Meter Inform     | ation   |         |
|---------|------------------------------------------|---------------------|------------------|---------|---------|
| Volur   | ne                                       |                     |                  |         |         |
|         | Mini                                     | mum volume stabilit | y duration: 2    |         | Seconds |
|         | Maxin                                    | mum volume stabilit | y duration: 10   | 00      | Seconds |
|         |                                          | Volume sta          | ability limit: 1 |         | σ       |
| Press   | ure                                      |                     |                  |         |         |
|         | Minim                                    | um pressure stabili | ty duration: 2   |         | Seconds |
|         | Maximum pressure stability duration: 100 |                     | 00               | Seconds |         |
|         |                                          | Pressure st         | ability limit: 1 |         | σ       |
| Temp    | erature                                  |                     |                  |         |         |
|         | Minim                                    | um temperature stat | oility duration: | 2       | Seconds |
|         | Maxim                                    | um temperature stat | oility duration: | 100     | Seconds |
|         |                                          | Tomo contractor     |                  |         |         |

Figure 148 Prover options: stability

| Minimum stability duration | time before adjusting the prover loop output valve starts                   |  |
|----------------------------|-----------------------------------------------------------------------------|--|
| Maximum stability duration | time after which an alarm will be given when stability has not been reached |  |
| Stability limit            | maximum standard deviations to be reached                                   |  |

## 10.1.4.3 Meter correction

This section is only available for master metering.

The correction of the pipe for the pressure and temperature based on how the master meter is connected to the pipe:

| General | Stability   | Meter Correction    | Meter Information |                       |
|---------|-------------|---------------------|-------------------|-----------------------|
| P       | /T Correcti | on Method: Flan     | iged 🚽 🔻          |                       |
| 0       |             | Flanged / We        | lded              |                       |
|         |             | œ 13                |                   | x10 <sup>-6</sup> /*K |
|         |             | Po: 1               |                   | psi.a                 |
|         |             | to: 10              | 1                 | •F                    |
|         | Spool in    | nner diameter: 0.3  | 3                 | in                    |
|         | ۷           | Vall thickness: 0.2 | 2                 | in                    |
|         |             | E: 20               | 00000             | 1                     |

Figure 149 Prover options: meter correction

P/T Correction Method Select the method for correction.

- None
- Flange/ Welded
- Welded
- ISO:17089
- Cryogenic

## 10.1.4.4 Meter information

General prover information to identify in a metering system:

| Meter Information | Meter Correction     | Stability | General |
|-------------------|----------------------|-----------|---------|
| Krone             | deter Manufacturer:  | N         |         |
| Altosonic III     | Meter Model:         |           |         |
| 12*               | Meter Size:          |           |         |
| 123456            | leter Serial Number: | N         |         |
| FT 213            | Meter Tag Name:      |           |         |

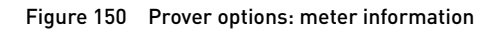

### 10.1.5 Calculations

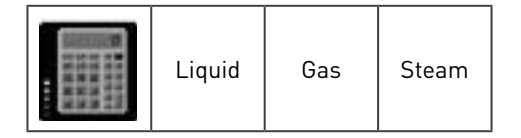

Here the parameters, associated with the prover calculations will be set.

### 10.1.5.1 K-factor

This page is for the calculation setup of the K-factor and pipe correction for liquid prover, where the user can determine what methods, and how the corrections are calculated.

|                                               | Pipe Conection                                                                                                    |                                                                                                    |                                                                                                    |                     |      |
|-----------------------------------------------|----------------------------------------------------------------------------------------------------|----------------------------------------------------------------------------------------------------|----------------------------------------------------------------------------------------------------|---------------------|------|
|                                               | Prover Volum                                                                                                    | e Units:                                                                                                    | R <sup>3</sup>                                                                                      |                     |      |
| Prover General Uni                            |                                                                                                    | al Units:                                                                                                    | vits: USC                                                                                           |                     |      |
|                                               | Number of detector sy                                                                                                    | witches:                                                                                                    | Mes: 2                                                                                              |                     |      |
|                                               | Switches 1 + 2 vol                                                                                                    | ume (2):                                                                                                    | 12: 3.37792                                                                                         |                     | π    |
| K-factor calculati<br>Confider<br>Required ru |                                                                                                    | ulation                                                                                                    | ion: Traditional Repeatability                                                                      |                     |      |
|                                               |                                                                                                    | fidence                                                                                                    | nce 95                                                                                              |                     | %    |
|                                               |                                                                                                    | ed runs:                                                                                                    | 5                                                                                                   |                     |      |
|                                               | Pulse interp                                                                                                    | olation:                                                                                                    | Dual Chronometry                                                                                    | •                   |      |
|                                               | Minimum                                                                                                    | pubes                                                                                                    | 10000                                                                                               |                     |      |
|                                               | Max KF de                                                                                                    | eviation:                                                                                                    |                                                                                                    |                     | %    |
|                                               |                                                                                                    | 1.44                                                                                                    |                                                                                                    | 0000000000000000    | 12.0 |
|                                               | Max MF de                                                                                                    | viation:                                                                                                    |                                                                                                    |                     | %    |
|                                               | Max MF de                                                                                                    | viation:                                                                                                    |                                                                                                    |                     | 5    |
|                                               | Max MF de<br>Florer General Oni<br>p uni                                                                                                    | niation:<br>ts: (b)                                                                                                    | ν. −<br>/π³ •                                                                                       |                     | 5    |
| N                                             | Max MF de<br>Froner General Com<br>p unit<br>umber of detector switche                                                                                                    | ts: 2                                                                                                    | 3                                                                                                   |                     | 5    |
| N                                             | Max MF de<br>Front General on<br>p unit<br>umber of detector switche<br>Switches 1 = 2 volume (                                                                                                    | ts: De<br>rs: 2<br>2): 3.                                                                                                    | γ<br>vπ <sup>3</sup> -<br>37792                                                                     | n <sup>3</sup>      | 5    |
| N                                             | Max MF de<br>punit<br>umber of detector switche<br>Switches 1 = 2 volume (<br>K-factor calculatio                                                                                                    | niation:<br>ts: D<br>21: 3.3<br>on: Ta                                                                                                    | on. −<br>γπt <sup>3</sup> −<br>37792<br>aditional Repeatability −                                   | n <sup>3</sup>      | *    |
| N                                             | Max MF de<br>Fronter General Gro<br>p unit<br>umber of detector switcher<br>Switches 1 = 2 volume (<br>K-factor calculatio<br>Confidence                                                                          | niation:<br>ts:<br>2<br>2<br>2<br>2<br>1<br>3<br>2<br>3<br>3<br>2<br>1<br>5<br>5<br>5<br>5<br>5                                                                                                    | s. •<br>vm³ •<br>37792<br>aditional Repeatability •                                                 | n <sup>3</sup><br>% | *    |
| 10                                            | Max MF de<br>pumit<br>umber of detector switche<br>Switches 1 = 2 volume (<br>K-factor calculatio<br>Confidence<br>Required run                                                                                   | Image: Non-         Image: Non-         Image: Non- | on,<br>mt <sup>3</sup> -<br>37792<br>aditional Repeatability -                                      | n <sup>3</sup>      | *    |
| 10                                            | Max MF de<br>Fronter General Com<br>p unit<br>umber of detector switcher<br>Switches 1 = 2 volume (<br>K-factor calculatio<br>Confidence<br>Required run<br>Pulse interpolatio                                    | viation:<br>ts: Be<br>es: 2<br>21: 3.:<br>on: 12<br>ce: 95<br>ns: 5<br>on: D                                                                                                    | or, •<br>vnt <sup>3</sup> •<br>aditional Repeatability •<br>ual Chronometry •                       | π <sup>3</sup><br>% | *    |
| N                                             | Max MF de<br>Front General Com<br>p unit<br>umber of detector switche<br>Switches 1 = 2 volume (<br>K-factor calculatio<br>Confidence<br>Required run<br>Pulse interpolatio<br>Minimum pulse                      | Nation:         M           ts:         Ib           cs:         2           21:         3.2           ce:         95           ns:         5           on:         10           es:         10                                                                                                    | 24. •<br>yftt <sup>3</sup> •<br>37792<br>aditional Repeatability •<br>i<br>ual Chronometry •<br>000 | π <sup>3</sup>      | *    |
| ła                                            | Max MF de<br>Porter General Com<br>p unit<br>umber of detector switcher<br>Switches 1 = 2 volume (<br>K-factor calculatio<br>Confidence<br>Required run<br>Pulse interpolatio<br>Minimum pulse<br>Max KF deviatio | niation:<br>ts: Im<br>es: 2<br>21: 3.3<br>on: Ta<br>on: 5<br>on: 5<br>on: 10<br>on: 10<br>on: 10                                                                                                    | s. •<br>vnt <sup>3</sup> •<br>37792<br>aditional Repeatability •<br>ual Chronometry •<br>000        | π <sup>3</sup><br>% | *    |

Figure 151 Prover calculations, k-factor for liquid and gas

| Volume units                | Specific selectable prover volume units  |
|-----------------------------|------------------------------------------|
| General units               | Metric or USC                            |
| ρunits                      | Density units (gas only)                 |
| Number of detector switches | Detector switches used in the prove loop |
| Used switches        | Sequence of switches used or the average of all detectors          |
|----------------------|--------------------------------------------------------------------|
| Switches volume      | Prover base volume at switch point                                 |
| K-factor calculation | Method of K-factor calculation selectable                          |
| Confidence           | User confidence level of calculation implemented                   |
| Required runs        | Least amount of run required for a sucessful prove                 |
| Pulse interpolation  | Method for pulse interpolation – non or double chronometry         |
| Minimum pulses       | Minimum allowable pulses for a prove, default 10,000               |
| Max KF deviation     | Maximum deviation limit for new K-factor compare to previous value |
| Max MF deviation     | Maximum deviation limit for new MF compare to previous value       |

Please note that some parameters will not be needed, depending on previous choices.

The K-factor calculation method can be selected from

- Traditional repeatability
- Statistical repeatability
- Uncertainty calculations.

Provers are normally set to traditional repeatability. Uncertainty can also be selected but this requires a high repeatability and more runs than traditional repeatability.

Pipe correction This section is for liquid provers only,

Here the user must enter the corrections for the liquid prover stream for CTSp (prover expansion due to temperature) and CPSp (prover metal expansion due to pressure)

| ractor Pip | r conection |                          |                     |                        |   |                 |
|------------|-------------|--------------------------|---------------------|------------------------|---|-----------------|
|            | CTSp        |                          |                     |                        |   |                 |
|            |             | CTSp Select:             | APLO                | apter 12.2.5.182       | * |                 |
|            |             | CTS <sub>p</sub> Keypad: | 1                   |                        |   |                 |
|            |             | CTSp Precision:          | Full                |                        |   |                 |
|            |             | CTSp dps:                | 4                   |                        |   |                 |
|            |             | CTS <sub>p</sub> tại     | 15                  |                        |   | f               |
|            |             | CTSp Api                 | 3.35e-              | 905                    |   | ¥1              |
|            |             | $CTS_p\alpha_d$          | 1e-005              | 6)                     |   | £ <sup>-1</sup> |
| 0          |             | CPS <sub>p</sub>         |                     |                        |   |                 |
|            |             | CPS <sub>0</sub>         | Select              | API Chapter 12.2.5.162 |   | 12              |
|            |             | CPS <sub>D</sub> K       | eypad               | 1                      |   |                 |
|            |             | CPS <sub>p</sub> Pro     | tision:             | Full                   |   | 6               |
|            |             | CP                       | S <sub>p</sub> dpic | 4                      |   |                 |
|            |             | ¢                        | PS <sub>9</sub> ps  | 1.01325                |   | рца             |
|            |             | ¢                        | PSg Dgi             | 363.5756               |   | in              |
|            |             |                          | CPSpE               | 21.4122                |   | in              |
|            |             |                          |                     |                        |   |                 |

Figure 152 Prover calculations, pipe correction

10 PROVER

| CTSp select    | Correction factor according to selectable API standard or keypad value |
|----------------|------------------------------------------------------------------------|
| CTSp keypad    | User defined keypad value                                              |
| CTSp precision | Selectable precision – rounded, full, truncated                        |
| CTSp dps       | Precision decimal place for reporting                                  |
| CTSp t         | Prover reference temperature                                           |
| CTSp expansion | Prover cubical expansion coefficient                                   |
| CTSp detector  | Detector linear expansion                                              |
|                |                                                                        |
| CPSp select    | Correction factor according to selectable API standard or keypad value |
| CPSp keypad    | User defined keypad value                                              |
| CPSp precision | Selectable precision – rounded, full, truncated                        |
| CPSp dps       | Precision decimal place for reporting                                  |
| СРЅр р         | Prover reference pressure                                              |
| CPSp D         | Inner diameter of prover                                               |
| CPSp t         | Wall thickness of prover                                               |
| CPSp E         | Metal modulus of elasticity                                            |
|                |                                                                        |

### 10.1.6 Valve control

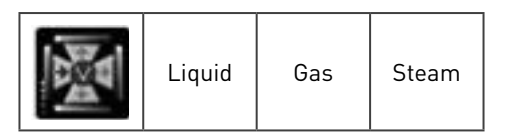

Several valves can be controlled automatically during proving and can be selected from the 18 valves. They work in conjuction with the prover valves as defined under run switching.

Depending on the prover type selected the following valves can be controlled:

| General                    |                |   |
|----------------------------|----------------|---|
| Prover 4 Way Valve:        | Valve 3        | - |
| Prover flow control valve: | Not controlled | - |
| Prover outlet valve:       | Valve 5        |   |

#### Figure 153 Prover valve control, bi-directional

| Prover flow control valve: | Valve 8 |  |
|----------------------------|---------|--|
| Prover outlet valve:       | Valve 5 |  |

Figure 154 Prover valve control, uni-directional or small volume

| General         |                              |         |     |
|-----------------|------------------------------|---------|-----|
|                 | Prover flow control valve:   | Valve 8 | -   |
|                 | Prover outlet valve:         | Valve 5 | -   |
| Prover Stream 1 |                              |         |     |
|                 | Stream 1 master outlet valve | Valve 1 | •   |
| Prover Stream 2 |                              |         |     |
|                 | Stream 2 master outlet valve | Valve 2 | •   |
| Prover Stream 3 |                              |         |     |
|                 | Stream 3 master outlet valve | Valve 3 | ]•] |

Figure 155 Prover valve control, master metering 3 streams

| Prover 4 way valve             | Select the valve to control the bi-directional 4 way valve                     |
|--------------------------------|--------------------------------------------------------------------------------|
| Prover flow control valve      | Select the valve to control the flow of the prover                             |
| Prover outlet valve            | Select the valve which will act as the prover flow outlet valve                |
| Stream 'n' master outlet valve | Select the stream valve to control connection to the strea (master meter only) |

Please remember to configure of the valves used under the valves tab.. Each of the valves used can be customised based on type, input, output, feedback, and alarms.

### 10.1.7 Line and base density

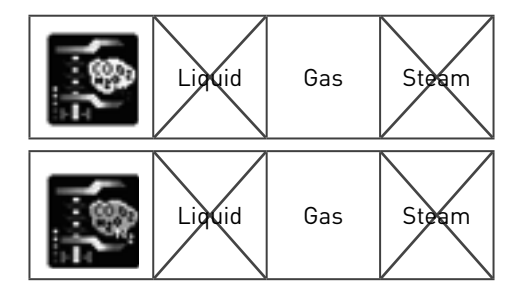

For gas prover applications, line density and base density pages are presented.

10 PROVER

| General Measured 2 | Iquation |                                         |                         |               |                   |   |   |
|--------------------|----------|-----------------------------------------|-------------------------|---------------|-------------------|---|---|
| Density Source     |          |                                         |                         |               |                   |   |   |
|                    |          |                                         | TE Calculated using MD  |               |                   | - |   |
|                    |          |                                         | n2: Name                |               |                   | - |   |
|                    |          |                                         | th Alune                |               |                   |   |   |
|                    |          |                                         | rik Anna                |               |                   | - |   |
|                    |          |                                         | 45 Marie                |               |                   |   |   |
|                    |          |                                         | m Sypat                 |               |                   |   |   |
| Loop .             |          |                                         |                         |               |                   |   |   |
|                    |          | -                                       |                         | -             |                   |   |   |
|                    |          | 100                                     |                         | - 33          |                   |   |   |
|                    |          |                                         |                         | - 33          |                   |   |   |
|                    |          | -                                       |                         |               |                   |   |   |
|                    |          |                                         |                         |               |                   |   |   |
|                    |          |                                         |                         |               |                   |   |   |
|                    |          |                                         | Kalas of Specific Hoads |               |                   |   |   |
| iensity Source     |          |                                         |                         |               |                   |   |   |
|                    |          |                                         | Paseed3                 | Note          |                   |   |   |
|                    |          | -                                       | p <sub>1</sub> select2: | None          |                   |   | 5 |
|                    |          | -                                       | as selection            | <b>Kryped</b> |                   |   |   |
| inits .            |          |                                         |                         |               |                   |   |   |
|                    |          | p, beyout                               | 4.4                     |               | a.m <sup>2</sup>  |   |   |
|                    | 8 I      | P. Mar.                                 | 200                     |               | 4.41              |   |   |
|                    | 2        | 0.000                                   |                         |               | 4.00              |   |   |
|                    | 100      |                                         | 60                      |               | 1 mm <sup>2</sup> |   |   |
|                    | - 33     | -                                       | 84                      |               | -                 |   |   |
|                    |          |                                         | -                       |               | - 10 C            |   |   |
| In Equation        |          |                                         |                         |               |                   |   |   |
|                    |          | Z, Sele                                 | d Acyped                |               |                   |   |   |
|                    |          | A                                       |                         | -             |                   |   |   |
|                    |          | 1.0000000000000000000000000000000000000 | - 18V8                  |               |                   |   |   |

Figure 156 Prover line and base density

As they are identical to the stream density configuration.

# 10.2 Modbus link to stream flow computers

In case a dedicated prover computer is connected to multiple stream flow computers, then a pulse bus and an RS485 Modbus communications link needs to be setup, with the prover as the master and the stream flow computers as the slave. To setup a modbus master and slave, see volume 3.

There is a Modbus slave file included in the program files directory:

C:\Program Files (x86)\Krohne\SUMMIT 8800 Configuration\modbus

This file can be import to the Modbus slave configuration to automatically configure all necessary data for the steam flow computers.

Under modbus addresses, press import and select the correct file:

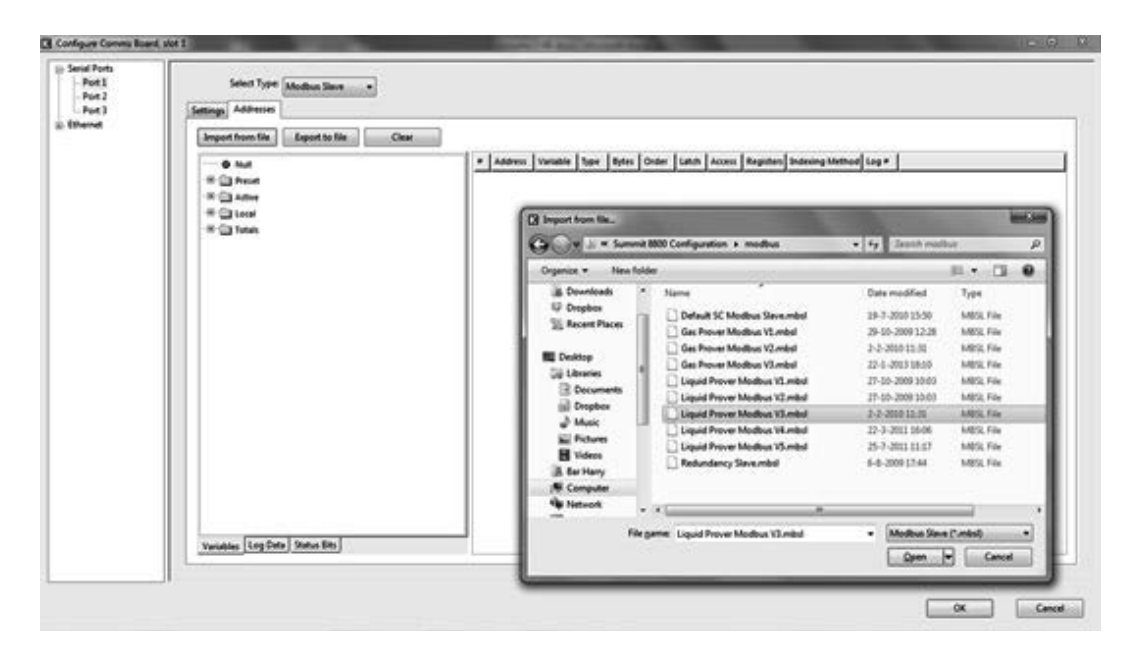

Figure 157 Prover modbus slave configuration

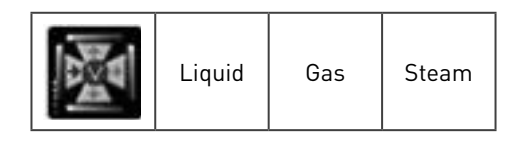

Valves are used in all metering applications from individual streams, to station and proving skids.

Up to 18 valves can be set by the flow computer for control purposes. Application can vary from simply opening and closing valves to controlling the valve position (e.g. for pressure or flow comtrol) or changing flow direction by a 4 way valve.

These valves are independent from the valves used for run switching and sampling, so the total number of valves can be far more than 18.

This page allows the user to configure the operation of each valve based on the type of valve connected to the SUMMIT 8800.

The following valve types are available for selection from the drop down menu:

| Valve setup.1: | Inactive. | - |
|----------------|-----------|---|
|                | Inactive  |   |
|                | Analogue  |   |
|                | Digital   |   |
|                | PID       |   |
|                | Feedback  |   |
|                | Four Way  |   |

#### Figure 158 Valve options

| Inactive | Not in use                                                                                                    |
|----------|----------------------------------------------------------------------------------------------------|
| Analogue | 4-20mA signal operative set to a preset value and position                                                                       |
| Digitial | Timed digital output with no feedback                                                                                            |
| PID      | 4-20mA signal used as a PID control output                                                                                       |
| Feedback | Digital switch output with open, close and transition time control coupled with digital status input to feedback valve position. |
| Four way | 4 position valve control used in a liquid prover system.                                                                         |

NOTE: Valve output signals and in some cases input signals are configured in the hardware section under the relevant I/O board.

Valve alarm may occur.

# 11.1 Analog

A 4-20mA output will be used to control the valve. This value can be set either viamodbus or via the front panel of the flow computer.

| Valve setup.1: | Analogue             | •   |    |
|----------------|----------------------|-----|----|
|                | Analogu              | e   |    |
| Anal           | ogue valve keypad.1: | 15  | N  |
| Analogue       | e maximum output.1:  | 100 | 5  |
| Analogu        | e minimum output.1:  | 0   | \$ |

Figure 159 Analog valve

| Keypad value   | Value used if no set point is set.                                   |
|----------------|----------------------------------------------------------------------|
| Maximum output | The maximum valve opening percentage for 20 mA. Normally 100%: open. |
| Minimum output | The minimum valve opening percentage for 0 mA. Normally 0%: closed.  |

NOTE: Maximum and minimum values can be configured to prevent the output either fully opening or fully closing by setting the limits within the band set when configuring the output.

Please note that the actual hardware connection must be defined as an analog output in the hardware section (see volume 1).

The actual control of the valve must also be defined (see also volume 3):

- As a fixed keypad value, entered above
- In the modbus list to remotely control the value
- On display to locally control the valve

Select the control ID as follows:

| - (P 🕒 Local              |
|---------------------------|
| - H - D Batching          |
| - IR- Camping             |
| - 96 🖂 Run Switching      |
| - 9 - C Station           |
| - R 🔛 Gas Chromatograph   |
| - 🗷 💼 Stram 1             |
|                           |
|                           |
| - C C Valves              |
| -0 Grovel                 |
| - H 🔯 Digital 3           |
| - I feedback I            |
| - 🕀 🚍 Four Way 1          |
| - B C Analogue 1          |
| Waite analogue tetorove 1 |

Figure 160 Analog valve setpoint

The valve output is configured as an analogue output.

| 🕀 🖼 Active          |      |
|---------------------|------|
| - 🖲 🛅 Batching      | 13   |
| - 🖲 🔛 Sampling      | =    |
| Generation          | - 11 |
| - E G Stream.1      |      |
| 🕀 💼 Stream.2        |      |
| - E i Stream.3      |      |
| 🕀 🖼 Valves          |      |
| 🗢 😁 Valve.1         |      |
| - B Four Way.1      |      |
| - C - Analogue.1    |      |
| O Analogue output 1 |      |

Figure 161 Select the analog valve output ID

# 11.2 Digital

A digital output (status or pulse) will be used to control the valve. The valve can be controlled, viamodbus or via the front panel of the flow computer.

| Valve setup.1: | Digital      | •          |   |         |
|----------------|--------------|------------|---|---------|
|                |              | Digital    |   |         |
| Digital value  | re keypad.1: | Output Off | • |         |
| Digital valve  | duration.1:  | 0          |   | Seconds |

#### Figure 162 Digital valve

| Keypad value   | Value used if no set point is set.This can be on or off.<br>Please take this into considuration that the hardware output can also be reversed. |
|----------------|----------------------------------------------------------------------------------------------------|
| Valve duration | Number of seconds the status output is active.                                                                                                 |

Please note that the actual hardware connection must be defined as a digital output in the hardware section (see volume 1). The type of output, status or frequency, depends on the valve duration (see earlier).

The actual control of the valve must also be defined (see also volume 3):

- As a fixed keypad value, entered above
- In the modbus list to remotely control the value
- On display to locally control the valve

In all cases select the ID as follows:

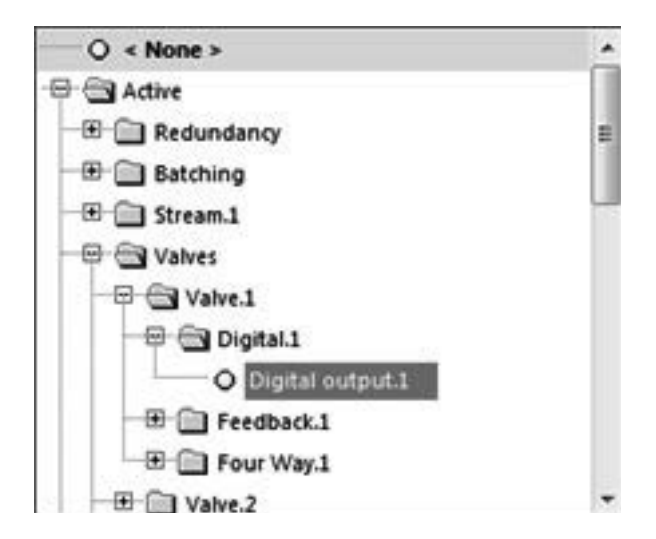

Figure 163 Select the digital valve ID

### 11.3 PID

A PID controller (proportional integral derivative) is a closed control loop to steer an output to a desired value (the setpoint). It uses a feedback system to calculate the difference between the output and the setpoint. The PID calculation tries to minimize this difference by adjusting the valve. Important is to set the correct PID parameters to optimize the error and speed.

An analog output will be used to control the valve, either as a direct output value of the PID algorithm or as a percentage of the maximum value of the PID output. The process value to be controlled can be any analog value, such as temperature, pressure or flow. The setpoint for the PID can be controlled viamodbus or via the front panel of the flow computer.

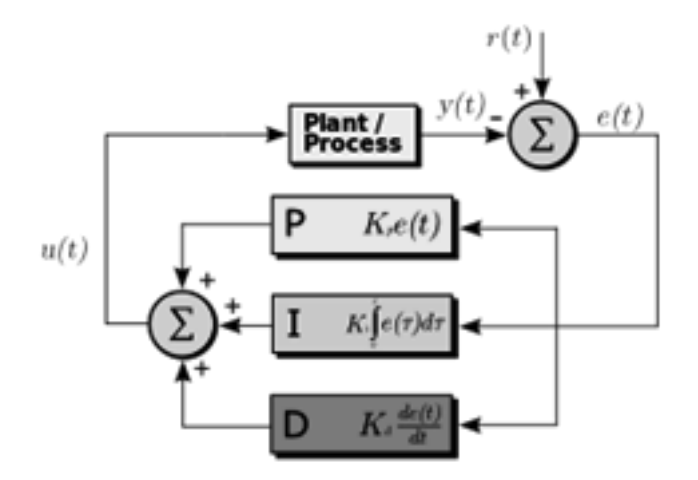

Figure 164 PID control loop

The PID valve has the following parameters:.

11 VALVES

| Valve setup.1: PID      | •        |  |
|-------------------------|----------|--|
|                         | PID      |  |
| Reverse.1:              | No 🔻     |  |
| Process variable.1:     | < None > |  |
| Keypad setpoint.1:      | 0        |  |
| Pband-1:                | 100      |  |
| laction-1:              | 0.1      |  |
| Daction-1:              | 0.001    |  |
| Minimum output level.1: | 0        |  |
| Maximum output level.1: | 0        |  |

#### Figure 165 PID valve

| Reverse              | Flow reverse mode – yes or no        |
|----------------------|--------------------------------------|
| Process variable     | Process value to be controlled       |
| Keypad setpoint      | Preset setpoint of the desired value |
| Proportional band    | Time based on present error          |
| Integral action      | Accumlation of past errors           |
| Deriviative action   | Predicition of future errors         |
| Minimum output level | Minimum valve output movement        |
| Maximum output level | Maximum valve output movement        |

Please note that the actual hardware valve connection must be defined as an analog output in the hardware section (see volume 1).

The setpoint and the P, I and D values of the valve must also be defined (see also volume 3):

- As a fixed keypad value, entered above
- In the modbus list to remotely control the value
- On display to locally control the valve

Select the control ID as follows:

| 🖶 🔄 Local             |
|-----------------------|
| 🕀 🛅 Batching          |
| - 🖲 💼 Sampling        |
| 🕀 📄 Run Switching     |
| - E 🔛 Station         |
| 🕀 📄 Gas Chromatograph |
| - 🕮 💼 Stream.1        |
| 🕀 🗎 Stream.2          |
| - 🕀 🛄 Stream.3        |
| 🗢 🖼 Valves            |
| - 🕀 😁 Valve.1         |
| - Digital 1           |
| - 🕀 🛄 Feedback 1      |
| 🕀 💼 Four Way.1        |
| - 🗉 💼 Analogue.1      |
| - 🕀 😁 PID.1           |
| PID setpoint.1        |
|                       |

Figure 165 PID setpoint

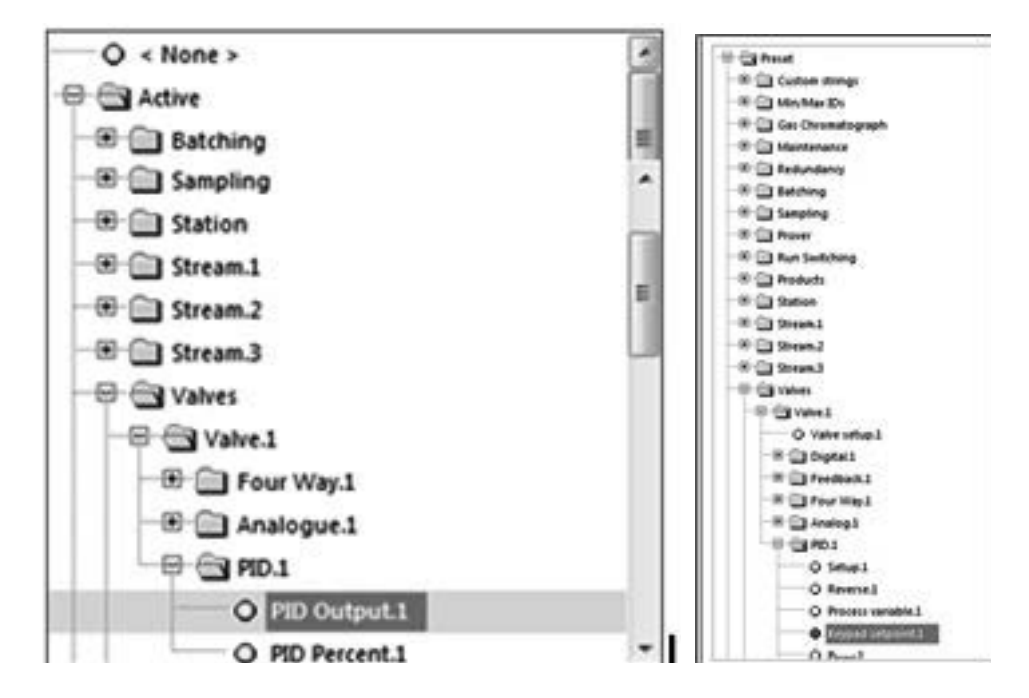

The PID valve output is configured as an analogue output.

Figure 166 Select the PID valve ID and the Preset keypad setpoint ID

### 11.4 Feedback

For most vaves is is important to know if they realy opened or closed after a command has been given. Limit switches can be mounted or for electrical valves signals are generated in the cirquit to have two digital status feedback signals: one for open, one for closed.

Feedback valves can be opened and closed by two individual digital status outputs.

The SUMMIT will check if these signals are set within a specified period after a control signal is given.

| Teedback                     |          |         |
|------------------------------|----------|---------|
|                              | Feedback |         |
| Open duration keypad 1:      | 10       | Seconds |
| Oose duration keypad.1       | 10       | Seconds |
|                              | 15       | Seconds |
| Transition duration keypad.1 |          |         |

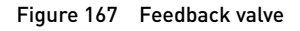

| Open and closed duration keypad | The length of time the corresponding command is sent.                             |
|---------------------------------|-----------------------------------------------------------------------------------|
| Transition duration keypad      | Maximum time allowed for the valve to move before a feedback signal should occur. |
| Use valve alarms                | Select if an alarm must be generated if the transition time is exceeded.          |

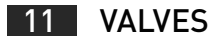

Feedback valves are configured for digital switch input and pulse or state output.

The actual control of the valve must also be defined (see also volume 3):

- As a fixed keypad value, entered above
- In the modbus list to remotely control the value
- On display to locally control the valve

The valve control can be selected as follows:

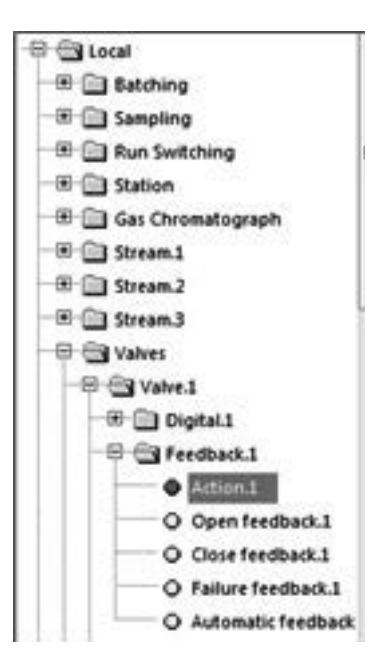

Figure 168 Open & close feedback action command

The feedback valve in- and outputs are configured as status signals:

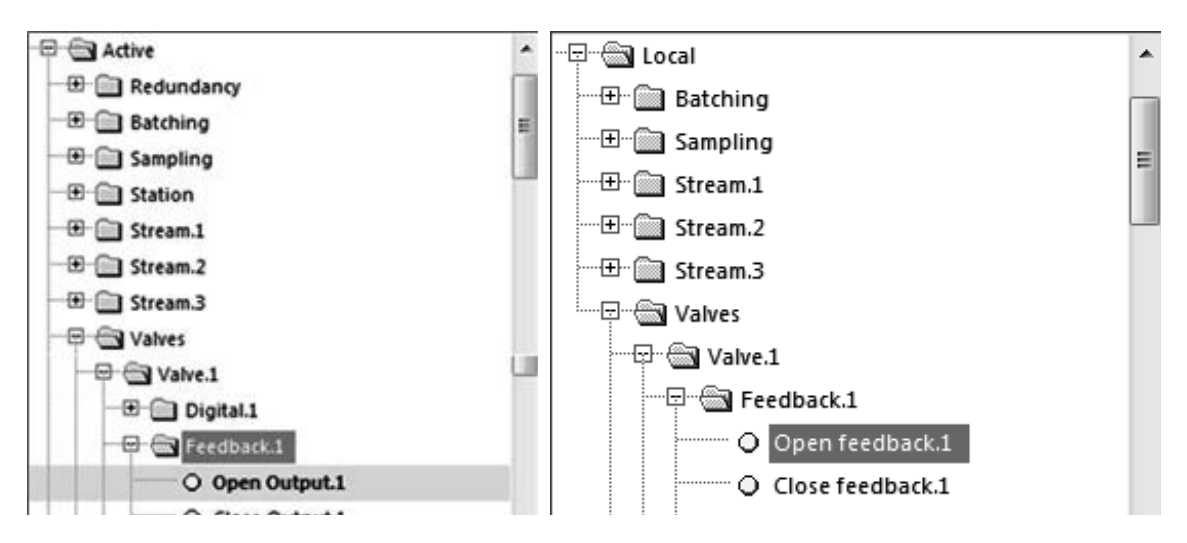

Figure 169 Open & close feedback valve signals: command and feedback

| Feedback signals:        |                                           |  |  |
|--------------------------|-------------------------------------------|--|--|
| Open and closed feedback | Status received from the valve            |  |  |
| Failure feedback         | Failure indicator received from the valve |  |  |
| Automatic feedback       | Mode selection received from the valve    |  |  |

# 11.5 Four way

The four way valve, also known as a diverter valve, is often used to reverse a flow, but may be used for other purposes also. The valve opens and closes two different pipes, but only one will be opened and one will be closed at the same time.

Two signals are used to control the valve: forward and reverse which have digital status feedback signals.

### The parameters needed are:

| alve setup.3: Four Way        |        |         | Valve setup.1: Four Way       | •        |   |        |
|-------------------------------|--------|---------|-------------------------------|----------|---|--------|
| 4 Way<br>Leak sensor J:       | None * |         | 4 Way                         | Cancer . |   |        |
| Leak detect.1:                | Always |         |                               | Sensor   |   |        |
| Open duration keypad.1:       | 10     | Seconds | Leak detect.1:                | Ahways   |   |        |
| Close duration keypad.1:      | 10     | Seconds | Open duration keypad.1:       | 10       |   | Second |
| Transition duration keypad.1: | 15     | Seconds | Close duration keypad.1:      | 10       |   | Second |
|                               |        |         | Transition duration keypad.1: | 15       |   | Second |
|                               |        |         | Leak sensor units.1:          | bar      | • |        |
|                               |        |         | Sensor maximum.1:             | 1        |   | ber    |
|                               |        |         | Sensor minimum.1:             | 0        |   | bar    |
|                               |        |         | Use leak sensor units 1:      | No       | • |        |
|                               |        |         | Correct leak sensor units to  | No       |   |        |

#### Figure 170 Four way valve configuration for different leak sensors types

| Parameters:               |                                                                                                  |  |  |  |
|---------------------------|--------------------------------------------------------------------------------------------------|--|--|--|
| Leak sensor               | Source used to detect leaks:                                                                     |  |  |  |
| - None                    | No leak sensor used                                                                              |  |  |  |
| - Status                  | A digital status input is used to indicate if there is a leak                                    |  |  |  |
| - Sensor                  | A analog or Hart input is used to connect a sensor to measure the leak size.                     |  |  |  |
| Leak detect               | When to detect leaks                                                                             |  |  |  |
| Open and close durations  | Length of time the corresponding command is sent                                                 |  |  |  |
| Transition duration       | Maximum time it should take for the valve tobmove. If time is exceeded then an alarm will occur. |  |  |  |
| In case a sensor is used: |                                                                                                  |  |  |  |
| Leak sensor units         | Units for the sensor                                                                             |  |  |  |
| Sensor max and min        | The Highest and lowest value the sensor can give                                                 |  |  |  |
| Use leak sensor units     | In case of a Hart sensor: uses the sensor units instead of the earlier entered units             |  |  |  |
| Correct leak sensor units | In case of a Hart sensor: uses the sensor units instead of the earlier entered units             |  |  |  |

The actual control of the valve must also be defined (see also volume 3):

- As a fixed keypad value, entered above
- In the modbus list to remotely control the value
- On display to locally control the valve

And can be selected as follows:

11 VALVES

| 🕀 🖼 Local |                        |
|-----------|------------------------|
| - E 🖂 5a  | tching                 |
| 🕀 💮 Sa    | mpling                 |
| - Ru      | in Switching           |
| - 🖲 💼 Sta | ation                  |
| 🗉 🗇 Ga    | s Chromatograph        |
| - 🖲 💼 Str | eam.1                  |
| 🖲 🚞 Str   | eam.2                  |
| 🐨 🛄 Str   | ram.3                  |
| P Ca Va   | lves                   |
| 8 3       | Valve.1                |
|           | Digital.1              |
| - @- (    | Feedback.1             |
| -0-(      | Four Way.1             |
|           | Action.1               |
|           | O Forward feedback.1   |
|           | O Reverse feedback.1   |
|           | O Leak feedback.1      |
|           | • Valve leak sensor en |

Figure 171 Four way valve action command

A four way valves are configured as two digital outputs, state or pulse:

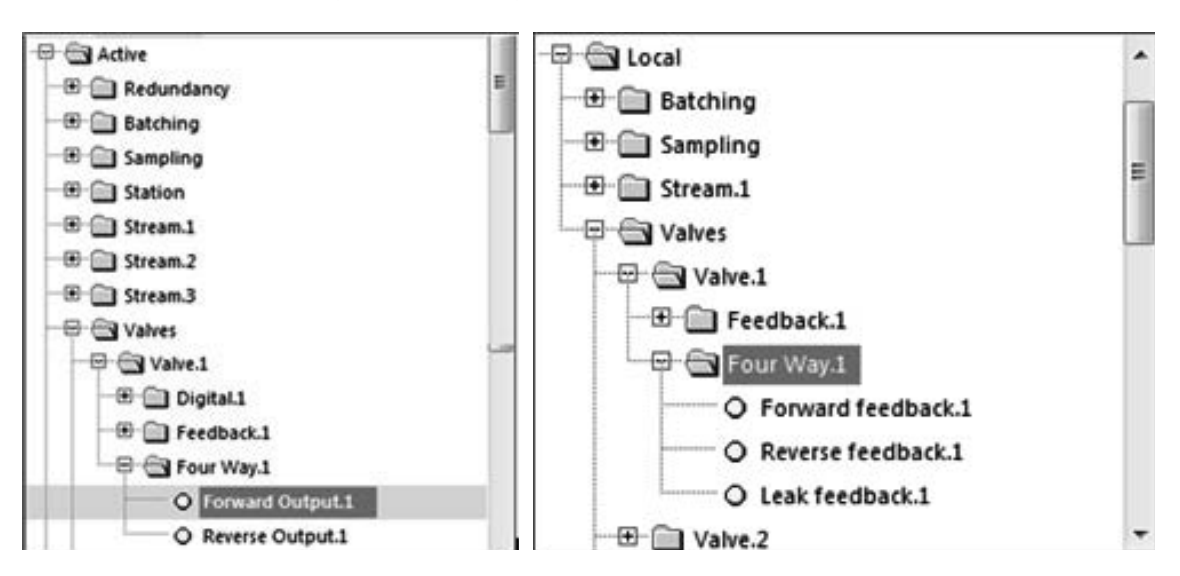

Figure 172 Four way valve digital output and input selection

If a digital status input is used to determine leak, see previous figure for the ID. A leak sensor can be selected as a HART or analogue input:

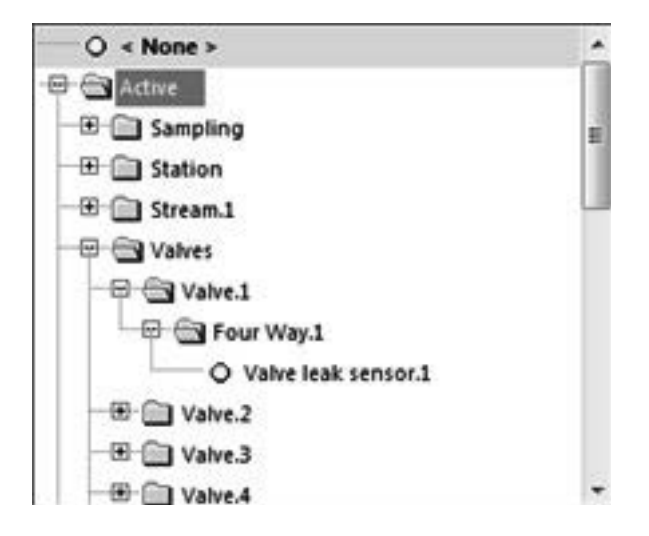

Figure 173 Four way valve leak sensor input

### 11.6 Digital valve alarm

A valve may have many different alarms. They can be used as individual alarms e.g. on screen and as outputs, but in many cases only one alarm per valve is required. Therefore the SUMMIT allows to group alarms based on valve status and monitoring conditions.

For instance one digital status output can user defined as a combination of valve 1 alarms:

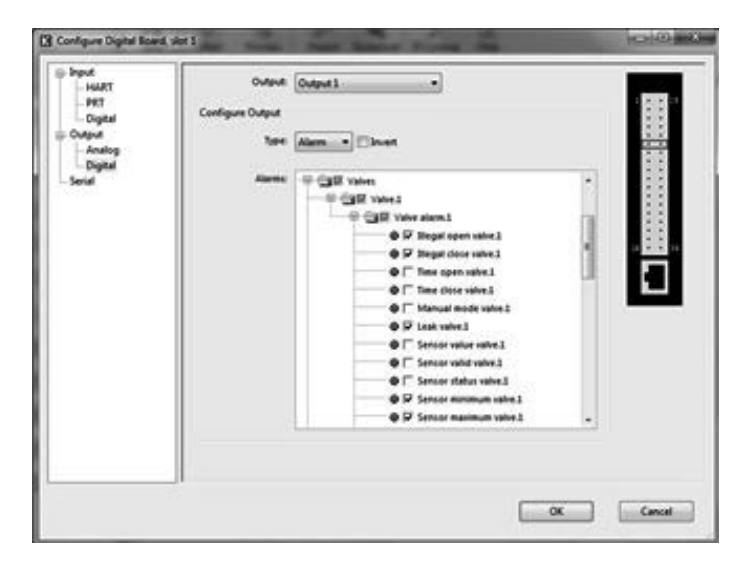

Figure 174 Digital alarm valve output

This is also possible for alarm logs.

| P | Liquid | Gas | Steam |
|---|--------|-----|-------|
|---|--------|-----|-------|

For many applications it is necessary to monitor the quality or composition of the fluid going through the pipe. One of the ways to do so is to regularly collect a sample of fluid in a can or container and to take this to a laboratory analysis. The associated standards are the

| ISO 3171, 1998, chapter 15 | for the sample volume                                          |
|----------------------------|----------------------------------------------------------------|
| API 8.2 appendix F         | for the sample frequency, grab factor, performance factor etc. |

In many cases only one sampler will be used for the station, but where multiple products are used multiple samplers might be needed. The SUMMIT can handle one sampler per stream. In case of mass based sampling, the SUMMIT can handle two cans per sampler. The switching of cans has to be done manually, monitoring of the weight is done automatically, including tarring for bottle weight.

Many different methods are supported by the flow computer and have been devised to get the most relevant sample for an application. This varies on the sampler method (which period to take the sample) and the sampler frequency (how often to take a sample):

| Sampler Method.1:      | Fixed  | Time  | Perio | d      | _ | _        | _ |                                         | _     | _    | _   |   |         |  |
|------------------------|--------|-------|-------|--------|---|----------|---|-----------------------------------------|-------|------|-----|---|---------|--|
| Sample Frequency.1:    | Time 8 | Based | 1.    |        |   |          |   |                                         |       |      |     | * |         |  |
| Sample start time.1:   | 9      | - 0   | ÷.    | - 0    | * | 1        | - | March                                   | -     | 2013 | -   |   |         |  |
| Sample end time.1:     | 10     | - 3   | 0 .   | - 0    | - | 15       | - | March                                   | -     | 2013 | •   |   |         |  |
| Sample duration.1:     | Days   | 0     | Ho    | urs: 0 | N | finutes: | 0 | Seconds: (                              |       | _    | 202 |   |         |  |
| Sampler parcel size.1: | 0      |       |       |        |   |          |   | ( ) ( ) ( ) ( ) ( ) ( ) ( ) ( ) ( ) ( ) | 15.50 |      |     |   |         |  |
| Sampler counter.1:     | < Nor  | ne >  |       |        |   |          |   |                                         |       |      |     |   | 8       |  |
| Sample interval.1:     | 900    |       |       |        |   |          |   |                                         |       |      |     |   | Seconds |  |
| Sample flow.1:         | a 0    |       |       |        |   |          |   |                                         |       |      |     |   |         |  |

Figure 175 Sampler timed based configuration

# 12.1 Sampler method

| Off               | No sample is taken                                                 |
|-------------------|--------------------------------------------------------------------|
| Fixed time period | Sampling is activated from the start date/time to an end date/time |
| Duration          | Sampling is actived for a fixed duration in days to seconds        |
| Batch             | Sampling is is based on the batch parcel size                      |
| Continuous        | Sampling is always running                                         |

| Sample frequency |                                                                                                    |
|------------------|----------------------------------------------------------------------------------------------------|
| Time based       | A sample will be taken periodically. The interval in seconds must be given                                                                                                    |
| Flow based       | A sample will be taken every time when a quantity of product has passed.<br>In this case the ID must be selected from any of the available counter<br>increments of volume, mass or energy (see below) and the quantity is defined as<br>the flow passed. |
| Manual           | A sample will be taken when manually triggered, or a request received via a modbus                                                                                                    |

| - S C Adive              | • |
|--------------------------|---|
| 🕀 😁 Stream.1             | 1 |
| 🕞 🖼 Counter Increments.1 |   |
| - 🕀 🚭 Metric.1           | 8 |
| B Positive.1             |   |
| - @ @ Maintenance.1      |   |
| - 🕮 🗐 Unhaltable.1       |   |
| 🕀 🗐 Normal.1             |   |
| O +πPulses.inc.1         |   |
| O +nVLine.inc.1          |   |
| O +nVMon.inc1            |   |
| O +nVbcinc1              | - |

Figure 176 Flow based sampler counter selection

#### Weighted sampler

Of course it is important to ensure that the sampler can is not overfilled. Here it is important to know if the check is done on volume or mass.

In case of mass, the weight of both the possible cans is checked. Please note that this is a check only against one or two analog inputs for the measured sampler can weight "can A and B input"

The parameters to check the cans are as follows:

| Sample Measurement.1:          | Mass Measurement | • |         |
|--------------------------------|------------------|---|---------|
| Sample can mass units.1:       | lbs              | - |         |
| Sample can weight deviation.1: | 0                |   | %       |
| Sample can max weight.1:       | 0                |   | libs    |
| Sample can hi weight.1:        | 0                | 1 | lbs     |
| Sample can reset time 1:       | 0                |   | Seconds |

| Figure 177 | Sampler can | weighing |
|------------|-------------|----------|
|------------|-------------|----------|

| Sample measurement          | Measurement based on volume or mass                                             |
|-----------------------------|---------------------------------------------------------------------------------|
| Sample can mass unit        | Selectable units for mass measurement – ibs or kg                               |
| Sample can weight deviation | Maximum deviation allowed between sampling and the weight of can A and B        |
| Same can maximum weight     | Alarm limit for the weight of can A and B                                       |
| Sample can high weight      | Warning limit for the weight of can A and B                                     |
| Sample can reset time       | Change of can indication resetting all preset information (not implemented yet) |

### Flow limits

It is important to get a representative sample in the can. If the flow is very low this might not be the case. Simularly if the flow is too high, the flow to be counted in the error counters instead of the normal counters, so the sample would not reflect the normal count. For this reason, limits can be set outside which sampling may not occur:

| Flow Limits |                         |      |     |
|-------------|-------------------------|------|-----|
|             | Sampler LoQ limit.1:    |      | /hr |
|             | Sampler HiQ limit.1:    |      | /hr |
| Automatica  | lly resume after LoQ.1: | No 👻 |     |
| Automatica  | lly resume after HiQ.1: | No 👻 |     |

#### Figure 178 Sampler can flow limits

| Sampler low and high flow limit              | Low and high flow limits to stop sampling                |
|----------------------------------------------|----------------------------------------------------------|
| Automatically resume after low and high flow | Restart sampling automatically after returning to normal |

#### Sampler can

Also in case of volume measurement it is important to ensure that the sampler can is not overfilled. For this reason there is an analog input for the measured can level "can input" in volume % of full

This is compared to a can level calculated by the sampler, using the following parameters:

| Sampler Can              |      |         |
|--------------------------|------|---------|
| Sample can size.1:       | 1000 | mi      |
| Sample can max level.1:  | 90   | 5       |
| Sample can hi level.1:   | 80   | 5       |
| Sample pulse duration.1: | 5    | Seconds |
| Sample size.1:           | 5    | mi      |

Figure 179 Sampler can calculated can level parameters

| Sample can size          | Can size in ml                                                  |
|--------------------------|-----------------------------------------------------------------|
| Sample can maximum level | Alarm limit can level, in percentage of the ml                  |
| Sample can high level    | Warning limit level, in percentage of the ml                    |
| Sample pulse duration    | The time, in seconds, the output will be set to take one sample |
| Sample size              | The quantity of product, in ml, of the sample being captured    |

### **Deviation alarms**

It is important to verify the proper operation of the sampler. There could for instance be a faulty valve which would not open or which is leaking. For this reason, there is the option to check for deviation between the measured and calculated can level:

| Deviation Alarms                            |   |         |
|---------------------------------------------|---|---------|
| Sample level acc alarm deviation limit.1:   |   | 5       |
| Sample level acc alarm deviation time.1:    | 0 | Seconds |
| Sample level n-acc alarm deviation limit.1: |   | 5       |
| Sample level n-acc alarm deviation time.1:  | 0 | Seconds |

Figure 180 Sampler can calculated volume % full parameters

| (non-)Accounteble alarm deviation limit | The % deviation between measured and calculated % full             |
|-----------------------------------------|--------------------------------------------------------------------|
| (non-)accountable alarm deviation time  | The time this deviation must be present before generating an alarm |

Sampler ID's and hardware I/O selection

The sampler has many ID's associated to the operation. Furthermore, like any other equipment, must be configured in the hardware selection using the inputs and outputs as available and required. Here an overview of some of the important ID's:

#### Sampler status

The most important ID is the sampler status information, as can be found under active:

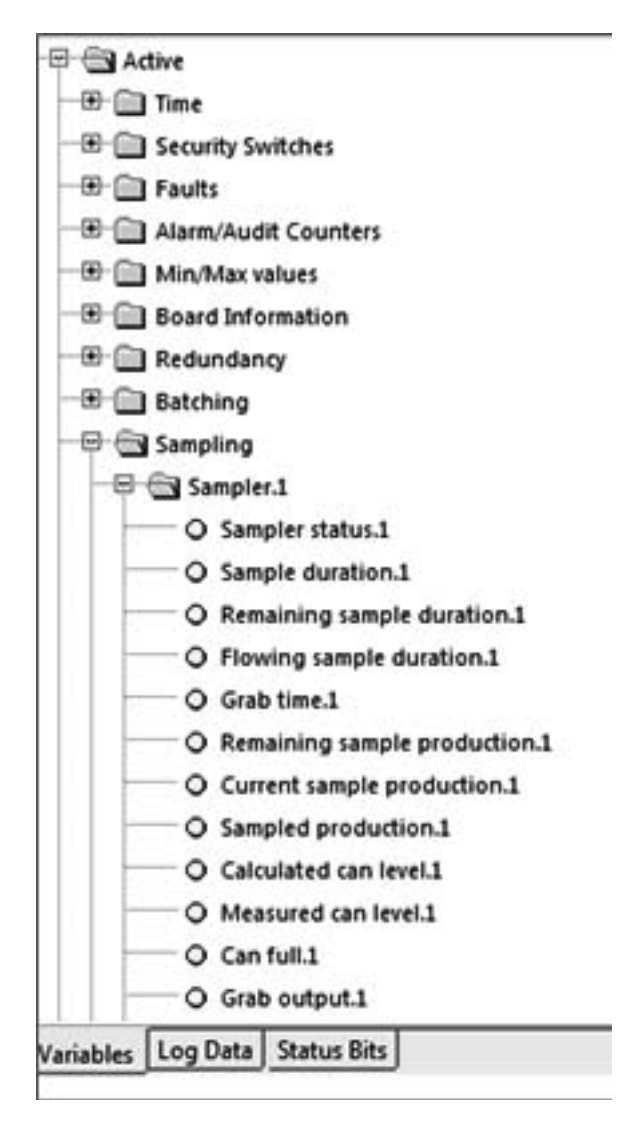

Figure 181 Sampler status information

This sampler status can be

- Idle
- Sampling
- Can Full
- Paused
- High Flow

12 SAMPLER

- Low Flow
- Complete
- Waiting
- No Sample Can
- No Sample Tear

### Digital grab output

| O « None »      |   |
|-----------------|---|
| 🖗 📾 Active      |   |
| Redundancy      |   |
| 🙂 💼 Batching    | E |
| 🖙 🚭 Sampling    |   |
|                 |   |
| O Can full.1    |   |
| Grab output.1   |   |
| - Sampler.2     |   |
| - 🐨 🛅 Sampler.3 |   |
| 🕒 🛅 Sampler.4   |   |
| E Sampler.5     | * |

Figure 182 Sampler digital grab output

### Measured can level

| O « None »         |      |
|--------------------|------|
| 🖗 🔄 Active         |      |
| 🕀 🔄 Sampling       |      |
|                    | E    |
| Can Input.1        | - 11 |
| 🕀 📄 Dual Sampler.1 |      |
| - C G Sampler.2    |      |
| - Campler.3        |      |
| - I Gampler.4      |      |
| Bampler.5          |      |
| - B Prover         |      |
| Generation         | -    |

Figure 183 Sampler can measured can level

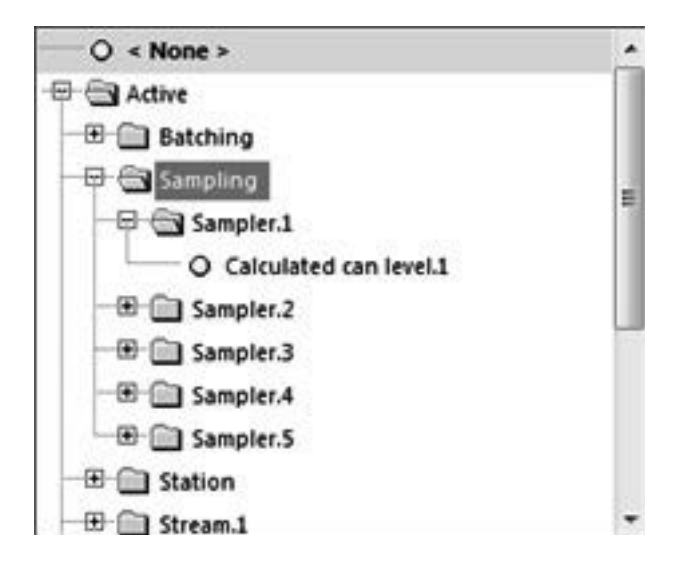

Figure 184 Sampler analogue output selection

### Measured can A and B weight

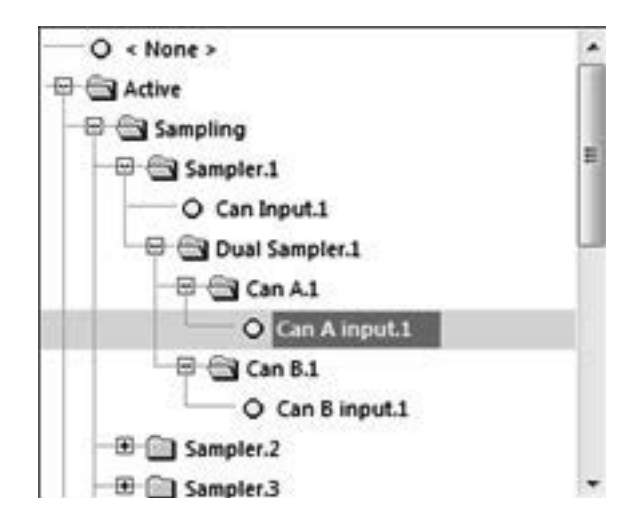

Figure 185 Sampler can weight inputs

### Sampler control signals

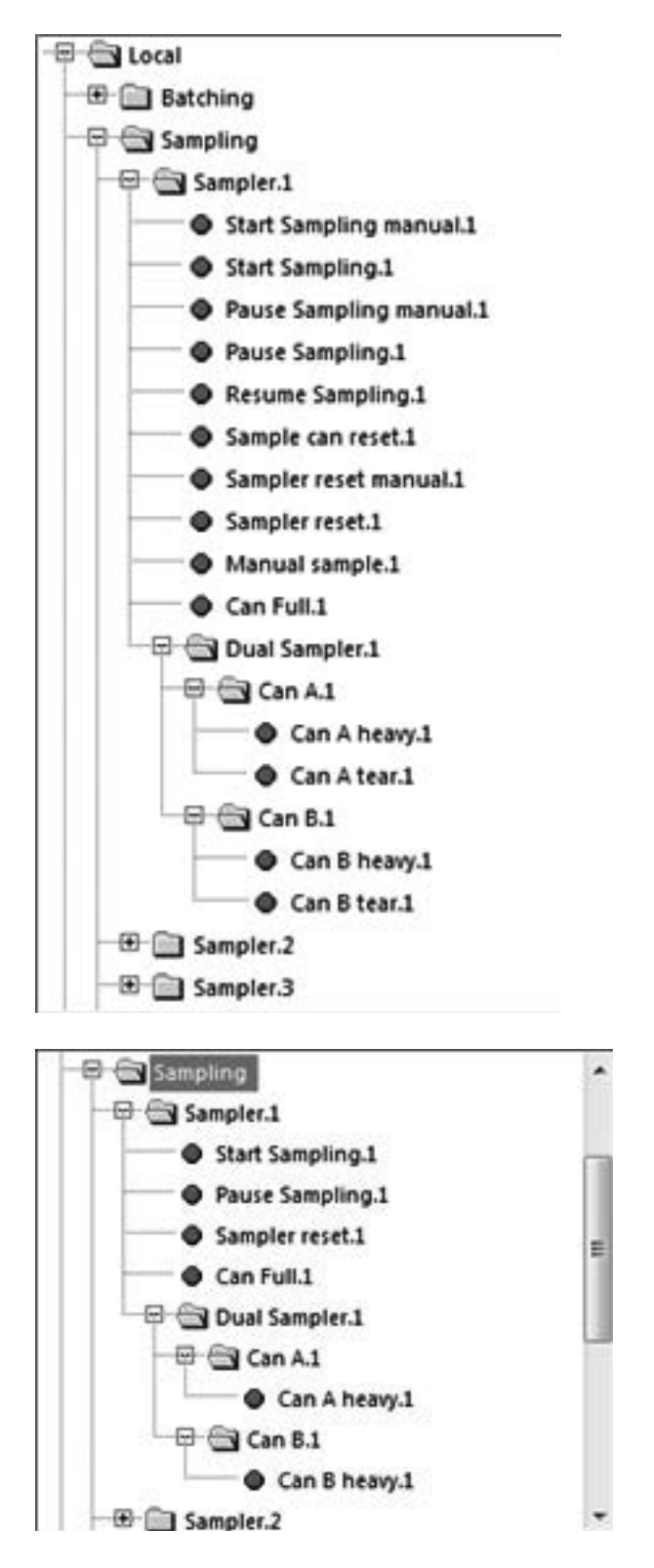

Figure 186 Sampler digital input selection

The sample may only be reset when sampling status is either full, paused or complete. Any reset requests received when the sampler is in another state will be ignored.

The entire sample mechanism may also be reset when the sampling status is in one of the three states. It is recommended that this reset is used when any preset data relating to the sampler is changed. Resetting this also resets the sample can information.

### Sampler alarms

| outro.           | output 1                                                               |   |
|------------------|------------------------------------------------------------------------|---|
| Configure Output |                                                                        |   |
| Type:            | Alarm 💌 🗖 Invert                                                       |   |
| Alarms:          | Sampler.1                                                              | • |
|                  | Accountable alarm.1     Sampler deviation.1                            |   |
|                  | Sampler can maximum.1      Sampler stopped because hi flow condition.1 | 1 |
|                  | Sampler stopped because to flow condition.1                            | 8 |
|                  | Sampler full.1                                                         |   |
|                  | Sampler over-run.1                                                     | 1 |
|                  | Sampler can A full     Sampler can A input.1                           |   |
|                  | Sampler can A maximum.1                                                |   |
|                  | W   Sampler can B Tull 1                                               | • |

Figure 187 Sample accountable alarm selection

A digital status output may be a combination of any of above alarms.

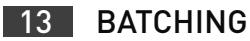

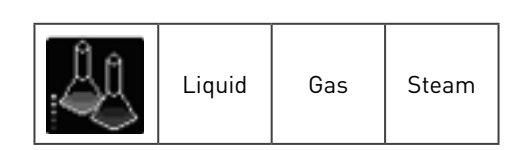

In the oil industry one and the same pipes is often used to transport different products one after the other, or batch by batch. The process to do so is called batching and is used for:

- Pipeline transfer, e.g. to refineries
- Drum filling
- Truck, train and ship loading
- Mixing applications

The SUMMIT 8800 has 5 independent batching functions for each stream plus one station batching. Batching can be continuous, until an manual or automatic switch to a new batch occurs. Batching can also be based on transfer of a fixed volume or mass after which the batch stops, e.g. in filling applications.

For the configuration, see the next chapters.

### 13.1 General

| General Recalculation              |              |
|------------------------------------|--------------|
| General                            |              |
| Stream Preset Balch Type 1         | Fund         |
| Stream Provet Batch Measurement.1: | Volume USC • |

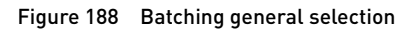

| Preset batch type        | The method used for<br>batching:        | Explanation                                        |
|--------------------------|-----------------------------------------|----------------------------------------------------|
|                          | None                                    | No batching used                                   |
|                          | Fixed                                   | Batching based on fixed quantity to be transported |
|                          | Continuous                              | Continuous batching, flowing until an event occurs |
| Preset batch measurement | Volume or mass batch based measurements |                                                    |
| Volume USC or Metric     |                                         |                                                    |
|                          | Mass USC or metric                      |                                                    |

### **Fixed batch information**

For fixed batching it is often wise to slowly open and close the valve to prevent hammering, damaging the pipe or meter. For this a PID flow control valve is used to ramp up and down. On top of this often a preload is used to fill the pipe and an afterload is used to be able to stop the flow accurately. This gives a following diagram:

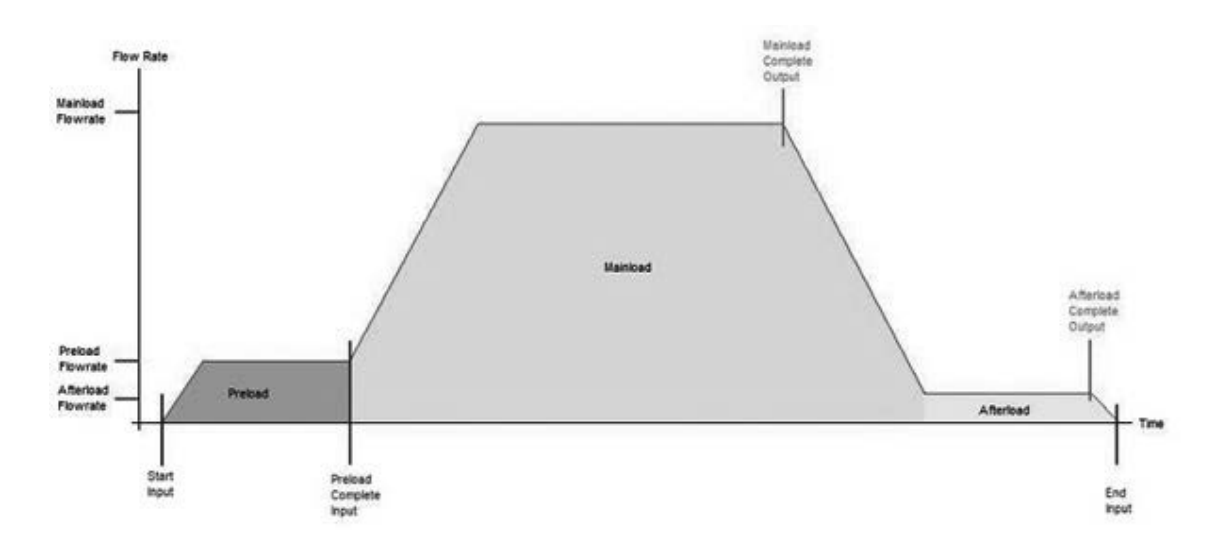

Figure 189 Fixed batching trigger

Please note the inputs (start, preload complete and end) and the output (afterload complete) in the diagram.

The parameters can be configured within this section.

| Station Preset Batch Use flow control valves:    | No   | •                   |
|--------------------------------------------------|------|---------------------|
| Station Preset Batch Preload Flow Rate:          | 100  | ft <sup>3</sup> /hr |
| Station Preset Batch Mainload Flow Rate:         | 1000 | ft <sup>3</sup> /hr |
| Station Preset Batch Afterload Flow Rate:        | 200  | ft <sup>3</sup> /hr |
| Station Preset Batch Size:                       | 1000 | n <sup>3</sup>      |
| Station Preset Batch Afterload Duration:         | 60   | Second              |
| Station Preset Batch End of Mainload Percentage: | 80   | *                   |
| Station Preset Batch Always use Preload Flow:    | No   | •                   |

| Figure 190 | Batching fixed | batching selection |
|------------|----------------|--------------------|
|------------|----------------|--------------------|

| Use flow control valves  | Are flow control valves being used for batch control – yes or no |
|--------------------------|------------------------------------------------------------------|
| If yes:                  |                                                                  |
| Preload flow rate        | Required flow rate prior to start of batch                       |
| Main load flow rate      | Required flow rate for main batch process                        |
| Afterload flow rate      | Flow rate at the end of the batch process                        |
| Preset batch size        | Product batch amount                                             |
| Batch afterload duration | Time required at afterload flow rate                             |
| Main load percentage     | Batch completion before afterload starts                         |
| Always use preload flow  | The option to use the flow measured during preload– yes or no    |

### Stream selection

For station batching only, the streams involved can be selected:

| Stream Selection |                                   |    |   |
|------------------|-----------------------------------|----|---|
|                  | Stream Preset Batch Use stream.31 | No | • |
|                  | Stream Preset Batch Use stream.2: | No | • |
|                  | Stream Preset Batch Use stream.3r | No | • |
|                  | Stream Preset Batch Use stream.4: | No |   |
|                  | Stream Preset Batch Use stream.Sr | No | • |

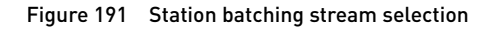

Use stream 1..5 Select which stream used in the station batching process.

### **Batching information**

Tags relating to the station stream being used.

| DI. |                                      |  |
|-----|--------------------------------------|--|
|     | Stream Preset Batch Information 1.1: |  |
|     | Stream Preset Batch Information 2.1: |  |
|     | Stream Preset Batch Information 3.0  |  |
|     | Stream Preset Batch Information 4.1: |  |
|     | Stream Preset Batch Information 5.1: |  |

Figure 192 Batching information

### Batch information

Any text useful to identify a batch

### Recalculation

In case a prove is done during the batching process, the results of the prove can be effective immediately after the prove or they can be considered to be valid over the complete batch. In the latter case the batch results before the prove is finished must be recalculated to match the prove results.

The recalculation tab allows the configuration of the variables that are to be used when the reports are created.

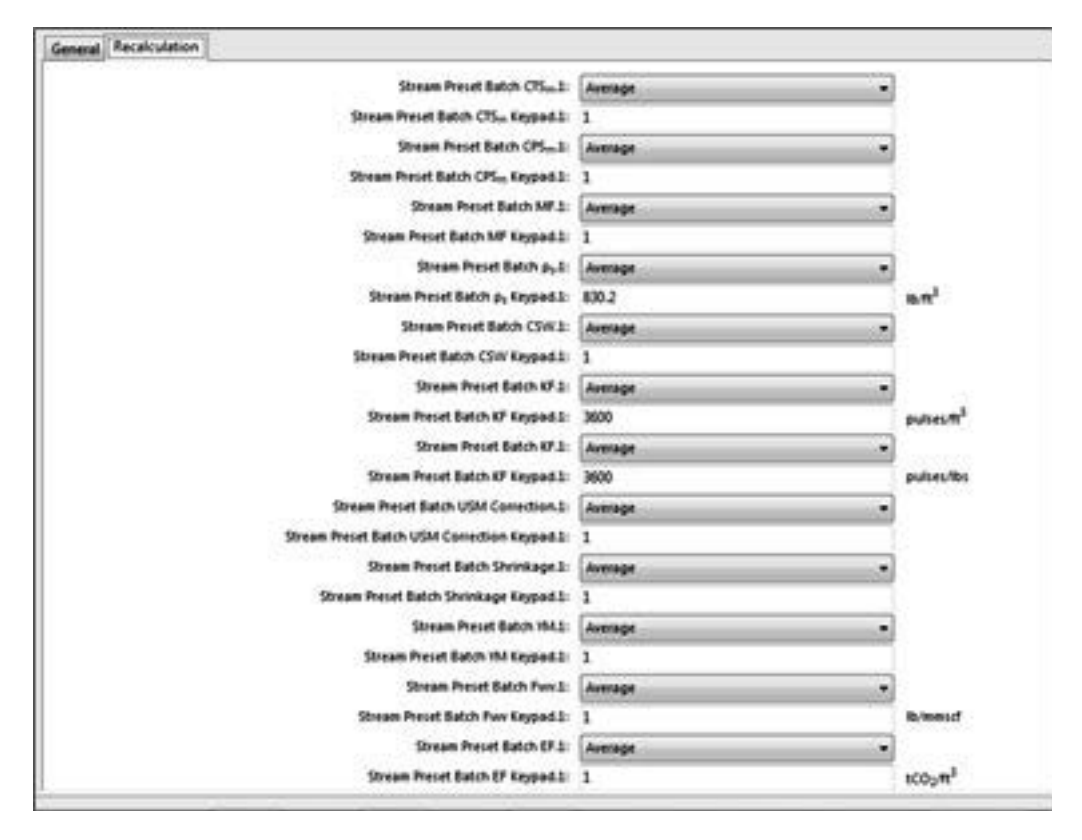

Figure 193 Batching parameters to be recalculated

For each listed parameter the user is present with a selection with the value used for the recalculation report:

| Average | The average sum value for the given parameter                 |
|---------|---------------------------------------------------------------|
| Keypad  | A user defined fixed value                                    |
| Start   | The value determined at the start of the batch                |
| End     | The value determined at the end of the batch                  |
| Current | The current value being used at the time of report generation |

This selection can be made including the keypad value for the following parameters:

| CTSm           | Meter expansion due to temperature   |
|----------------|--------------------------------------|
| CPSm           | Meter expansion due to pressure      |
| MF             | Meter factor                         |
| ρS             | Standard density of the liquid       |
| CSW            | Correction sediment & water          |
| KF             | K-factor for volume (e.g. pulses/m3) |
| KF             | K-factor for mass (e.g. pulses/kg)   |
| USM correction | Corrections on the ultrasonic meter  |
| Shrinkage      | The shrinkage factor                 |
| YM             | Linearisation curve of the meter     |
| Fwv            | Water Content Volume Factor          |
| EF             | Emission factor (CO2 calculation)    |
| OF             | Oxidation factor (CO2 calculation)   |
| Hx             | Heating value (inferior or superior) |

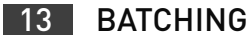

#### Batching hardware configuration

#### Batch control

Triggers are based on digital inputs and outputs and analogue outputs for recalculations. Alarms can also be selected from digital alarm status.

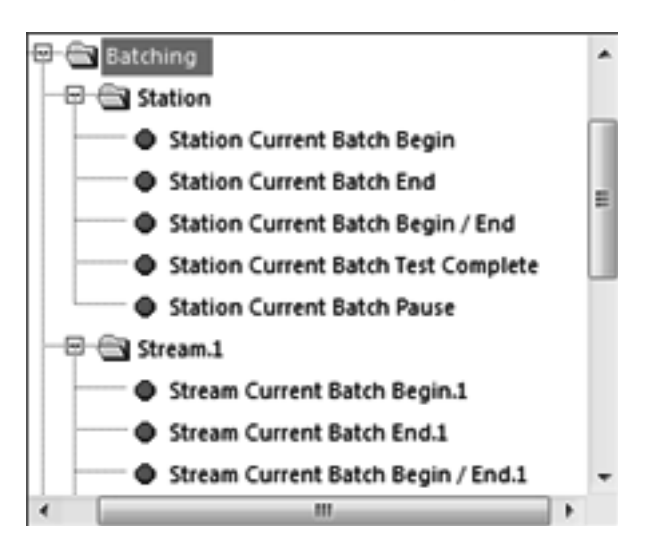

Figure 194 Batching digital input selection

### Batch analog results

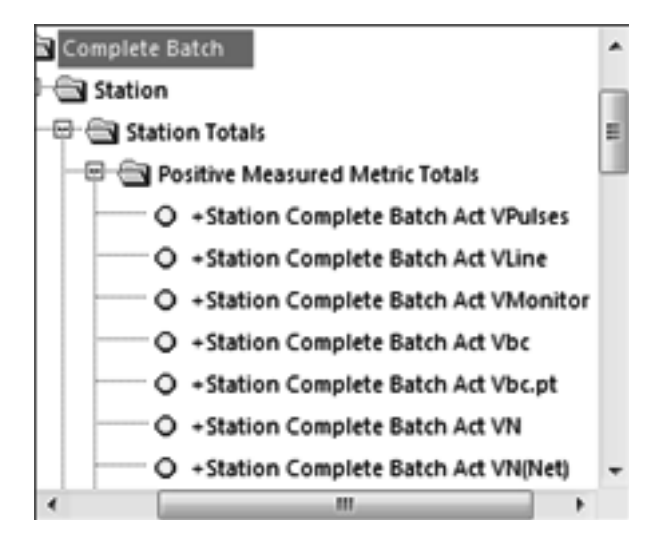

Figure 195 Batching analogue output selection

#### **Continuous batch**

Triggered based signals to start and end new and current batches – this trigger can be displayed on the main menu of the flow computer screen and/or received as a signal.

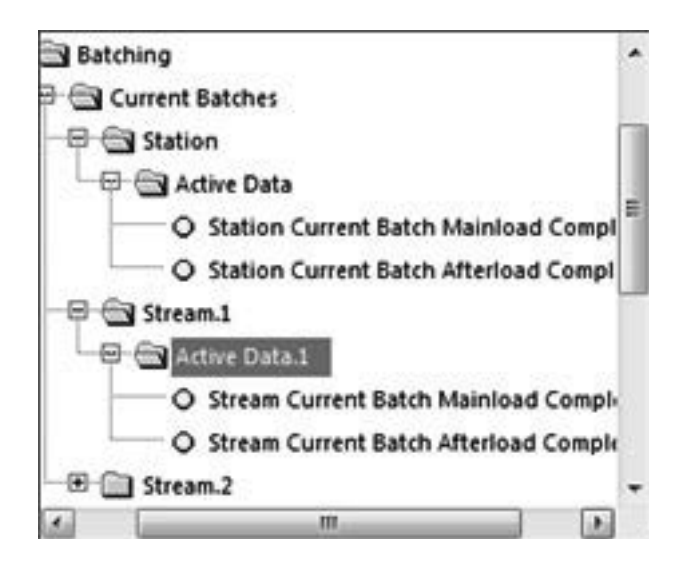

Figure 196 Batching digital output selection

### **Batch alarms**

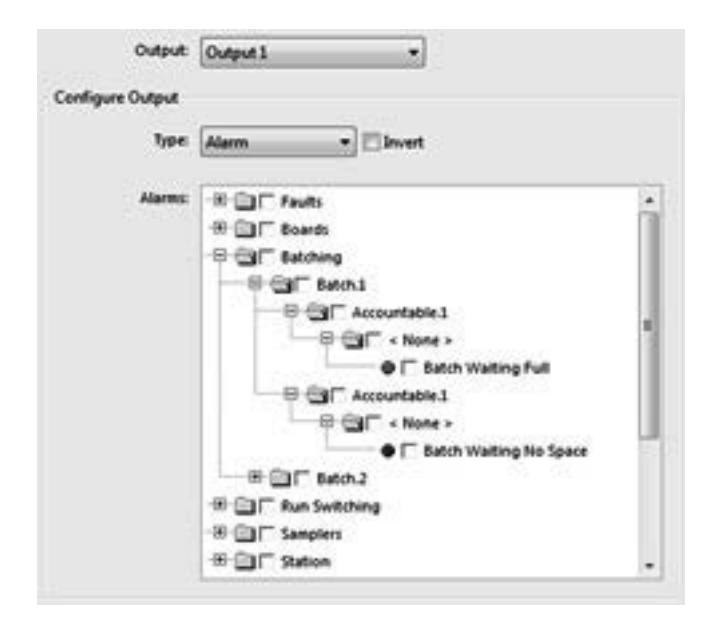

Figure 197 Batching alarm status

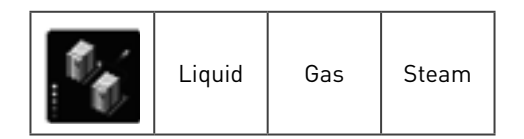

### 14.1 Introduction

The SUMMIT has a health based redundancy feature. Its primary objective is to prevent down time or failure that will affect the custody transfer of fluid.

Two SUMMIT flow computers can be put in redundancy mode, where both computers are running the same application in parallel with one assigned as the duty and one as the stand-by. Both computers check the correct running of the other by two modbus interfaces between them.

| Modbus master | The main link to read the other computer's status and the "loop-back" of its own status.                                     |
|---------------|----------------------------------------------------------------------------------------------------|
| Modbus slave: | The link to write its own status to the other flow computer and to "loop-back" the status read from the other flow computer. |

If the information is not arriving a communication alarm will be given. At that moment the flow computer will use the other link to get the other flow computers status including its time. If the time deviates too much from the system time, than this is an indication that the other flow computer failed.

See also volume 1 for the hardware connections and volume 3 for modbus coinfiguration.

On top of this each computer monitors its health and compares it with the heath of the other flow computer. To determine the health, each alarm occurring in the flow computer or associated equipment can be associated with a penalty. An ideal running system is then 100% healty, with alarms the health will go down.

Once the health of duty machine is lower than that of the standby machine the duty and standby nominations will switch over. To prevent continuous switch-over score by a preset switch-over value and a switch-over time is introduced.

### 14.2 Global redundancy

Here the user enables the function and assigns the flow computer as either duty or standby. It is assumed that a system consists of a duty and a standby flow computer that are in communication with each other.

Found under the general tab, this section allows a system redundancy to be set-up:

|          | Print P                                                                                                    | <u>a</u><br>review | Import  | Download      | ID Lookup  | 2<br>Help    |                        |                      |                    |            |
|----------|----------------------------------------------------------------------------------------------------|--------------------|---------|---------------|------------|--------------|------------------------|----------------------|--------------------|------------|
| nman     | y Hardware                                                                                                    | Display            | Logging | General Valv  | es Sample  | Batching     | Printing Prover        | Station Stream 1 Str | earn 2 Strearn 3 1 | Vew Stream |
|          | ID Report                                                                                                    |                    | Gk      | ibal Redundar | Ky Meter R | edundancy    | Chromat Redundar       | cy Valve Redundancy  | Slot Redundancy    |            |
|          |                                                                                                    |                    |         |               |            |              | Enable redundancy:     | No                   |                    |            |
| J.       | Maintenance                                                                                                    |                    |         |               |            |              | Default state:         | N/A.                 |                    |            |
| εī       | Formatting                                                                                                    |                    |         |               |            |              | Switch over time:      | 5                    |                    | Seconds    |
| X        | - stranger                                                                                                    |                    |         |               |            | Ŵ            | witten time deviation: | 5                    |                    | Seconds    |
| ę.,,     | Custom String                                                                                                  | 8                  |         |               | Redu       | indancy alar | m redundancy score :   | 1                    |                    | s .        |
|          |                                                                                                    |                    | 1       |               |            |              | Clash alarm time:      | 5                    |                    | Seconds    |
| -<br>++. | Min/Max IDs                                                                                                    |                    |         |               |            |              |                        |                      |                    |            |
| 1        | Redundancy                                                                                                    |                    |         |               |            |              |                        |                      |                    |            |
|          | The second second second second second second second second second second second second second second second s | 6 1                |         |               |            |              |                        |                      |                    |            |
| ω        | Watchdog                                                                                                    |                    |         |               |            |              |                        |                      |                    |            |
| E        | Run Switching                                                                                                  | ,                  |         |               |            |              |                        |                      |                    |            |
| ß        | SOAP                                                                                                    |                    |         |               |            |              |                        |                      |                    |            |
|          | CTI Contra                                                                                                    |                    |         |               |            |              |                        |                      |                    |            |

Figure 198 Global redundancy

| Enable redundancy         | Set Enable to "Yes" to use the redundancy feature                                     |
|---------------------------|---------------------------------------------------------------------------------------|
| Default state             | Set the initial state of this flow computer position as standby, duty or not used     |
| Switch over               | Set the value for the health difference between the flow computers to switch over     |
| Switch over time          | Set the time the difference must exist before switching over                          |
| Written time deviation    | Maximum defined allowable time deviation between the other and the system time        |
| Redundancy alarm<br>score | The penalty for a redundancy alarm, e.g. a comms alarm.                               |
| Clash alarm time          | Sets a time period allowed for switching of duty/ stand-by before an alarm is raised. |

# 14.3 Redundancy Parameters

These pages deal with the essential flow measurement to determine the health of the system. Penalty points can be assigned to measurements that are failing. A complete healthy system is 100% healthy, any of the failures lower its health by the value entered with the measurement. The measurements are grouped in four area's:

| Redundancy alarm  | The penalty for a redundancy alarm (see global redundancy)                                                                      |
|-------------------|----------------------------------------------------------------------------------------------------|
| The meter.        | All essential measurements to calculate the flow                                                                                |
| The chromatograph | The penalty for a failing chromatograph                                                                                         |
| Valves            | The penalty for failing valves                                                                                                  |
| Slots             | The penalty for alarms for the 6 slots, such as hardware failures or when an inserted board does not match the configured board |

# 14.4 Redundancy ID's

### Figure 199 Redundancy ID's

The following ID's are important:

| My state         | The state of this flow computer: N/A, duty or stand-by                                                                                                    |
|------------------|----------------------------------------------------------------------------------------------------|
| Other state      | The state of the associated flow computer                                                                                                    |
| My health        | The health of this flow computer in %                                                                                                    |
| Other health     | <ul> <li>The health of the associated flow computer.</li> <li>Normally this is the "Other state (R)"</li> <li>If there is a comms alarm with no time deviation exceeded this is "Other state (W)"</li> <li>If there is a comms alarm with time deviation exceeded this is "invalid"</li> </ul> |
| Other state (R)  | The state of other computer as received via modbus master (read from the other)                                                                                                    |
| Other health (R) | The health of the other computer as received via modbus master (read from the other)                                                                                                    |
| Other state (W)  | The state of other computer as received via the modbus slave (written by the other)                                                                                                    |
| Other health (W) | The health of the other computer as received via the modbus slave (written by the other)                                                                                                    |
| Time (W)         | The time of the other computer as received via the modbus slave (written by the other)                                                                                                    |
| State output     | Set when "my state" is duty                                                                                                    |

# 15.1 Versions/ Revisions

First Digit Major Revision that affects Compatibility of Software with Configuration data, most likely used when new software features are added or hardware features are added. Second Digit Minor Revision that affects Compatibility of software with Configuration data, most likely used when major modifications are made to existing software or hardware features.

Third Digit Bug fix revision, compatibility with any existing configurations or set ups is not affected by such changes.

Forth Digit Bug fix revision to existing bug fix revision, again compatibility with any existing configuration or set up is not affected by this change type.

Example of coding: 0.34.2.1 Major revision 34, minor revision 2 whch includes minor bug fixes revision 1

## **15.2 Current versions**

There are two sets of versions, the

- Latest version: includes all the features that are available in the SUMMIT 8800.
- Approved MID version: includes only the features that are tested by the certification for MID approval.

The latest version start with a main version revision 0, the MID versions with 1 and above.

### 15.2.1 Latest version 0.35.0.0

| Type Board          | Version  | Date       | Checksum   |
|---------------------|----------|------------|------------|
| SUMMIT8800_Main     | 0.35.0.0 | 2013-03-01 | 0x14B3F2C1 |
| SUMMIT8800_Boot     | 0.26.0.0 | 2011-07-25 | 0x01AAC8CC |
| AlOboard_Main       | 0.4.0.2  | 2010-11-24 | 0x004D9958 |
| DIOboard_Main       | 0.4.0.2  | 2010-11-24 | 0x004D588F |
| DIO2board_Main      | 0.1.0.1  | 2010-11-24 | 0x004BFE39 |
| SIOboard_Main       | 0.2.0.1  | 2010-11-24 | 0x0043DAE2 |
| Commsboard_Main     | 0.9.0.0  | 2012-11-06 | 0x0137E837 |
| DualEthernet_Main   | 0.5.0.1  | 2012-12-19 | 0x00F14370 |
| BoardBoot           | 0.5.0.0  | 2011-02-17 | 0x000CC299 |
| SUMMIT Configurator | 0.35.0.0 | 2013-03-04 | N.A.       |

### 15.2.2 Approved version MID2.4.0.0

Based on the following versions of firmware and configurator: SUMMIT 8800 Configurator: 0.32.1.1 SUMMIT 8800 Firmware: 0.32.1.0

| Type Board      | Version | Date       | Checksum   |
|-----------------|---------|------------|------------|
| SUMMIT8800_Main | 2.4.0.0 | 2012-07-27 | 0x13BE3F70 |

| SUMMIT8800_Boot     | 0.26.0.0 | 2011-07-25 | 0x01AAC8CC |
|---------------------|----------|------------|------------|
| AlOboard_Main       | 2.4.0.0  | 2012-07-27 | 0x004C29FA |
| DIOboard_Main       | 2.4.0.0  | 2012-07-27 | 0x004C0DE0 |
| DI02board_Main      | 2.4.0.0  | 2012-07-27 | 0x004AC67A |
| SIOboard_Main       | 0.2.0.1  | 2010-11-24 | 0x0043DAE2 |
| Commsboard_Main     | 0.8.0.0  | 2012-05-29 | 0x0137E837 |
| DualEthernet_Main   | 0.4.0.0  | 2012-05-29 | 0x013DE995 |
| BoardBoot           | 0.5.0.0  | 2011-02-17 | 0x000CC299 |
| SUMMIT Configurator | 2.4.0.0  | 2012-07-27 | N.A.       |

### 16.1 Perform meter curve linearisation

For liquid meter correction an individual meter factor or K-factor curve of points can be entered. Up to 20 flow rates with a corresponding K-factor can be entered.

The correction of K-factor and/or frequency may be entered via the keypad under access control. A separate trigger point is provided to put all the new entered values into use at the same moment, which avoids any problems with temporary inconsistent data.

The flow computer searches the table to find an index 'I' so that fi < f < fi+1. If it succeeds in finding a suitable pair of points before reaching the end of the table, the exact K-factor is calculated by linear interpolation:

$$K_{f,lin} = K_{f,i} + (K_{f,i+1} - K_{f,i}) * \left[\frac{f - f_i}{f_{i+1} - f_i}\right]$$

Equation 6 Liquid K-factor calculation

| f       | Measured frequency [Hz]                              |
|---------|------------------------------------------------------|
| fi      | Nearest stored frequency in meter curve below f [Hz] |
| fi+1    | Nearest stored frequency in meter curve above f [Hz] |
| Kf, i   | Stored K-factor at fi [pulse/m³]                     |
| Kf, i+1 | Stored K-factor at fi+1 [pulse/m³]                   |
| Kf, lin | Interpolated K-factor [pulse/m³]                     |

If no pair of points can be found that bracket the actual frequency, the single frequency point closest to the measured value is selected. The corresponding K-factor is then applied without adjustment.

# 16.2 Linear corrected volume flow [m3/h]

The flow computer calculates actual volume flow rate as:

$$q_{line} = \frac{f}{K_{f,lin}} * \mathbf{M} * 3600$$

Equation 7 Actual volume flow rate

| qline   | Gross volume flow rate [m³/h] |
|---------|-------------------------------|
| f       | Frequency [Hz]                |
| Kf, lin | Linearised K-factor [pls/m³]  |
| MF      | Meter factor from proving [-] |

The linearised K-factor is based on K-factor corrected with the meter curve linearisation

The meter factor is determined from proving. When the proving is completed the controller will calculate an average value for the new meter factor to be used by the duty meter. This meter factor has to be manually entered in both flow computers.

## 16.3 Perform meter body correction

The system corrects the volume flow for the impact of pressure and temperature on the geometry of the flanged meter body according to ISO standard 17089-1.

Simplified direct single-stage calculation is used which estimates the effect for pressure and temperature:

1) Body temperature effect

$$\left(\frac{Q_1}{Q_0}\right)_{bodytemperature} = 1 + (3*\alpha * \Delta T)$$

Equation 8 Meter body temperature effect

Where:

| Q1/Q0 | flow correction factor for the meter output [-] |
|-------|-------------------------------------------------|
| a     | thermal expansion coefficient [K-1]             |
| ΔΤ    | temperature difference [K]                      |

With:

$$\Delta T = T_{\varphi} - T_{cal}$$

#### Equation 9 Delta temperature

Where:

| Тор  | Field operation temperature [K] |
|------|---------------------------------|
| Tcal | Calibration temperature [K]     |

2) Body pressure expansion

$$\left(\frac{Q_1}{Q_0}\right)_{bodypressure \max} = 1 + \left(4 * \left(\frac{a^2 + R^2}{a^2 - R^2} + \sigma\right) * \frac{\Delta P}{E}\right)$$

Equation 10 Meter body pressure expansion

Where:

| Q1/Q0 | correction factor for the meter output [-] |
|-------|--------------------------------------------|
| R     | inside pipe radius [m]                     |
| a     | outside diameter of the meter body [m]     |
| σ     | Poison's ratio [-]                         |
| ΔΡ    | pressure difference [Pa]                   |
| E     | modulus of elasticity [Pa]                 |

With:

$$\Delta P = P_{\varphi} - P_{cal}$$

Equation 11 Delta pressure

Where:

| Рор  | Field operation pressure [Pa] |
|------|-------------------------------|
| Pcal | Calibration pressure [Pa]     |
**SUMMIT 8800** 

3) For both directions the volume flow rate is corrected as follows:

$$q_{k} = q_{line} * \left(\frac{Q_{1}}{Q_{0}}\right)_{bodytemperatur} * \left(\frac{Q_{1}}{Q_{0}}\right)_{bodypressue \max}$$

Equation 12 Bi-directional volume flow rate

Where:

| qbt   | Corrected volume flow [m3/hr]   |
|-------|---------------------------------|
| qline | Uncorrected volume flow [m3/hr] |

#### 16.4 Low flow cut-off control

The low flow cut-off, entered in  $m^3/h$ , determines whether the stream status is on-line or offline. As well as controlling the display status, this limit determines whether the stream can be considered 'non-flowing' to enter or leave maintenance mode. The default value is around the +/- 1%. Environment conditions may have an influence on this setting.

#### 16.5 Retrieve base density

The flow computer receives the base density from a keypad value of 1050kg/m3 at base conditions.

#### 16.6 Temperature correction factor to base

The temperature correction factor to standard temperature is calculated by inserting the duty stream temperature in:

 $\Delta T = (T - \mathbf{T}_{std})$ 

Equation 13 Delta temperature base correction

Followed by:

 $C_{tld} = exp\left[-\alpha_{b}\Delta T \left(1 + 0.8\alpha_{b}\Delta T\right)\right]$ 

Equation 14 Liquid temperature correction

| Ctld | Correction for liquid temperature at stream [-]                  |
|------|------------------------------------------------------------------|
| ab   | Oil thermal expansion coefficient at standard temperature [1/°C] |
| ΔΤ   | Temperature difference from standard temperature [°C]            |

For the first iteration, the line density is inserted for ab in the equation below. After this, the value of ab from the previous iteration is used:

$$\alpha_{b} = \frac{K_{0}}{\rho_{b}^{2}} + \frac{K_{1}}{\rho_{b}} + K_{2}$$

Equation 15 Liquid thermal expansion

| ab | Oil thermal expansion coefficient at standard temperature [1/ C] |
|----|------------------------------------------------------------------|
| K0 | API constant [-]                                                 |

| K1 | API constant [-]     |
|----|----------------------|
| K2 | API constant [-]     |
| ρb | Base density [kg/m³] |

NOTE:

API constants K0...K2 are set for refined product.

#### 16.7 Pressure correction factor to base

The pressure correction factor Cpld is calculated by inserting the gauge version of the duty stream pressure in:

$$C_{pld} = \frac{1}{1 - \mathbf{P}_g}$$

Equation 16 Liquid pressure correction

Where b is calculated by inserting the duty stream temperature in:

$$b = \exp\left[-1.6208 + 0.00021592 * T + \frac{0.87096 * 0^{-6}}{\rho_b^2} + \frac{4.2092 * 0^{-3} * T}{\rho_b^2}\right] * 0^{-4}$$

Equation 17 Liquid compressibility calculation

| Cpld | Correction for liquid pressure at the duty stream [-] |
|------|-------------------------------------------------------|
| Pg   | Stream pressure [bar(g)]                              |
| b    | Oil compressibility factor [1/bar]                    |
| Т    | Duty stream temperature [ C]                          |
| ρb   | Base density [kg/m³]                                  |

### 16.8 Line density

The flow computer calculates the line density, based on the base density in-use from GC, according to the API-2540 standard.

The Line density is then estimated according to:

 $\rho_l = C_{tld} * C_{pld} * \rho_b$ 

Equation 18 API line density

| ρb   | Base density [kg/m³]                                  |
|------|-------------------------------------------------------|
| ρι   | Fully-corrected line density [kg/m3]                  |
| Ctld | Correction for liquid temperature at stream [-]       |
| Cpld | Correction for liquid pressure at the duty stream [-] |

# 16.9 Mass flow [t/h]

$$q_m = \frac{q_v * \rho_l}{1000}$$

Equation 19 Gross mass flow

| qm | Gross volume mass flow rate [t/h]    |
|----|--------------------------------------|
| qv | Gross volume flow rate [m³/h]        |
| ρι | Fully-corrected line density [kg/m3] |

Standard volume flow [Sm3/h]

$$q_n = q_b * C_{tlm} * C_{plm}$$

Equation 20 Standard volume flow rate

| qn   | Standard volume flow rate [Sm³/h]                  |
|------|----------------------------------------------------|
| qbc  | Corrected volume flow rate [m³/h]                  |
| Ctlm | Correction for liquid temperature at the meter [-] |
| Cplm | Correction for liquid pressure at the meter [-]    |

If the operating temperature and pressure is different from the conditions at high pressure calibration, the cross sectional area of the flow meter will change slightly. The following correction can be applied to the raw flow rate to compensate for this effect. The basic configuration has no meter body correction applied.

#### 17.1 Perform meter body correction

If the operating temperature and pressure is different from the conditions at high pressure calibration, the cross sectional area of the flow meter will change slightly. The following correction can be applied to the raw flow rate to compensate for this. The basic configuration has no meter body correction applied.

#### Meter body correction calculations

The system corrects the volume flow for the impact of pressure and temperature on the geometry of the flanged meter body according to ISO standard 17089-1.

Simplified direct single-stage calculation is used which estimates the effect for pressure and temperature:

1) Body temperature effect

$$\left(\frac{Q_1}{Q_0}\right)_{bodytemperature} = 1 + \left(3 * \alpha * \Delta T\right)$$

Equation 21 Meter body temperature effect

Where:

| Q1/Q0 | Flow correction factor for the meter output [-] |
|-------|-------------------------------------------------|
| a     | Thermal expansion coefficient [K-1]             |
| ΔT    | Temperature difference [K]                      |

With:

$$\Delta T = T_{\varphi} - T_{cal}$$

Equation 22 Delta meter body temperature

Where:

| Тор  | Field operation temperature [K] |
|------|---------------------------------|
| Tcal | Calibration temperature [K]     |

2) Body pressure expansion

$$\left(\frac{Q_1}{Q_0}\right)_{bodypressure \max} = 1 + \left(4 * \left(\frac{a^2 + R^2}{a^2 - R^2} + \sigma\right) * \frac{\Delta P}{E}\right)$$

Equation 23 Meter body expansion

Where:

| Q1/Q0 | Correction factor for the meter output [-] |
|-------|--------------------------------------------|
| R     | Inside pipe radius [m]                     |
| a     | Outside diameter of the meter body [m]     |
| σ     | Poison's ratio [-]                         |
| ΔΡ    | Pressure difference [Pa]                   |
| E     | Modulus of elasticity [Pa]                 |

With:

 $\Delta P = P_{\varphi} - P_{cal}$ 

Equation 24 Delta meter body pressure

Where:

| Рор  | Field operation pressure [Pa] |
|------|-------------------------------|
| Pcal | Calibration pressure [Pa]     |

3) For both directions the volume flow rate is corrected as follows:

$$q_{b.p/t} = q_{line} * \left(\frac{Q_1}{Q_0}\right)_{bodytemperatur} * \left(\frac{Q_1}{Q_0}\right)_{bodypressue ma}$$

Equation 25 Bi-directional volume flow rate

Where:

| qbc p/t | meter body corrected volume flow [m3/hr] |
|---------|------------------------------------------|
| qline   | uncorrected volume flow [m3/hr]          |

#### 17.2 Low flow cut-off control

The low flow cut-off entered in m<sup>3</sup>/h, determines whether the stream status is on-line or offline. As well as controlling the display status, this limit determines whether the stream can be considered 'non-flowing, along with environment conditions which may influence the setting. For example expansion of gas due to increase of temperature may indicate a small flow. This value is normally around the accuracy of the meter applied. The default value is around the +/-1%.

#### 17.3 Perform meter curve linearisation

The gas meter linearisation correction can be entered as a table of data points of flow rate and corresponding error. The size of the table can be selected from 2 to 20 points. The correction type is linear where the correction is applied through the operating range.

$$q_{b} = q_{b \dots p/t} * \frac{100\%}{100\% + CallErr_{actual}}$$

Equation 26 Corrected volume flow rate

Where:

| qbc           | Corrected volume flow [m3/hr]                              |
|---------------|------------------------------------------------------------|
| qbc.p/t       | Corrected volume flow for pressure and temperature [m3/hr] |
| CallErractual | Meter error at actual flow rate [%]                        |

#### 17.4 Calculation for normal volume flow rate

The flow computer will calculate the flow rates for corrected volume qN, mass qM and energy qE according to the following equation:

$$q_N = q_b \times \frac{\rho_1}{\rho_s}$$

Equation 27 Normal volume flow rate

| qn  | Normal volume flow [Nm³/h]        |
|-----|-----------------------------------|
| qbc | Corrected line volume flow [m³/h] |
| ρ1  | Line Density [kg/m3]              |
| ρs  | Base Density [kg/m3]              |

### 17.5 Calculate base and line density

The flow computer calculates the base compressibility, and base density based on the gas composition in-use according to the AGA-8 standard.

The line density is calculated according the AGA-8 standard based on the gas composition inuse.

# 17.6 Calculation for mass flow rate

$$q_m = \frac{q_b * \rho_1}{1000}$$

Equation 28 Mass flow rate

| qm  | Gross volume mass flow rate [t/h] |
|-----|-----------------------------------|
| qbc | Corrected line volume flow [m³/h] |
| ρ1  | Line density [kg/m3]              |

# 17.7 Calculation for energy flow rate

$$q_E = q_N \times \boldsymbol{v}$$

Equation 29 Energy flow rate

| qE | Energy flow rate [MJ/h]           |
|----|-----------------------------------|
| qn | Normal volume flow [Nm³/h]        |
| сv | Caloric value of the gas [MJ/Nm3] |

# 17.8 Calculate heating value

The flow computer calculates the calorific value according to the ISO-6976 standard, based on the gas composition in-use.

# 17.9 Integrate flow rates for totalisation

All rates of flow are integrated to form cumulative totals.

The following totalisers are configured:

| Vbc | Corrected volume total at line conditions [m <sup>3</sup> ] |
|-----|-------------------------------------------------------------|
| VN  | Volume total at normal conditions [Nm³]                     |
| VE  | Energy total [MJ]                                           |
| VM  | Mass total [kg]                                             |

Based on these eternal totals, hourly and daily totals will be determined.